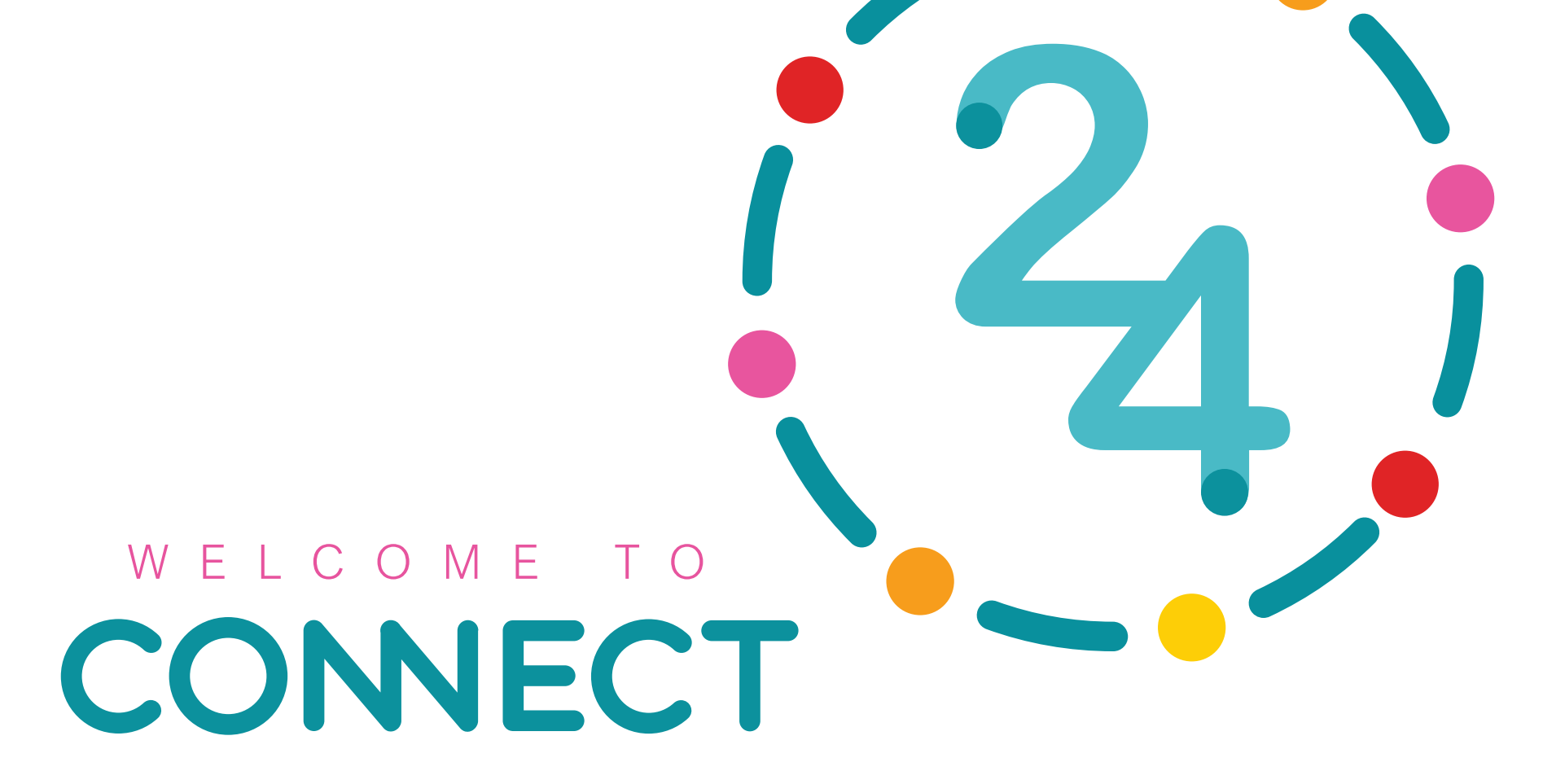

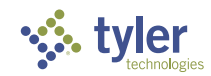

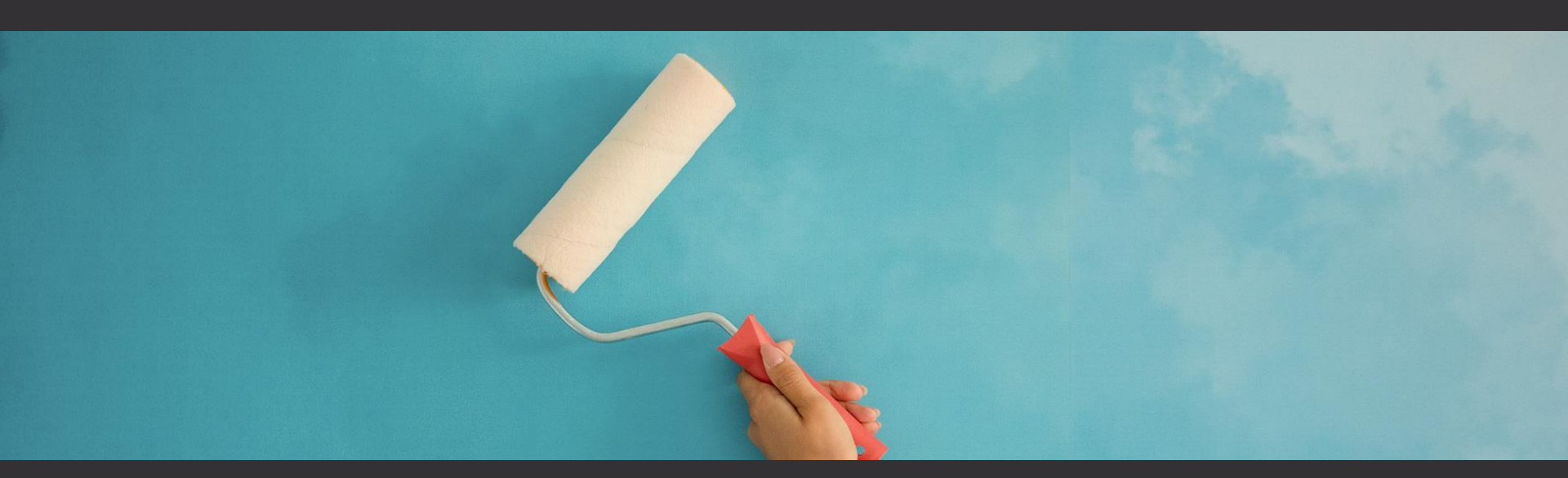

# NEW WORLD ERP Customizing New World ERP for Your Needs

# Matt Wutzke

#### DATABASE ENGINEER

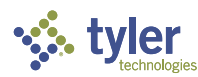

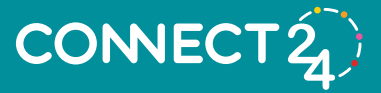

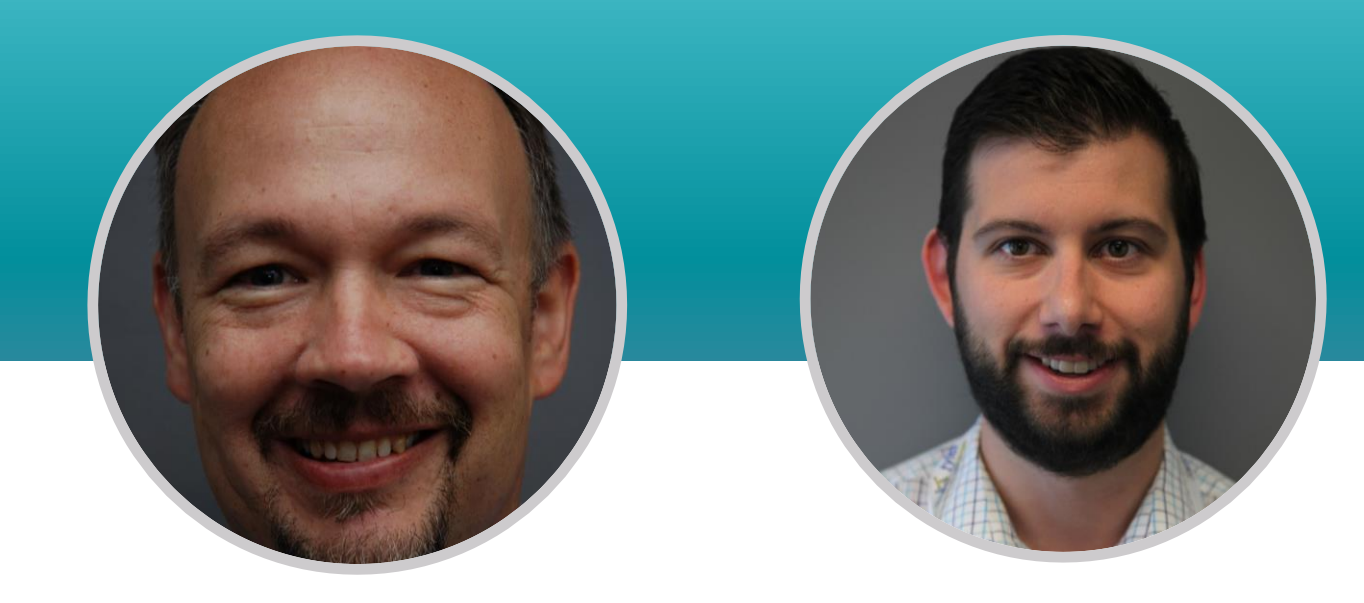

#### Dave Snider

Supervisory Team Lead, Development

## Justin Johnson

Implementation Manager

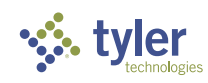

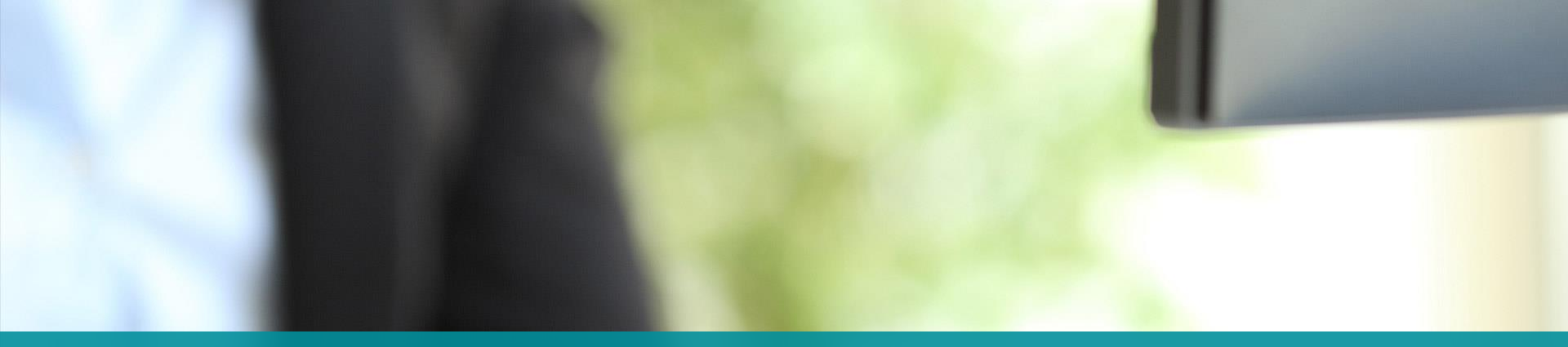

### **ERP BANNER COLOR**

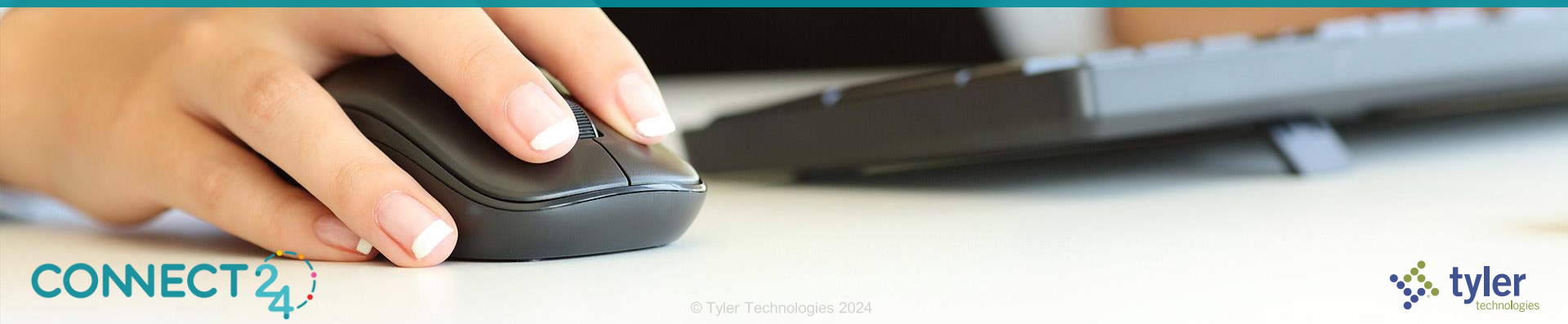

| <b>←</b> | Configuration Settings      |   | ê C |
|----------|-----------------------------|---|-----|
|          | Database Connections        | + |     |
|          | Configuration Settings      | + |     |
|          | Q Search Settings           | + |     |
|          | C> Paperclip                | + |     |
|          | Web API Vendors             | + |     |
|          | S Tyler Payments            | + |     |
|          | <b>み</b> Notify             | + |     |
|          | Multi-Factor Authentication | + |     |
|          | Licensing                   | + |     |
|          | 2 PDF Conversion            | + |     |
|          |                             | + |     |
|          | 🐞 Custom Style              | - |     |
|          | ERP Banner Color            |   |     |
|          | #ac3478                     |   |     |
|          |                             |   |     |
| сот б    |                             |   |     |

|                                                                                         | ۵<br>+                                                                                                    |
|-----------------------------------------------------------------------------------------|----------------------------------------------------------------------------------------------------|
| Configuration Settings                                                                  | +                                                                                                    |
| Q. Search Settings                                                                      | +                                                                                                    |
| GD Paperclip                                                                            | +                                                                                                    |
| Web API Vendors                                                                         | +                                                                                                    |
| Tyler Payments                                                                          | +                                                                                                    |
| Notify Custom Style                                                                     | +                                                                                                    |
| Multi-Factor Authentication     Choose ERP Banner Color     #ac3478     Cancel     Save | +                                                                                                    |
| Licensing                                                                               | +                                                                                                    |
| PDF Conversion                                                                          | +                                                                                                    |
|                                                                                         | +                                                                                                    |
| 📣 Custom Style                                                                          | -                                                                                                    |
| ERP Banner Color                                                                        |                                                                                                    |
| #ac3478                                                                                 |                                                                                                    |
|                                                                                         |                                                                                                    |
|                                                                                         | <ul> <li>Database Connections</li> <li>Configuration Settings</li> <li>Search Settings</li> <li>Paperclip</li> <li>Web API Vendors</li> <li>Tyler Payments</li> <li>Notify</li> <li>Custom Style</li> <li>Choose ERP Banner Color</li> <li>#ac3478</li> <li>Multi-Factor Authentication</li> <li>Licensing</li> <li>Licensing</li> <li>PDF Conversion</li> <li>Application Insights</li> <li>Custom Style</li> <li>ERP Banner Color</li> <li>ERP Banner Color</li> <li>ERP Banner Color</li> <li>Terr Payments</li> </ul> |

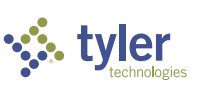

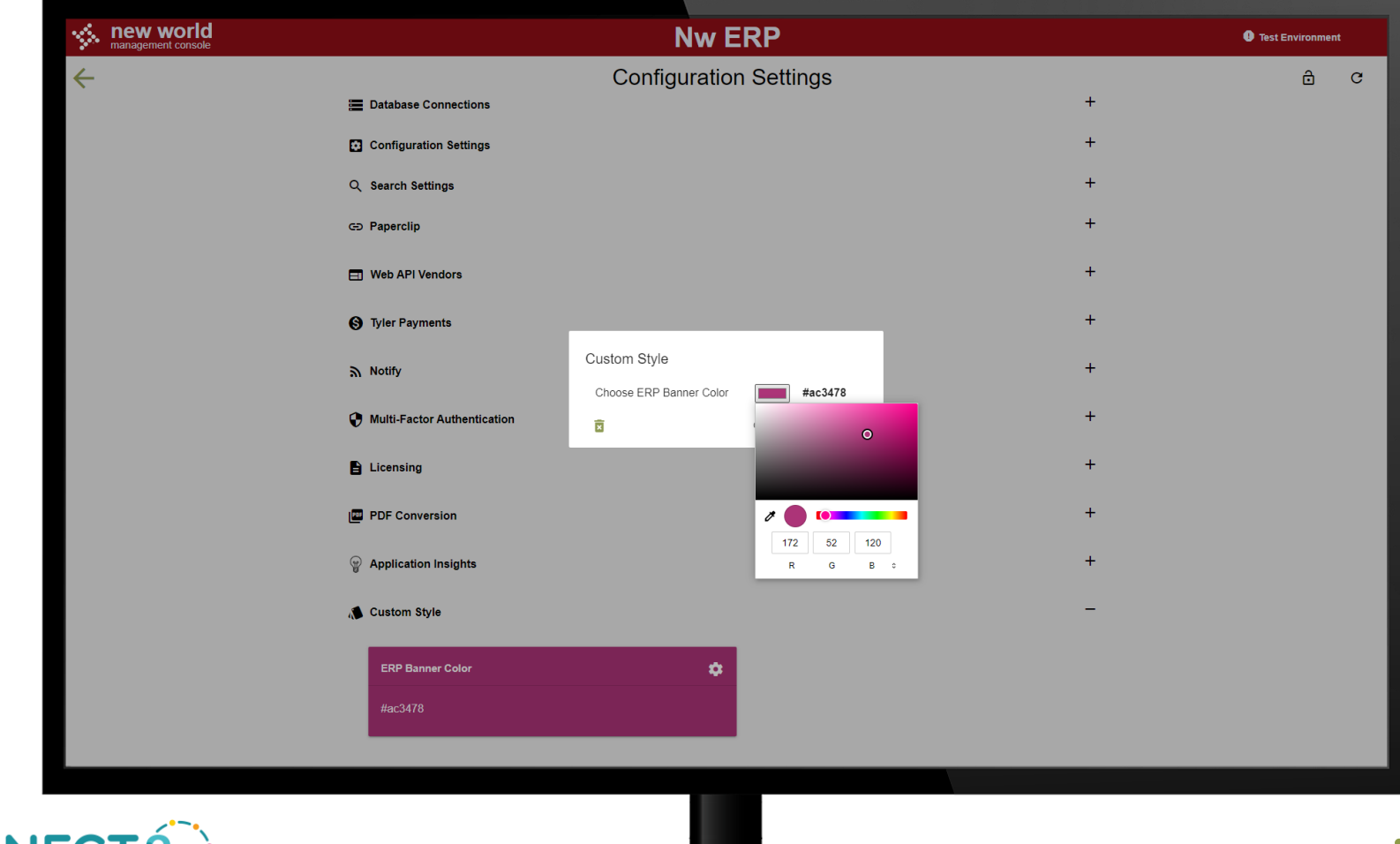

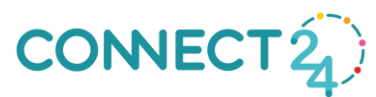

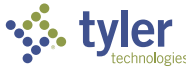

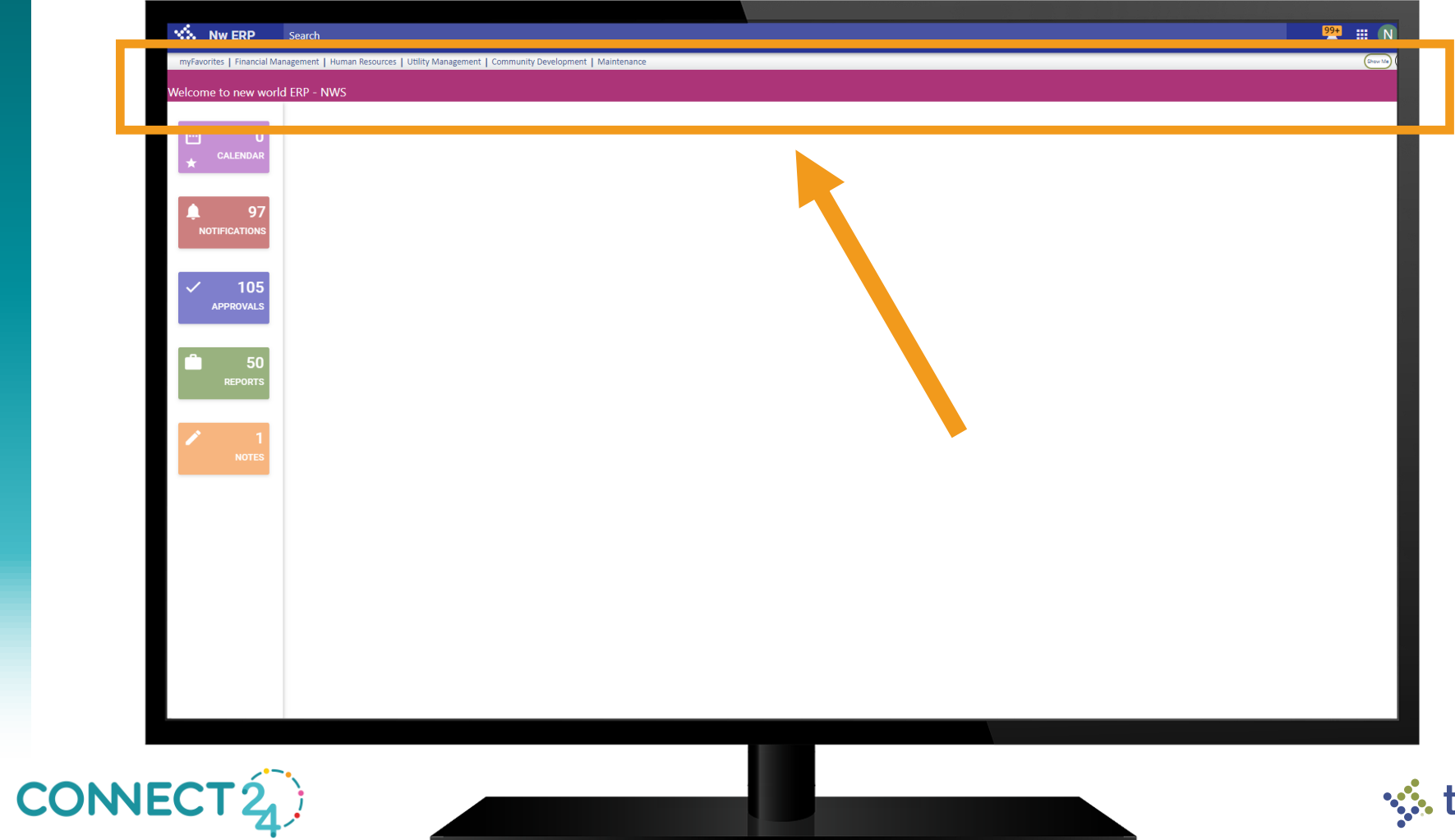

ler technologies

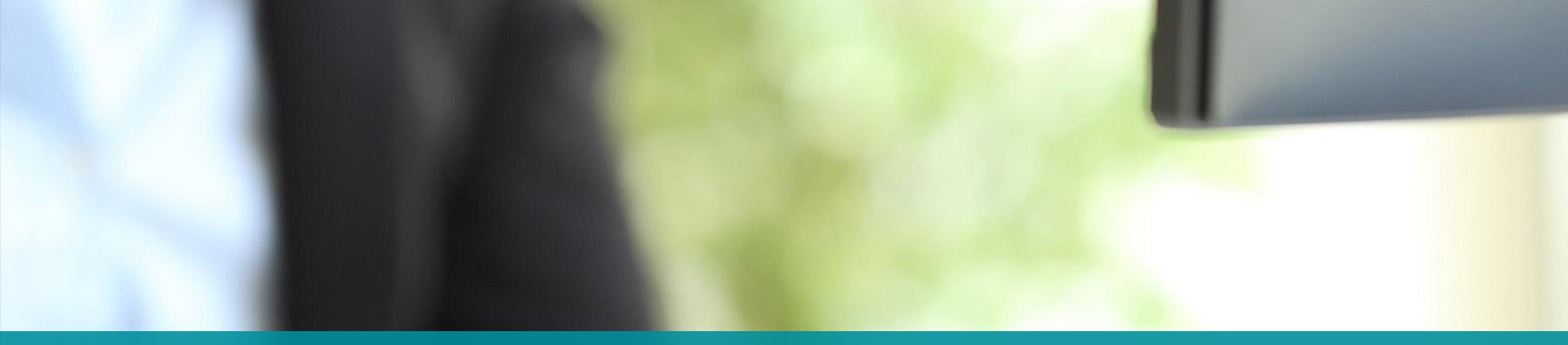

## **myFAVORITES**

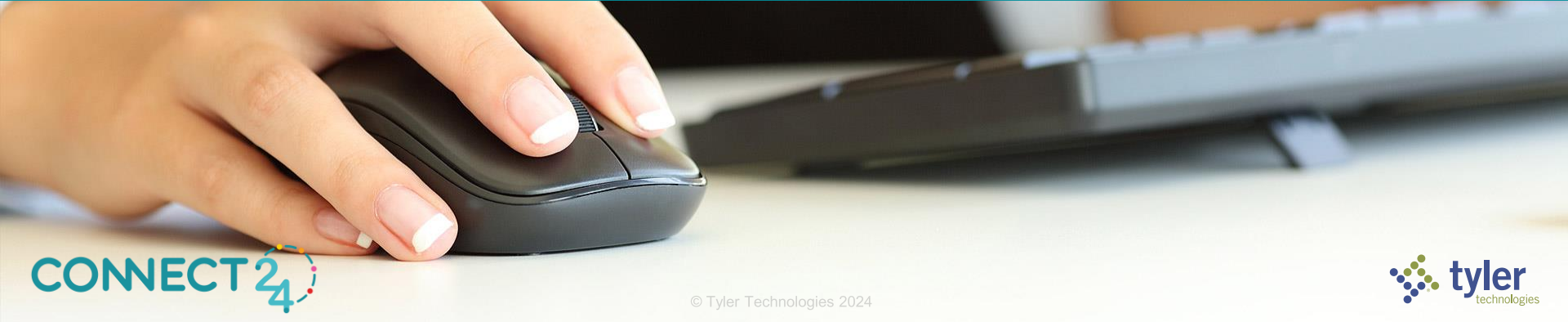

| Kew World ERP Search                                 |                                                          | ₽                               |
|------------------------------------------------------|----------------------------------------------------------|---------------------------------|
| myFavorites   Financial Management   Human Resources | Utility Management   Community Development   Maintenance |                                 |
| Journal List                                         |                                                          |                                 |
|                                                      |                                                          |                                 |
|                                                      |                                                          | Reports Approvals Help          |
| Journal Header                                       | Defaulte                                                 |                                 |
|                                                      | Derauts                                                  |                                 |
| Journal Type Journal Entry                           | G/L Date 05/02/2024                                      | Tyler Add Favorite<br>Community |
| Fiscal Year 2024 V                                   | Description                                              |                                 |
| Reference                                            | ✓ Retain Entries                                         |                                 |
| Create Reversing Journal                             |                                                          |                                 |
|                                                      |                                                          |                                 |
| Save Reset                                           |                                                          |                                 |
|                                                      |                                                          |                                 |
|                                                      |                                                          |                                 |
|                                                      |                                                          |                                 |
|                                                      |                                                          |                                 |
|                                                      |                                                          |                                 |
|                                                      |                                                          |                                 |
|                                                      |                                                          |                                 |
|                                                      |                                                          |                                 |
|                                                      |                                                          |                                 |
|                                                      |                                                          | ,                               |
|                                                      |                                                          |                                 |
|                                                      |                                                          |                                 |
|                                                      |                                                          |                                 |
|                                                      |                                                          |                                 |
|                                                      |                                                          |                                 |
|                                                      |                                                          |                                 |
|                                                      |                                                          |                                 |
|                                                      |                                                          |                                 |

|                                 |                                                     |                                           | Ÿ                                   |       |                |         |        |
|---------------------------------|-----------------------------------------------------|-------------------------------------------|-------------------------------------|-------|----------------|---------|--------|
| - SA - N                        | New World ERP                                       | Search                                    |                                     |       | 6              | 2 III N |        |
| myFavori                        | ites   Financial Management<br>Service Address List | Human Resources   Utility Management   C  | Community Development   Maintenance |       | _              | Show Me | Ø      |
| Journal<br>Paymen               | d ERP -                                             | NWS                                       |                                     |       |                |         |        |
| Report<br>System I<br>Validatio | calEND.                                             | Approvals                                 |                                     | Filte | er Approval Ty | •       |        |
|                                 |                                                     | \$ 2024-00000094 • 140 - Fire Department  |                                     |       |                | 5 :     |        |
|                                 | 0                                                   | 2024-00000083 • 140 - Fire Department     |                                     |       |                | 5 :     |        |
| NO                              | TIFICATIONS                                         | \$ 2024-00000084 • 201 - Safety / Service |                                     |       | 1              | 5 :     |        |
|                                 | 3                                                   |                                           | 1                                   |       |                |         |        |
|                                 | APPROVALS                                           |                                           |                                     |       |                |         |        |
|                                 | 50<br>REPORTS                                       |                                           |                                     |       |                |         |        |
|                                 | 0                                                   |                                           |                                     |       |                |         |        |
|                                 | NOTES                                               |                                           |                                     |       |                |         |        |
|                                 |                                                     |                                           |                                     |       |                |         |        |
|                                 |                                                     |                                           |                                     |       |                |         |        |
|                                 |                                                     |                                           |                                     |       |                |         |        |
| ONNECT 2.                       | ;                                                   |                                           |                                     |       |                |         | 🐝 tvle |
|                                 | •                                                   |                                           |                                     |       |                |         | techno |

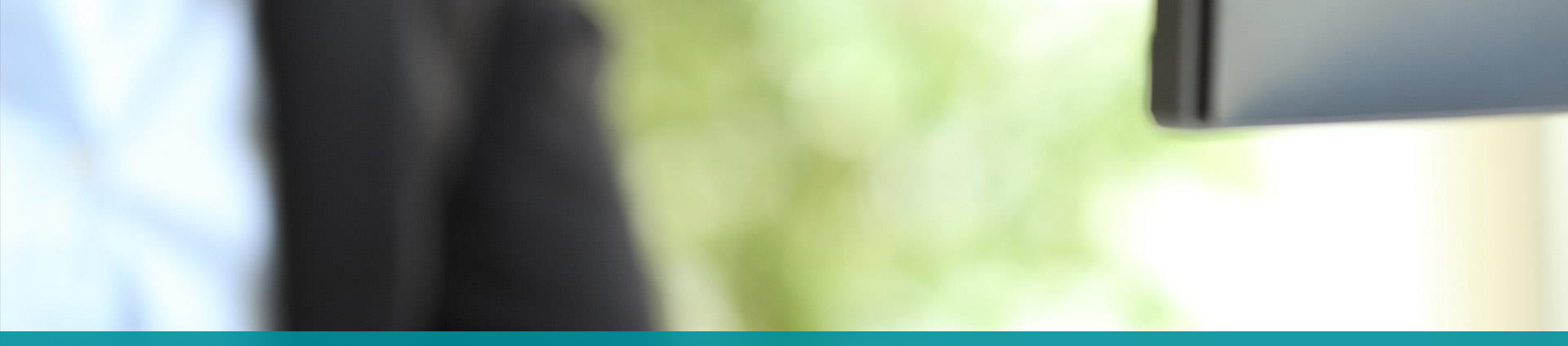

#### **QUICK NAVIGATE**

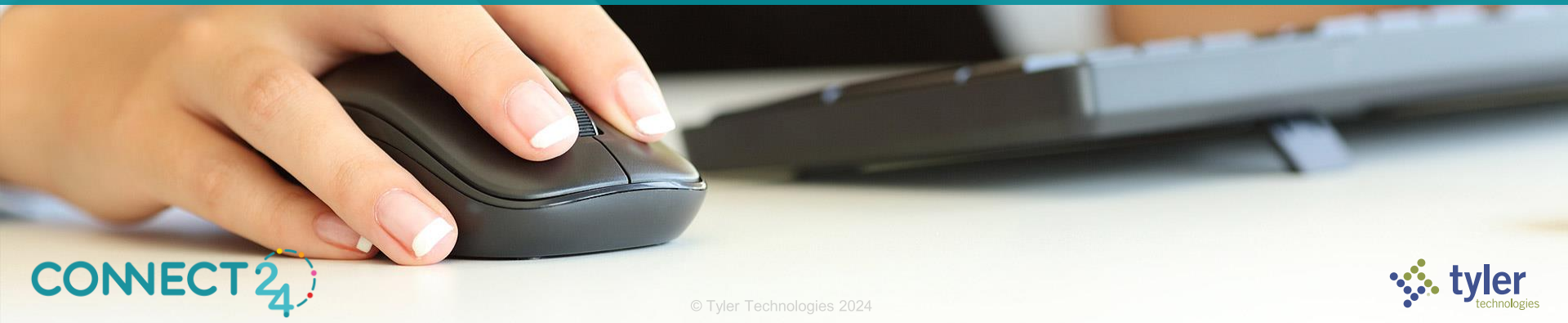

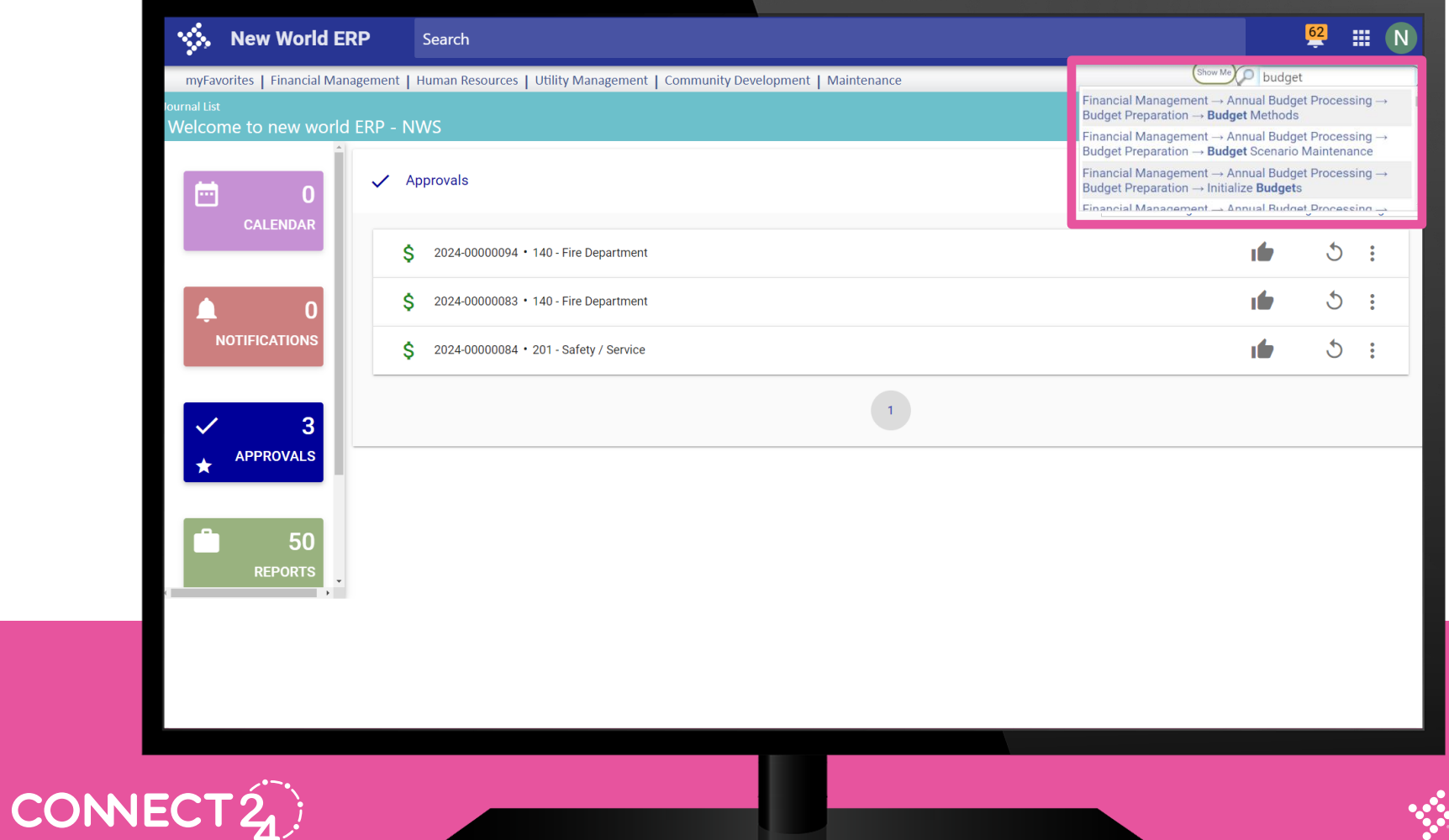

tyler

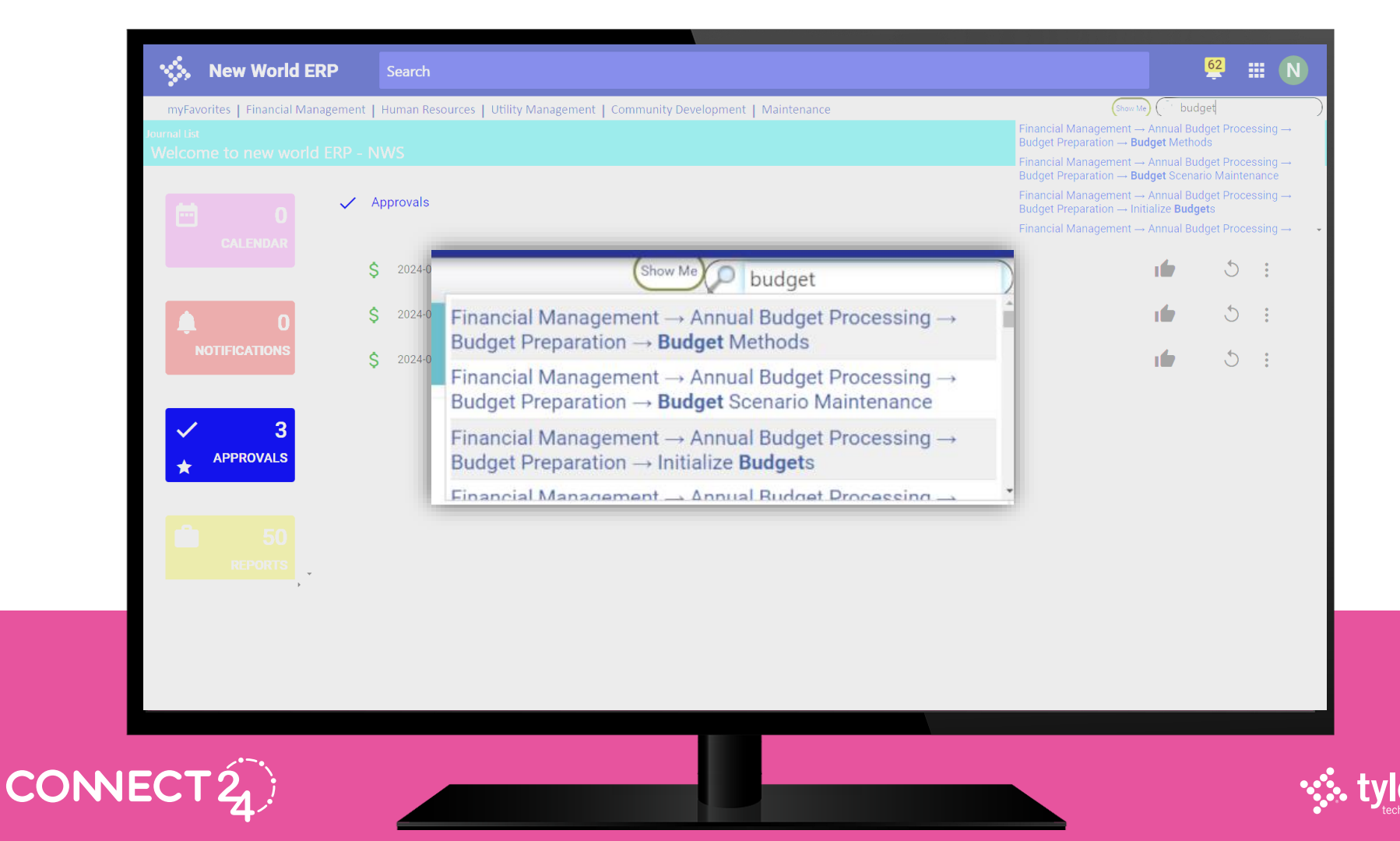

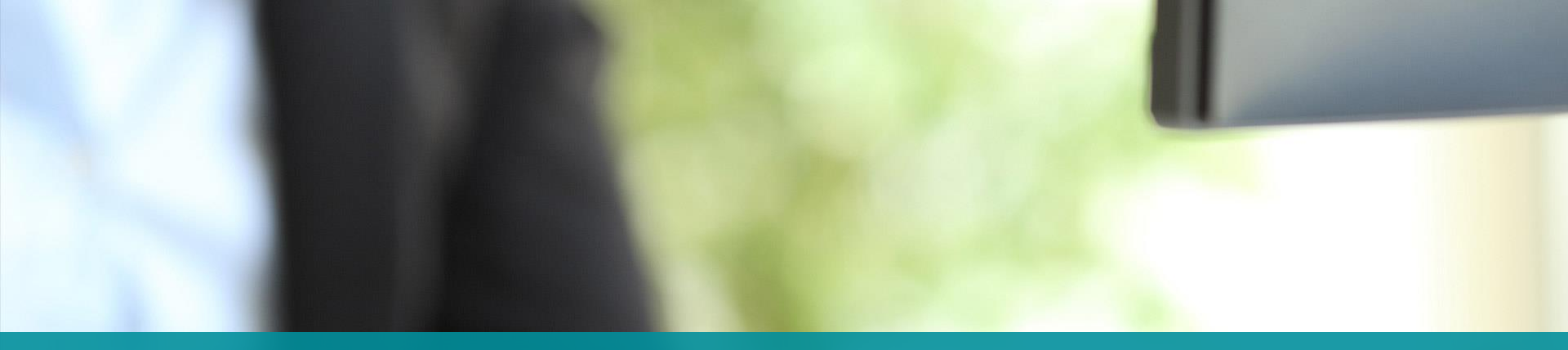

#### **DEFAULT CARD ON HOMEPAGE**

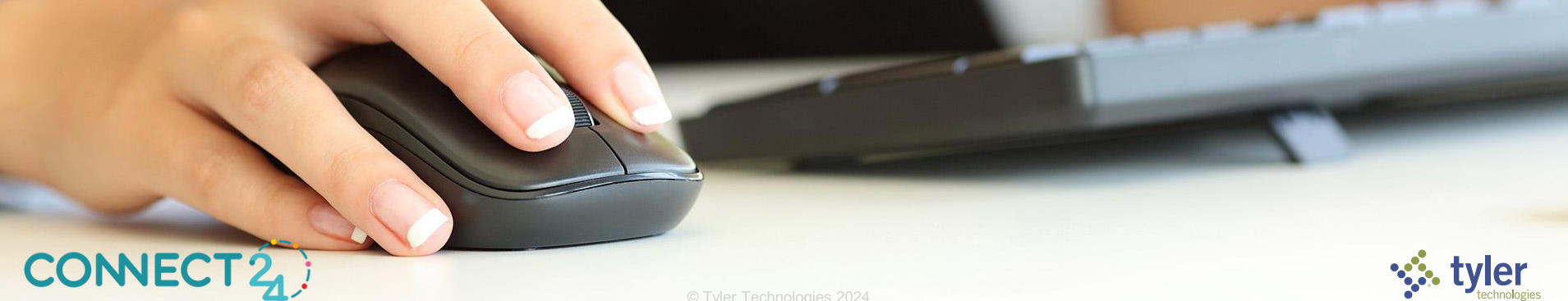

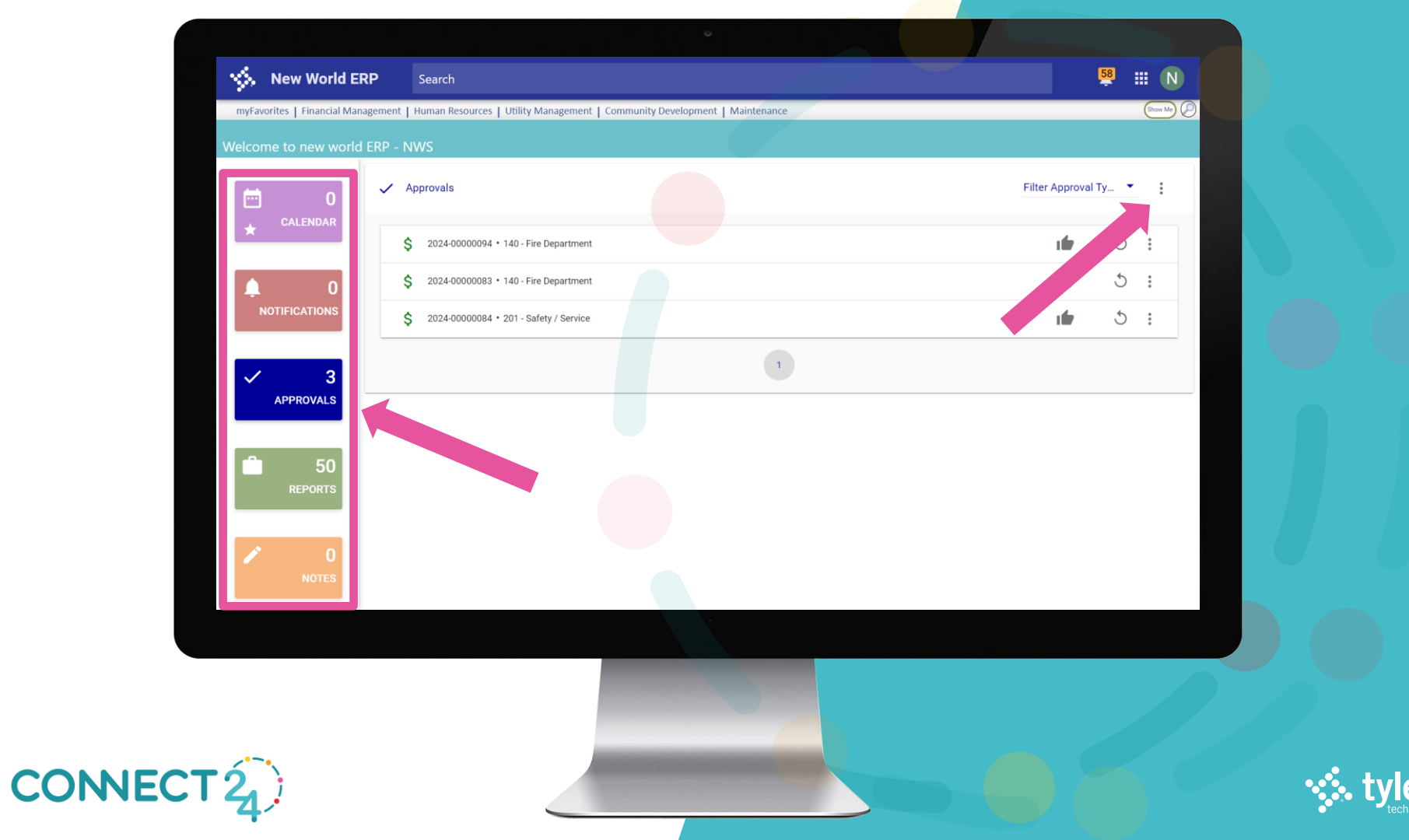

| CALENDAR                                                                                 | Approvals                                                                                    | ★ Make Dr | efault Card |   |
|------------------------------------------------------------------------------------------|----------------------------------------------------------------------------------------------|-----------|-------------|---|
|                                                                                          | \$ 2024-00000094 • 140 - Fire Department                                                     |           |             |   |
| ♠ 0<br>NOTIFICATIONS                                                                     | \$ 2024-00000083 • 140 - Fire Department           \$ 2024-00000084 • 201 - Safety / Service |           | 5 :         |   |
| <ul> <li>✓ 3<br/>APPROVALS     </li> <li>▲ 50<br/>REPORTS     </li> <li>MOTES</li> </ul> | 1                                                                                            |           |             | J |
|                                                                                          |                                                                                              |           |             |   |

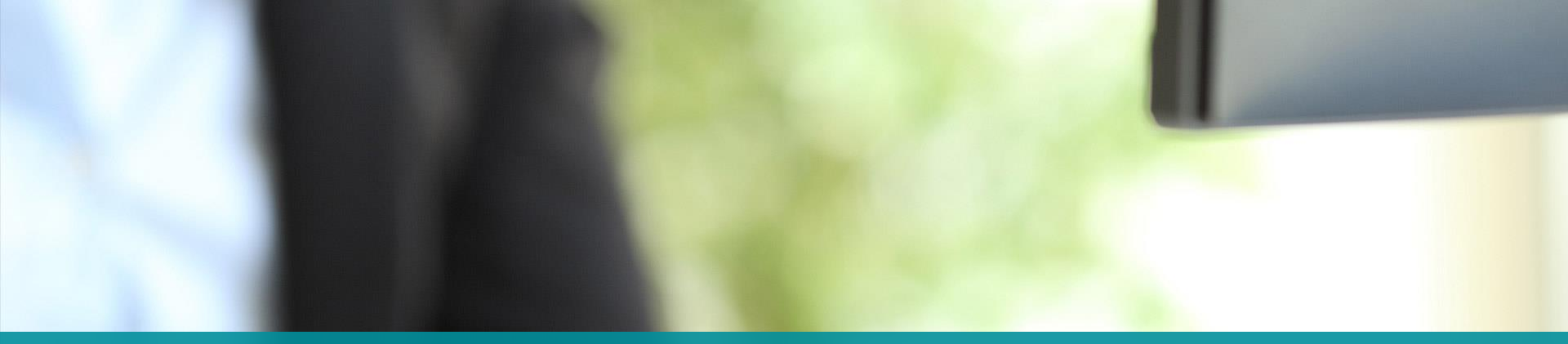

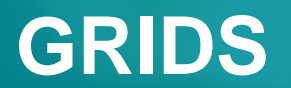

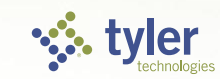

CONNECT 24)

|           |                                            |                                                                                                    |                                                                      |                      |                       |                      |                                                    |                              | -                   |               |                                       |               |  |       |
|-----------|--------------------------------------------|----------------------------------------------------------------------------------------------------|----------------------------------------------------------------------|----------------------|-----------------------|----------------------|----------------------------------------------------|------------------------------|---------------------|---------------|---------------------------------------|---------------|--|-------|
|           | O Invoice Batch                            | × +                                                                                                    |                                                                      |                      |                       |                      |                                                    |                              |                     |               |                                       | - 0 X         |  |       |
|           | ← → ♂ ≒ nwerplat                           | 1.tylertech.com/nwerp/                                                                                                    | FM/AccountsPayable/In                                                | nvoiceBatchContaine  | r.aspx?InvoiceBatchIC | D=12398&ViewMode     | =2<br>GoToAssist 00 HOME <b>A</b> Recordings - One | eDr.,, 🗰 Migrant relocations | 🗶 How to Setup NWE. | D NWPS        |                                       |               |  |       |
|           | 🐝 New World                                | ERP Sea                                                                                                    | arch                                                                 |                      |                       |                      |                                                    | -                            |                     |               |                                       | 58 III N      |  |       |
|           | myFavorites Financial                      | Management   Hum                                                                                                    | an Resources   Utilit                                                | ty Management        | Community Deve        | lopment   Maint      | enance                                             |                              |                     |               |                                       | Show Ma       |  |       |
|           | Invoice Batch List<br>Invoice Batch - 2024 | -00000004                                                                                                    |                                                                      |                      |                       |                      |                                                    |                              |                     |               |                                       | 🗸 Prev Next 🖕 |  |       |
|           | 1) 🔽 🖾 🎘 🕲                                 | 3 3 3 3                                                                                                    | List                                                                 |                      |                       |                      |                                                    |                              | 14                  |               |                                       | • • •         |  |       |
|           | Batch Date 03/21/2024<br>Total Invoices 5  | Invoice Gross \$ Total Freight Total Sales Tax Total Discount Total Retainage Invoice Net \$ Batch Amount Net Difference \$ | \$2,904.14<br>\$0.00<br>\$0.00<br>\$0.00<br>\$2,904.14<br>\$2,904.14 |                      |                       |                      |                                                    |                              |                     |               |                                       |               |  |       |
|           | Vendor 🛨 🗘                                 | Temp 👌                                                                                                    | Confirm EFT 🏚 Invoic                                                 | ce Number 🔒          | Invoice Date          | 🗘 Due Date           | Contraction                                        | 🗘 Net An                     | ount 🕇 🗘            | Attachments ( | Changed By                            | Changed Date  |  |       |
|           | CIGNA GROUP INSU.                          | 2                                                                                                    | 2024                                                                 | ontains<br>-00000006 | 03/21/2024            | • 910n<br>03/21/2024 | Contains  Insurance Expense                        | AlEdi                        | als<br>\$1,500.00   |               | VWS                                   | 04/10/2024    |  |       |
|           | DTE ENERGY                                 |                                                                                                    | 2024-                                                                | -00000005            | 03/21/2024            | 03/21/2024           | Special Energy Improvement Service                 | es                           | \$953.14            |               | NWS                                   | 04/10/2024    |  |       |
|           | OFFICE MAX                                 |                                                                                                    | 2023-                                                                | -00001541            | 12/21/2023            | 12/21/2023           | Office Supplies                                    |                              | \$101.00            |               | NWS                                   | 04/10/2024    |  |       |
|           | U S POSTAL SERVICE                         |                                                                                                    | 2024-                                                                | -00000004            | 03/21/2024            | 03/21/2024           | POSTAGE                                            |                              | \$250.00            | 88            | NWS                                   | 03/21/2024    |  |       |
|           | 142                                        | c. 1920.                                                                                                    |                                                                      |                      |                       |                      |                                                    |                              |                     |               |                                       |               |  |       |
|           |                                            | -27.                                                                                                    | 12 A.                                                                | * st<br>             |                       |                      |                                                    | and and a                    |                     |               | • • • • • • • • • • • • • • • • • • • |               |  | hulou |
| CONNECT 4 |                                            |                                                                                                    |                                                                      |                      |                       | Tyler Tec            | hnologies 2024                                     |                              |                     |               |                                       |               |  |       |

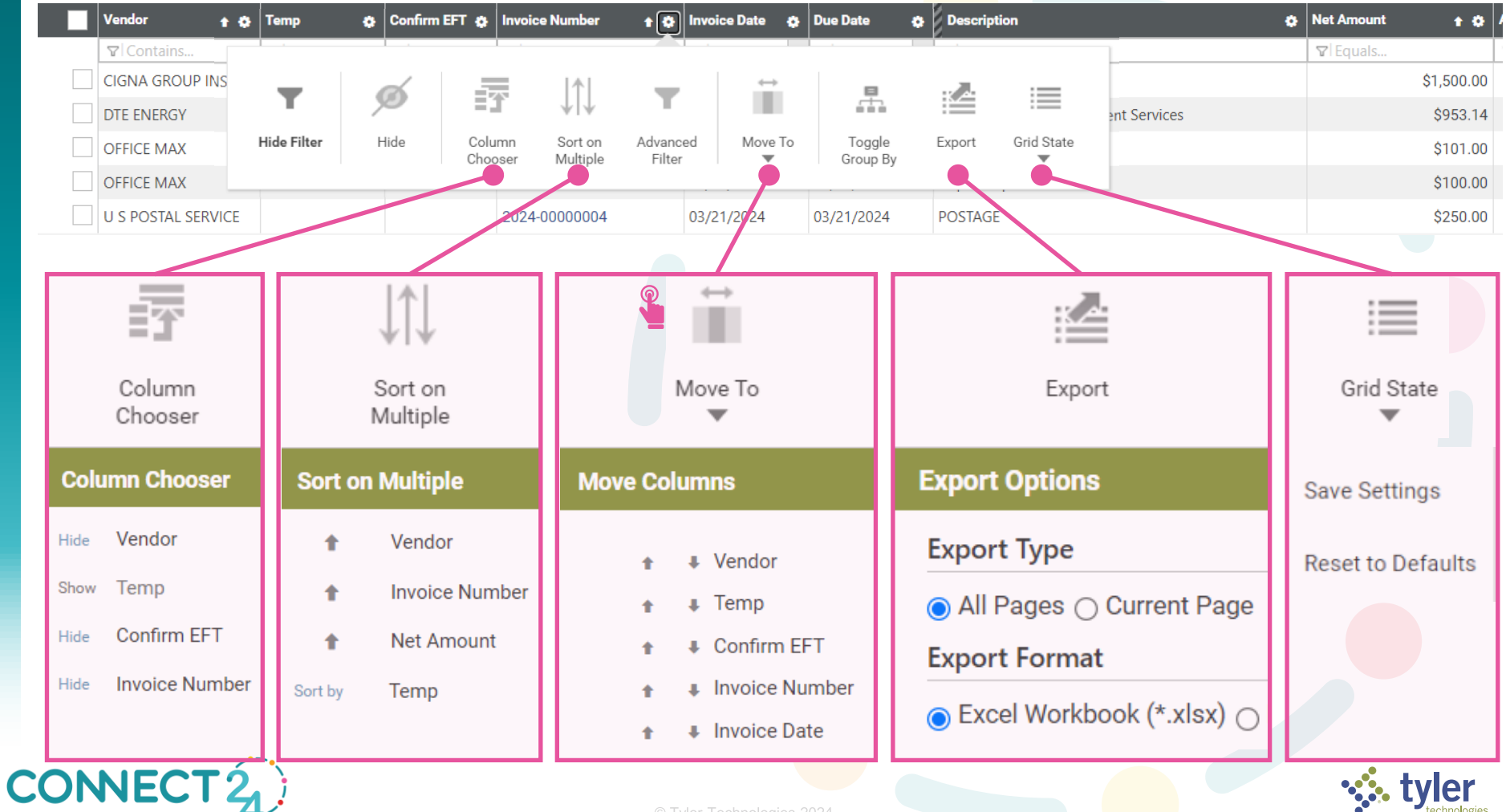

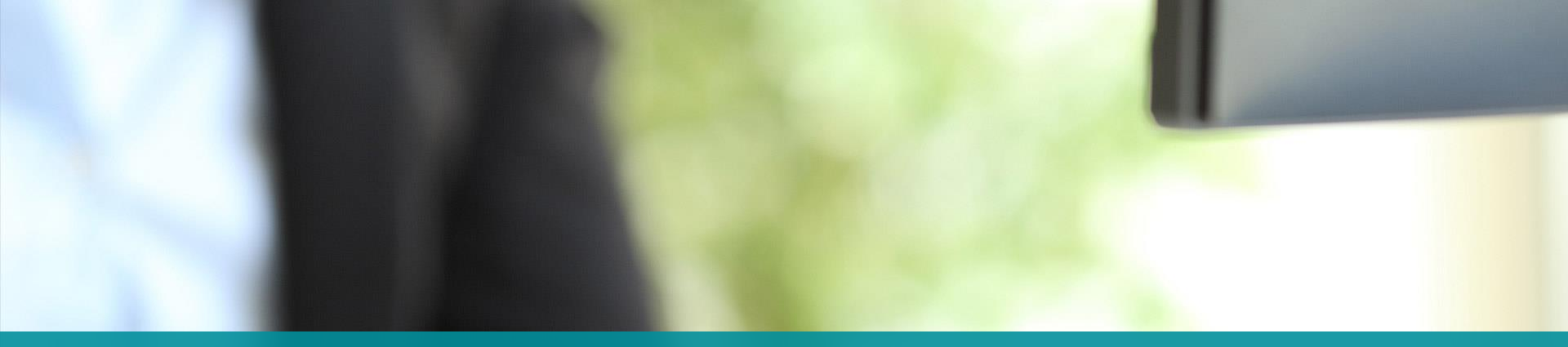

### **SAVED REPORTS**

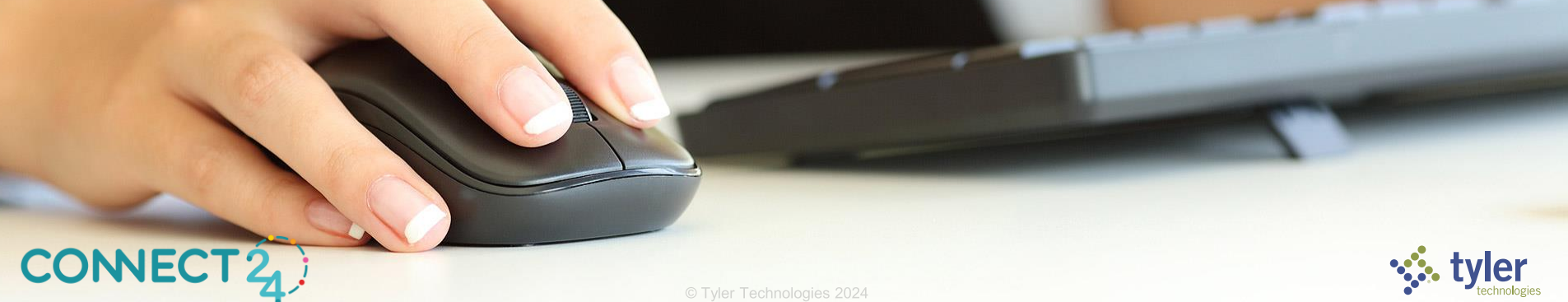

| V 🚱 Budget Performance Report X +                                                                                                    | - 6       |
|----------------------------------------------------------------------------------------------------|-----------|
| ← → C ts nwerplab1.tylertech.com/nwerp/FM/Reporting/BudgetPerformanceReport.aspx                                                                                                    | < ☆ ♪     |
| New World ERP         Search                                                                                                    | 58 III (I |
| myFavorites   Financial Management   Human Resources   Utility Management   Community Development   Maintenance                                                                                                    | Show M    |
|                                                                                                    |           |
| Budget Performance Report                                                                                                    |           |
| Load Saved Report 🛛 Fund 2010 Monthly Expenses 🗸 Distribution Group                                                                                                    |           |
| Override Report Title Email Group                                                                                                    |           |
| Report Option Other V Organization Level Usage V                                                                                                    |           |
| Report from Date 12/01/2023 Organization Level 🗸                                                                                                    |           |
| Report to Date 12/31/2023 📷 Prior Year Balances None 🗸                                                                                                    |           |
| Budget Balances Annual V Page Break Level Department V                                                                                                    |           |
| Account Type Expense V Include Accounts With Zero Balances                                                                                                    |           |
| Sort by Account Type Prior Fiscal Year Activity Exclude ~                                                                                                    |           |
| Subtotal by Classification 1 V Rollup Account Exclude V                                                                                                    |           |
| Include Unposted Transactions 🛛 🗹                                                                                                    |           |
| Fund     Division     Department     Function     Sub Function       v     v     v     v     v                                                                                                    |           |
| Available Urganization(s): 42 Selected Organization(s): 9 1010 - General Fund                                                                                                    |           |
| 1010B150 - General Fund, Cometery<br>1010B150 - General Fund, Cometery<br>1010B150 - General Fund, Bond & Branching                                                                                                    |           |
| 10102200 - General Trund, Farks & Recreation, General 2010R201.3140 - Street, Street, Street, Repair Levy                                                                                                    |           |
| 1010.8200.4150 - General Fund, Parks & Recreation, Swimmi 2010.R201.3150 - Street, Street, Paint&Signs 2010.R201.3150 - Street, Street, Paint&Signs 2010.R201.3150 - Street, Street, Street, Paint&Signs 2010.R201.3150 - Street, Street, Street, Paint&Signs 2010.R201.3150 - Street, Street, Paint&Street, Paint&Str |           |
| 1010.B400 - General Fund, Civil Service 2010.R201.3170 - Street, Street, Permissive License                                                                                                    |           |
| 1010E100 - General Fund, Council 2010S5013140 - Street, Electrical, Street Repair<br>1010E1001140 - General Fund, Council Council 2010S5003140 - Street, Paint & Strest, Repair                                                                                                    |           |
| 1010E100.1150 - General Fund, Council, Clerk Of Council                                                                                                    |           |
| NUCLEOU - General Fund, Mayor                                                                                                    |           |
| Print Schedule Reset Save Save As Delete                                                                                                    |           |
|                                                                                                    |           |
|                                                                                                    |           |
|                                                                                                    |           |
|                                                                                                    |           |
| DNNECT 2                                                                                                    |           |

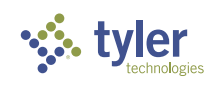

#### Load previously saved report criteria

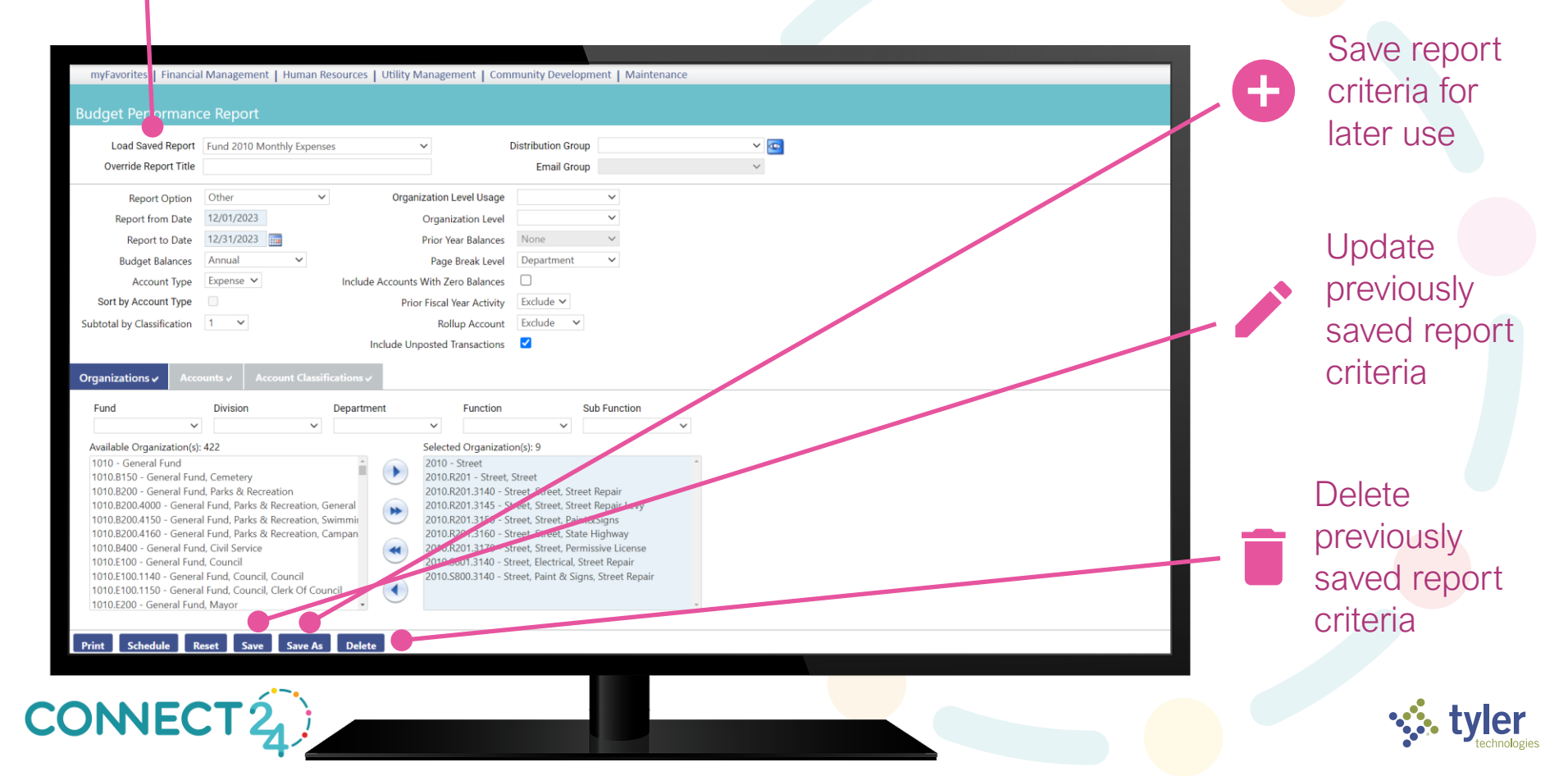

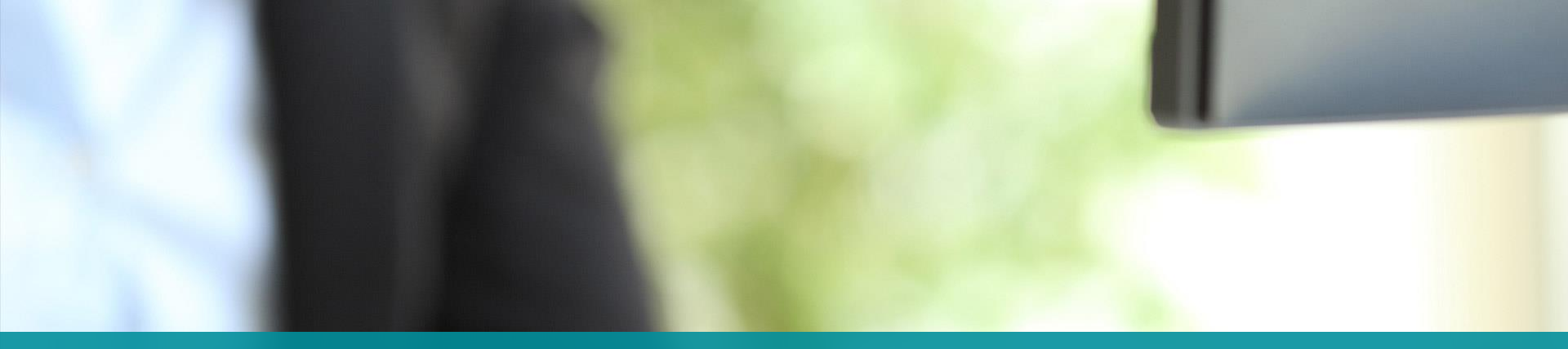

### **SCHEDULED REPORTS**

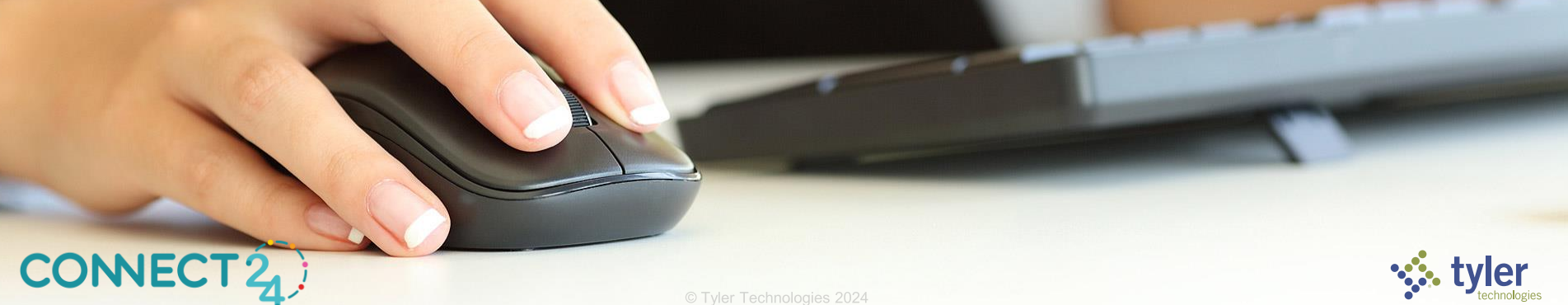

#### Reporting Services Configuration Manager

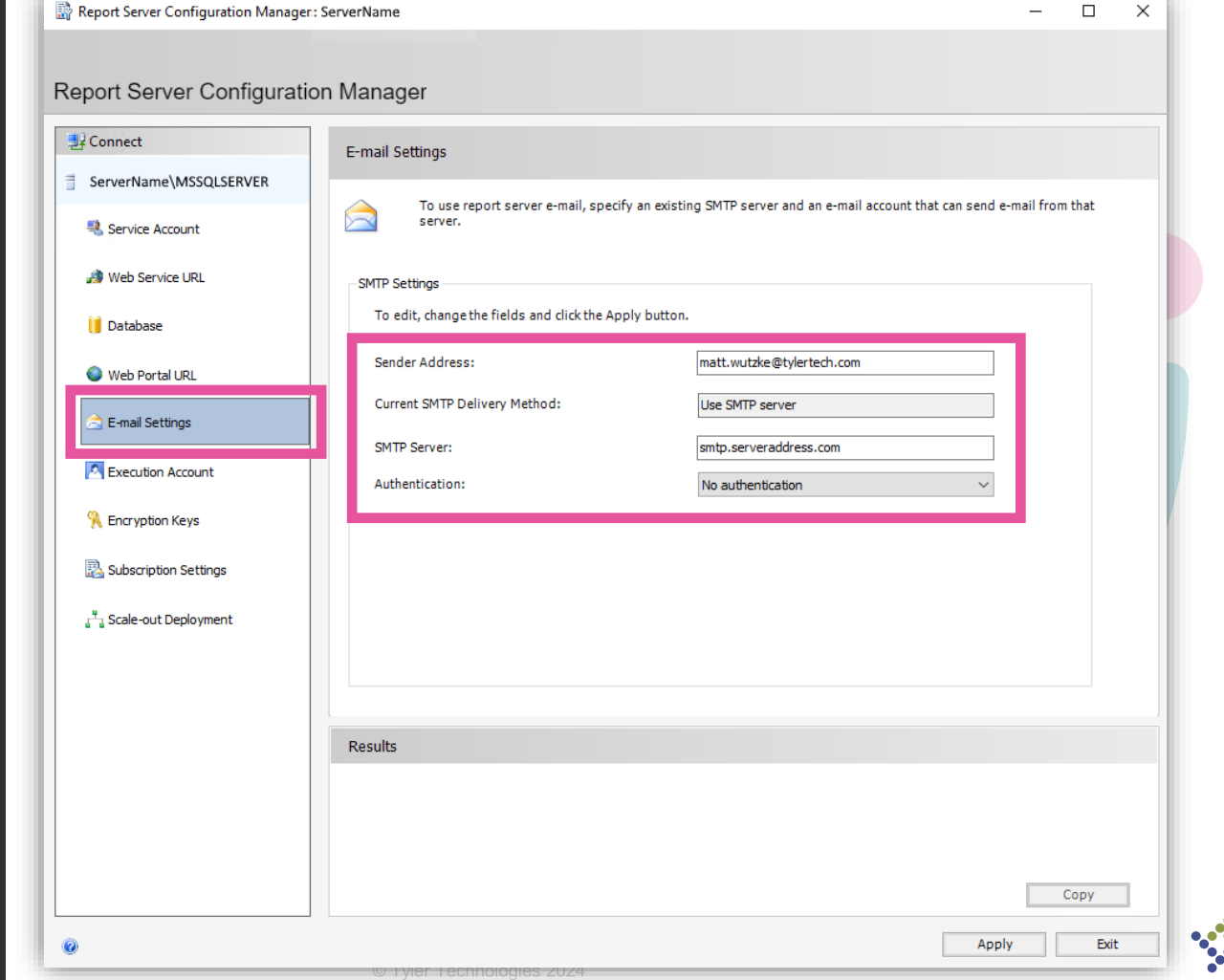

CONNECT 2

#### **Reports that can be scheduled...**

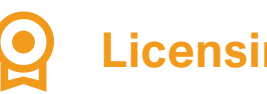

**Licensing Open Renewal** 

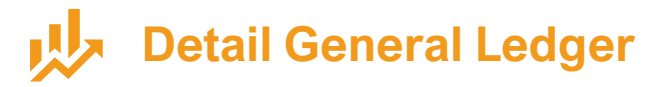

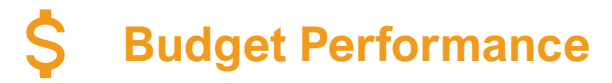

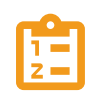

**Project Transaction** 

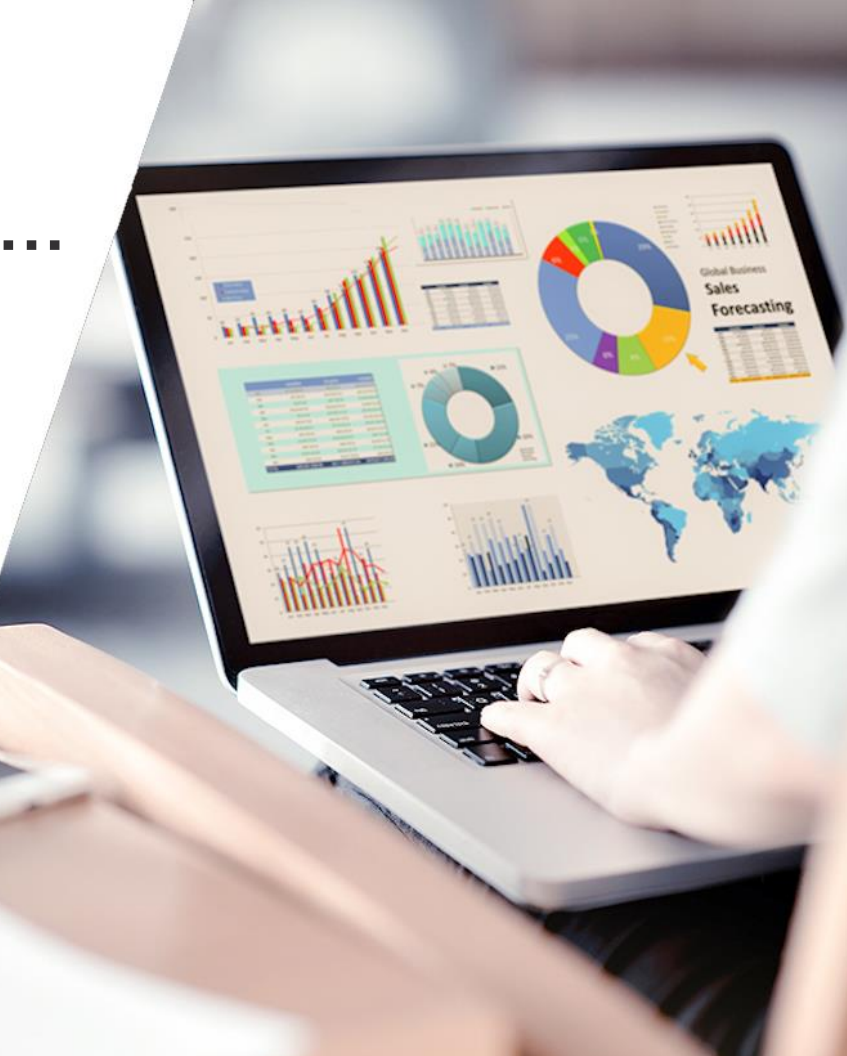

| Load Saved Report Override Report Title                                                                                             | ~                                                                                                    | Email Group                  | _ |
|----------------------------------------------------------------------------------------------------|----------------------------------------------------------------------------------------------------|------------------------------|---|
| From Date 04/01/2024<br>To Date 04/30/2024<br>Beginning Balance Life-to-Date $\checkmark$<br>Transaction Type Journals $\checkmark$ | Include Projects with No Activity<br>Include Inactive Projects<br>Include Net Change Subtotals<br>Report By | Proiect - G/L Account - Date |   |
| Sub Ledger Detail  Report Detail Summary                                                                                            | Project Journals<br>Project Revenue<br>Balance Sheet Activity                                               | nclude v<br>Include v        |   |
| Projects Organizations Accounts Project                                                                                             | Sub Ledgers<br>Sub Project                                                                                  | Status                       | _ |
| Available Project(5): 1<br>1.2 - 7745a Wilkins Rd, 9649a Allen Rd                                                                   | Selected Projection                                                                                         | (\$): 0                      |   |

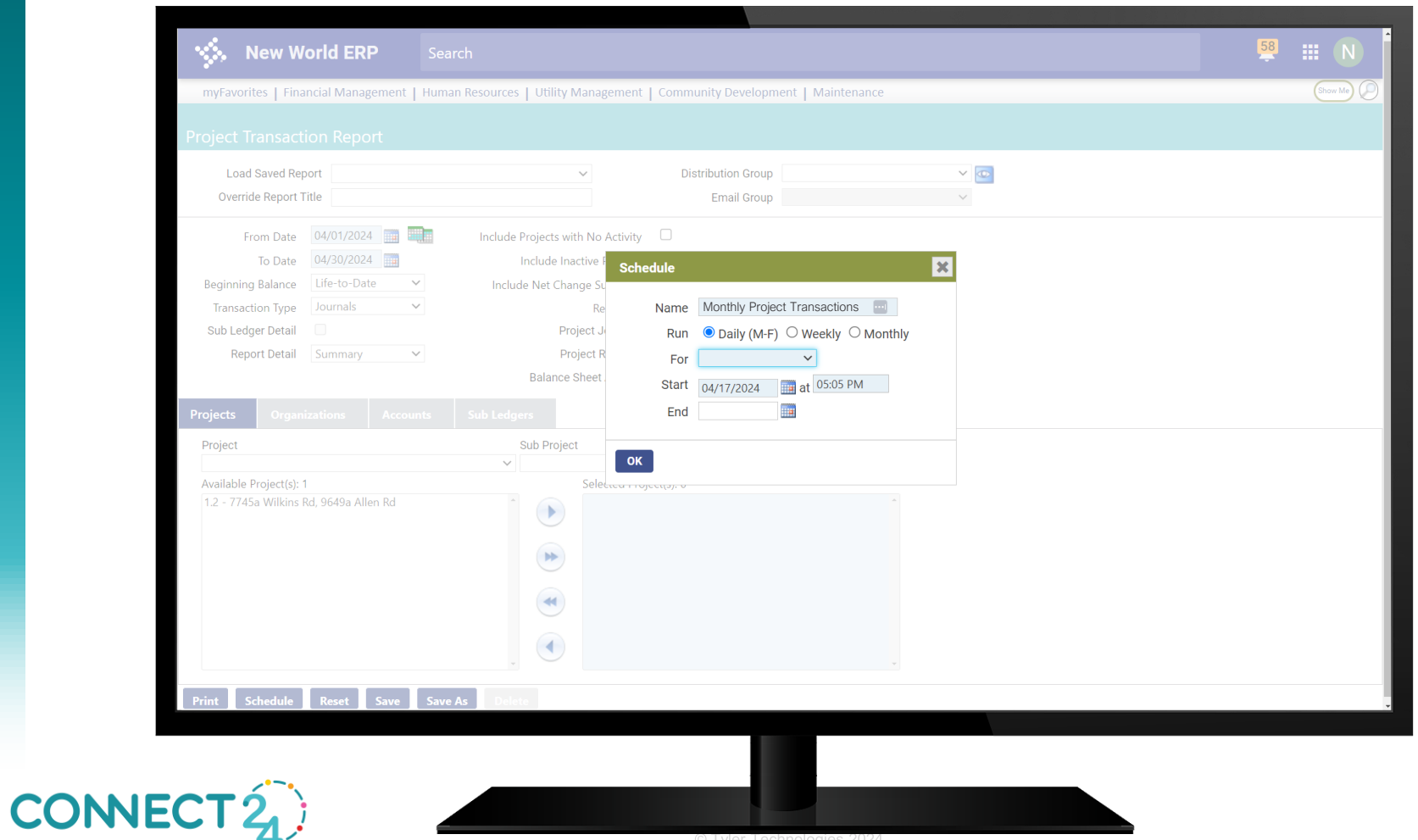

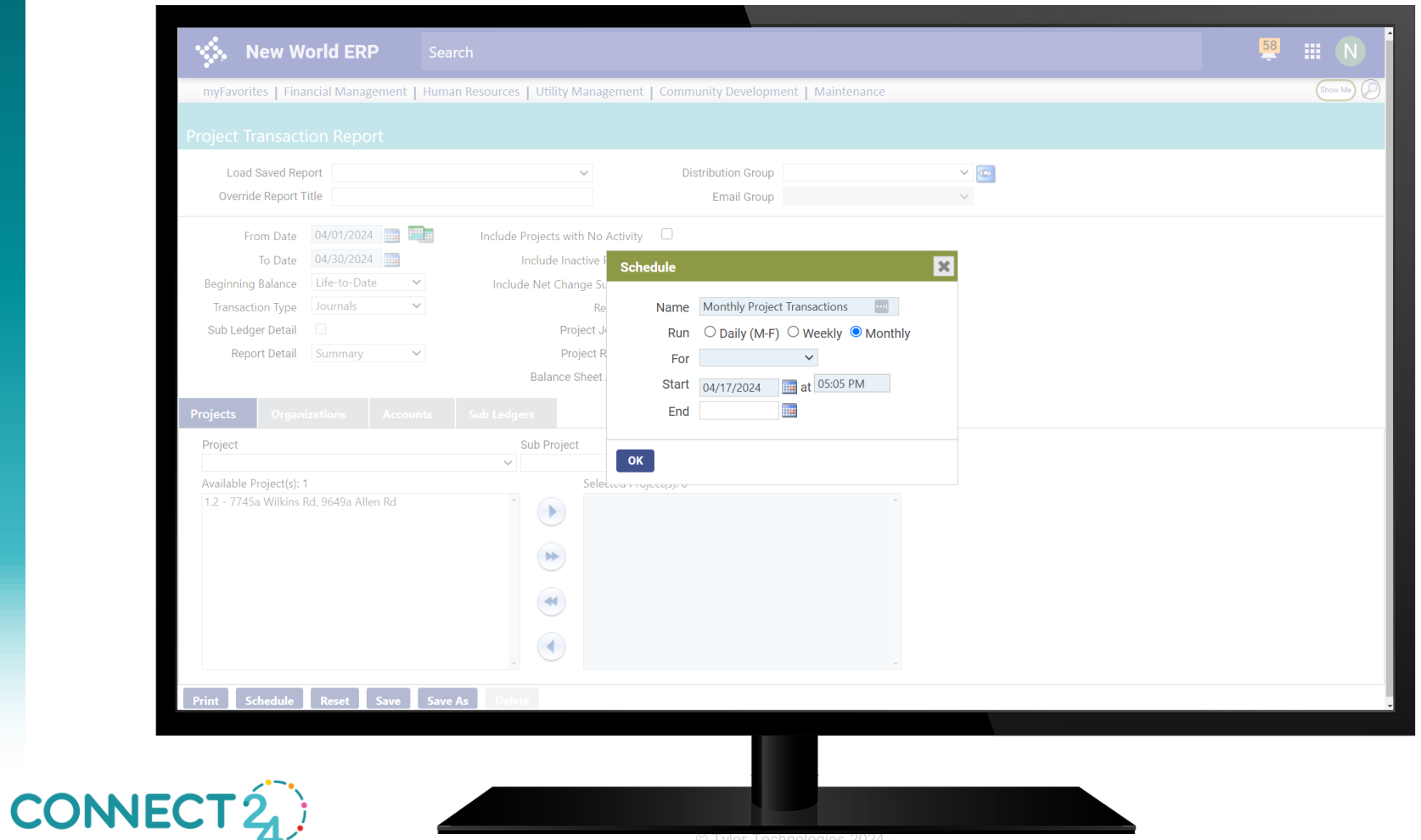

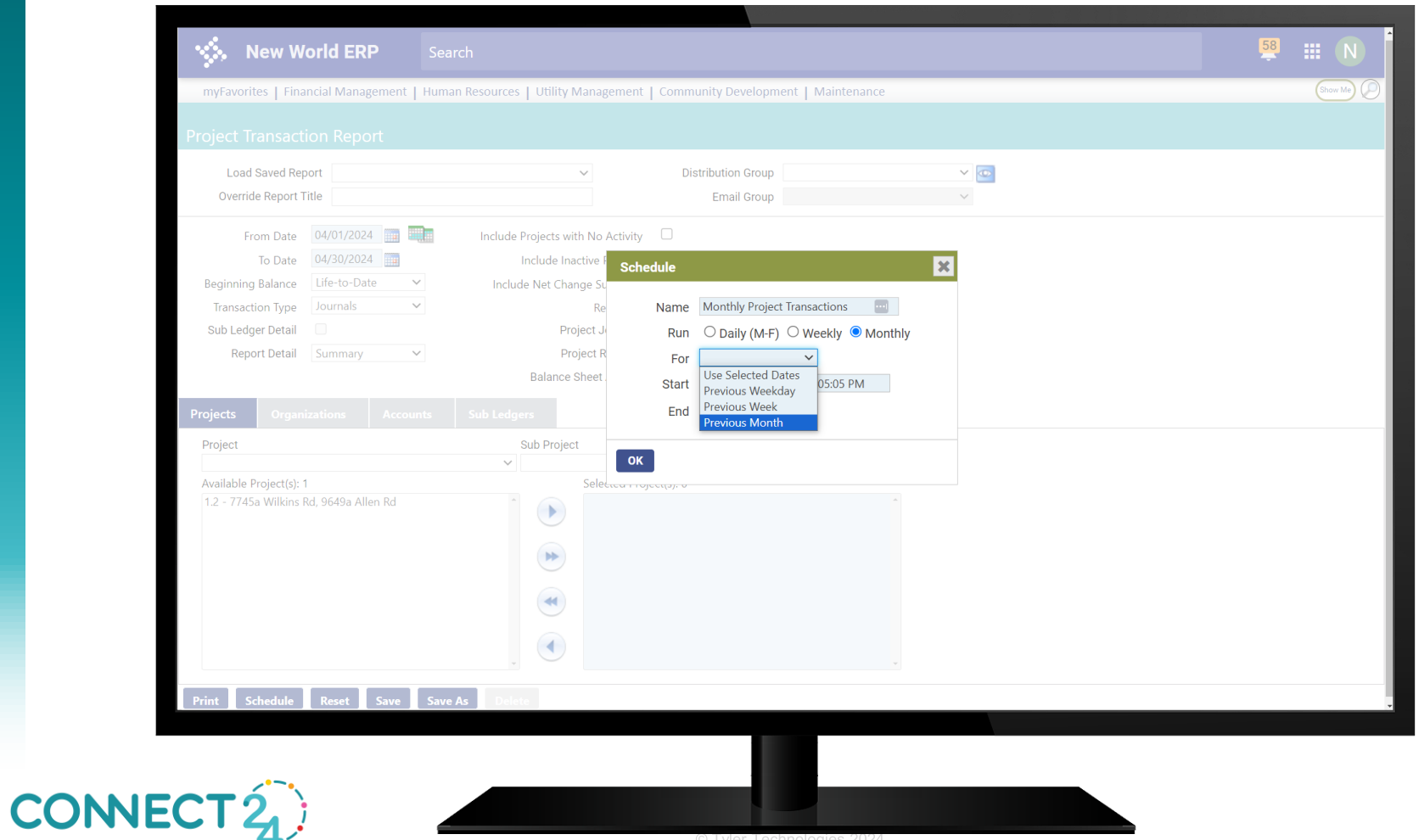

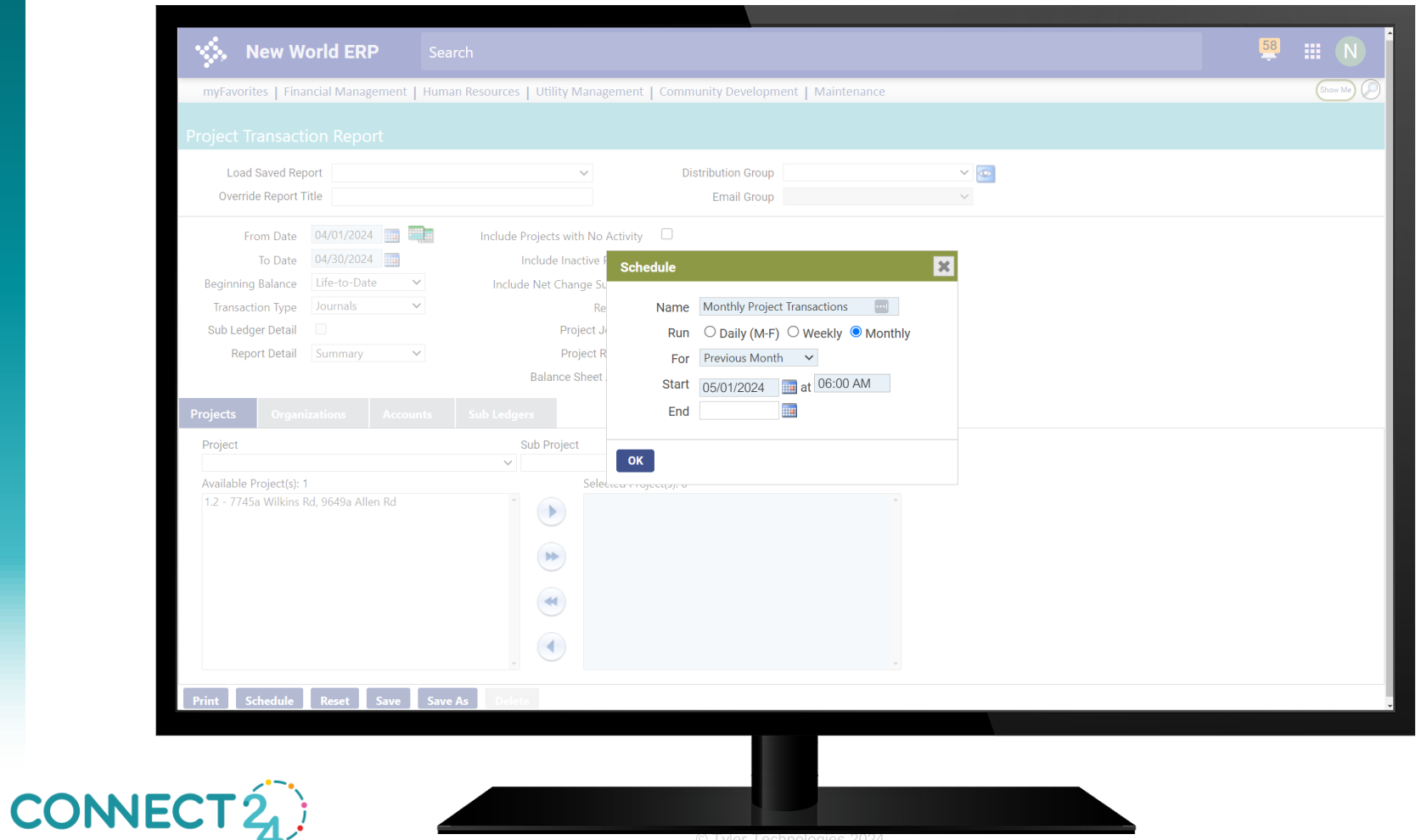

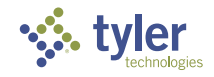

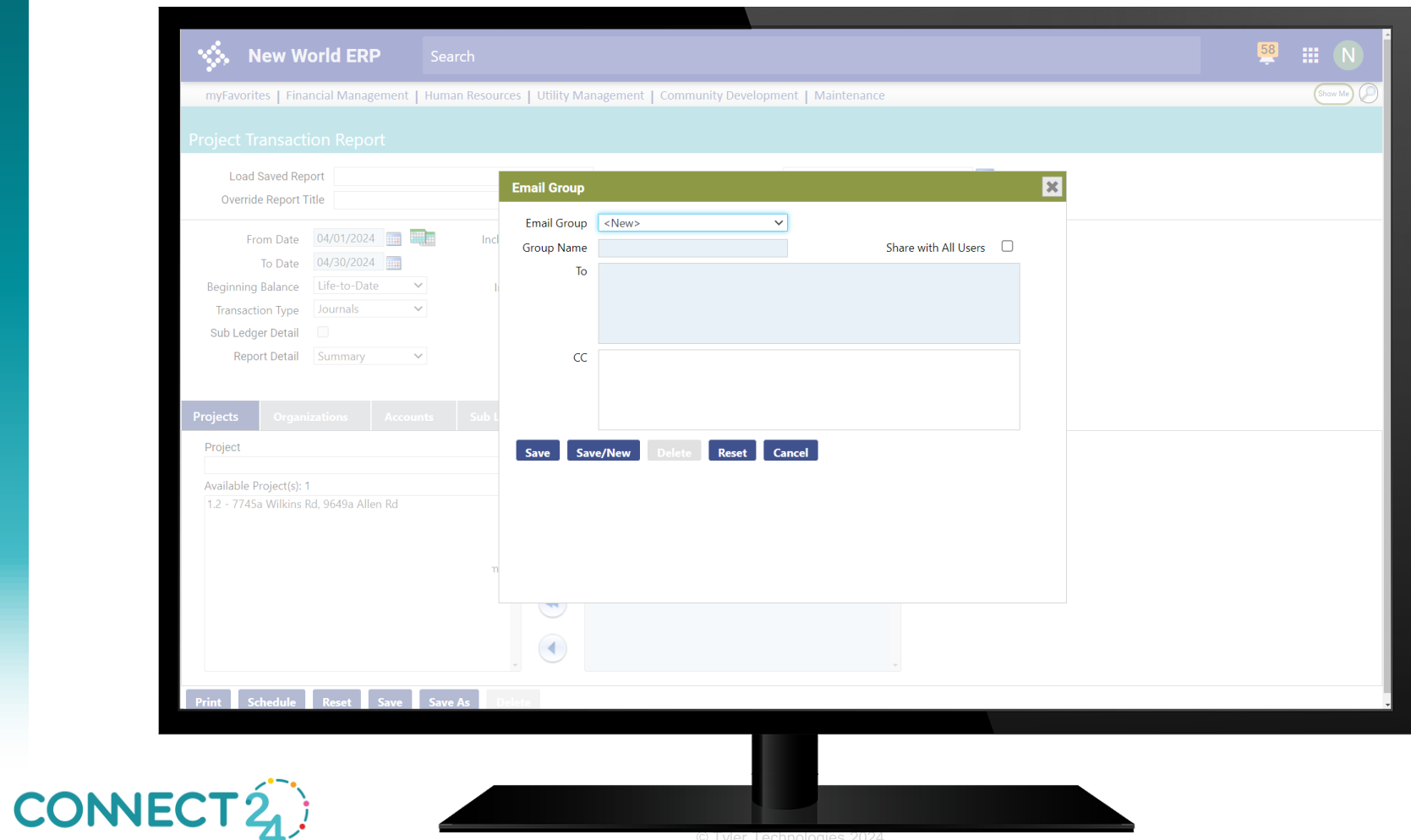

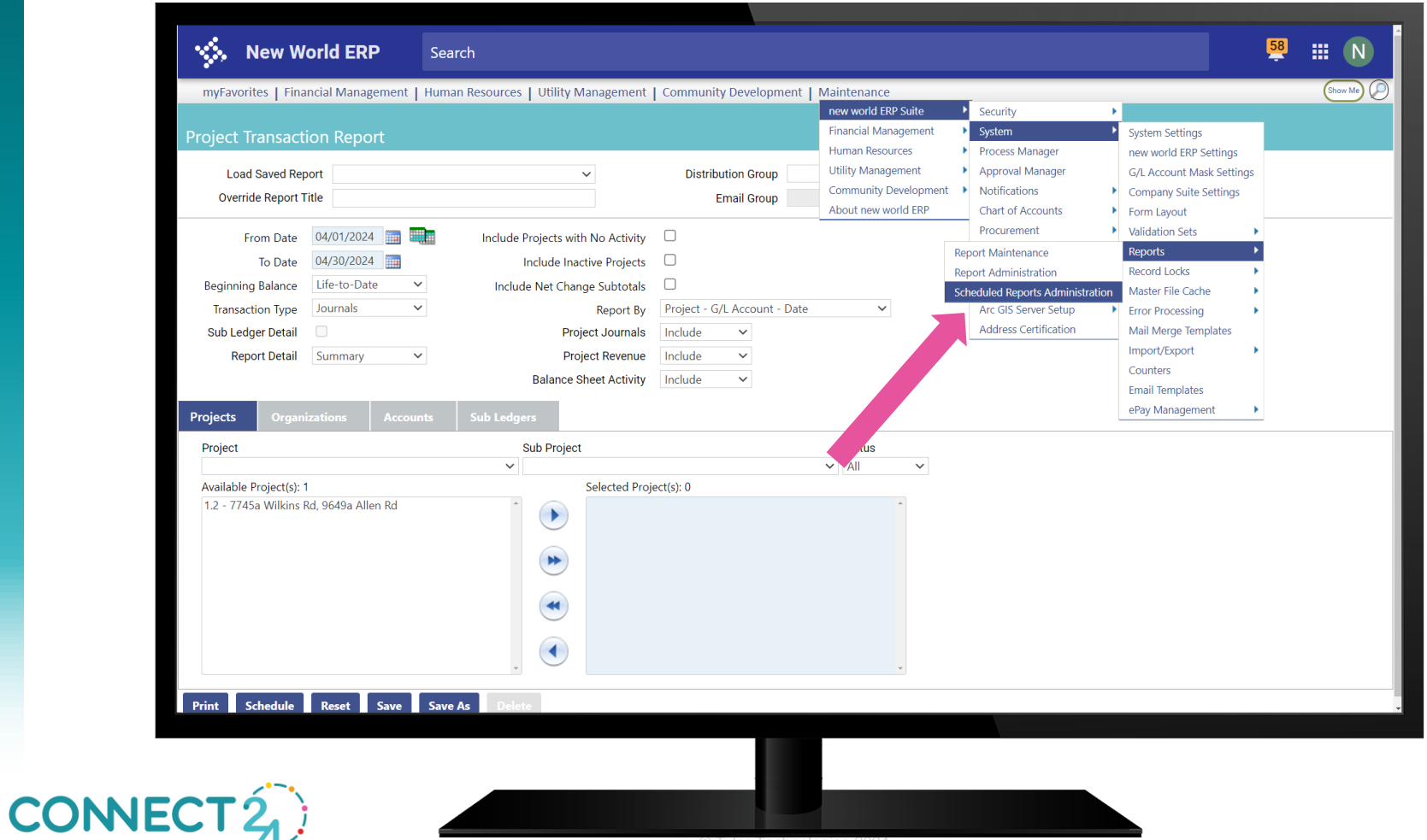

|                            | t t≱ Title                   | Schedule | Execution Date Range | Start Date          | C End Date    |
|----------------------------|------------------------------|----------|----------------------|---------------------|---------------|
| Project Transaction Report | Monthly Project Transactions | Monthly  | Previous Month       | 05/01/2024 06:00 AN | ▼ \\$ On<br>1 |
|                            |                              |          |                      |                     |               |
|                            |                              |          |                      |                     |               |
|                            |                              |          |                      |                     |               |
|                            |                              |          |                      |                     |               |
|                            |                              |          |                      |                     |               |
|                            |                              |          |                      |                     |               |
|                            |                              |          |                      |                     |               |
|                            |                              |          |                      |                     |               |
|                            |                              |          |                      |                     |               |
|                            |                              |          |                      |                     |               |
|                            |                              |          |                      |                     |               |
|                            |                              |          |                      |                     |               |
|                            |                              |          |                      |                     |               |
|                            |                              |          |                      |                     |               |
|                            |                              |          |                      |                     |               |
|                            |                              |          |                      |                     |               |
|                            |                              |          |                      |                     |               |
|                            |                              |          |                      |                     |               |
|                            |                              |          |                      |                     |               |
|                            |                              |          |                      |                     |               |
| 1 - 1 of 1 records         | _                            |          | _                    | l← ◀ Prev           | 1 Next ▶ →    |
| 1 - 1 of 1 records         |                              | _        |                      | K−                  | 1 Next ▶ →    |
| 1 - 1 of 1 records         |                              | _        | _                    | i← 《 Prev           | 1 Next ▶ →    |

tyler tyler
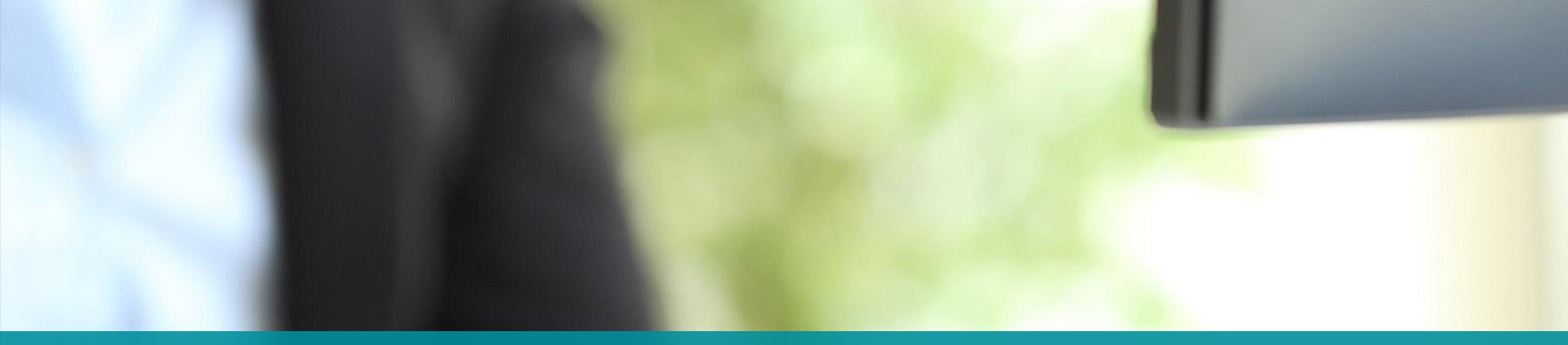

## **SSRS REPORTS**

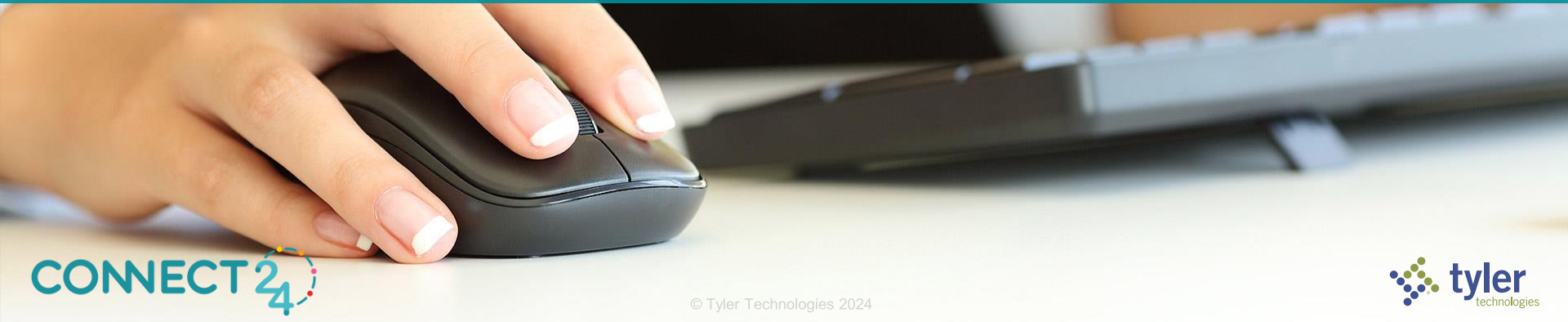

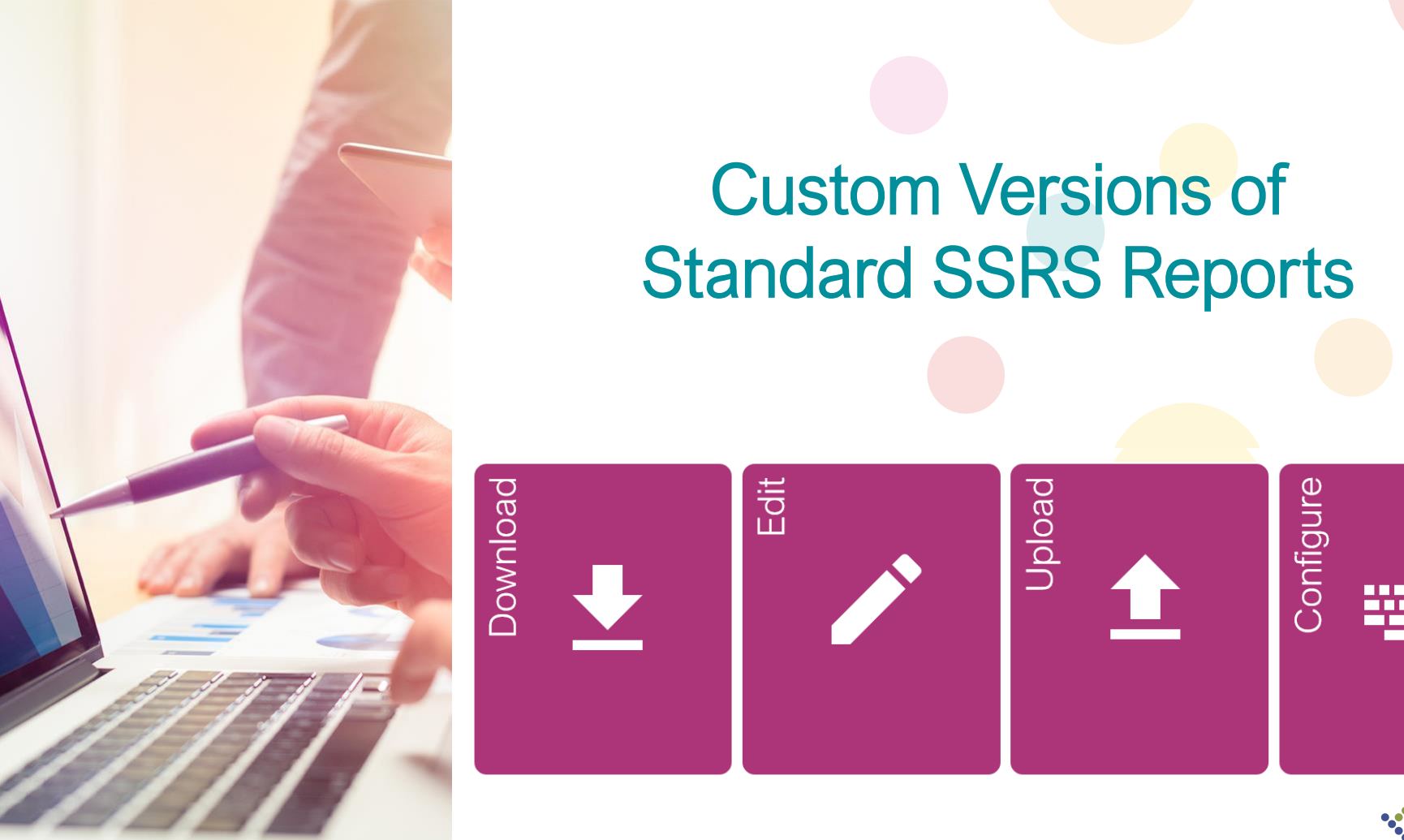

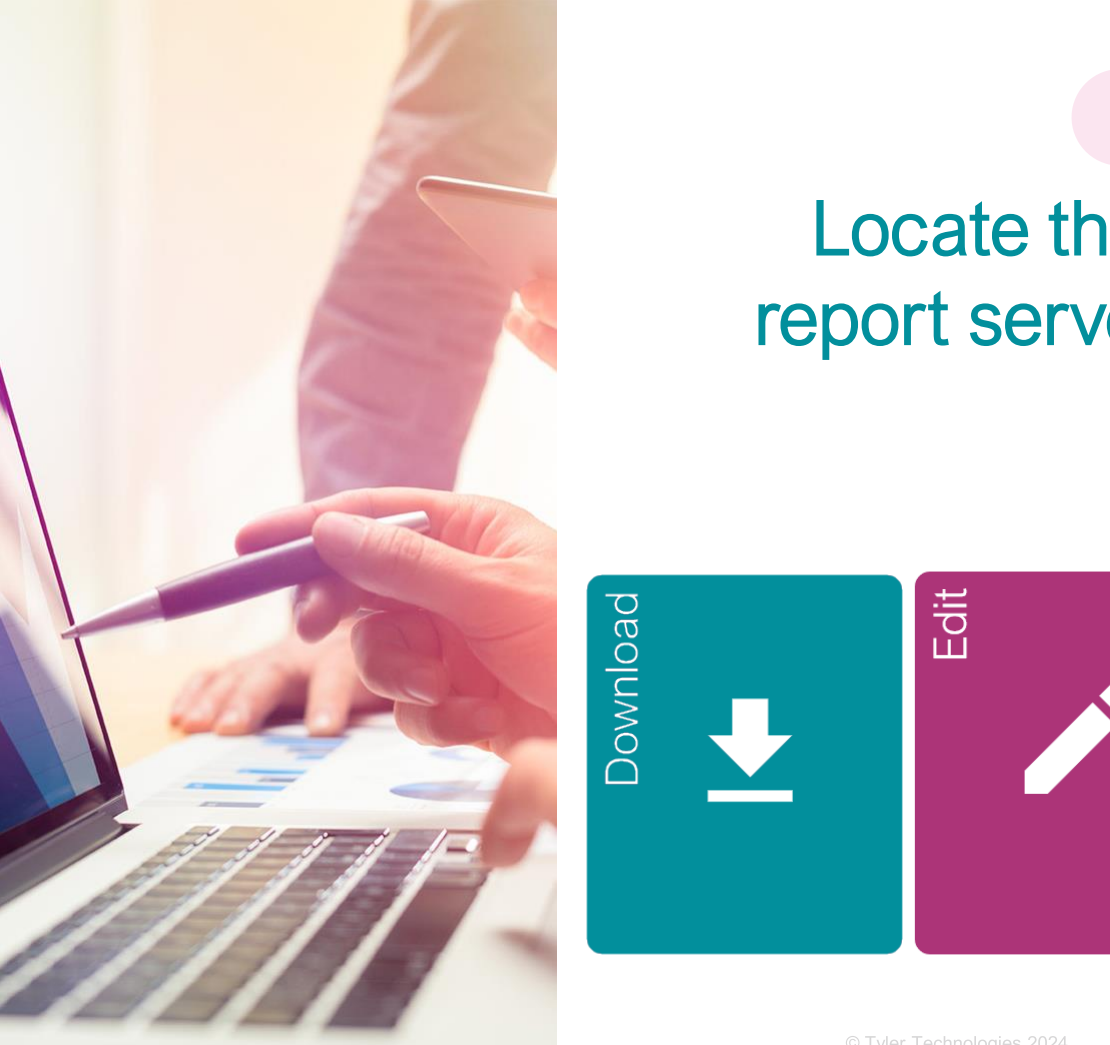

## Locate the RDL file on the report server and download it

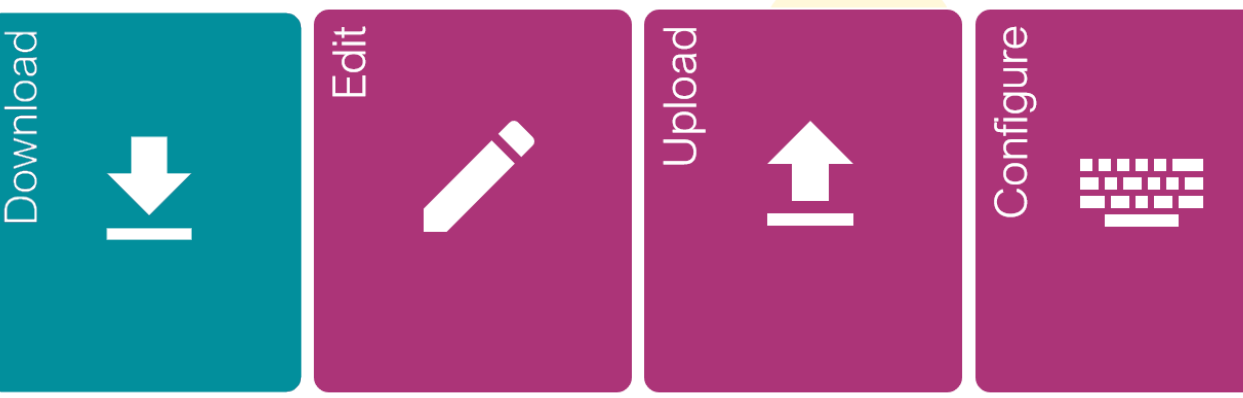

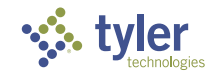

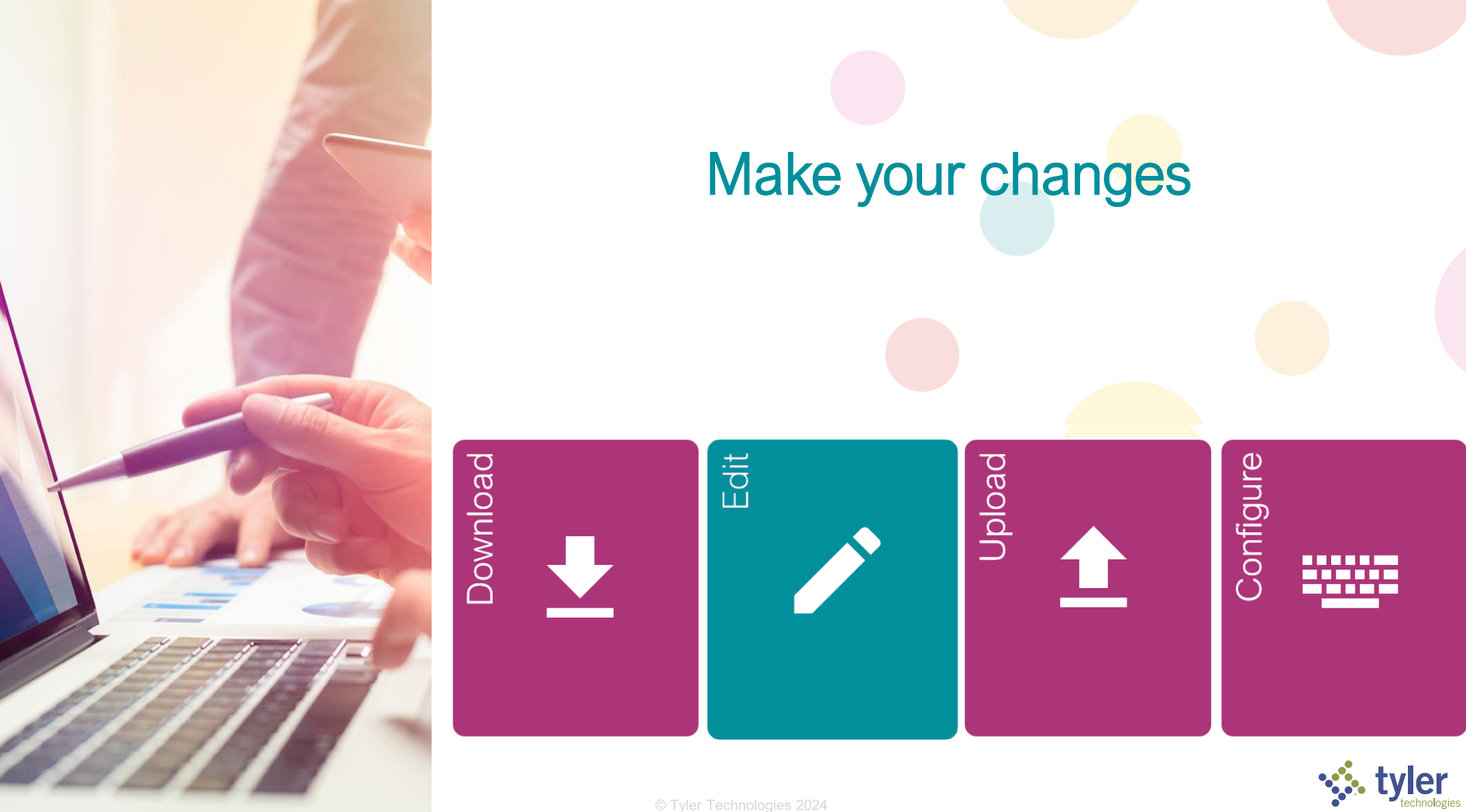

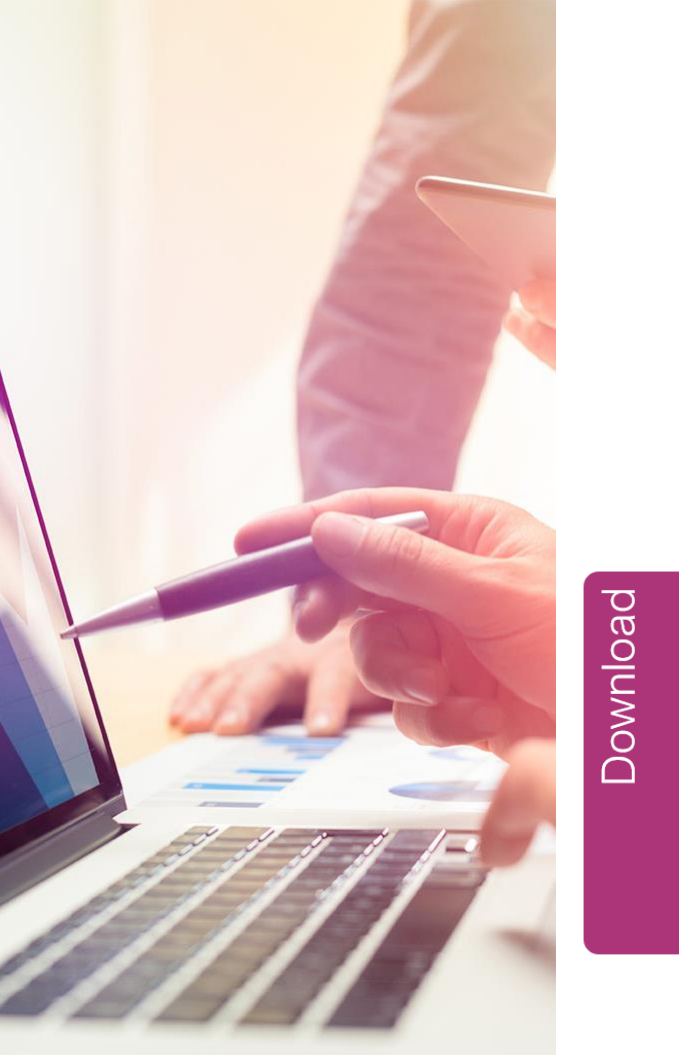

# Upload your RDL file to your custom reports folder

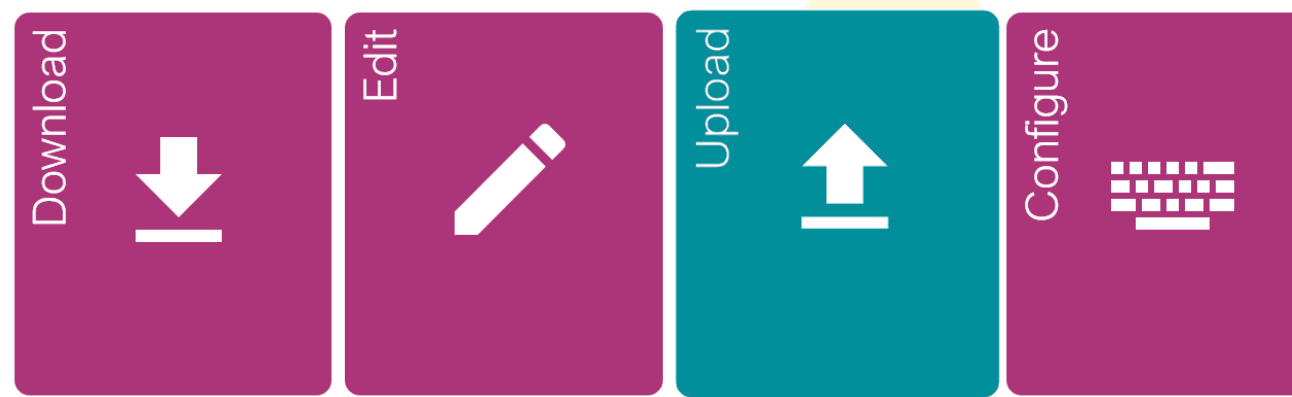

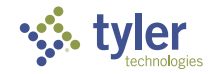

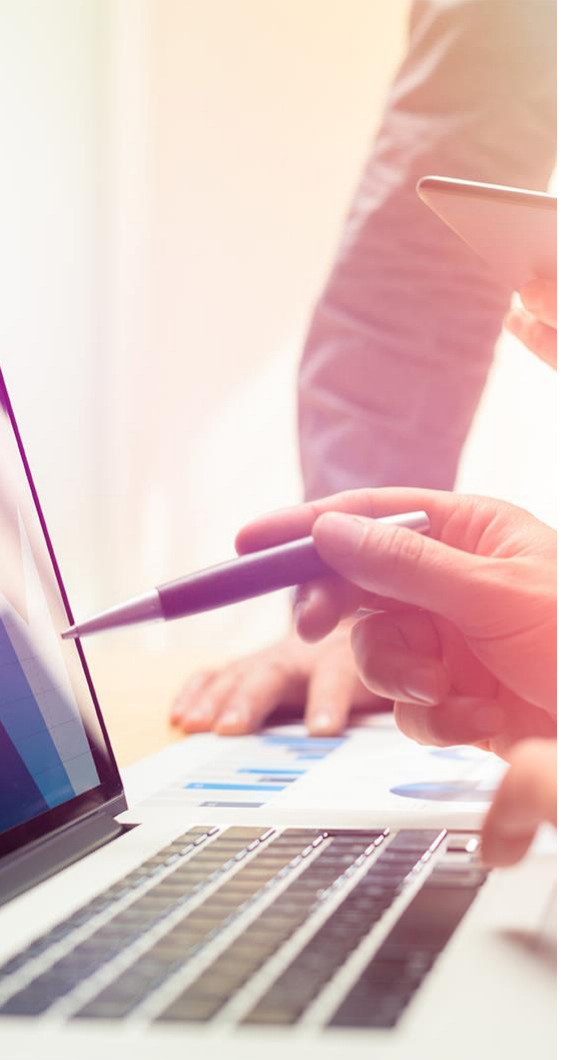

# Modify Report Maintenance to point to your custom version

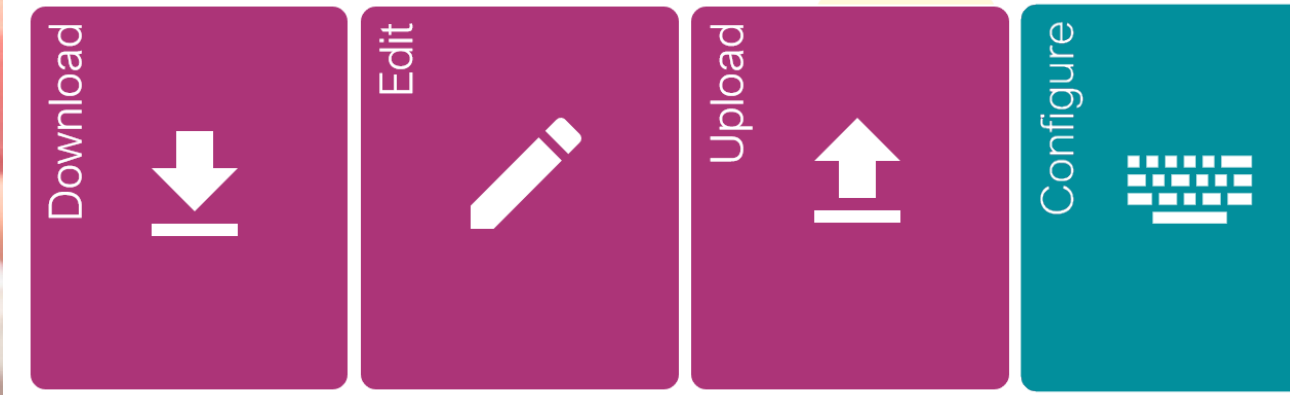

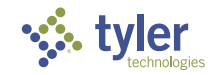

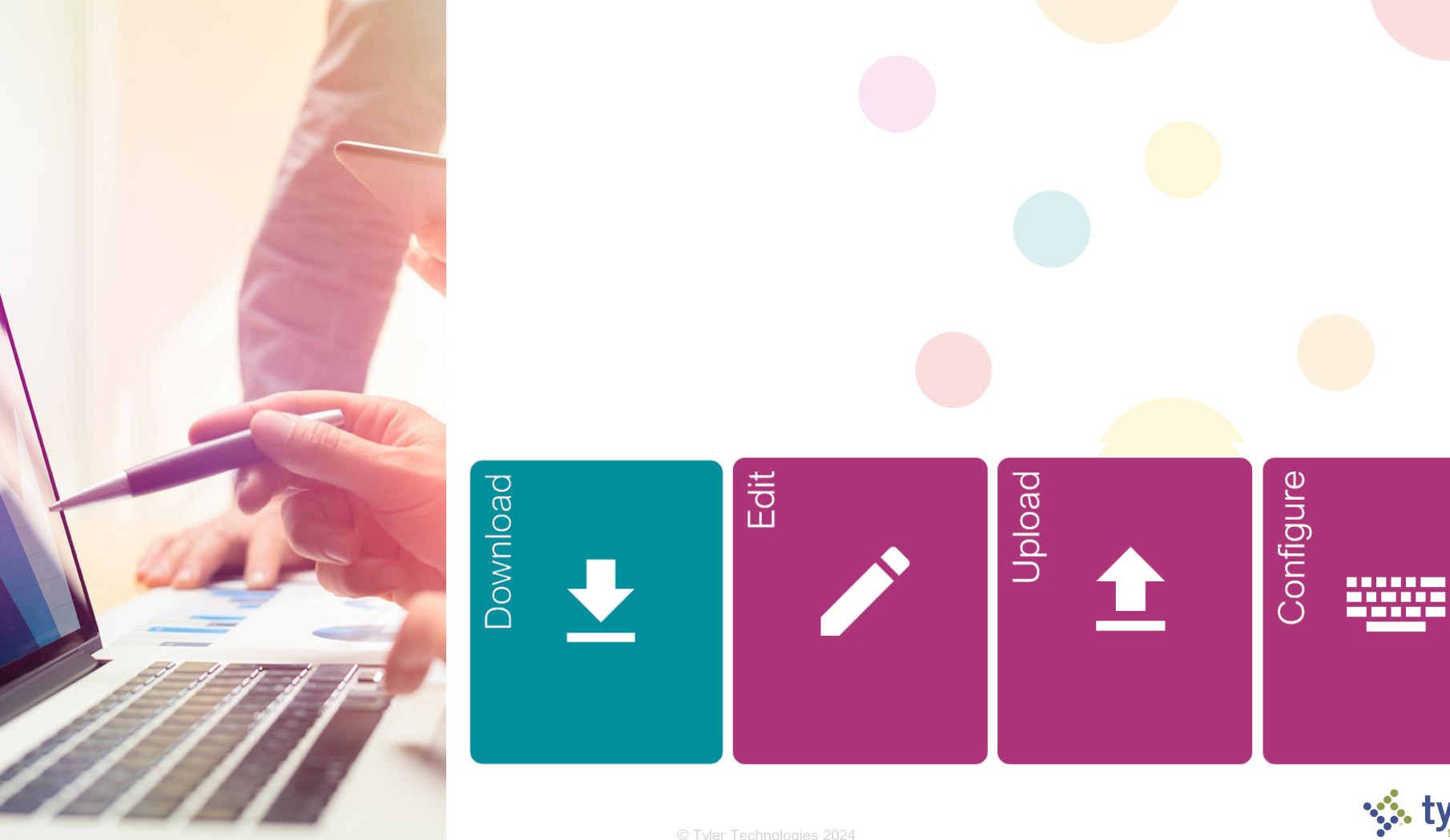

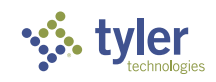

| load          | 🐝 New World E                                       | RP Search                                                                                                    |                                                                                                    | 🥰 🏭 N                                                                 |
|---------------|-----------------------------------------------------|----------------------------------------------------------------------------------------------------|----------------------------------------------------------------------------------------------------|-----------------------------------------------------------------------|
| Down          | myFavorites   Financial Mar<br>Welcome to new world | agement   Human Resources   Utility Management   Community<br>  ERP - NWS                                                                   | / Development   Maintenance<br>new world ERP Suite  Financial Management  Human Resources  Utility Management  Community Development  About new world ERP | Filter Approval Ty 💌 🚦                                                |
| Locate File   | CALENDAR<br>0<br>NOTIFICATIONS<br>3<br>APPROVALS    | \$ 2024-00000094 • 140 - Fire Department         \$ 2024-00000083 • 140 - Fire Department         \$ 2024-00000084 • 201 - Safety / Service | 1                                                                                                    | 1       5       :         1       5       :         1       5       : |
| &<br>Download | SO<br>REPORTS<br>0<br>NOTES                         |                                                                                                    |                                                                                                    |                                                                       |

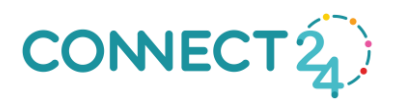

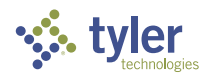

| - Iloac     | 🔅 New World El                                      | <b>RP</b> Search                |                              |                           |                       |             |            | 62       | <b>III</b> N |
|-------------|-----------------------------------------------------|---------------------------------|------------------------------|---------------------------|-----------------------|-------------|------------|----------|--------------|
|             | myFavorites   Financial Man<br>/elcome to new world | agement   Human Re<br>ERP - NWS | esources   Utility Managemen | t   Community Development | t   Maintenance       |             |            |          | Show Me)     |
|             | CALENDAR                                            | Approvals                       | new world ERP                | 2023.1 (2023.1<br>24      | .16)                  | 2           | Filter App | roval Ty | <b>▼</b> :   |
|             |                                                     | <b>\$</b> 2024-                 | VERSIONS                     | MOBILE CONFIG             | LICENSING             | ADMIN PANEL | I.         |          |              |
|             | <b>1</b> 0                                          | <b>\$</b> 2024-                 |                              |                           |                       |             |            | , 3      |              |
|             |                                                     | \$ 2024-                        | Database 🔒                   |                           |                       |             |            | , :      |              |
|             |                                                     |                                 | Database Server              | AWSNWSQ                   | LAPP                  |             |            |          |              |
|             |                                                     |                                 | Database Name                | NWERPLAB                  | 3_ERP                 |             |            |          |              |
| Locate File | ✓ J<br>_ APPROVALS                                  |                                 | App Server Host AWSNWSQLAPP  |                           |                       |             |            |          |              |
| 0           | ×                                                   |                                 | SSRS URL                     | http://AWSM               | NWSQLAPP/ReportServer |             |            |          |              |
| <u> </u>    |                                                     |                                 | SSRS Folder                  | AWSNWSQI                  | LAPP                  |             |            |          |              |
|             |                                                     |                                 |                              | /                         |                       |             |            |          |              |
| Download    |                                                     |                                 | Initial Catalog              | NWERPLAB                  | 3_ERP                 |             |            |          |              |
|             |                                                     |                                 |                              |                           |                       |             |            |          |              |
|             |                                                     |                                 |                              |                           |                       |             |            |          |              |
|             |                                                     |                                 |                              |                           |                       |             |            |          |              |
|             |                                                     |                                 |                              |                           |                       |             |            |          |              |

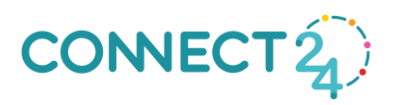

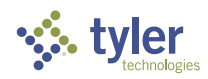

Locate File & Download

Download

| SQL Server Reporting Services |         |                 |                 | ŝ         | ₹ ?    | Wutzke, Matt |
|-------------------------------|---------|-----------------|-----------------|-----------|--------|--------------|
| ★ Favorites 🗌 Browse          | + New ✓ | <b>↑</b> Upload | 🔲 Manage folder | 🗄 Tiles 🗸 | Search | ر            |
| 口 Home                        |         |                 |                 |           |        |              |
| Home                          |         |                 |                 |           |        |              |
| FOLDER (I)                    |         |                 |                 |           |        |              |
| AWSNWSQLAPP Tyler Cashiering  |         |                 |                 |           |        |              |
|                               |         |                 |                 |           |        |              |
|                               |         |                 |                 |           |        |              |
|                               |         |                 |                 |           |        |              |
|                               |         |                 |                 |           |        |              |
|                               |         |                 |                 |           |        |              |
|                               |         |                 |                 |           |        |              |
|                               |         |                 |                 |           |        |              |
|                               |         |                 |                 |           |        |              |
|                               |         |                 |                 |           |        |              |
|                               |         |                 |                 |           |        |              |
|                               |         |                 |                 |           |        |              |
|                               |         |                 |                 |           |        |              |
|                               |         |                 |                 |           |        |              |
|                               |         |                 |                 |           |        |              |
|                               |         |                 |                 |           |        |              |
|                               |         |                 |                 | _         |        |              |

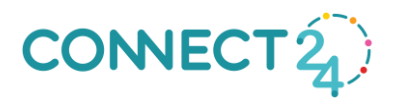

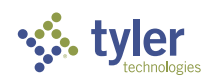

| lload                        | 🐝 New World ERP                                                                                         | Search                                                                                                    |                                                                                                    |                                                                                                    |                                                                                                    | 58                |  |
|------------------------------|----------------------------------------------------------------------------------------------------|----------------------------------------------------------------------------------------------------|----------------------------------------------------------------------------------------------------|----------------------------------------------------------------------------------------------------|----------------------------------------------------------------------------------------------------|-------------------|--|
| Down                         | myFavorites   Financial Manageme<br>Welcome to new world ERP<br>(CALENDAR<br>NOTIFICATIONS              | <ul> <li>Human Resources   Utility Management   Community Dev</li> <li>NWS</li> <li>Approvals</li> <li>\$ 2024-00000094 · 140 - Fire Department</li> <li>\$ 2024-00000083 · 140 - Fire Department</li> <li>\$ 2024-00000084 · 201 - Safety / Service</li> </ul> | velopment Maintenance<br>new world ERP Suite<br>Financial Management<br>Human Resources<br>Utility Management<br>Community Development<br>About new world ERP<br>Re<br>Sc | Security System Process Manager Approval Manager Notifications Chart of Accounts Procurement Procurement port Maintenance port Administration heduled Reports Administration Arc GIS Server Setup Address Certification | System Settings<br>new world ERP Settings<br>G/L Account Mask Settings<br>Company Suite Settings<br>Form Layout<br>Validation Sets<br>Record Locks<br>Master File Cache<br>Error Processing<br>Mail Merge Templates<br>Import/Export<br>Counters | al Ty •<br>5<br>5 |  |
| Locate File<br>&<br>Download | <ul> <li>✓ 3</li> <li>▲ APPROVALS</li> <li>● 50</li> <li>REPORTS</li> <li>✓ 0</li> <li>NOTES</li> </ul> |                                                                                                    | 1                                                                                                    |                                                                                                    | ePay Management                                                                                                    |                   |  |

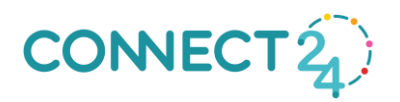

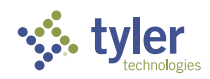

Locate File

&

Download

| ~ |       |           |        |
|---|-------|-----------|--------|
|   | New V | Norld ERP | Search |

myFavorites | Financial Management | Human Resources | Utility Management | Community Development | Maintenance

 $\sim$ 

Application Feature Group

 $\sim$ 

| Search                                 |                                    |                                                            |
|----------------------------------------|------------------------------------|------------------------------------------------------------|
| Report Name 🔹 🛊                        | Description 🌼                      | Path/File                                                  |
| ♥ Contains                             | ▼I Contains                        | <b>∇</b>  Contains                                         |
| 1. Accumulated Transaction Listing     | Accumulated Transaction Listing    | /FM/GeneralLedgerReports/rptAccumulatedTransaction_Summary |
| 2. Print Selected Transactions         | Print Selected Transactions        | /FM/GeneralLedgerReports/rptSelectedTransactions_Summary   |
| 3. Detail General Ledger Report        | Detail General Ledger Report       | /FM/GeneralLedgerReports/rptDetailedGeneralLedger_Summary  |
| 4. General Ledger Listing              | General Ledger Listing             | /FM/GeneralLedgerReports/rptGeneralLedgerListingSummary    |
| 5. Revenue Ledger Listing              | Revenue Ledger Listing             | /FM/GeneralLedgerReports/rptRevenueLedgerListingSummary    |
| 6. Expense Ledger Listing              | Expense Ledger Listing             | /FM/GeneralLedgerReports/rptExpenseLedgerListingSummary    |
| 7. Trial Balance Listing               | Trial Balance Listing              | FM/GeneralLedgerReports/rptTrialBalanceListing             |
| 8. Cross Fund Report                   | Cross Fund Report                  | FM/GeneralLedgerReports/rptCrossFundByGLOrganization       |
| 9. InterFund Balance Listing           | InterFund Balance Listing          | 0000003                                                    |
| 10. Operating Transfer Listing         | Operating Transfer Listing         | 000000NS                                                   |
| 11. Balance Sheet Listing              | Balance Sheet Listing              | FM/GeneralLedgerReports/rptBalanceSheet                    |
| 12. Income Statement                   | Income Statement                   | FM/GeneralLedgerReports/rptIncomeStatement                 |
| 13. Fund Equity Changes Report         | Fund Equity Changes Report         | FM/GeneralLedgerReports/rptFundEquityChanges               |
| 14. Monthly Cash Reconciliation Report | Monthly Cash Reconciliation Report | 000000NV                                                   |
| 21. Budget Performance Report          | Budget Performance Report          | /FM/Budgetary/rptBudgetPerformance                         |
| 22. Proforma Budget Report             | Proforma Budget Report             | /FM/Budgetary/rptBudgetaryProformaBudget                   |
| 23. Budget Exception Report            | Budget Exception Report            | /FM/Budgetary/rptBudgetaryBudgetException                  |
| 4                                      |                                    | •                                                          |
| 1 - 50 of 1113 records                 | i <del>c</del> 4 Prev              | Pg 1 ▼ of 23 Next ▶ → Show 50 ▼ records                    |

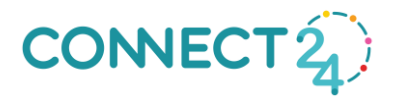

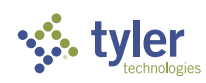

58

**III N** 

Show Me

| Locate File |
|-------------|
| &           |
| Download    |

| 🐝 New World ERP                        | Search                                                                     | 5ª III N 1                                                                                                    |
|----------------------------------------|----------------------------------------------------------------------------|----------------------------------------------------------------------------------------------------|
| • ·                                    |                                                                            | (hand the second second s |
| myFavorites   Financial Management     | Human Resources   Utility Management   Community Development   Maintenance | Snow Me (2)                                                                                                    |
| Report List                            |                                                                            |                                                                                                    |
| Application                            | ~                                                                          |                                                                                                    |
| Feature Group                          | $\checkmark$                                                               |                                                                                                    |
| Search                                 |                                                                            |                                                                                                    |
| Report Name                            | 🔒 🤹 Description                                                            | ✿ Path/File                                                                                                    |
| ♥ Contains                             | \\\\\\\\\\\\\\\\\\\\\\\\\\\\\\\\\\\\\                                      | ♥ Contains                                                                                                    |
| 1. Accumulated Transaction Listing     | Accumulated Transaction Listing                                            | /FM/GeneralLedgerReports/rptAccumulatedTransaction_Summary                                                                                                    |
| 2. Print Selected Transactions         |                                                                            | edTransactions_Summary                                                                                                    |
| 3. Detail General Ledger Report        |                                                                            | edGeneralLedger_Summary                                                                                                    |
| 4. General Ledger Listing              | I/GeneralLedgerKeports/rpt                                                 | In alledgerListing alledgerListingSummary                                                                                                    |
| 5. Revenue Ledger Listing              | 5 1 1                                                                      | ueLedgerListingSummary                                                                                                    |
| 6. Expense Ledger Listing              | Expense Ledger Listing                                                     | /FM/GeneralLedgerReports/rptExpenseLedgerListingSummary                                                                                                    |
| 7. Trial Balance Listing               | Trial Balance Listing                                                      | FM/GeneralLedgerReports/rptTrialBalanceListing                                                                                                    |
| 8. Cross Fund Report                   | Cross Fund Report                                                          | FM/GeneralLedgerReports/rptCrossFundByGLOrganization                                                                                                    |
| 9. InterFund Balance Listing           | InterFund Balance Listing                                                  | 00000003                                                                                                    |
| 10. Operating Transfer Listing         | Operating Transfer Listing                                                 | 000000NS                                                                                                    |
| 11. Balance Sheet Listing              | Balance Sheet Listing                                                      | FM/GeneralLedgerReports/rptBalanceSheet                                                                                                    |
| 12. Income Statement                   | Income Statement                                                           | FM/GeneralLedgerReports/rptIncomeStatement                                                                                                    |
| 13. Fund Equity Changes Report         | Fund Equity Changes Report                                                 | FM/GeneralLedgerReports/rptFundEquityChanges                                                                                                    |
| 14. Monthly Cash Reconciliation Report | Monthly Cash Reconciliation Report                                         | 000000NV                                                                                                    |
| 21. Budget Performance Report          | Budget Performance Report                                                  | /FM/Budgetary/rptBudgetPerformance                                                                                                    |
| 22. Proforma Budget Report             | Proforma Budget Report                                                     | /FM/Budgetary/rptBudgetaryProformaBudget                                                                                                    |
| 23. Budget Exception Report            | Budget Exception Report                                                    | /FM/Budgetary/rptBudgetaryBudgetException                                                                                                    |
| 1 - 50 of 1113 records                 |                                                                            | K-                                                                                                    |

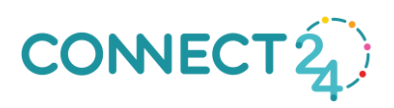

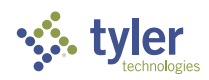

## Locate File & Download

| SQL Server Rep                                                      | orting Services                         |                                             |                                         |                                                |                                             |                                        |                                          | -<br>⊗ ₹ 5 w                          | Wutzke, Matt |
|---------------------------------------------------------------------|-----------------------------------------|---------------------------------------------|-----------------------------------------|------------------------------------------------|---------------------------------------------|----------------------------------------|------------------------------------------|---------------------------------------|--------------|
| ★ Favorites     Browse     GeneralLedg     Home > AWSNWSQLA >> FM > | GeneralLedgerReports                    |                                             |                                         |                                                |                                             |                                        | + New ♥ ↑ Upload ⊔ №                     | <b>lanage folder ⊞ Tiles ∨</b> Search | ,            |
| PAGINATED REPORTS (113)                                             |                                         |                                             |                                         |                                                |                                             |                                        |                                          |                                       |              |
| GiTransactionInquiry                                                | rptAccumulatedTransactic                | rptAccumulatedTransaction                   | rptAccumulatedTransaction               | rptAccumulatedTransaction                      | rptAccumulatedTransaction                   | rptAccumulatedTransaction<br>_5        | rptAccumulatedTransaction                | rptAccumulatedTransaction             |              |
| rptAccumulatedTransaction<br>_Summary_1                             | rptAccumulatedTransaction<br>_Summary_2 | <br>rptAccumulatedTransaction<br>_Summary_3 | rptAccumulatedTransaction<br>_Summary_4 | rptAccumulatedTransaction<br>_Summary_5        | <br>rptAccumulatedTransaction<br>_Summary_6 | rptBalanceSheet                        | rptBalanceSheetByGLOrgan<br>ization      | rptCrossFund                          |              |
| rptCrossFundByGLOrganiza                                            | <br>rptDetailedGeneralLedger            | rptDetailedGeneralLedger_                   | rptDetailedGeneralLedger_               | rptDetailedGeneralLedger_                      | rptDetailedGeneralLedger_                   | rptDetailedGeneralLedger_              | rptDetailedGeneralLedger_                | rptDetailedGeneralLedger_<br>Summary  |              |
| rptDetailedGeneralLedger_<br>Summary_1                              | rptDetailedGeneralLedger_<br>Summary_2  | rptDetailedGeneralLedger_<br>Summary_3      | rptDetailedGeneralLedger_<br>Summary_4  | rptDetailedGeneralLedger_<br>Summary_5         | rptDetailedGeneralLedger_<br>Summary_6      |                                        |                                          | rptExpenseLedgerListing_              |              |
|                                                                     | rptExpenseLedgerListing_                |                                             | <br>rptExpenseLedgerListing_            | rptExpenseLedgerListingDe<br>tail              | rptExpenseLedgerListingDe<br>tail_1         | rptExpenseLedgerListingDe<br>tail_2    | rptExpenseLedgerListingDe<br>tail_3      | rptExpenseLedgerListingDe<br>tail_4   |              |
| rptExpenseLedgerListingDe<br>tail_5                                 | <br>rptExpenseLedgerListingDe<br>tail_6 | rptExpenseLedgerListingSu<br>mmary          | rptExpenseLedgerListingSu<br>mmary_1    | rptExpenseLedgerListingSu<br>mmary_2           | rptExpenseLedgerListingSu<br>mmary_3        | rptExpenseLedgerListingSu<br>mmary_4   | rptExpenseLedgerListingSu<br>mmary_5     | rptExpenseLedgerListingSu<br>mmary_6  |              |
| <br>rptFundEquityChanges                                            | <br>rptGeneralLedgerListing             | <br>rptGeneralLedgerListing_                | <br>rptGeneralLedgerListing_            | <br>rptGeneralLedgerListing_:                  |                                             | <br>rptGeneralLedgerListing_!          |                                          | rptGeneralLedgerListingDe<br>tail     |              |
| rptGeneralLedgerListingDe<br>tail_1                                 | rptGeneralLedgerListingDe<br>tail_2     | rptGeneralLedgerListingDe<br>tail_3         | rptGeneralLedgerListingDe<br>tail_4     | <br>rptGeneralLedgerListingDe<br>tail_5        | rptGeneralLedgerListingDe<br>tail_6         | <br>rptGeneralLedgerListingSu<br>mmary | <br>rptGeneralLedgerListingSu<br>mmary_1 | rptGeneralLedgerListingSu<br>mmary_2  |              |
| rptGeneralLedgerListingSu<br>mmary_3                                | rptGeneralLedgerListingSu<br>mmary_4    | LeneralLedgerListingSu                      | rptGeneralLedgerListingSu<br>mmary_6    |                                                | rptincomeStatementByGLO<br>rganization      |                                        | <br>rptRevenueLedgerListing_             | rptRevenueLedgerListing_              |              |
| rptRevenueLedgerListing_                                            |                                         | <br>rptRe dgerListing                       |                                         | rptRevenueLedgerListingD<br>etail              | rptRevenueLedgerListingD<br>etai_1          | rptRevenueLedgerListingD<br>etail_2    | rptRevenueLedgerListingD<br>etail_3      | rptRevenueLedgerListingD<br>etail_4   |              |
| rptRevenueLedgerListingD<br>etail_5                                 | rptRevenueLedgerListingD<br>etail_6     | rptRevenue. tingSu<br>mmary                 | rptRevenueLedgerListingSu<br>mmary_1    | rptRevenueLedgerListingSu<br>mmary_2           | rptRevenueLedgerListingSu<br>mmary_3        | rptRevenueLedgerListingSu<br>mmary_4   | rptRevenueLedgerListingSu<br>mmary_5     | rptRevenueLedgerListingSu<br>mmary_6  |              |
| rptSelectedTransactions                                             | rptSelectedTransactions_Su<br>mmary     | rptSubLedgerDetaile<br>tsPayable            | <br>rptSubLedgerDetailAsset             | rptSubLedgerDetailBankAc<br>countJournals      | rptSubLedgerDetailImporte<br>dJournal       | rptSubLedgerDetailInvento<br>ry        | ng rptSubLedgerDetailMiscBilli           | rptSubLedgerDetailPayroi              |              |
| rptSubLedgerDetailPurchas<br>ing                                    | rptSubLedgerDetailRevenu<br>eAccounting | . rptTreasurersReconciliatic                | rptTrialBalanceListing                  | <br>rptTrialBalanceListingByGL<br>Organization |                                             |                                        |                                          |                                       |              |
|                                                                     |                                         |                                             |                                         |                                                |                                             | _                                      |                                          |                                       |              |
|                                                                     |                                         |                                             |                                         |                                                |                                             |                                        |                                          |                                       |              |

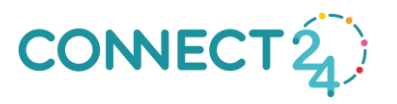

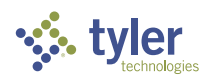

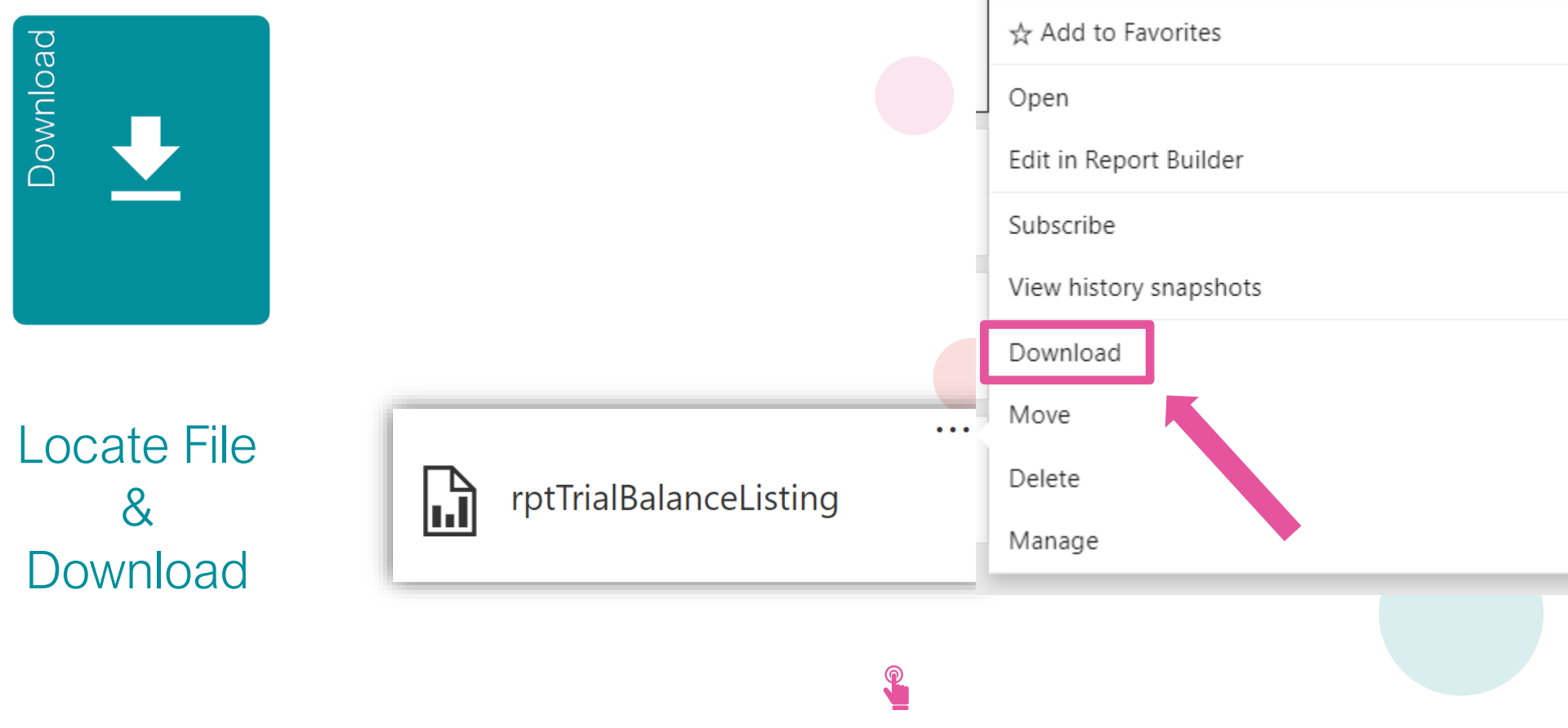

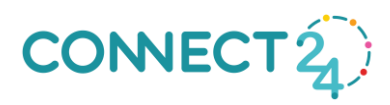

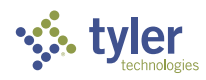

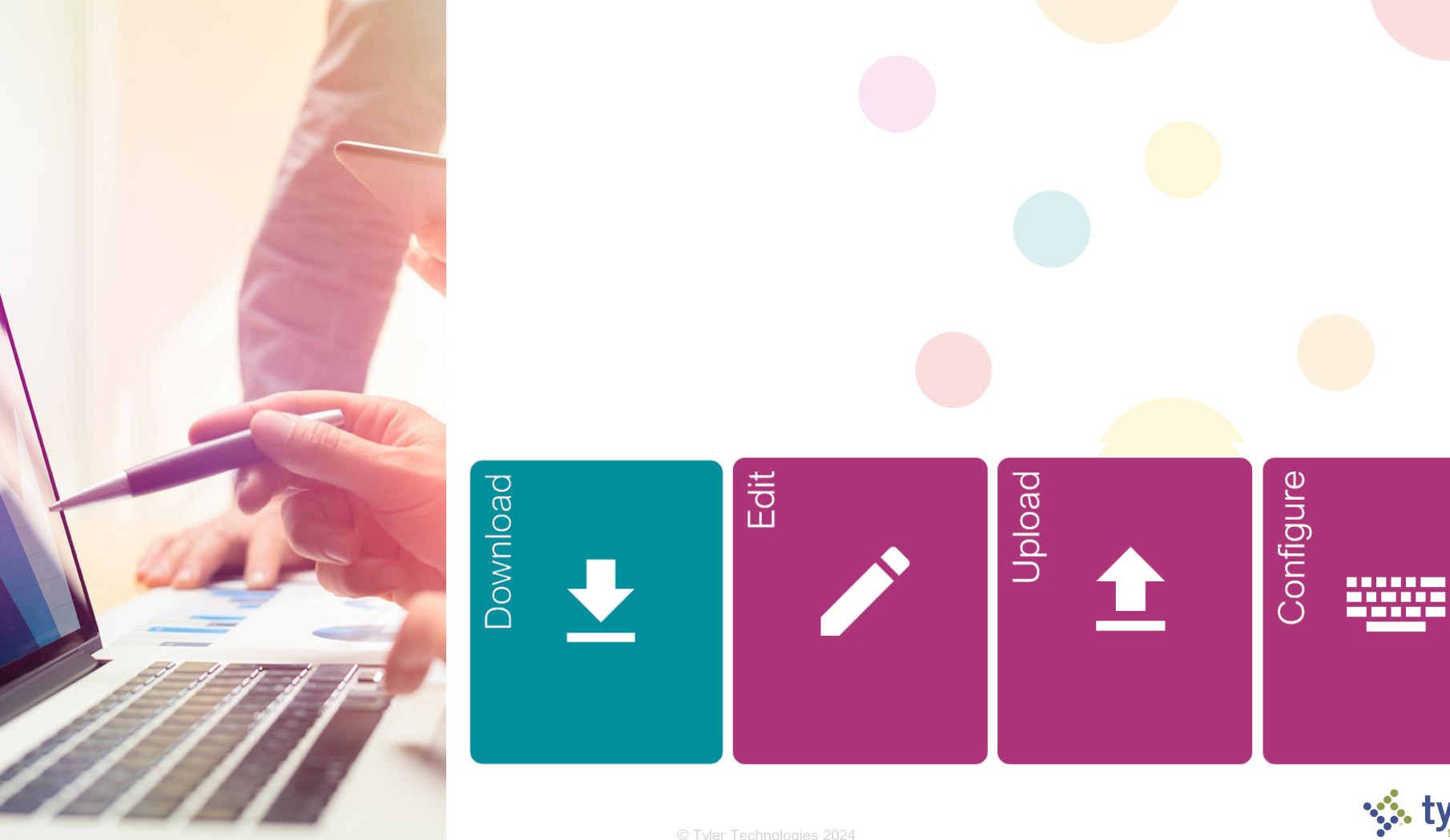

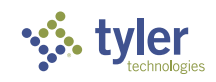

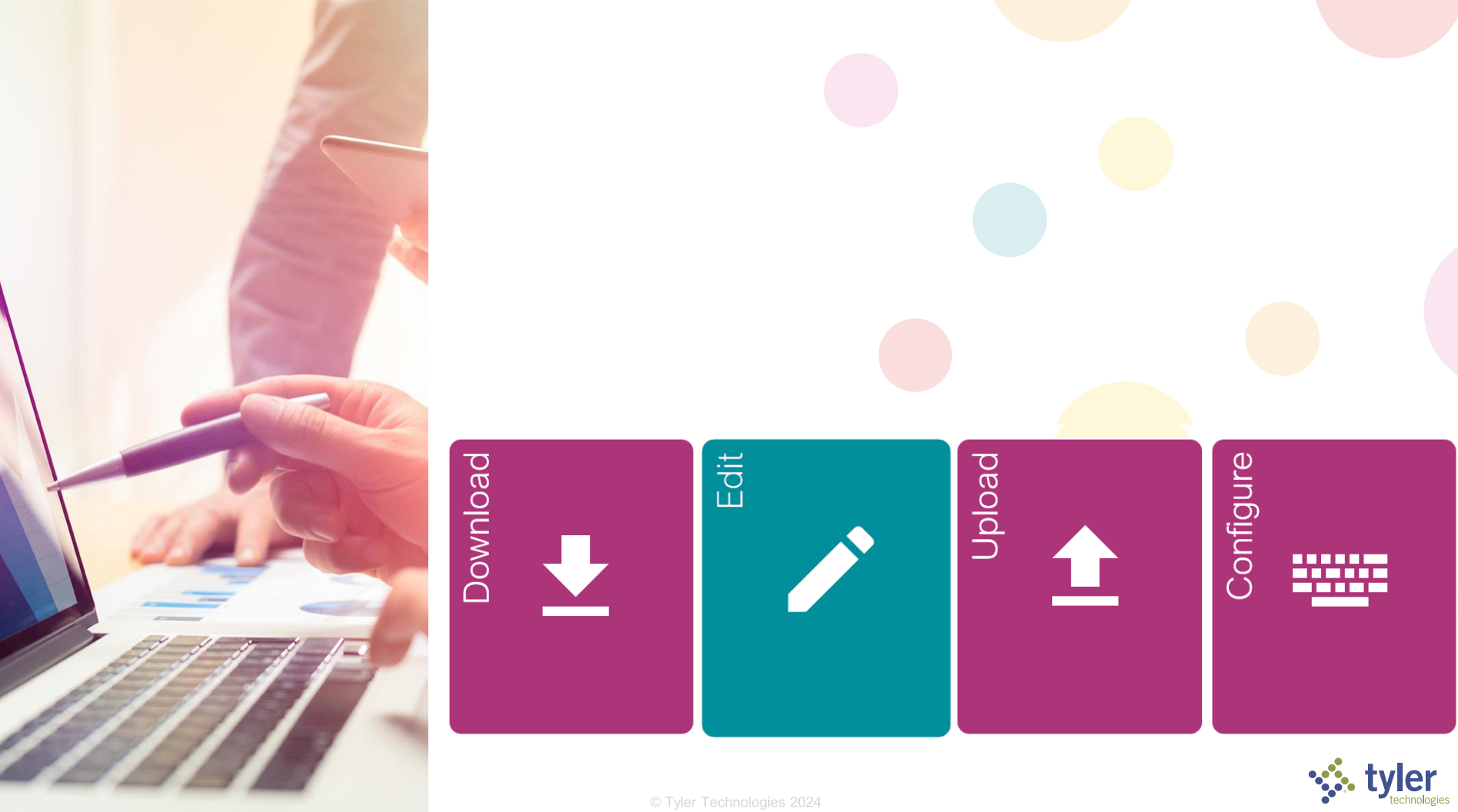

### Make Changes

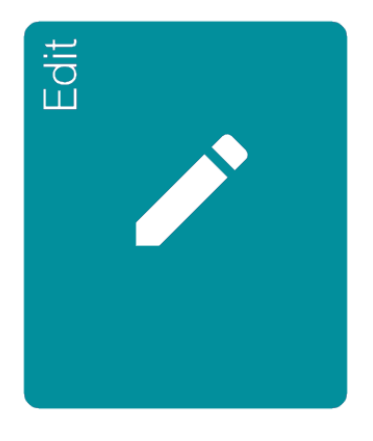

### **Report Builder**

Free to download and use

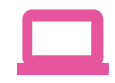

- Run locally or from report server
- Essential functionality

#### **Visual Studio**

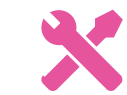

- SQL Server Data Tools (SSDT)
- Custom code and assembly references

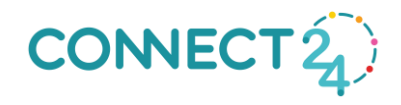

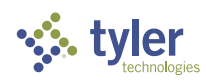

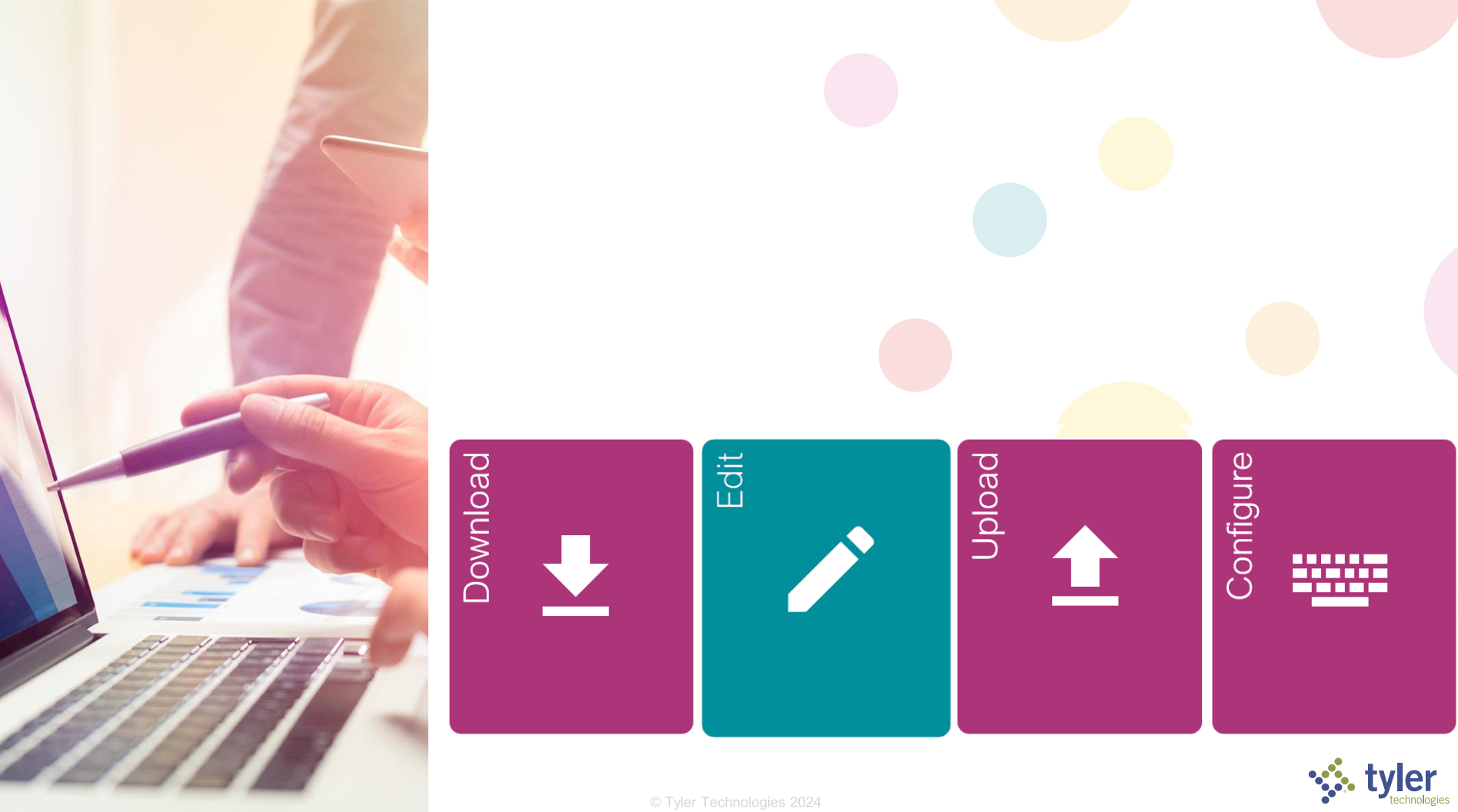

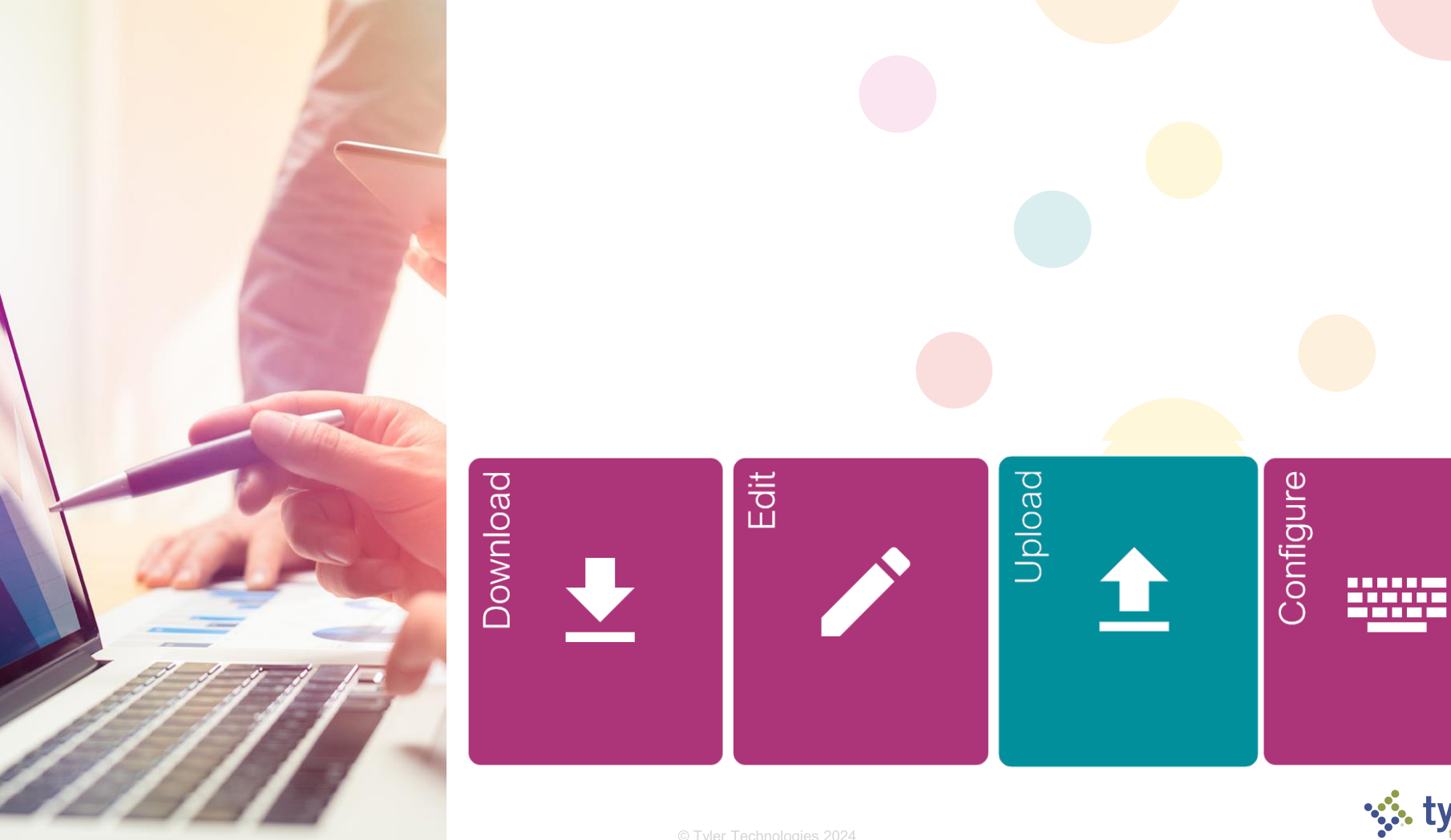

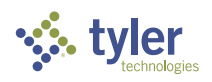

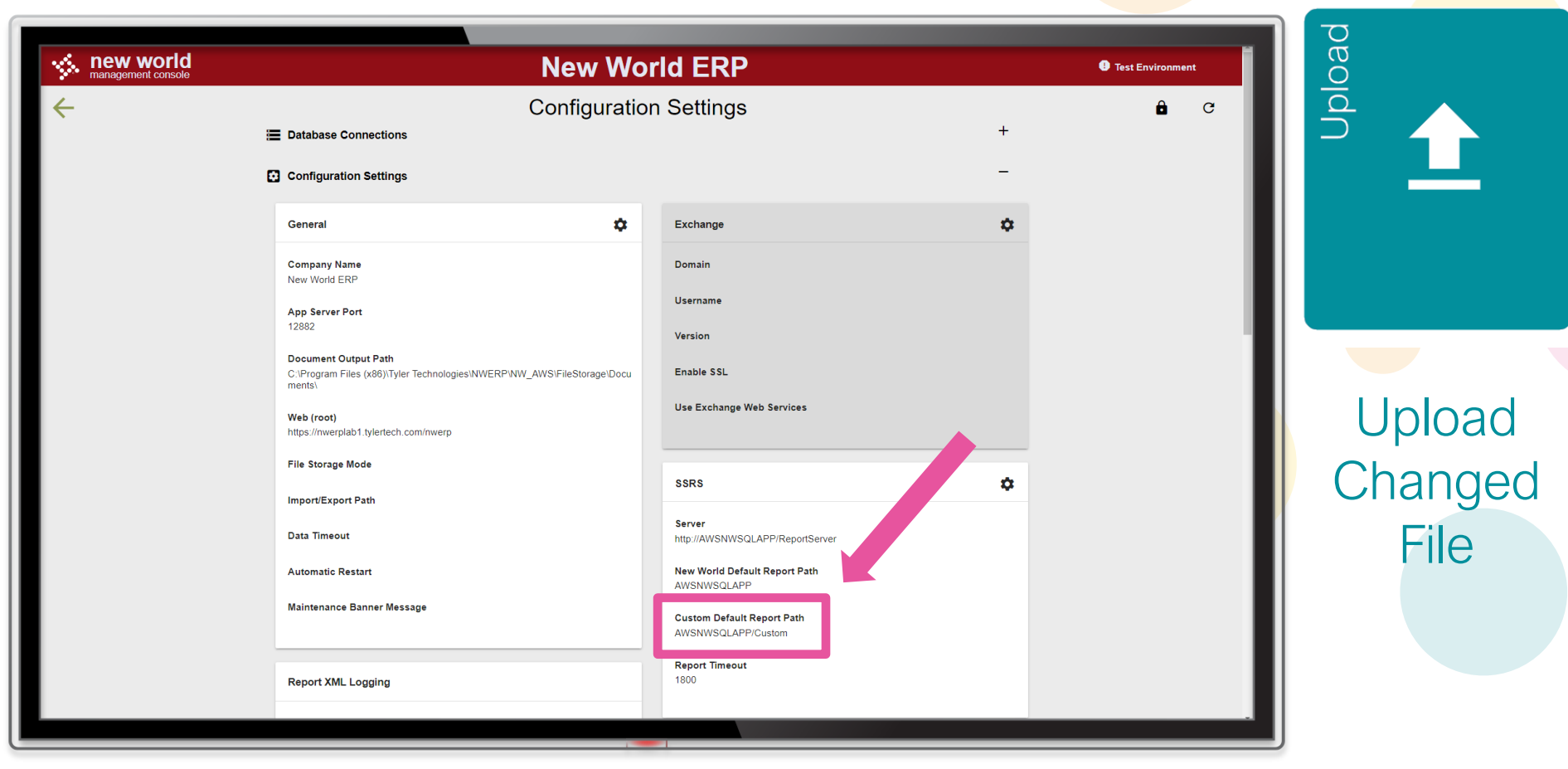

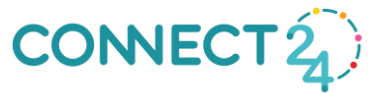

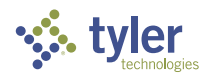

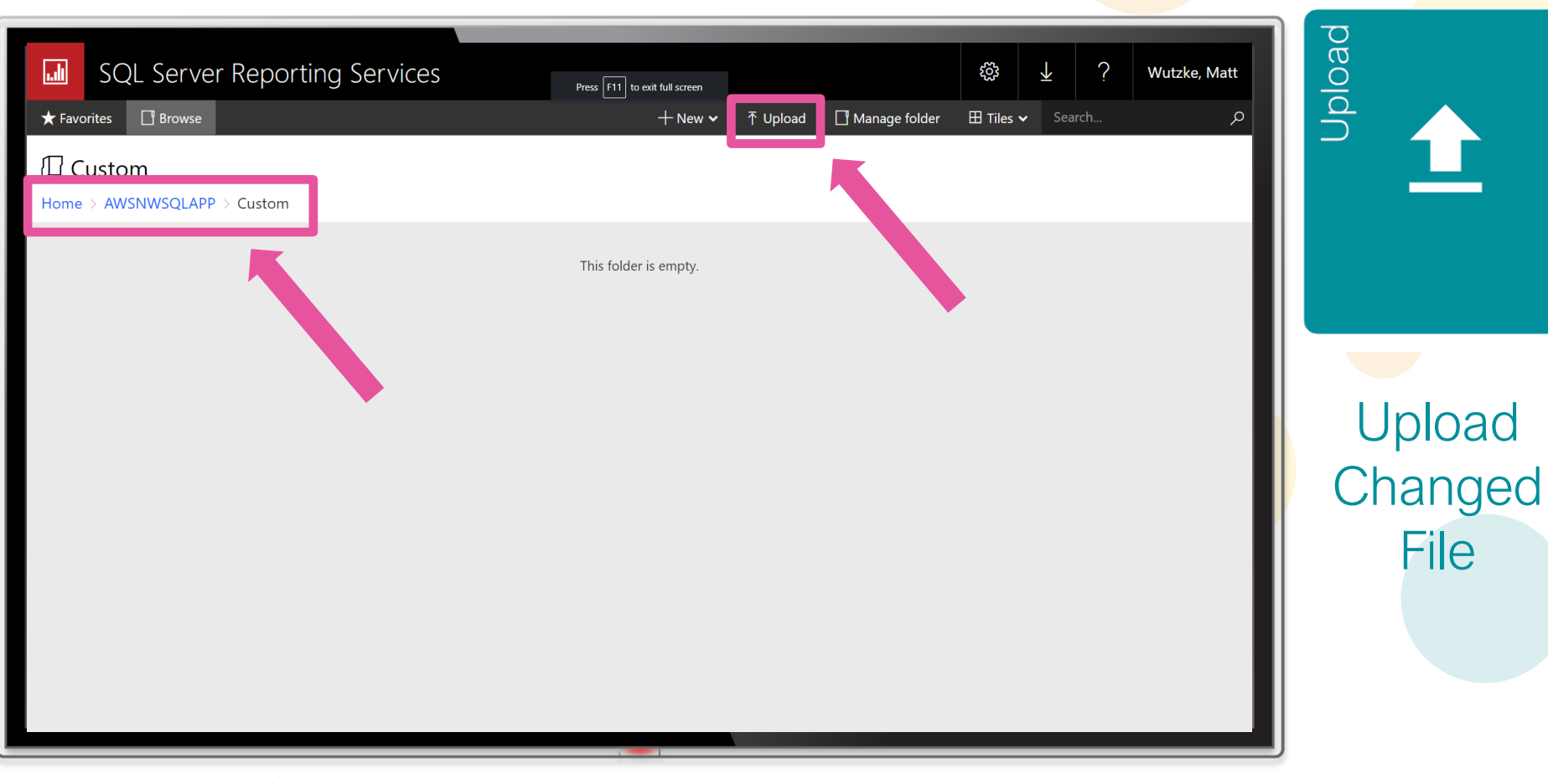

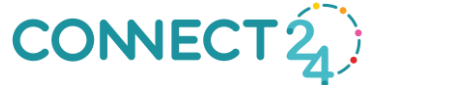

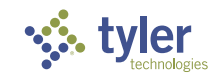

File

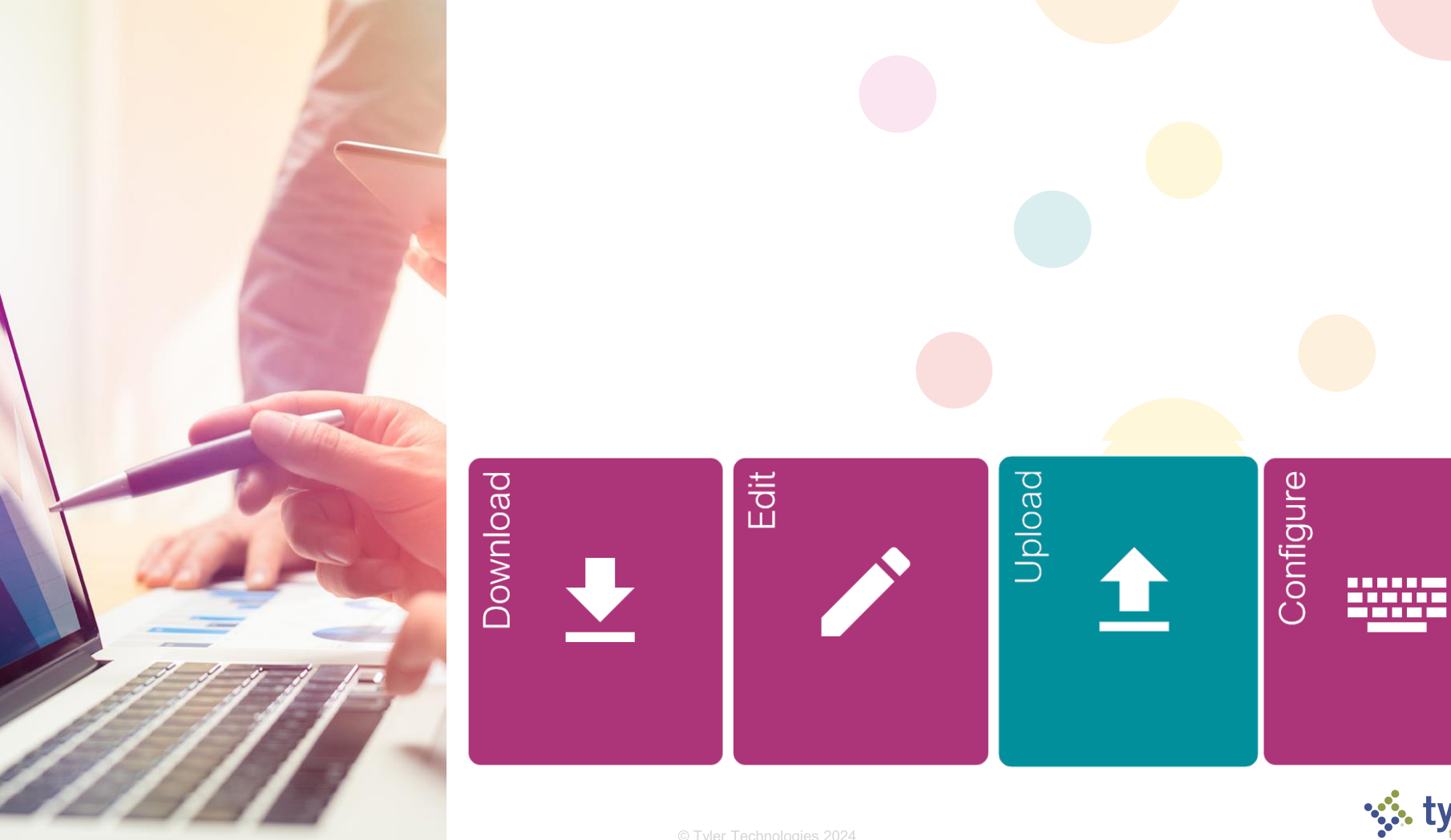

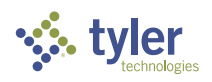

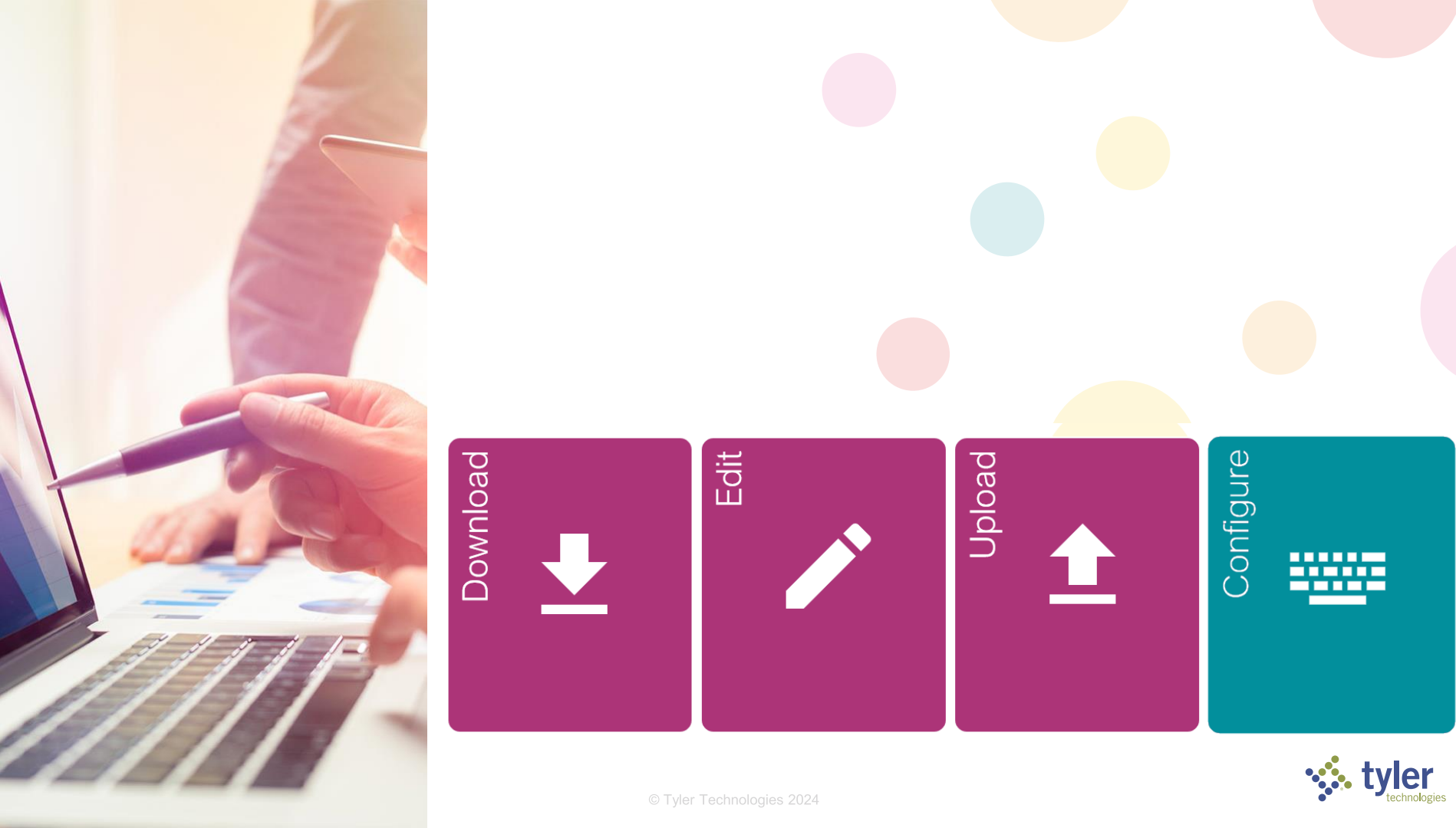

| New World ERP     Search       myFavorites     Financial Management     Human Res       Report List     Kenter     Kenter | Press F11 to exit full screen<br>sources   Utility Management   Community Development   Maintenance |                                                                                                    | Configure |
|----------------------------------------------------------------------------------------------------|----------------------------------------------------------------------------------------------------|----------------------------------------------------------------------------------------------------|-----------|
| Application ~                                                                                                    |                                                                                                    |                                                                                                    |           |
| Feature Group                                                                                                    | $\checkmark$                                                                                        |                                                                                                    | Lloo tho  |
| Search                                                                                                    |                                                                                                    |                                                                                                    | Usellie   |
| Report Name                                                                                                    | Report Entry                                                                                        | ×                                                                                                    |           |
| ♥I Contains<br>1. Accumulated Transaction Listing                                                                         | Report Name 7. Trial Balance Listing Override Path AWSNWS01 APP/Custor // CustomTrialBalance        | ains<br>eralLedgerReports/rptAccumulatedTransaction_Summary                                                                                                    | Custom    |
| 2. Print Selected Transactions                                                                                            | Use Default Report                                                                                  | eral edgerReports/rptSelected iransactions_Summary                                                                                                    | Donart    |
| A. General Ledger Listing                                                                                                 | Description Trial Balance Listing                                                                   | erall edgerkeports/rptDetailedGeneralLedger_summary                                                                                                    | Report    |
| 5. Revenue Ledger Listing                                                                                                 |                                                                                                    | erall edgerReports/rptRevenuel edgerListingSummary                                                                                                    | •         |
| 6. Expense Ledger Listing                                                                                                 | OK Cancel                                                                                           | eralLedgerReports/rptExpenseLedgerListingSummary                                                                                                    |           |
| 7. Trial Balance Listing                                                                                                  |                                                                                                    | eralLedgerReports/rptTrialBalanceListing                                                                                                    |           |
| 8. Cross Fund Report                                                                                                    | Cross Fund Report                                                                                   | FM/GeneralLedgerReports/rptCrossFundByGLOrganization                                                                                                    | D         |
| 9. InterFund Balance Listing                                                                                              | InterFund Balance Listi                                                                             | 00000003                                                                                                    | Ę         |
| 10. Operating Transfer Listing                                                                                            | Operating Transfer Listing                                                                          | 000000NS                                                                                                    |           |
| 11. Balance Sheet Listing                                                                                                 | Balance Sheet Listing                                                                               | FM/GeneralLedgerReports/rptBalanceSheet                                                                                                    |           |
| 12. Income Statement                                                                                                    | Income Statement                                                                                    | FM/GeneralLedgerReports/rptIncomeStatement                                                                                                    | Ξ         |
| 13. Fund Equity Changes Report                                                                                            | Fund Equity Changes Report                                                                          | FM/GeneralLedgerReports/rptFundEquityChanges                                                                                                    | D         |
| 14. Monthly Cash Reconciliation Report                                                                                    | Monthly Cash Reconciliation Report                                                                  | 000000NV                                                                                                    |           |
| 21. Budget Performance Report                                                                                             | Budget Performance Report                                                                           | /FM/Budgetary/rptBudgetPerformance                                                                                                    |           |
| 22. Proforma Budget Report                                                                                                | Proforma Budget Report                                                                              | /FM/Budgetary/rptBudgetaryProformaBudget                                                                                                    |           |
| 23. Budget Exception Report                                                                                               | Budget Exception Report                                                                             | /FM/Budgetary/rptBudgetaryBudgetException                                                                                                    |           |
| a<br>1 - 50 of 1113 records                                                                                               |                                                                                                    | Image: A prevention     Image: A prevention     Image: A preven |           |

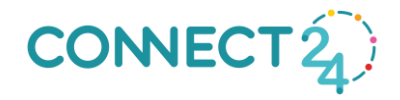

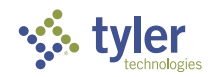

| New World ERP Se myFavorites   Financial Management   Hur Report List Application                                                                                                    | earch Press F11 to exit full screen man Resources   Utility Management   Community Development   Maintenance                                                                                                    | 62 III N<br>Sourda                                                                                                    | Configure<br>NWERP to |
|----------------------------------------------------------------------------------------------------|----------------------------------------------------------------------------------------------------|----------------------------------------------------------------------------------------------------|-----------------------|
| Feature Group Search Report Name                                                                                                    | Report Entry                                                                                                    | ×                                                                                                    | Use the               |
| <ul> <li>♥I Contains</li> <li>1. Accumulated Transaction Listing</li> <li>2. Print Selected Transactions</li> <li>3. Detail General Ledger Report</li> <li>4. General Ledger Listing</li> <li>5. Revenue Ledger Listing</li> <li>6. Expense Ledger Listing</li> <li>7. Teil Release Listing</li> </ul>                                                                                                    | Report Name 7. Trial Balance Listing         Override Path       AWSNWSQLAPP/Custom/         Use Default Report         Description         Tr         OK                                                                                                    | eralLedgerReports/rptAccumulatedTransaction_Summary<br>eralLedgerReports/rptSelectedTransactions_Summary<br>eralLedgerReports/rptDetailedGeneralLedger_Summary<br>eralLedgerReports/rptGeneralLedgerListingSummary<br>eralLedgerReports/rptRepenseLedgerListingSummary<br>eralLedgerReports/rptExpenseLedgerListingSummary                                                                              | Custom<br>Report      |
| <ol> <li>Ran balance Using</li> <li>Cross Fund Report</li> <li>InterFund Balance Listing</li> <li>Operating Transfer Listing</li> <li>Balance Sheet Listing</li> <li>Balance Sheet Listing</li> <li>Income Statement</li> <li>Fund Equity Changes Report</li> <li>Monthly Cash Reconciliation Report</li> <li>Budget Performance Report</li> <li>Proforma Budget Report</li> <li>Budget Exception Report</li> </ol> | Cross Fund Report<br>Interfund Balance Listing<br>Operating Transfer Listing<br>Balance Sheet Listing<br>Income Statement<br>Fund Equity Changes Report<br>Monthly Cash Reconciliation Report<br>Budget Performance Report<br>Proforma Budget Report<br>Budget Exception Report | FM/GeneralLedgerReports/rptRabadaticeEsting         FM/GeneralLedgerReports/rptCrossFundByGLOrganization         00000003         000000NS         FM/GeneralLedgerReports/rptBalanceSheet         FM/GeneralLedgerReports/rptIncomeStatement         FM/GeneralLedgerReports/rptFundEquityChanges         000000NV         /FM/Budgetary/rptBudgetPerformance         /FM/Budgetary/rptBudgetException | Configure             |
| 1 - 50 of 1113 records                                                                                                    |                                                                                                    | ✓ Prev Pg 1 v of 23 Next > → Show 50 v records                                                                                                    |                       |

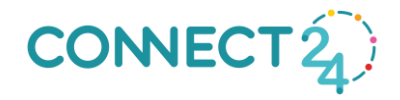

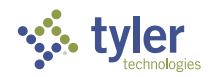

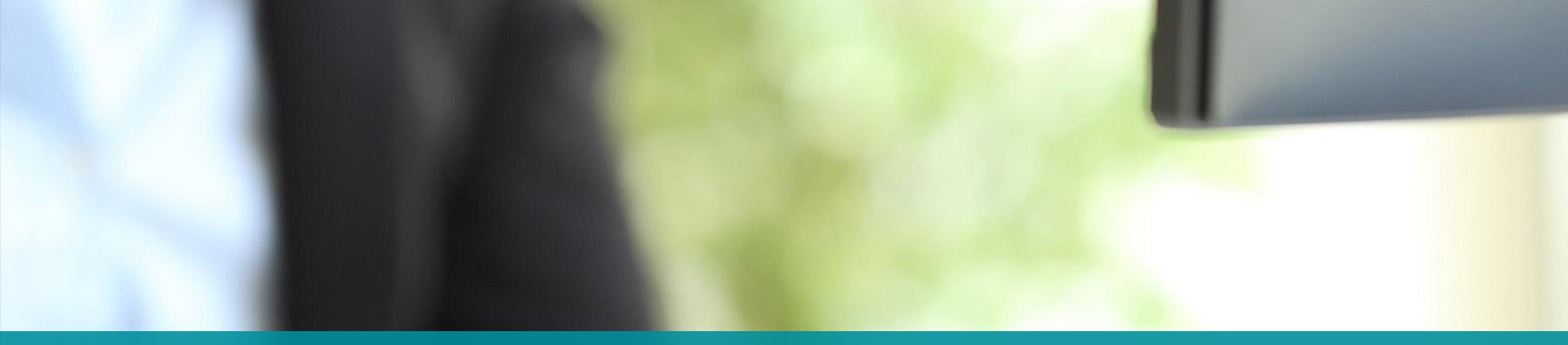

# SSRS FORMS

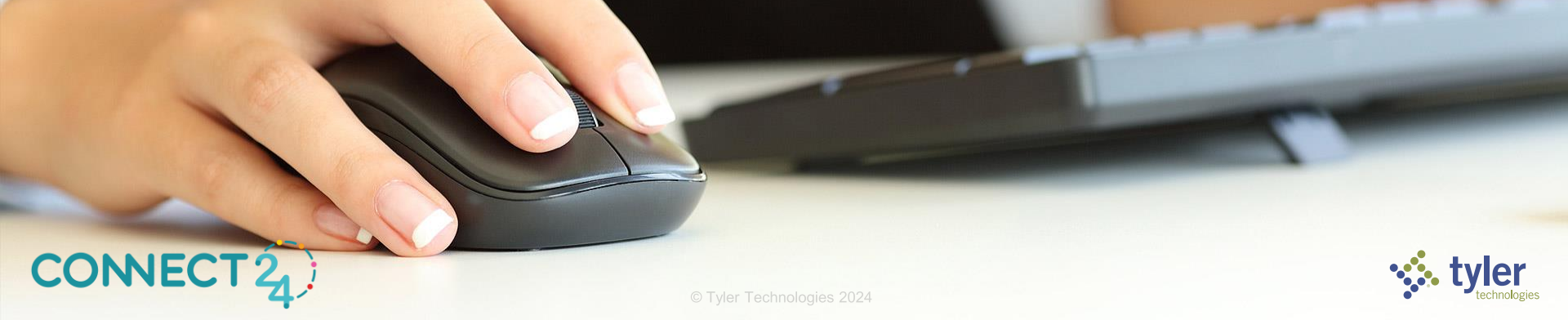

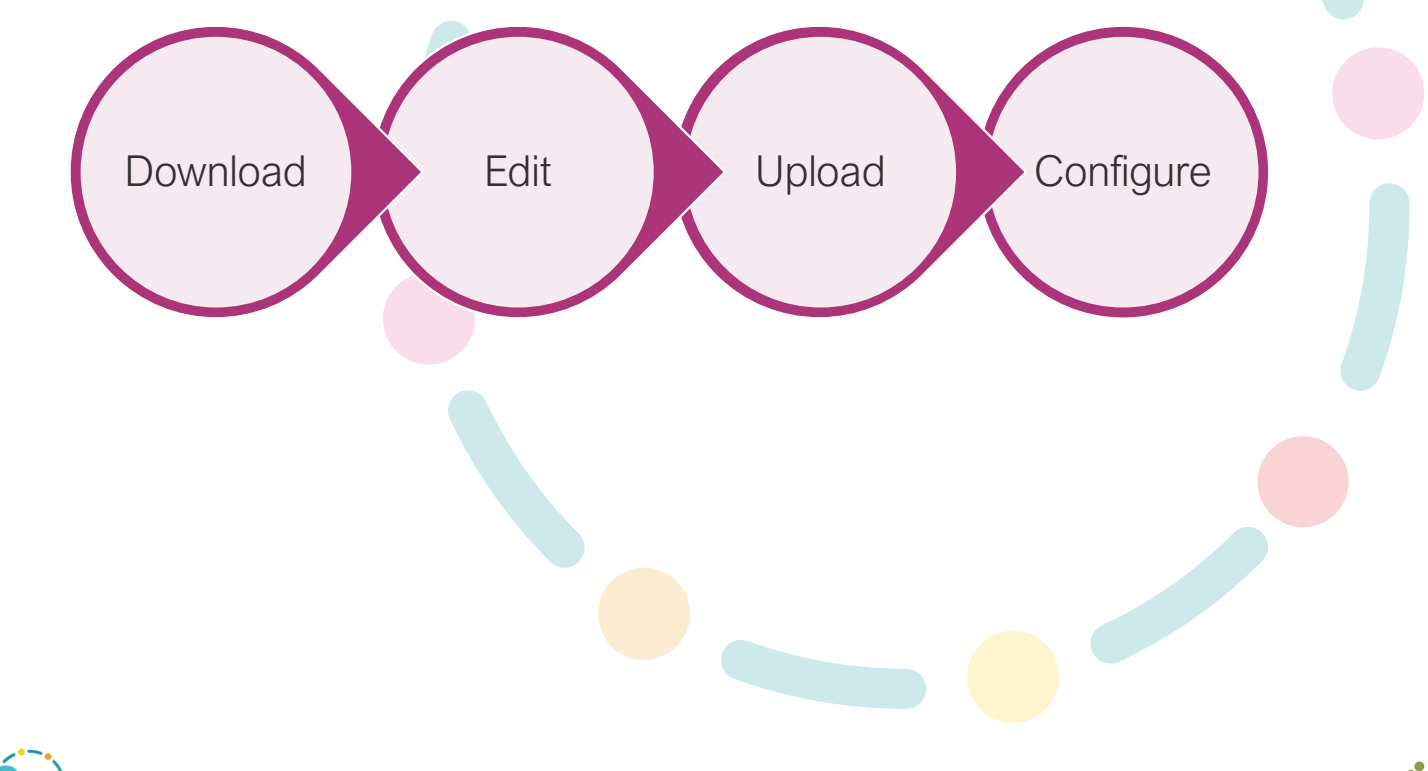

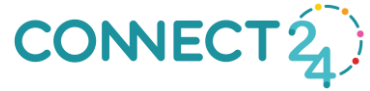

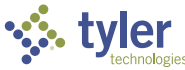

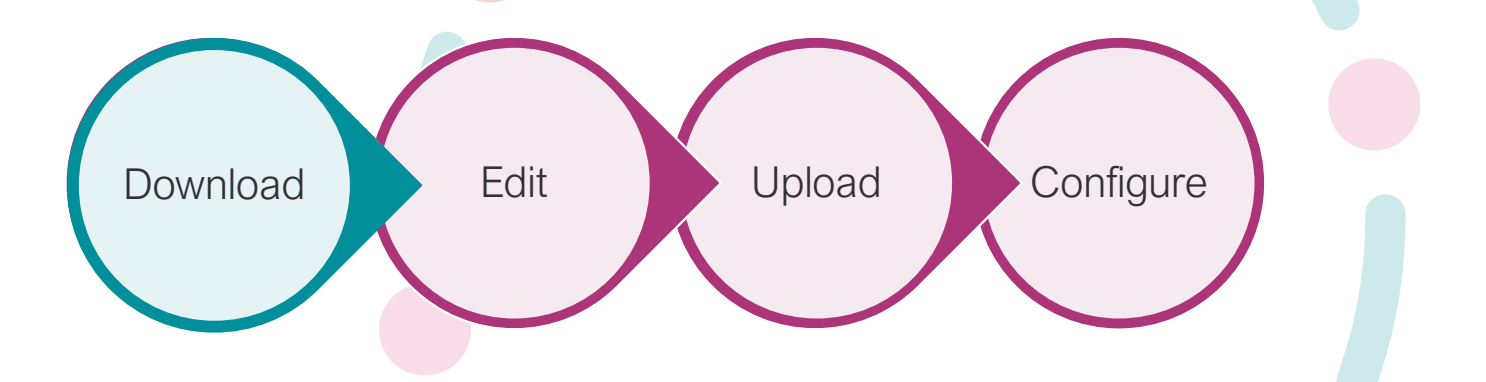

# Locate the RDL file on the report server and download it

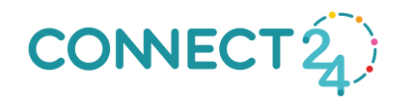

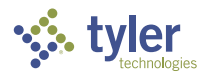

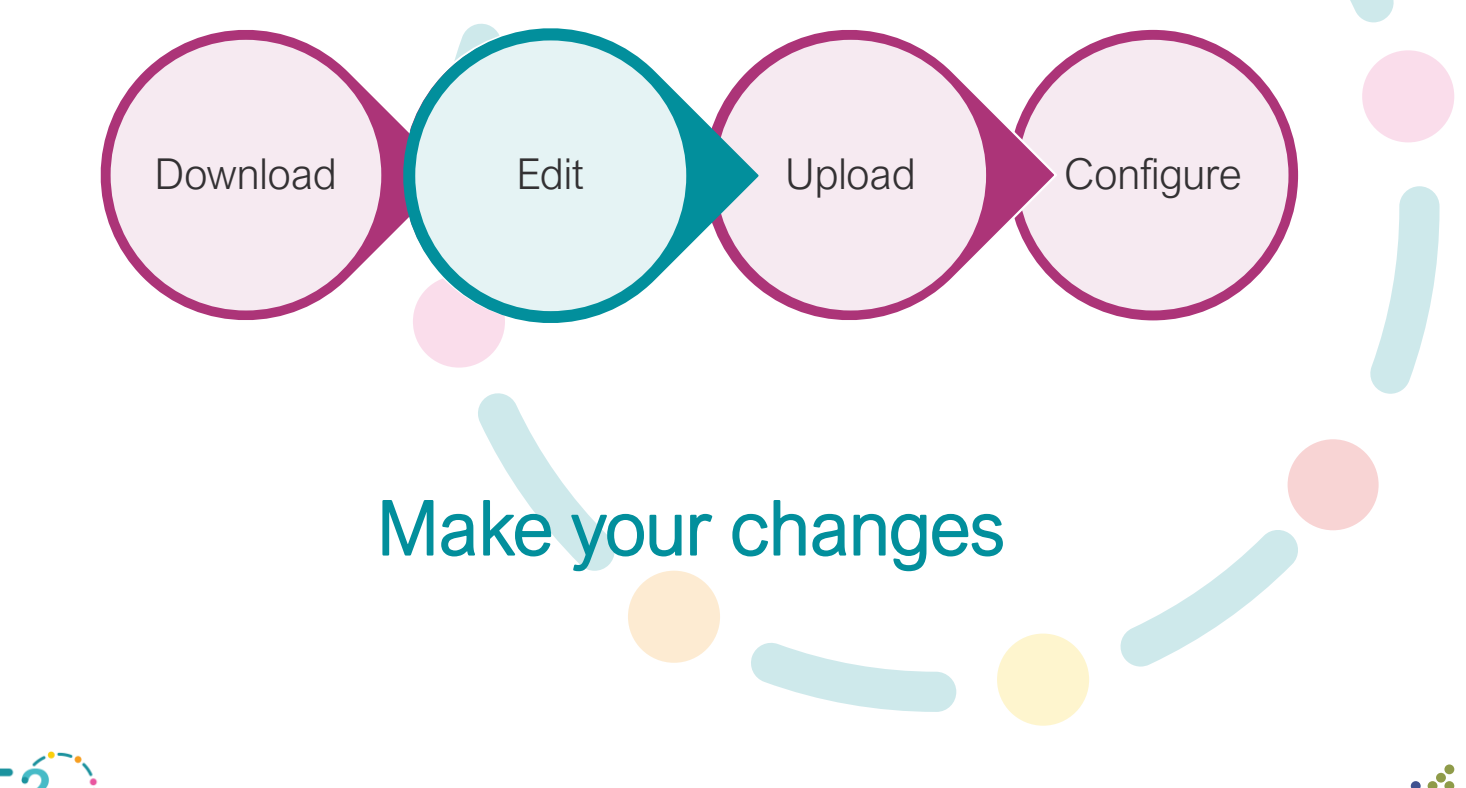

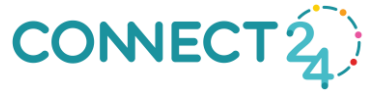

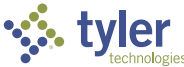

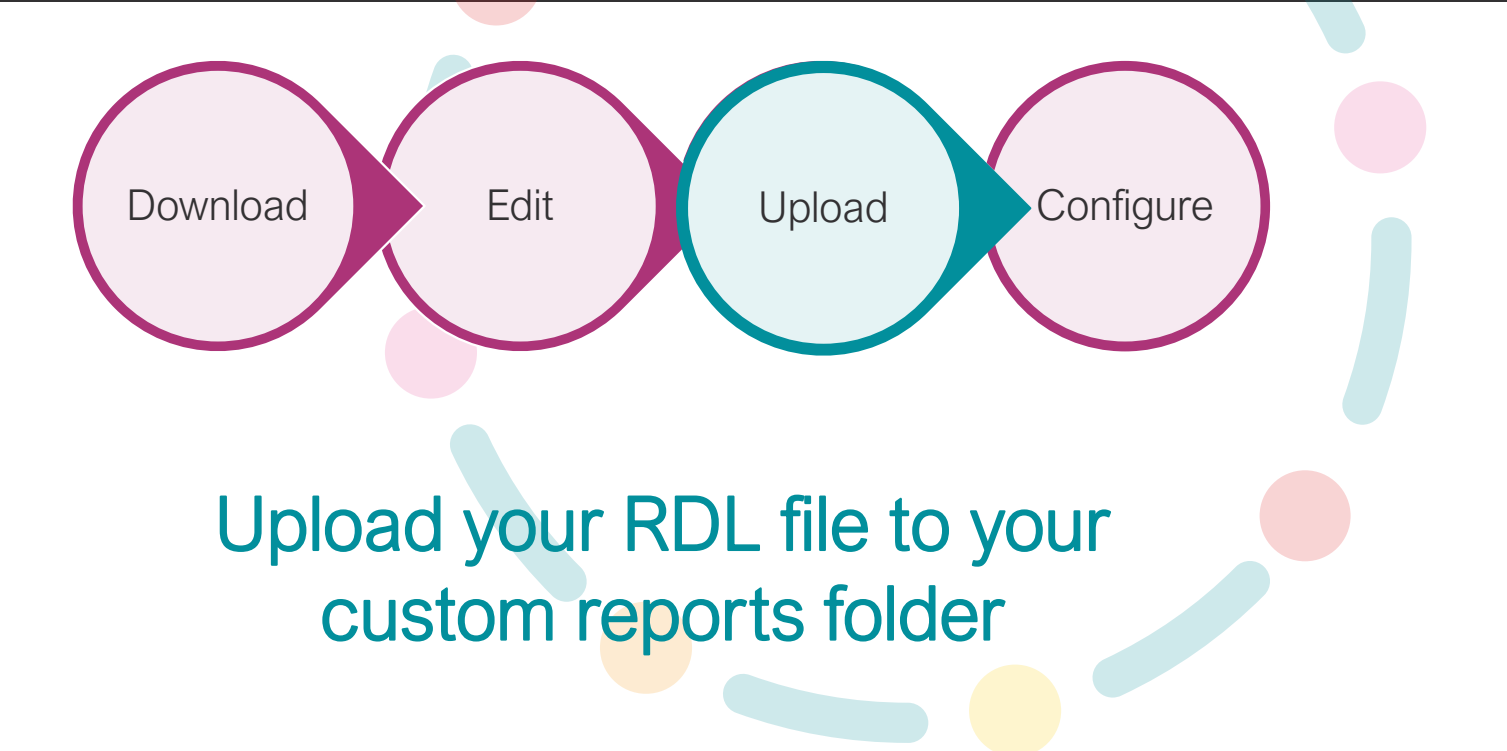

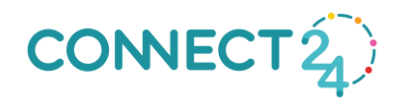

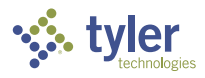

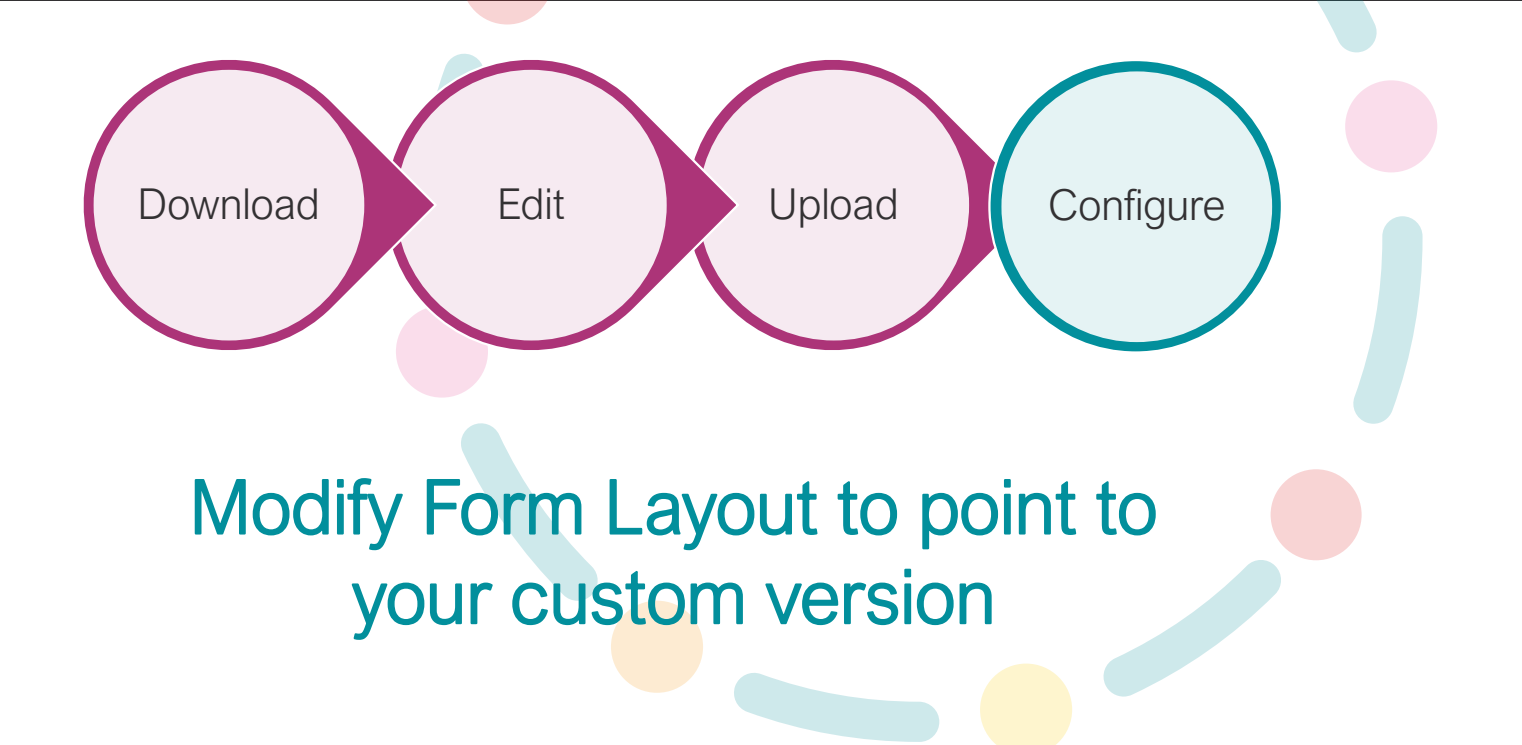

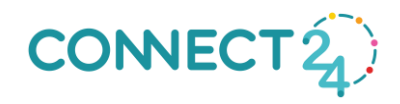

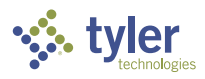

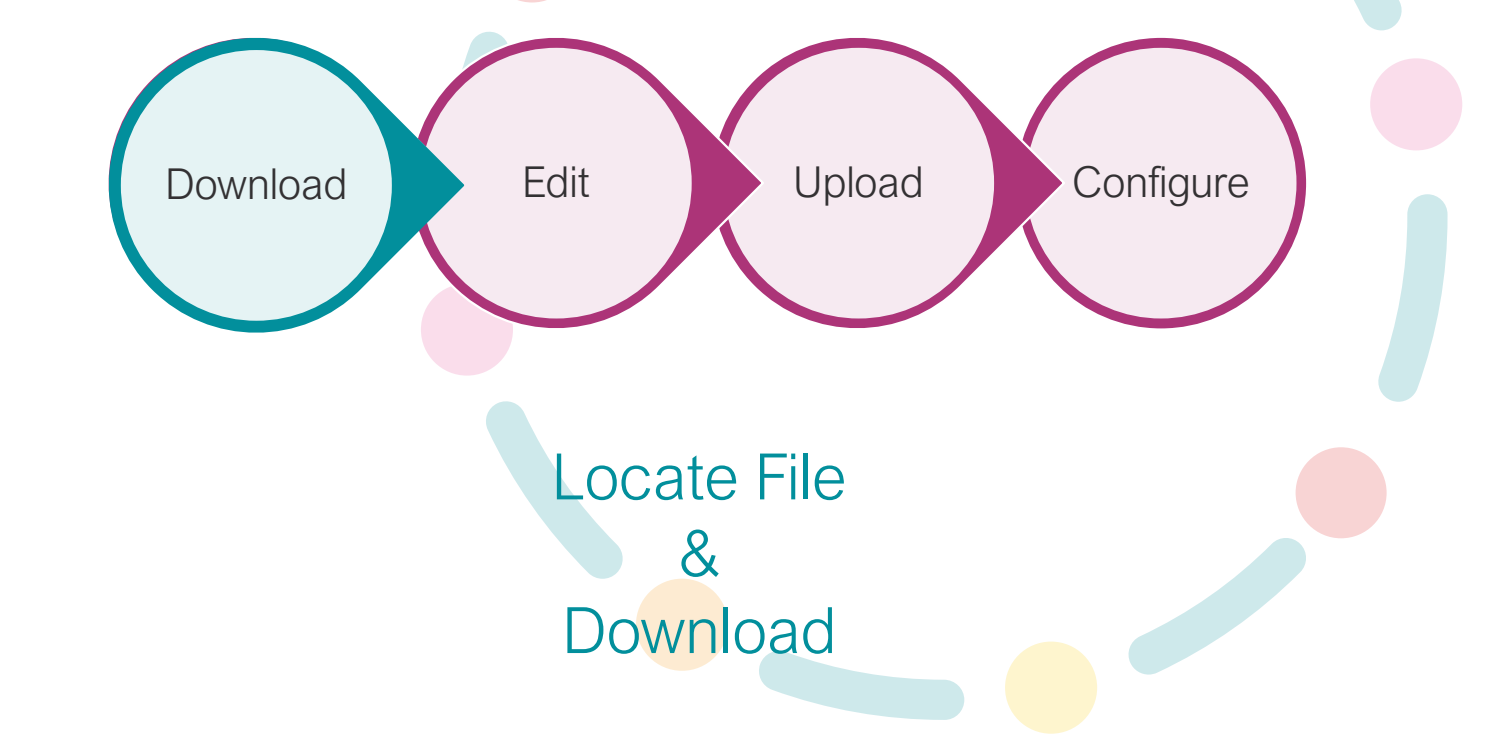

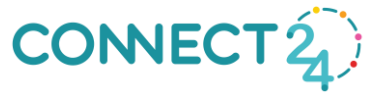

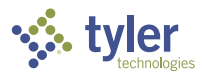

Download

Locate File & Download

CONNECT 2

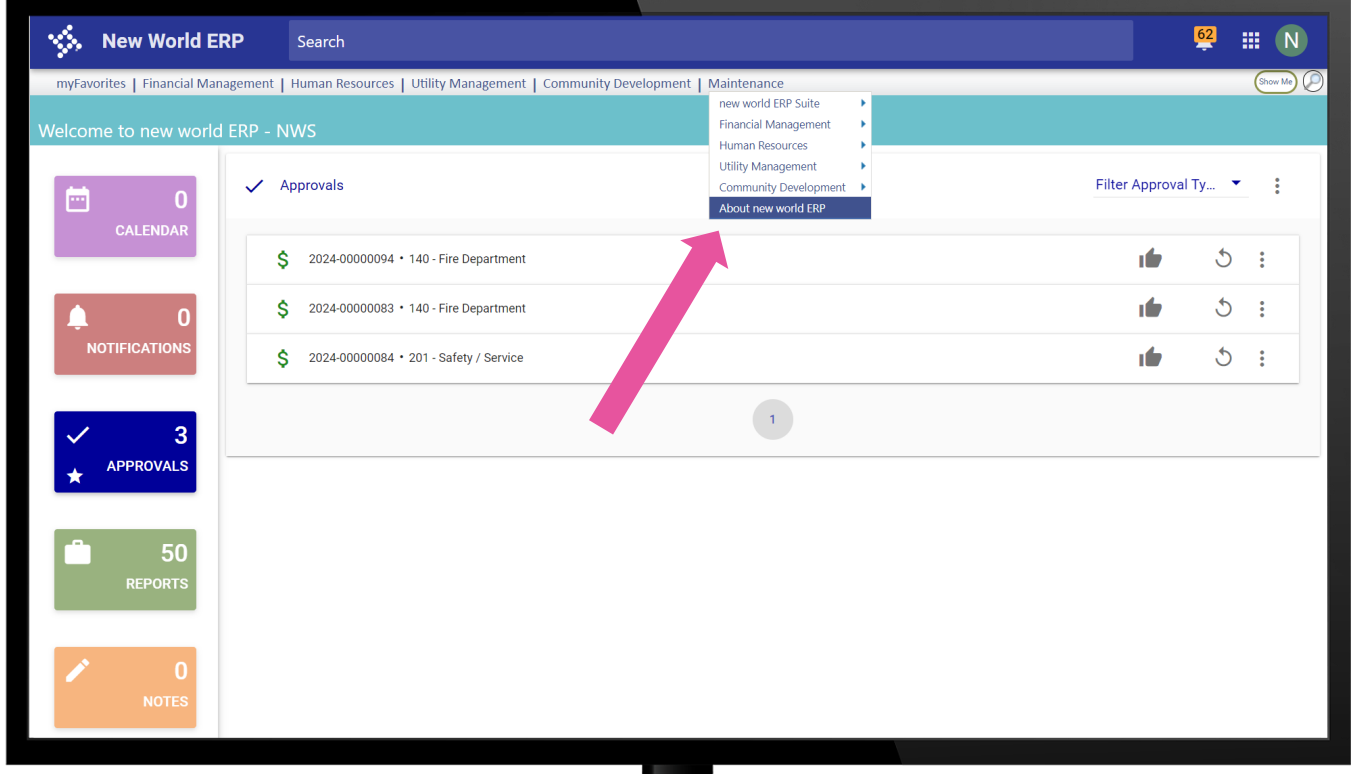

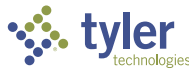

Download

Locate File & Download

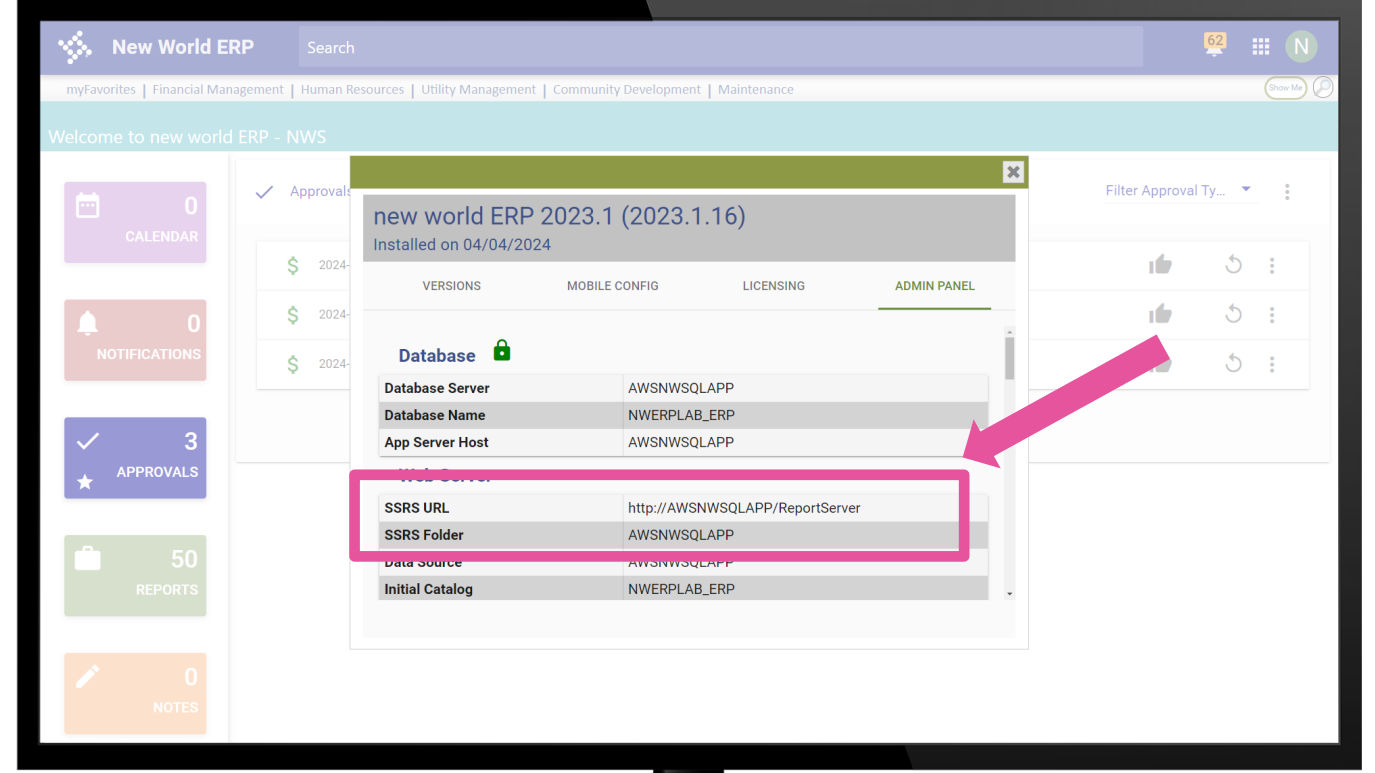

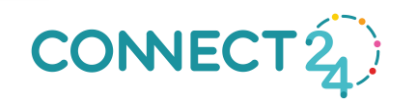

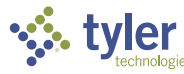

Download

Locate File & Download

CONNECT 2

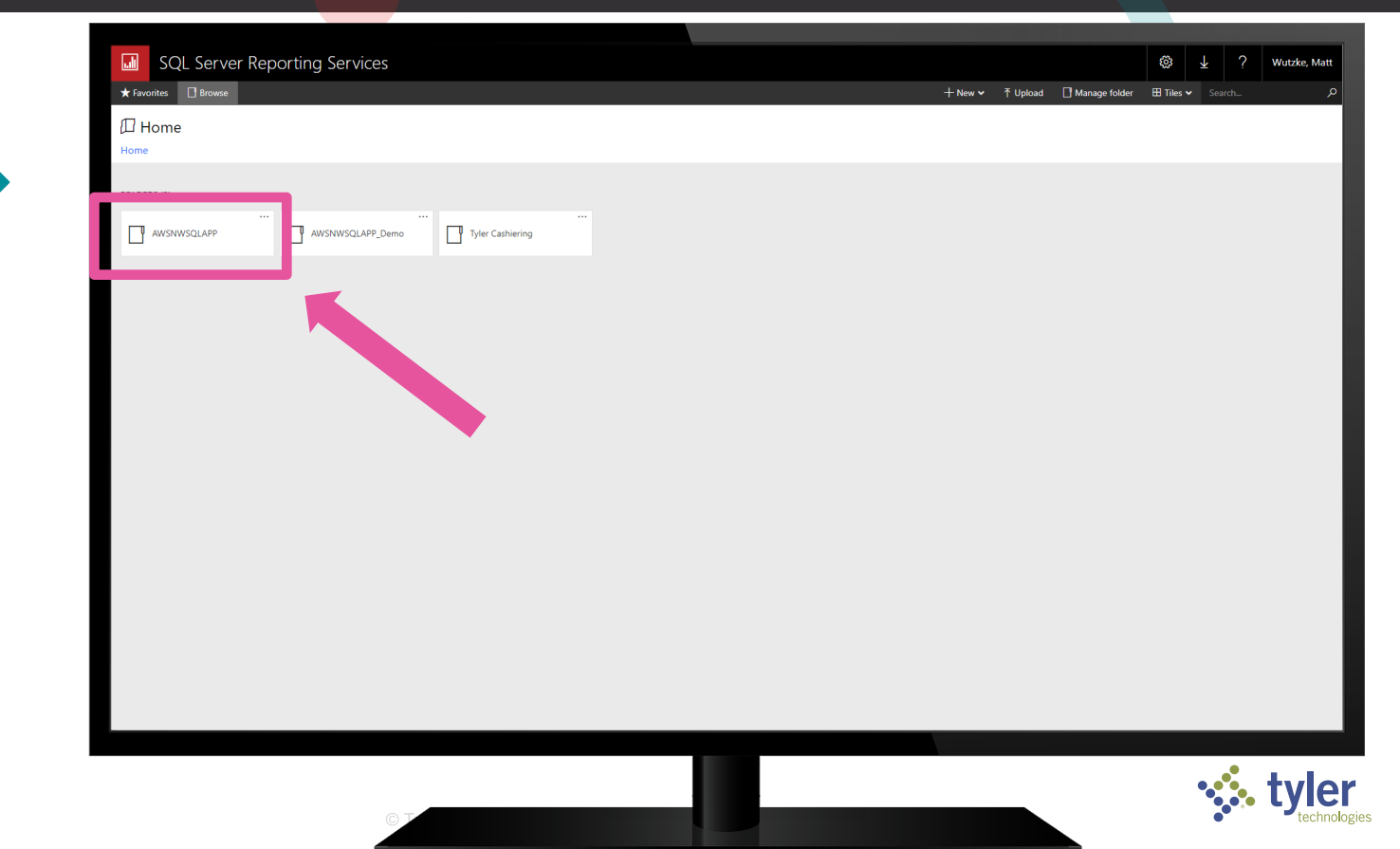
Download

Locate File & Download

| \$               | New World ER             | P s                      | earch                                                                                                    |            |                                                                                                    |                                                                                                    |                                                                                                    | <mark>62</mark> | <b>Ⅲ N</b>    |
|------------------|--------------------------|--------------------------|----------------------------------------------------------------------------------------------------|------------|----------------------------------------------------------------------------------------------------|----------------------------------------------------------------------------------------------------|----------------------------------------------------------------------------------------------------|-----------------|---------------|
| myFavo<br>Welcon | orites   Financial Manag | igement   Hu<br>ERP - NW | man Resources   Utility Management   Community D<br>S<br>rovals                                                          | evelopment | Maintenance<br>new world ERP Suite<br>Financial Management<br>Human Resources<br>Utility Management<br>Community Development | Security     System     Process Manager     Approval Manager     Notifications                               | System Settings<br>new world ERP Settings<br>G/L Account Mask Settings<br>Company Suite Settings                                            | al Ty 🔹         | (Show Me) (D) |
|                  | CALENDAR<br>0            | \$<br>\$<br>\$           | 2024-00000094 • 140 - Fire Department<br>2024-00000083 • 140 - Fire Department<br>2024-00000084 • 201 - Safety / Service |            | About new world ERP                                                                                                    | Chart of Accounts Procurement Banks Revenue Collection Miscellaneous Defin Arc GIS Server Se Address Certifi | Form Layout<br>Validation Sets<br>Reports<br>Record Locks<br>Master File Cache<br>Error Processing<br>Mail Merge Templates<br>Import/Export | 5<br>5<br>5     | :             |
| ✓<br>★           | 3<br>APPROVALS           |                          |                                                                                                    |            | 1                                                                                                    |                                                                                                    | Counters<br>Email Templates<br>ePay Management                                                                                              |                 |               |
|                  | 50<br>REPORTS            |                          |                                                                                                    |            |                                                                                                    |                                                                                                    |                                                                                                    |                 |               |
|                  | 0<br>Notes               |                          |                                                                                                    |            |                                                                                                    |                                                                                                    |                                                                                                    |                 |               |

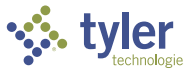

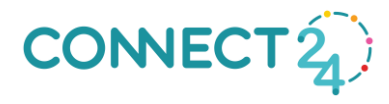

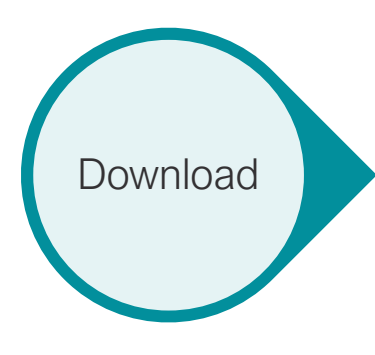

Locate File & Download

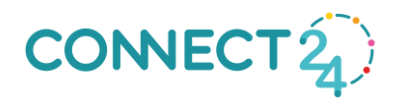

| 🐝 New World EF                     | <b>RP</b> Sea                                                                                                    | arch                                                                                                    |                                                                                                    |                          |                    |                                 |          | <u>62</u> |   |  |
|------------------------------------|----------------------------------------------------------------------------------------------------|----------------------------------------------------------------------------------------------------|----------------------------------------------------------------------------------------------------|--------------------------|--------------------|---------------------------------|----------|-----------|---|--|
| myFavorites   Financial Mana       | agement   Hum                                                                                                    | an Resources                                                                                                    | Utility Manage                                                                                                    | ment   Community Develop | ment   Maintenance |                                 |          |           |   |  |
|                                    | 0 1                                                                                                    |                                                                                                    | , ,                                                                                                    | , , ,                    |                    |                                 |          |           | l |  |
| Form Layout List                   |                                                                                                    |                                                                                                    |                                                                                                    |                          |                    |                                 |          |           | ļ |  |
| Form Type 🔒                        | Echo                                                                                                    | SSRS                                                                                                    | ReadyForm                                                                                                    | Format                   | Renderer           | File Name                       | Standard |           |   |  |
| Checks (3)                         | <ul> <li>Image: A set of the set of the</li></ul>  | ×                                                                                                    | <ul> <li>Image: A second second s</li></ul> | Standard SSRS            | SSRS               | FM/Purchasing/Purchasing/POForm | ×        |           |   |  |
| EFT Stubs (2)                      | <ul> <li>Image: A second second s</li></ul> | ×                                                                                                    | <ul> <li>Image: A second second s</li></ul> | Standard ECHO            | Echo               | XSLFOName for 351               |          |           |   |  |
| End Of Year Forms (4)              | <ul> <li>Image: A second second s</li></ul> | ×                                                                                                    | ×                                                                                                    | RF PO                    | ReadyForms         | QYW01FR7                        |          |           |   |  |
| Inventory Issue (0)                | ×                                                                                                    | × .                                                                                                    | <ul> <li>Image: A second second s</li></ul> |                          |                    |                                 |          |           |   |  |
| License Delinquent Notice (1)      | <ul> <li>Image: A set of the set of the</li></ul>  | <b>1</b>                                                                                                    | <ul> <li>Image: A second second s</li></ul> |                          |                    |                                 |          |           |   |  |
| License Form (1)                   | <ul> <li>Image: A second second s</li></ul> |                                                                                                    | <ul> <li>Image: A second second s</li></ul> |                          |                    |                                 |          |           |   |  |
| License Renewal Form (1)           | <ul> <li>Image: A second second s</li></ul> | 4                                                                                                    | <ul> <li>Image: A set of the set of the</li></ul>  |                          |                    |                                 |          |           |   |  |
| Miscellaneous Billing Customer St  | <b>v</b>                                                                                                    | X                                                                                                    | <ul> <li>Image: A second second s</li></ul> |                          |                    |                                 |          |           |   |  |
| Miscellaneous Billing Invoices (0) |                                                                                                    | ×                                                                                                    | ×                                                                                                    |                          |                    |                                 |          |           |   |  |
| Miscellaneous Billing Notices (0)  | 4                                                                                                    | ×                                                                                                    | ×                                                                                                    |                          |                    |                                 |          |           |   |  |
|                                    | <ul> <li>Image: A second second s</li></ul> | <ul> <li>Image: A set of the set of the</li></ul>  | <ul> <li>Image: A second second s</li></ul> |                          |                    |                                 |          |           |   |  |
| Purchase Orders (3)                | <ul> <li>Image: A second second s</li></ul> | <ul> <li>Image: A second second s</li></ul> | <ul> <li>Image: A second second s</li></ul> |                          |                    |                                 |          |           |   |  |
| Neceipt (5)                        | ×                                                                                                    | <ul> <li></li> </ul>                                                                                                    | <ul> <li>Image: A set of the set of the</li></ul>  |                          |                    |                                 |          |           |   |  |
| Request For Payment (0)            | <ul> <li>Image: A second second s</li></ul> | ×                                                                                                    | <ul> <li>Image: A second second s</li></ul> |                          |                    |                                 |          |           |   |  |
| Requisitions (1)                   | <ul> <li>Image: A second second s</li></ul> |                                                                                                    | <ul> <li>Image: A second second s</li></ul> |                          |                    |                                 |          |           |   |  |
| Utility Aggregate Bills (1)        | × .                                                                                                    | 1                                                                                                    | <ul> <li>Image: A second second s</li></ul> |                          |                    |                                 |          |           |   |  |
| Utility Bills (2)                  |                                                                                                    | 1                                                                                                    | <ul> <li>Image: A set of the set of the</li></ul>  |                          |                    |                                 |          |           |   |  |
| Utility Consumption Trend Report   |                                                                                                    | <ul> <li>Image: A second second s</li></ul> | ×                                                                                                    |                          |                    |                                 |          |           |   |  |
| Utility Notices (1)                | 4                                                                                                    | <ul> <li>Image: A second second s</li></ul> | <ul> <li>Image: A second second s</li></ul> |                          |                    |                                 |          |           |   |  |
| Utility Transaction Statement (1)  | × -                                                                                                    | ×                                                                                                    | ×                                                                                                    |                          |                    |                                 |          |           |   |  |
| New Echo New SSRS                  | New ReadyForm                                                                                                    | Delete                                                                                                    | Refresh                                                                                                    |                          |                    |                                 |          |           |   |  |

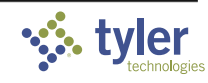

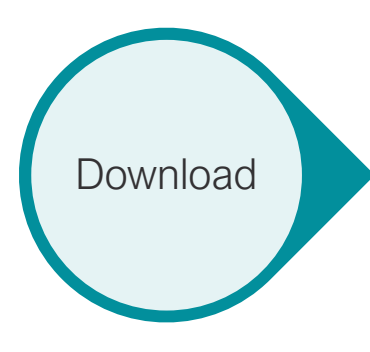

Locate File & Download

CONNECT 2

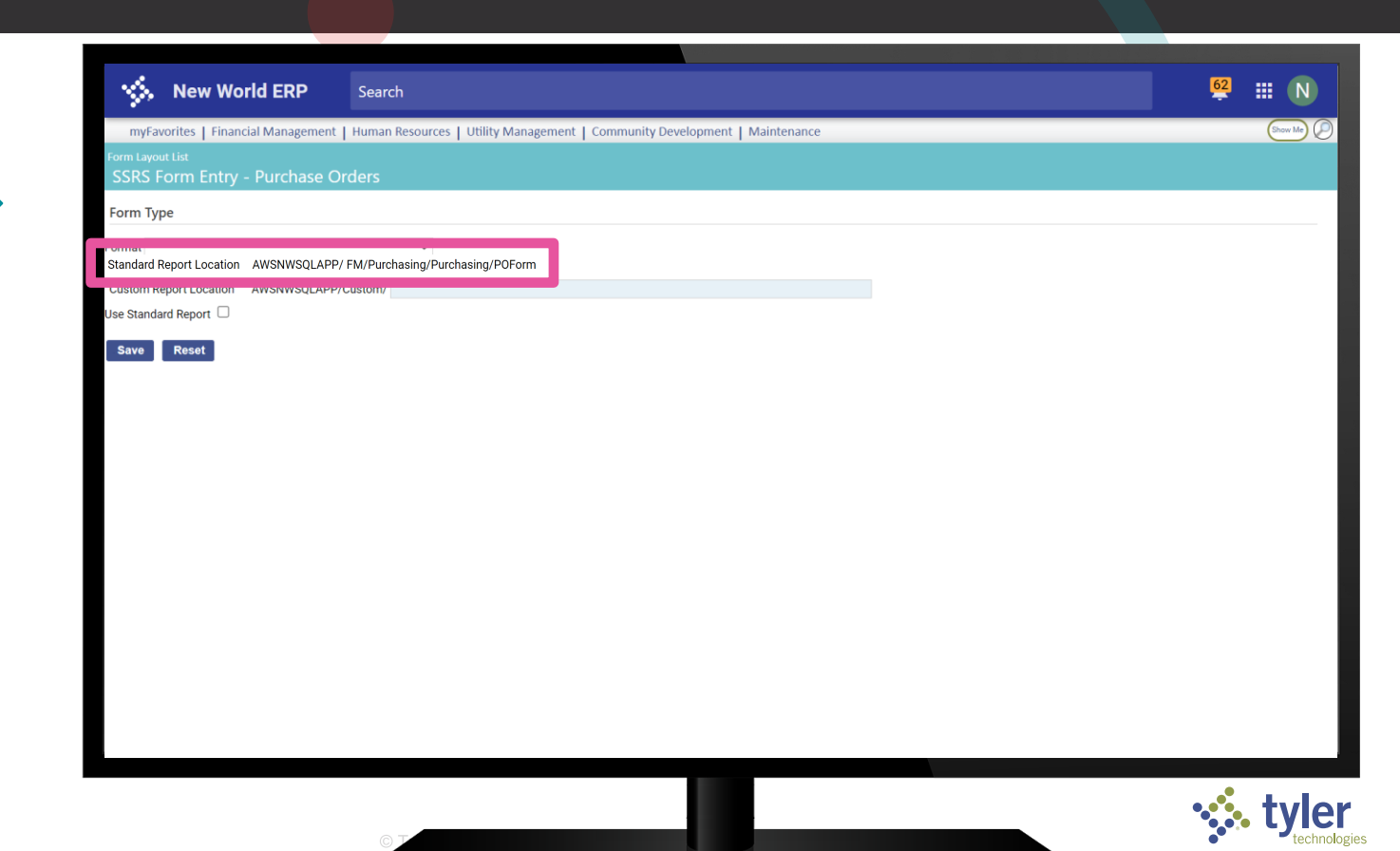

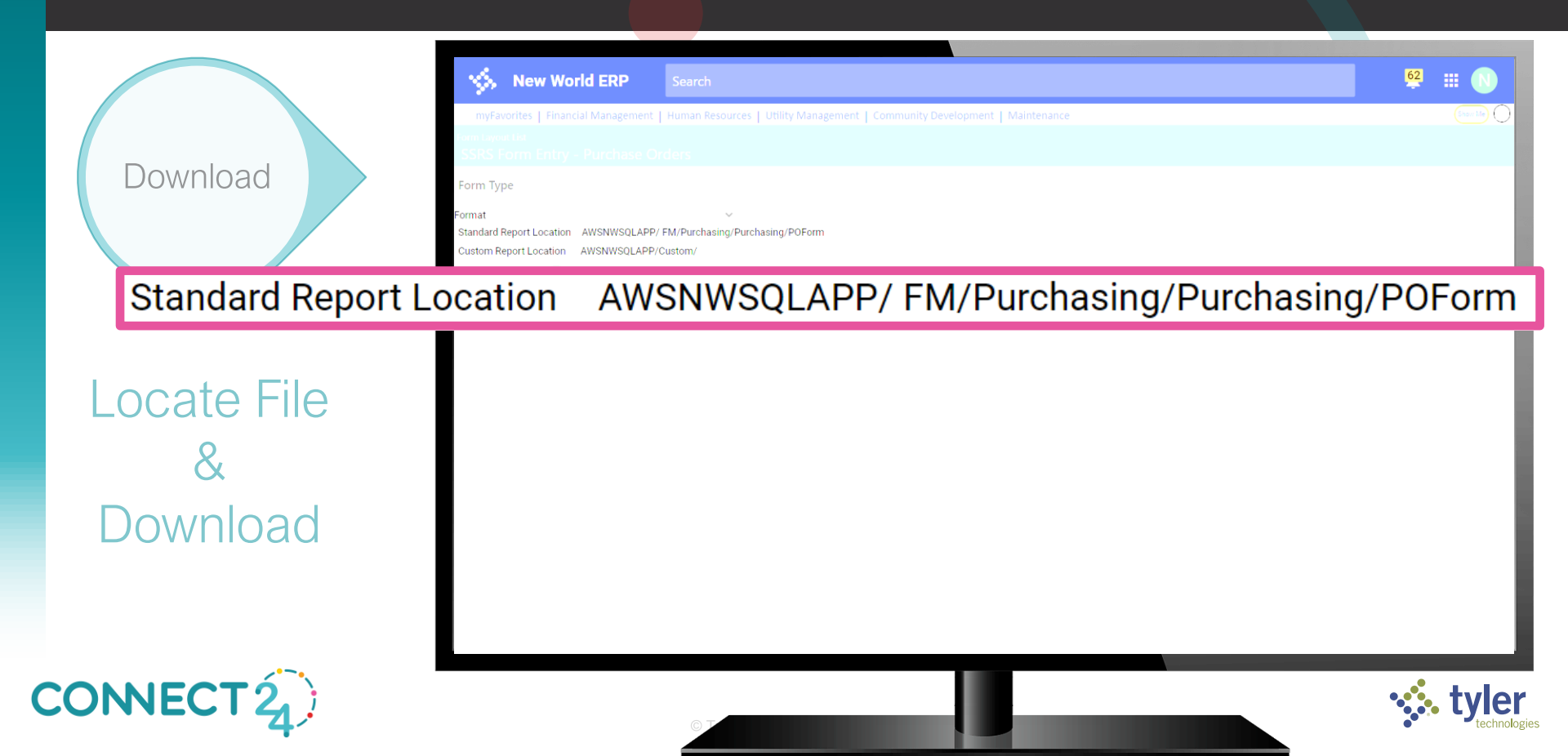

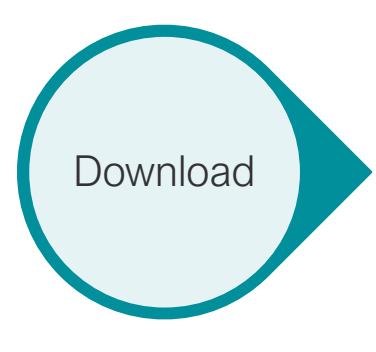

Locate File & Download

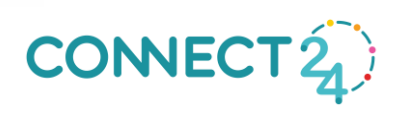

| GQL Server Rep                         | orting Services              | Press F11 to exit full screen |                          | \$\$\$ ₹ ?       | Wutzke, Matt |
|----------------------------------------|------------------------------|-------------------------------|--------------------------|------------------|--------------|
| ★ Favorites 🔲 Browse                   |                              | + New ~ ↑                     | Upload 🛛 🗋 Manage folder | ⊞ Tiles ✔ Search | م            |
| Purchasing     Home AWSNWSQLAPP > FM > | Purchasing > Purchasing      |                               |                          |                  |              |
| PAGINATED REPORTS (26)                 |                              |                               |                          |                  |              |
| <br>OpenPOReport                       | <br>POApprovalReport         | <br>POAuditReport             | POByGLDistReport         | ··· POByGLDistRe | <br>port_1   |
| <br>POByGLDistReport_2                 | <br>POByGLDistReport_3       | <br>POByGLDIs prt_4           | POByGLDistReport_5       | ··· POByGLDistRe | <br>port_6   |
| <br>POdetailGLReport                   | <br>POdetailGLReportAllField | POdetailQuotes                | PODetailudfReport        | ··· POEncRecRep  | ort          |
| <br>POEncRecReport_1                   | <br>POEncRecReport_2         | <br>POEncRecReport_3          | POForm                   | POFormAllFiel    | ds           |
| <br>POReport                           | <br>PORequestQuoteudfRepc    | <br>PORequisitionUdfReport    | POSubVendorReport        | ··· POudfReport  |              |
| <br>PurchaseRequisitionRepo            |                              |                               |                          |                  |              |

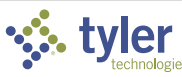

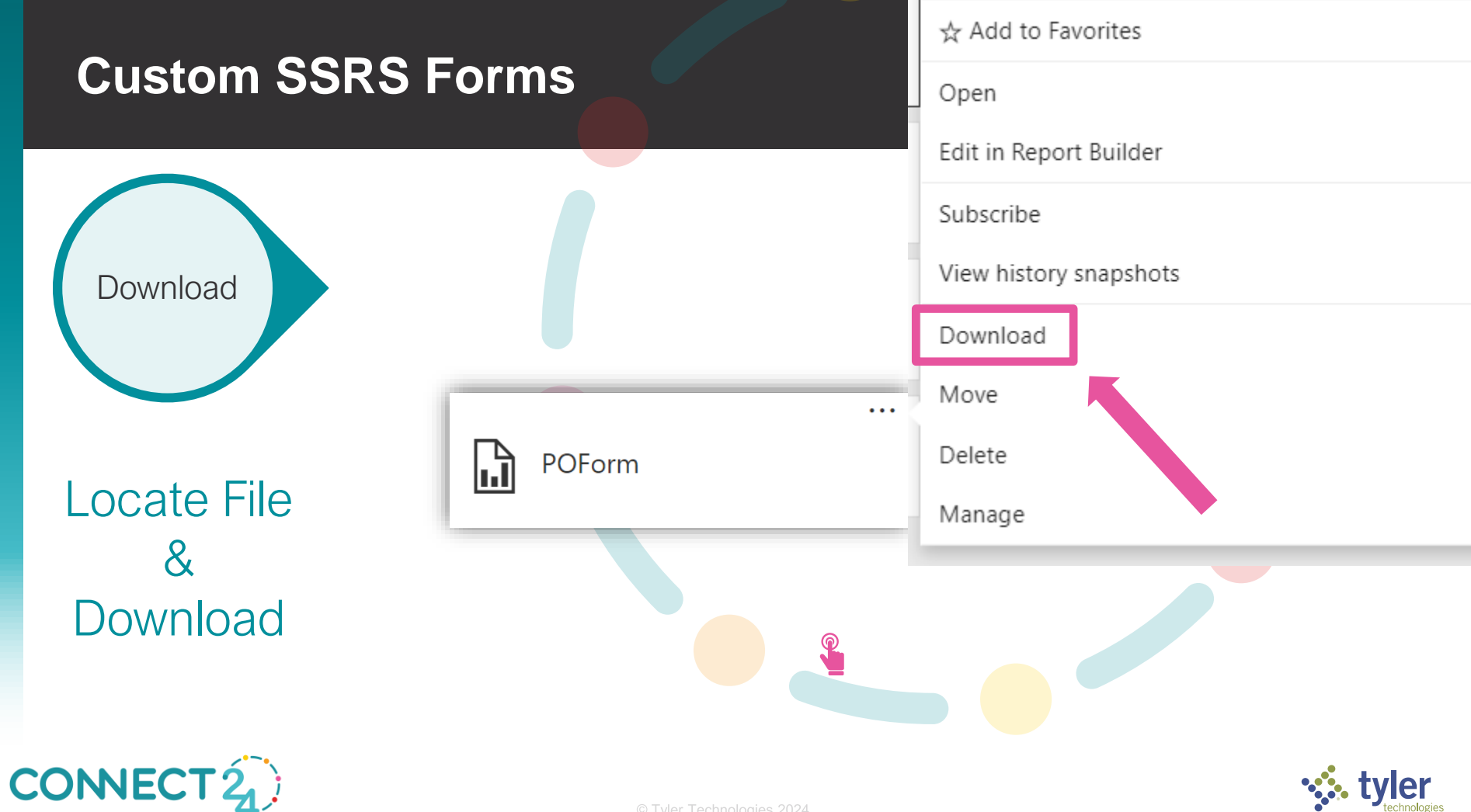

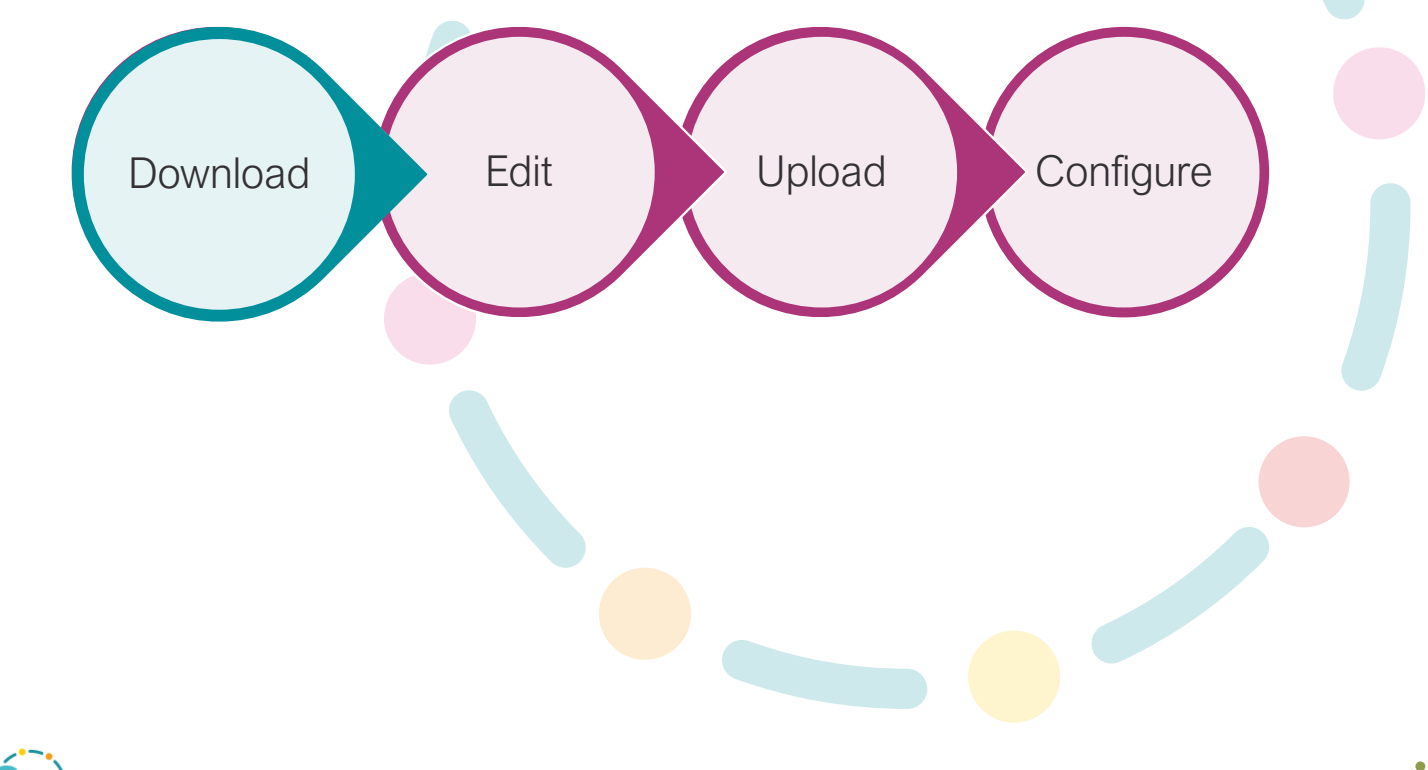

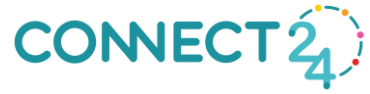

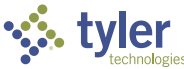

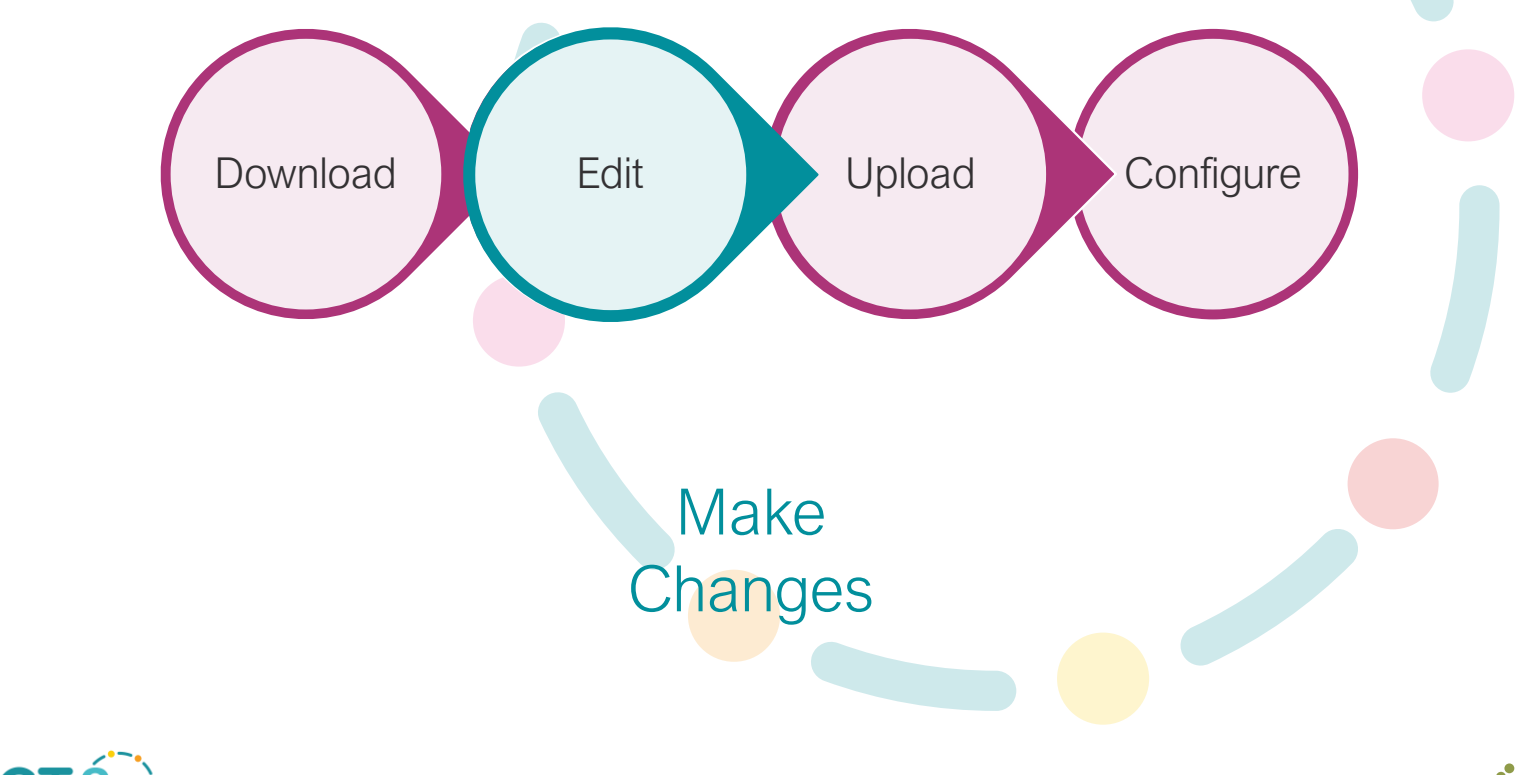

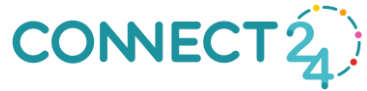

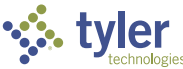

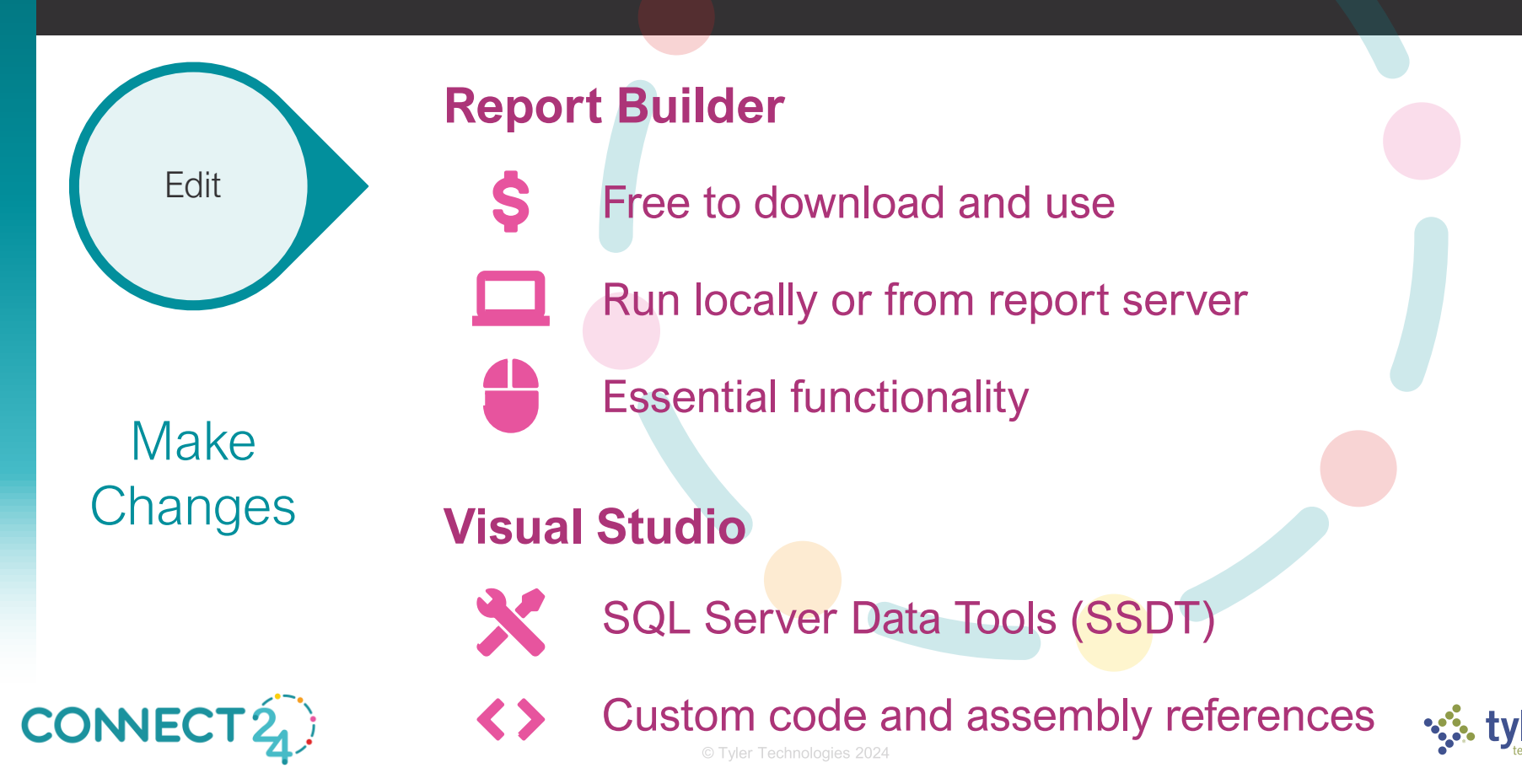

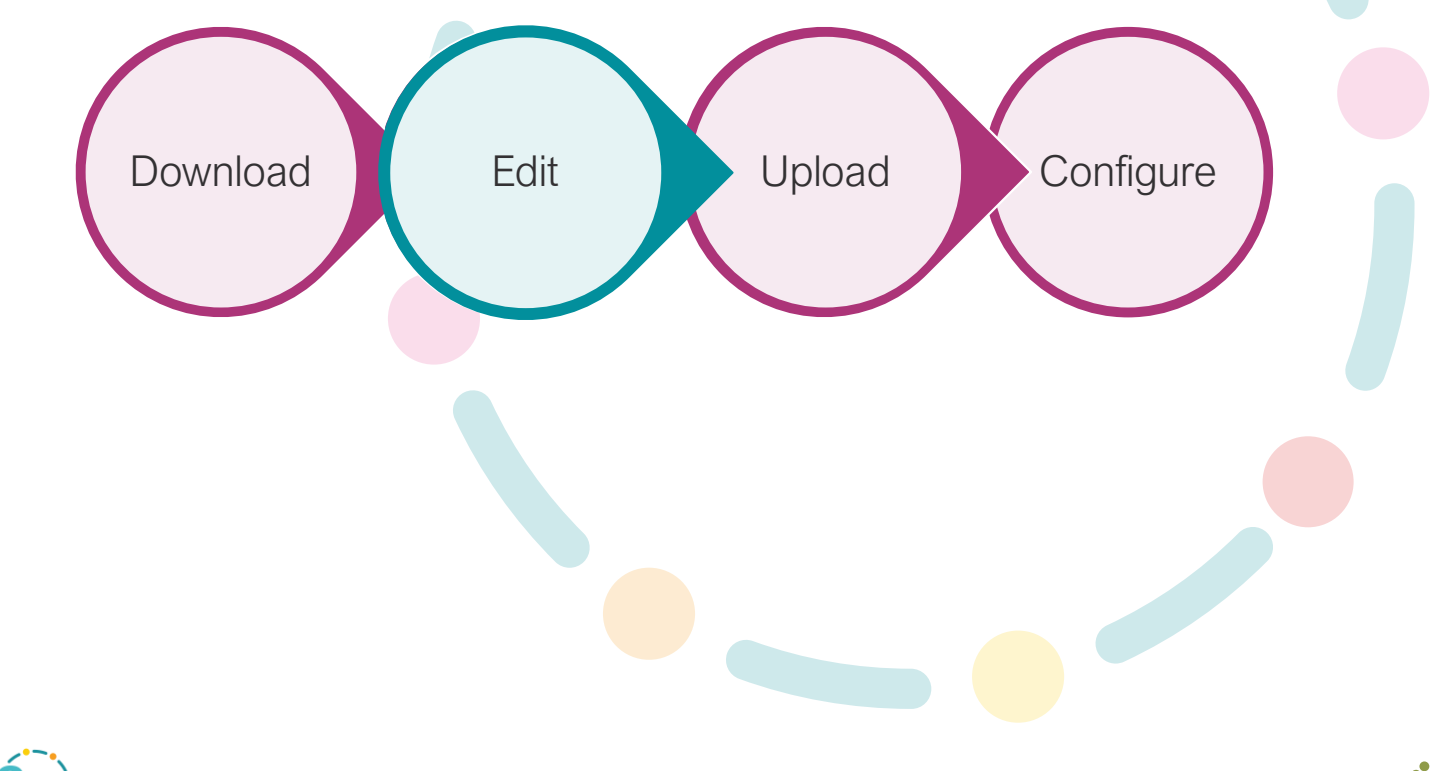

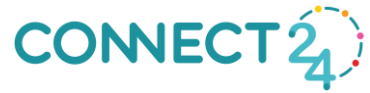

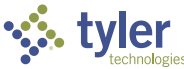

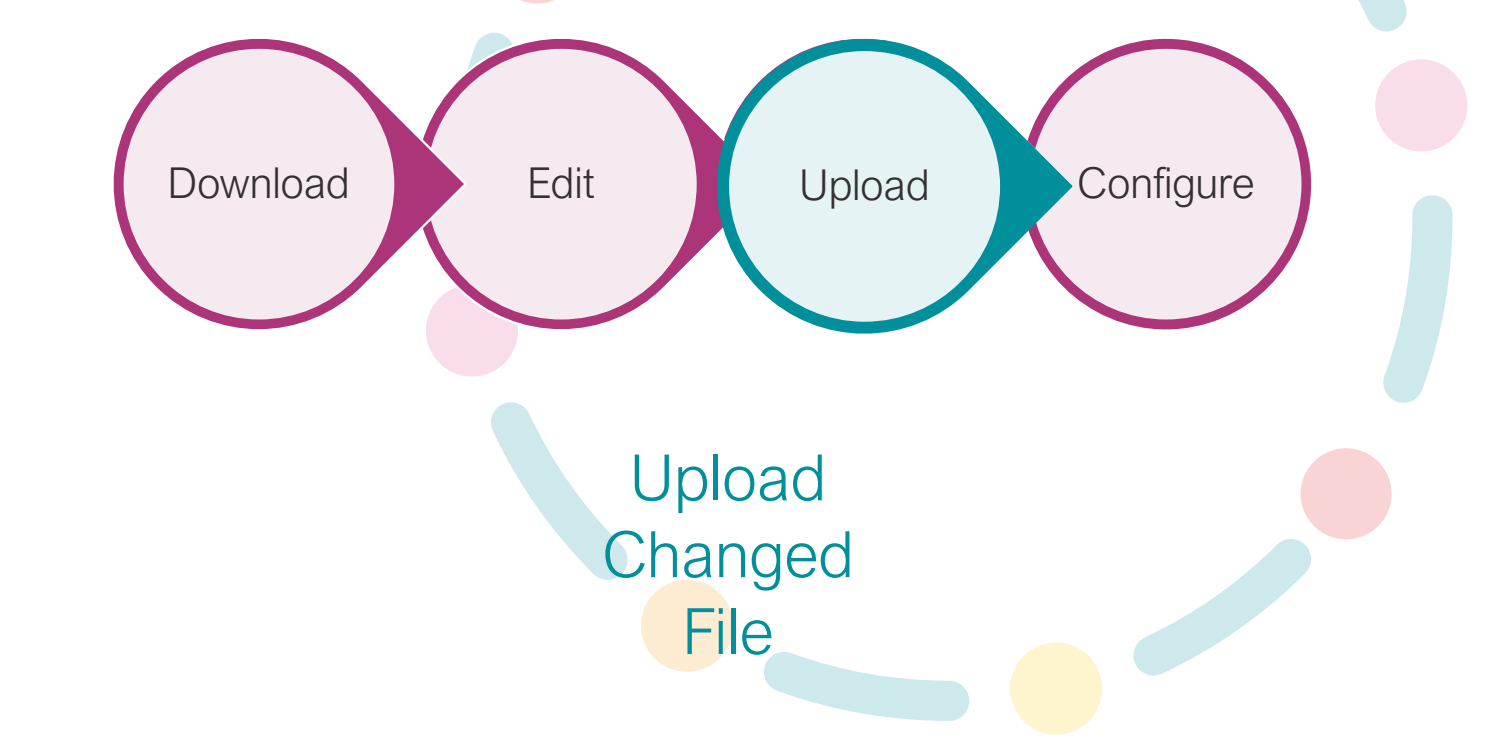

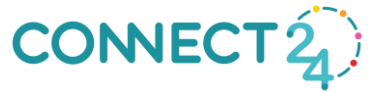

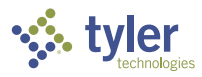

Upload

Upload Changed File

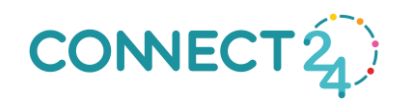

| Image: Control of the control of the control of th | < new world        | Now Wo                                                                                                    |                                                  |    | C Taut Environment |
|----------------------------------------------------------------------------------------------------|--------------------|----------------------------------------------------------------------------------------------------|--------------------------------------------------|----|--------------------|
| Database Connections +   Configuration Sattings -     General Exchange   Company Name Domain   New World ERP Domain   New World ERP Usename   App Server Port Usename   12882 Domain   Usename Usename   CiPogram Files (x68)/Tyler TechnologiesNWERPPNWU/AWSFileStorage/Docu Enable 55L   Web (rooi) Its Storage Mode   Inport/Export Path SSRS   Dist Timeout New World Date:// ReportServer   Automatis Restart New World Date:// Report Path   Automatis Restart New World Date:// Report Path   Miltename Message Control User Path                                                                                                    | management console | Configuration                                                                                             | n Settings                                       |    |                    |
| Configuration Settings     General     Company Name   New World ERP   New World ERP   App Server Port   1282   Document Output Path   C:Program Files (rd8)/Tyler TechnologiesNWERPHWW_AWSFileStorageDocuments   Web (root)   Intgs //werpabil 1.ylertech com/mwerp   File Storage Mode   Import/Export Path   Data Timeout   Automatic Restart   Maintenance Banner Message                                                                                                    |                    | Database Connections                                                                                      |                                                  | +  |                    |
| General Exchange   Company Name Domain   New Word ERP Username   App Server Port Username   12882 Version   Document Output Pah Enable SSL   C.Program Files (x08) Tyter Technologies NWERP NW_AVYS FileStorage Doco Enable SSL   Vesi (cot) Nites //moverplab 1 tyleftech com/inverp   File Storage Mode SSRS   ImportExport Path Server   Data Timeout New World Default Report Path   Automatic Restart New World Default Report Path   Maittenance Banner Message Curon Default Report Path   Mittenance Banner Message Curon Default Report Path                                                                                                    | Ľ                  | Configuration Settings                                                                                    |                                                  |    |                    |
| Company Name Domain   New Word ERP Username   App Server Port Username   12882 Version   Dougnam Files (x88))Tyler TechnologiesINWERP/NW_AWSFRieStorage/Docu Enable SSL   Veb (root) https://merplab1.tylertech.com/nwerp   File Storage Mode SSRS   Import/Export Path SSRS   Data Timeout New World Default Report Path   Automatic Restart New World Default Report Path   Maintenance Banner Message New World Default Report Path                                                                                                    |                    | General 🌣                                                                                                 | Exchange                                         | \$ |                    |
| App Server Port Username   12882 Version   Document Output Path Enable SSL   C:Program Files (x80)/Tyler Technologies/NWERP/NW_AWS/FileStorageDocu Enable SSL   Web (root) https://mverplab1.tylertech.com/nwerp   File Storage Mode SSRS   Import/Export Path SSRS   Data Timeout New World Default Report Path   Automatic Restart New World Default Report Path   Maintenance Banner Message New World Default Report Path                                                                                                    |                    | Company Name<br>New World ERP                                                                             | Domain                                           |    |                    |
| Decument Output Path   C:/Program Flies (x89)/Tyler Technologies/WWERP/WW_AWS/FlieStorage/Doc   Web (root)   https://nwerplab1.tylertech.com/nwerp   Flie Storage Mode   Flie Storage Mode   Import/Export Path   Data Timeout   Automatic Restart   Maintenance Baner Message                                                                                                    |                    | App Server Port<br>12882                                                                                  | Username<br>Version                              |    |                    |
| Web (root)<br>https://werplab1.tylertech.com/nwerp     Use Exchange Web Services       File Storage Mode     SRS       Import/Export Path     SRS       Data Timeout     Server<br>http://AWSNWSQLAPP/ReportServer       Automatic Restart     New World Default Report Path       Maintenance Banner Message     User Mode Lapport Path                                                                                                    |                    | Document Output Path<br>C:\Program Files (x86)\Tyler Technologies\NWERP\NW_AWS\FileStorage\Docu<br>ments\ | Enable SSL                                       |    |                    |
| File Storage Mode     SSRS       Import/Export Path     Ssrver       Data Timeout     Server       Automatic Restart     New World Default Report Path       Maintenance Banner Message     Userson Default Report Path       Userson Default Report Path     Userson Default Report Path                                                                                                    |                    | Web (root)<br>https://nwerplab1.tylertech.com/nwerp                                                       | Use Exchange Web Services                        |    |                    |
| Import/Export Path       Data Timeout       Automatic Restart       Naintenance Banner Message       Custom Default Report Path       Automatic Restart                                                                                                    |                    | File Storage Mode                                                                                         | SSRS                                             | \$ |                    |
| Automatic Restart New World Default Report Path Maintenance Banner Message Custom Default Report Path AWROW NOCLADERCONTRACT                                                                                                    |                    | Import/Export Path<br>Data Timeout                                                                        | Server<br>http://AWSNWSQLAPP/ReportServer        |    |                    |
| Maintenance Banner Message Custom Default Report Path AMENNICOLADE/Custom                                                                                                    |                    | Automatic Restart                                                                                         | New World Default Report Path                    |    |                    |
| AWSIWASQLAFFICUSUIII                                                                                                    |                    | Maintenance Banner Message                                                                                | Custom Default Report Path<br>AWSNWSQLAPP/Custom |    |                    |
| Report XML Logging Report Timeout                                                                                                    |                    | Report XML Logging                                                                                        | Report Timeout<br>1800                           |    |                    |

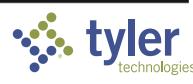

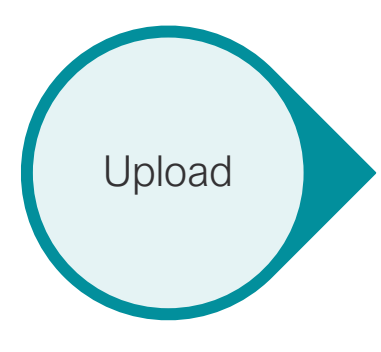

Upload Changed File

CONNECT 2

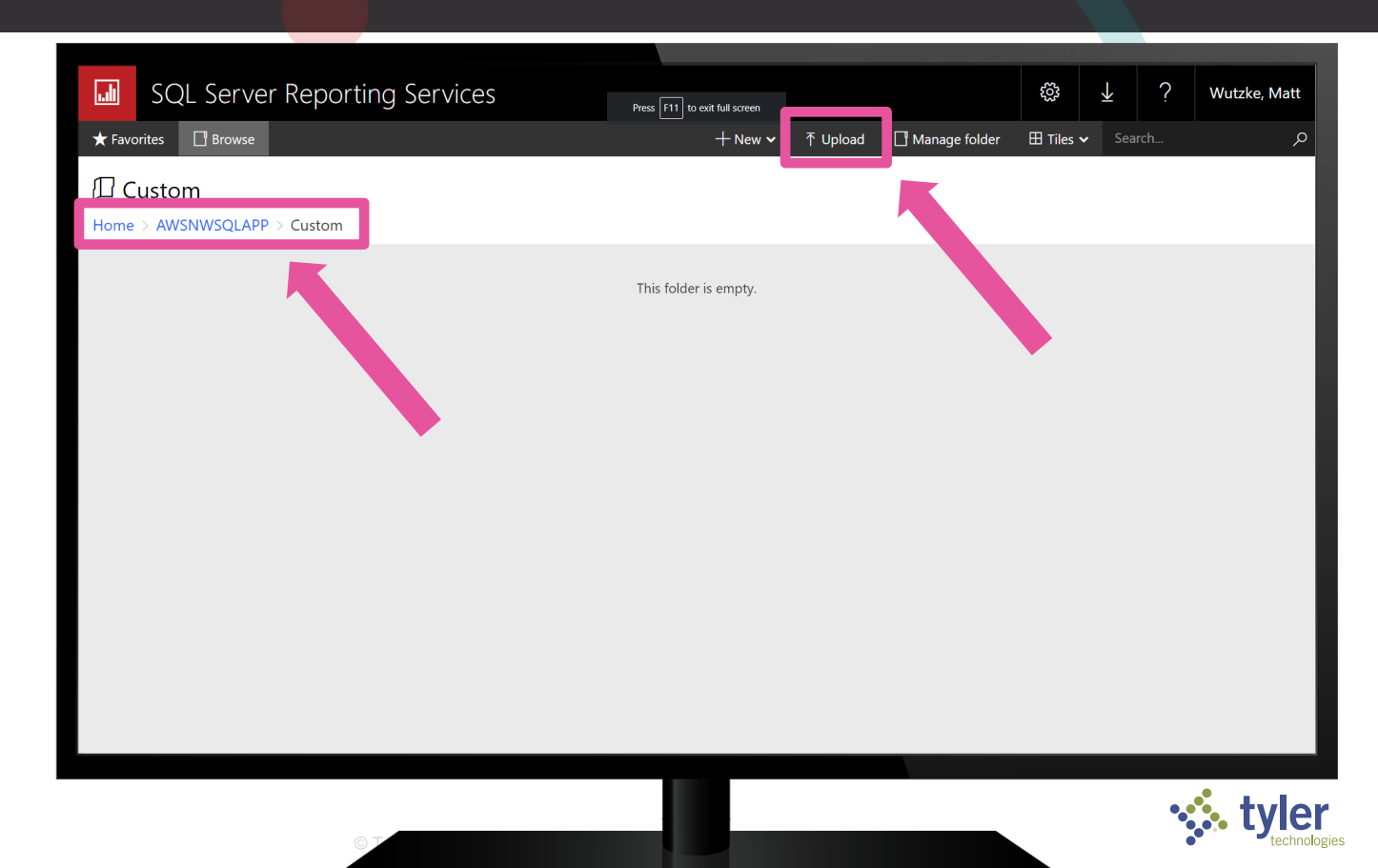

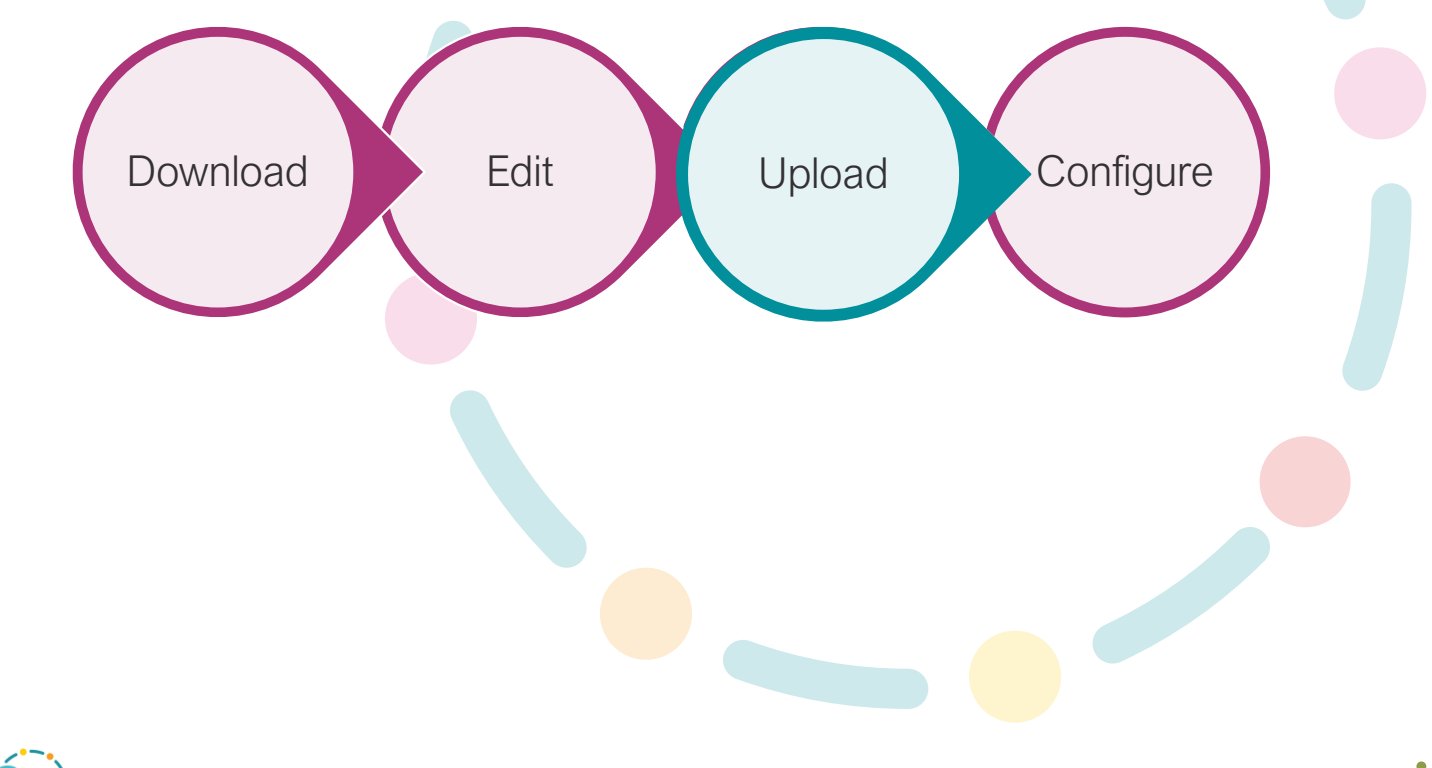

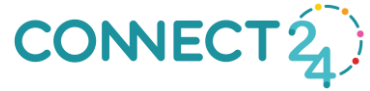

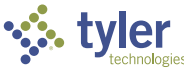

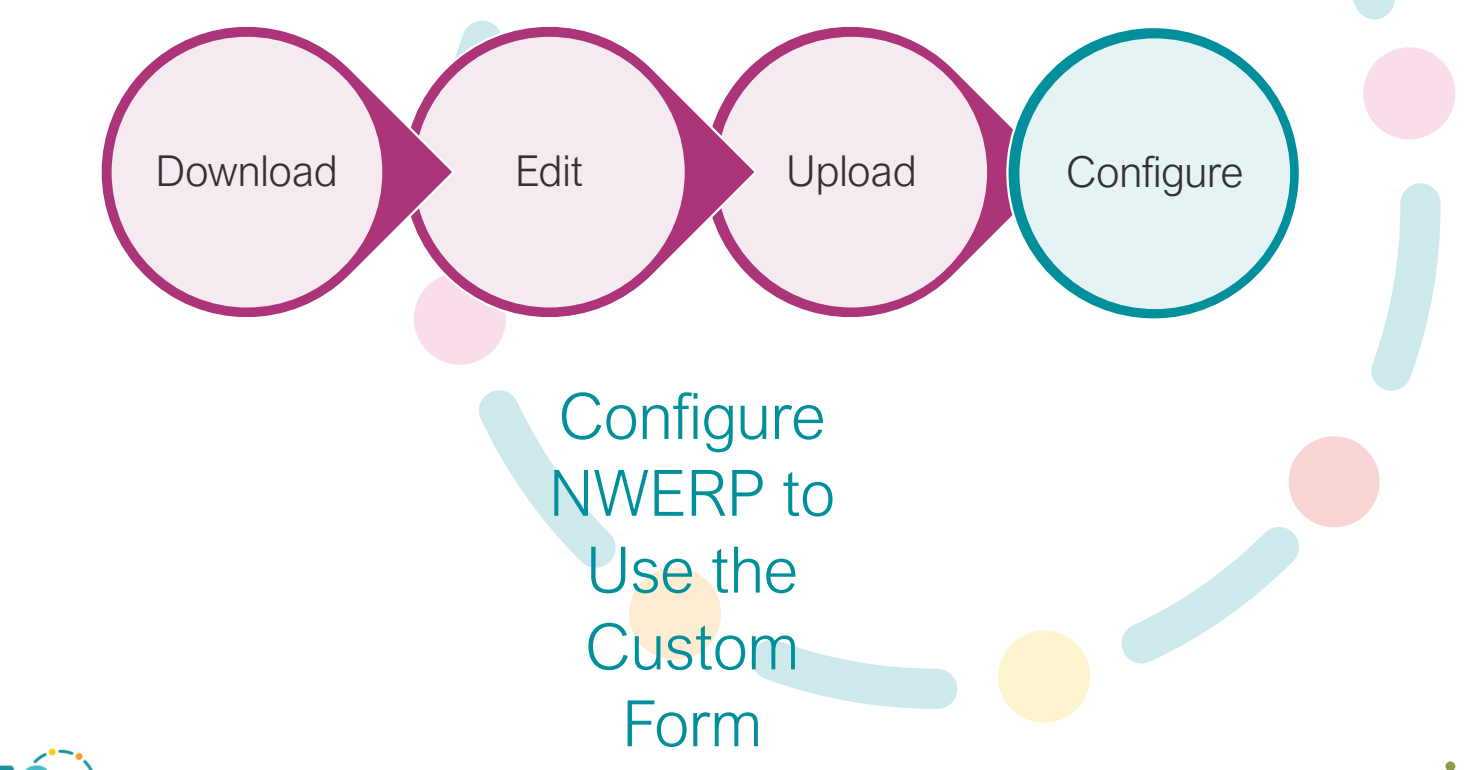

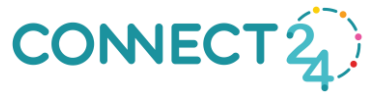

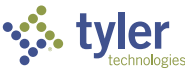

Configure NWERP to Use the Custom Form

Configure

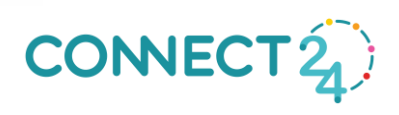

| 🐝 New World ERP                                                                                   | Search                                                                     | <mark>62</mark> |         |
|---------------------------------------------------------------------------------------------------|----------------------------------------------------------------------------|-----------------|---------|
| myFavorites   Financial Management                                                                | Human Resources   Utility Management   Community Development   Maintenance |                 | Show Me |
| Form Layout List<br>SSRS Form Entry - Purchase Or                                                 | rders                                                                      |                 |         |
| Form Type                                                                                         |                                                                            |                 |         |
| Format Standard SSRS<br>Standard Report Location<br>Custom Report Location<br>Use Standard Report | Customy CustomPOForm                                                       |                 |         |
| Save Reset                                                                                        |                                                                            |                 |         |
|                                                                                                   |                                                                            |                 | tyler   |

Configure NWERP to Use the Custom Form

Configure

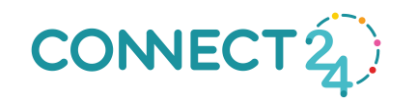

| \$                          | New World ERP                                                                | Search                                                                     | 62 | ₩ N     |
|-----------------------------|------------------------------------------------------------------------------|----------------------------------------------------------------------------|----|---------|
| myFa                        | vorites   Financial Management                                               | Human Resources   Utility Management   Community Development   Maintenance |    | Show Me |
| Form Layo<br>SSRS I         | <sup>ut List</sup><br>Form Entry - Purchase Or                               | ders                                                                       |    |         |
| Form Ty                     | ре                                                                           |                                                                            |    |         |
| Format Standard<br>Custom R | andard SSRS<br>Report Location AWSNWSQLAPP/<br>Report Location AWSNWSQLAPP/C | FM/Purchasing/Purchasing/POForm<br>Bustom/ CustomPOForm                    |    |         |
| Use Standa<br>Save          | ard Report                                                                   |                                                                            |    |         |
|                             |                                                                              |                                                                            |    | tvler   |

technologies

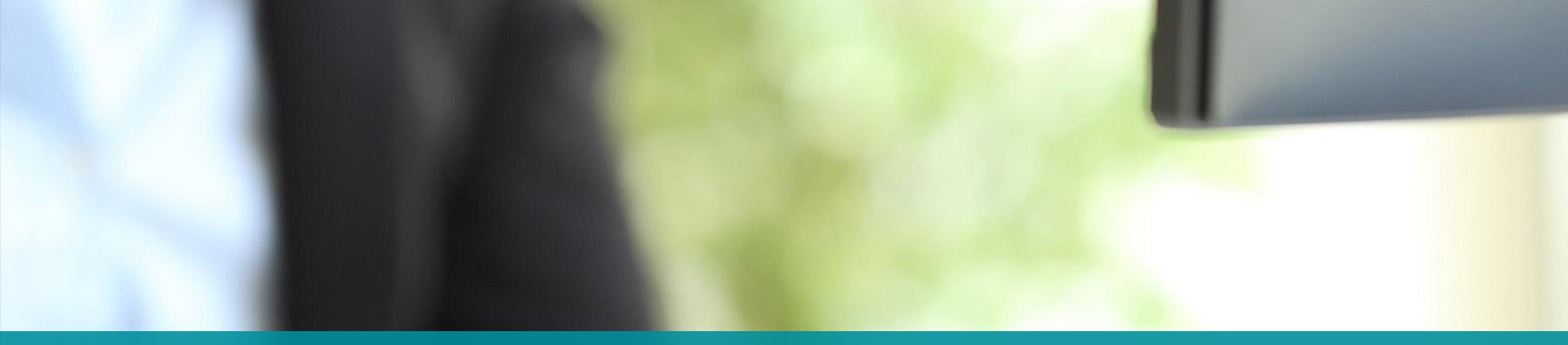

# **ECHO FORMS**

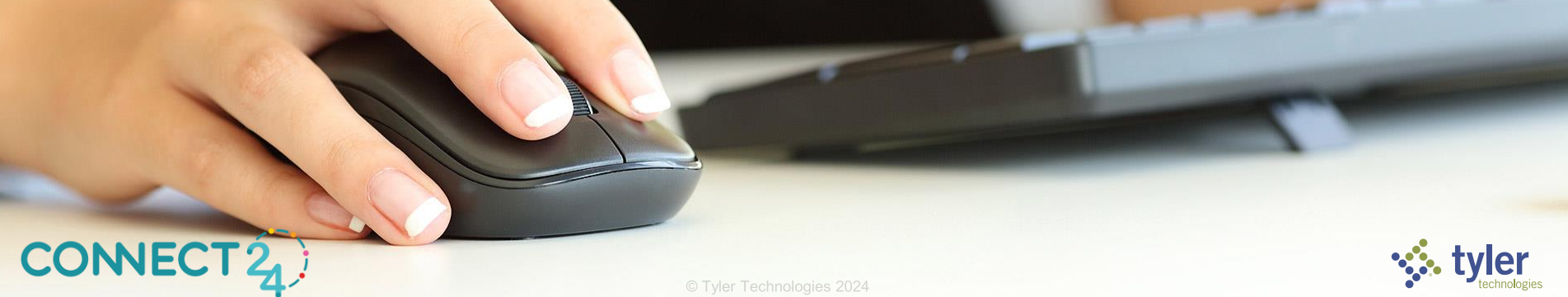

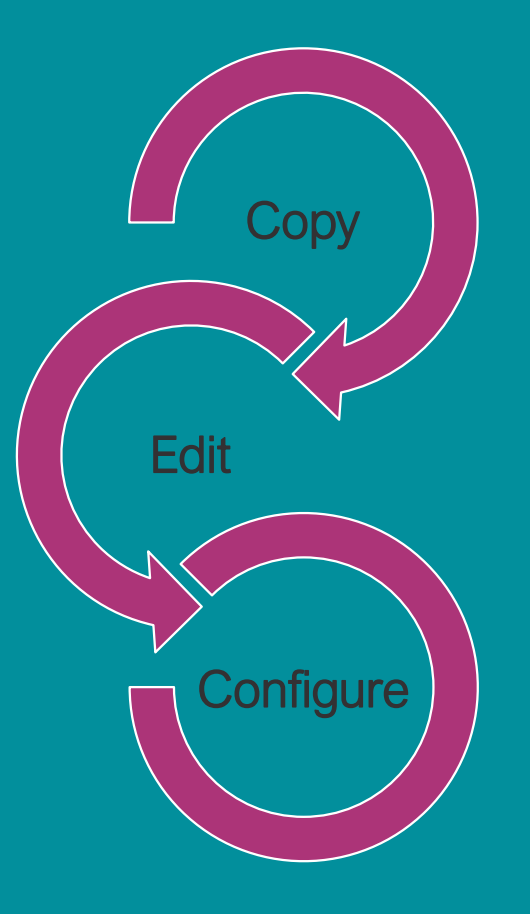

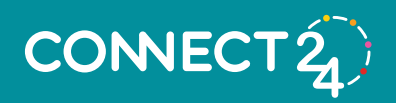

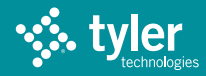

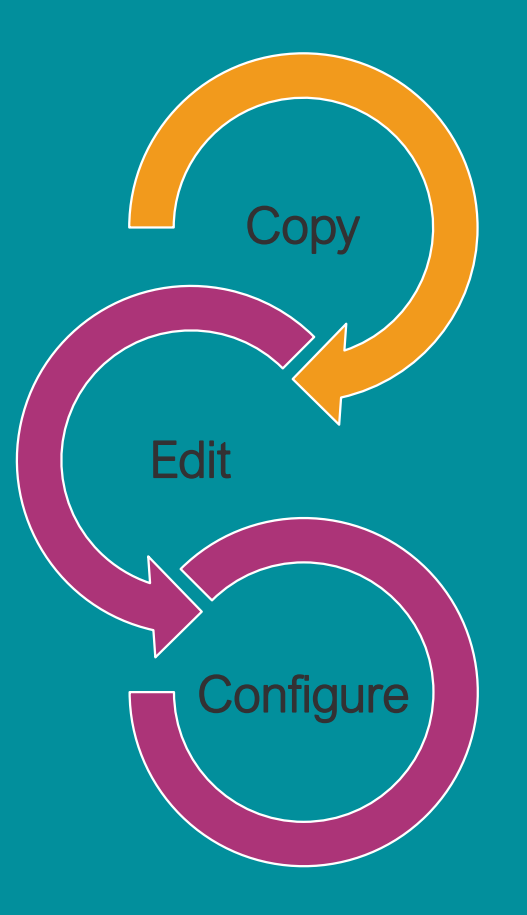

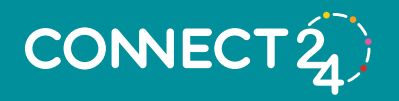

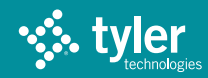

Locate the XSL file on your application server and copy it

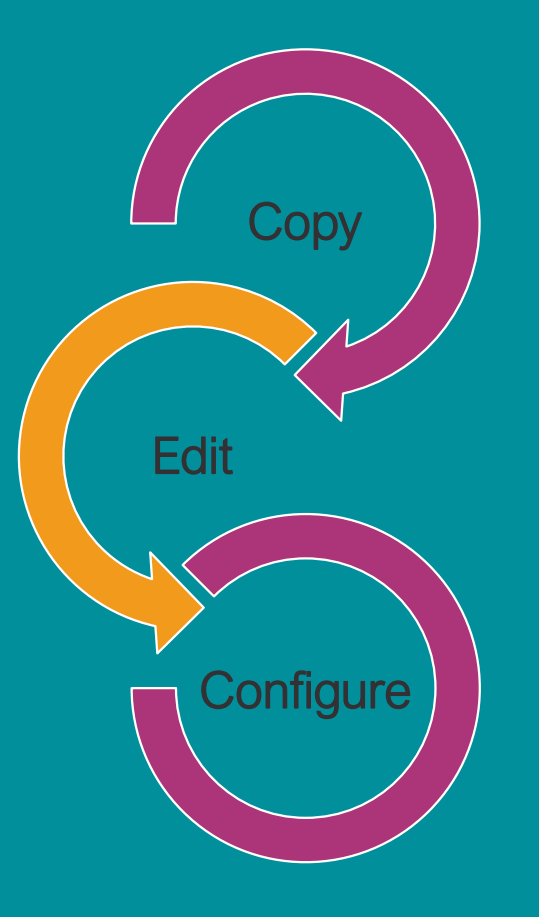

# Make your changes

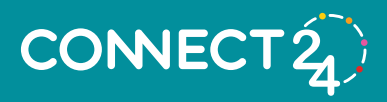

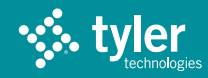

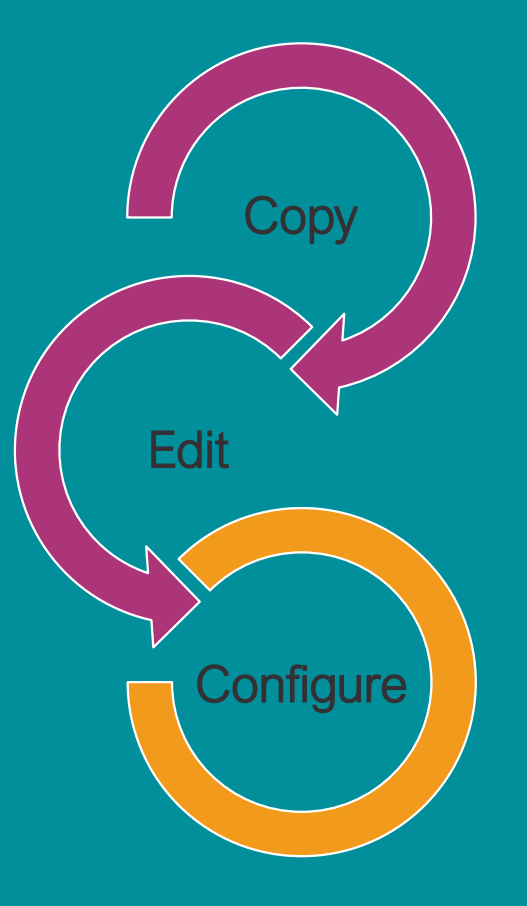

# Modify Form Layout to point to your custom version

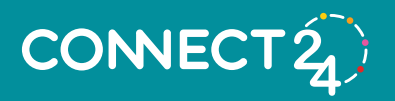

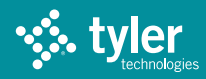

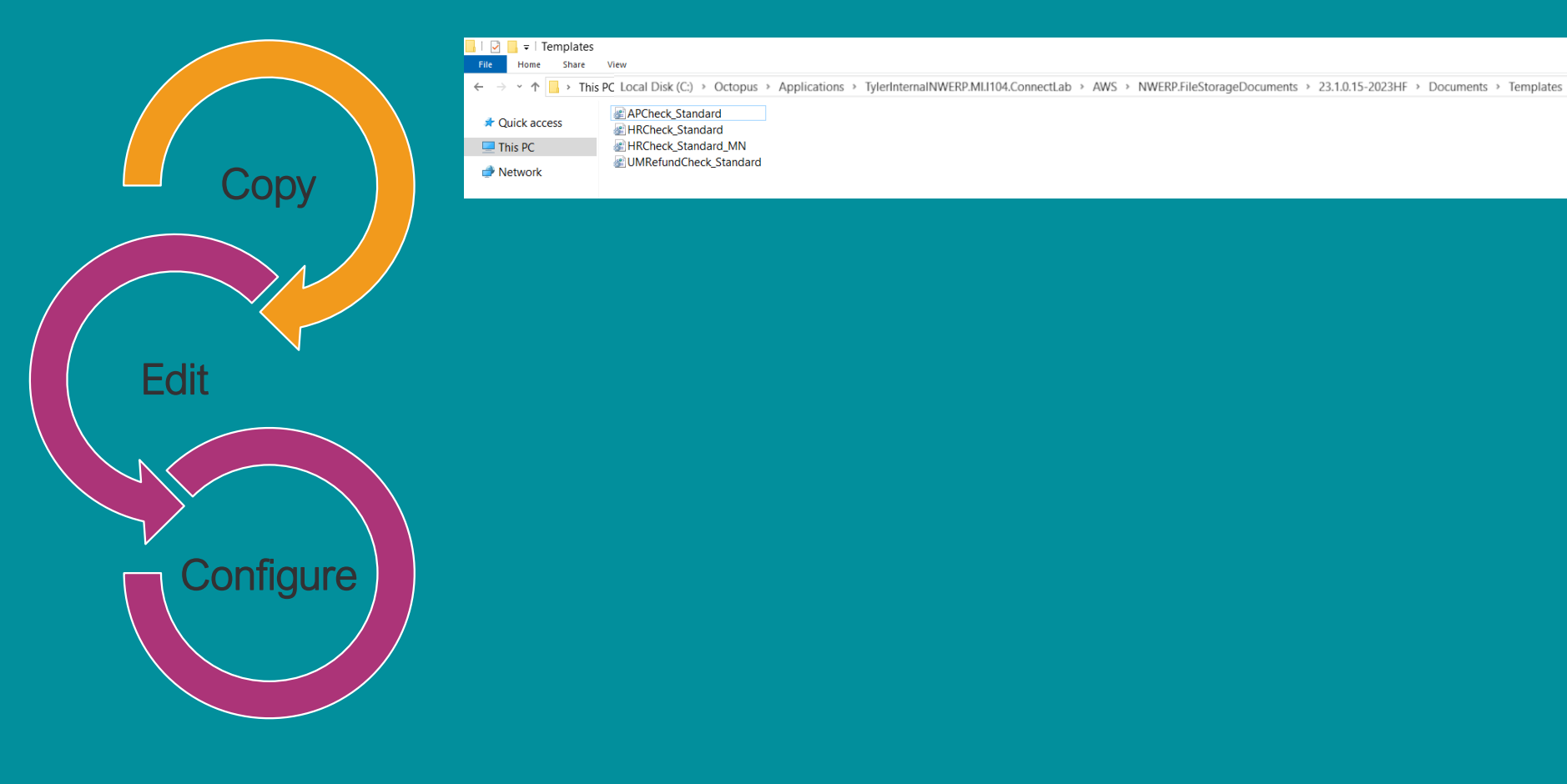

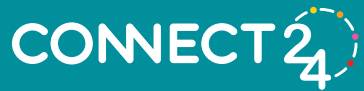

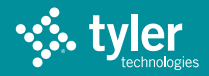

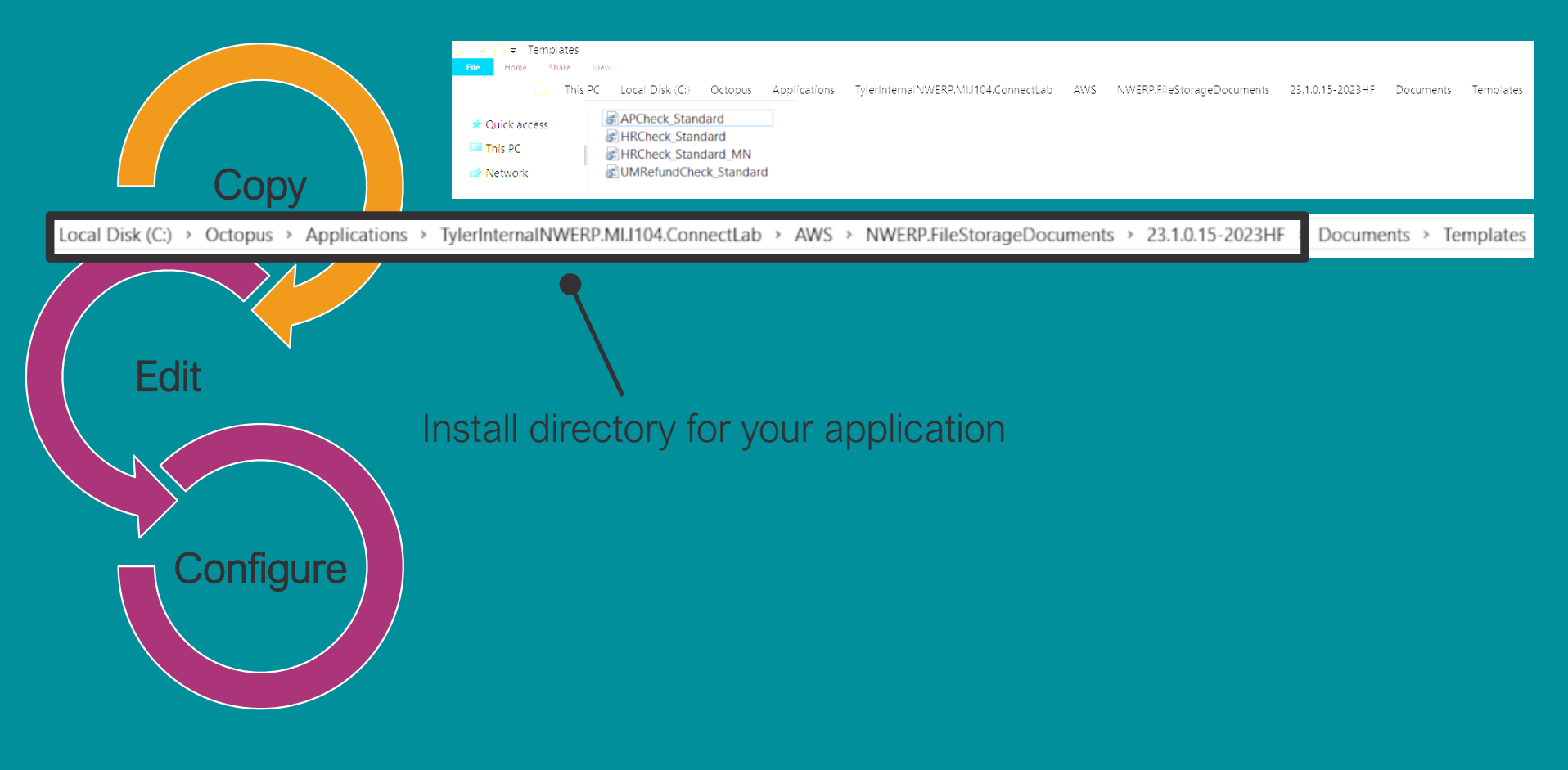

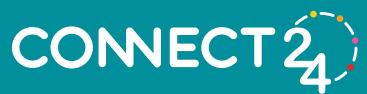

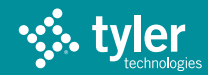

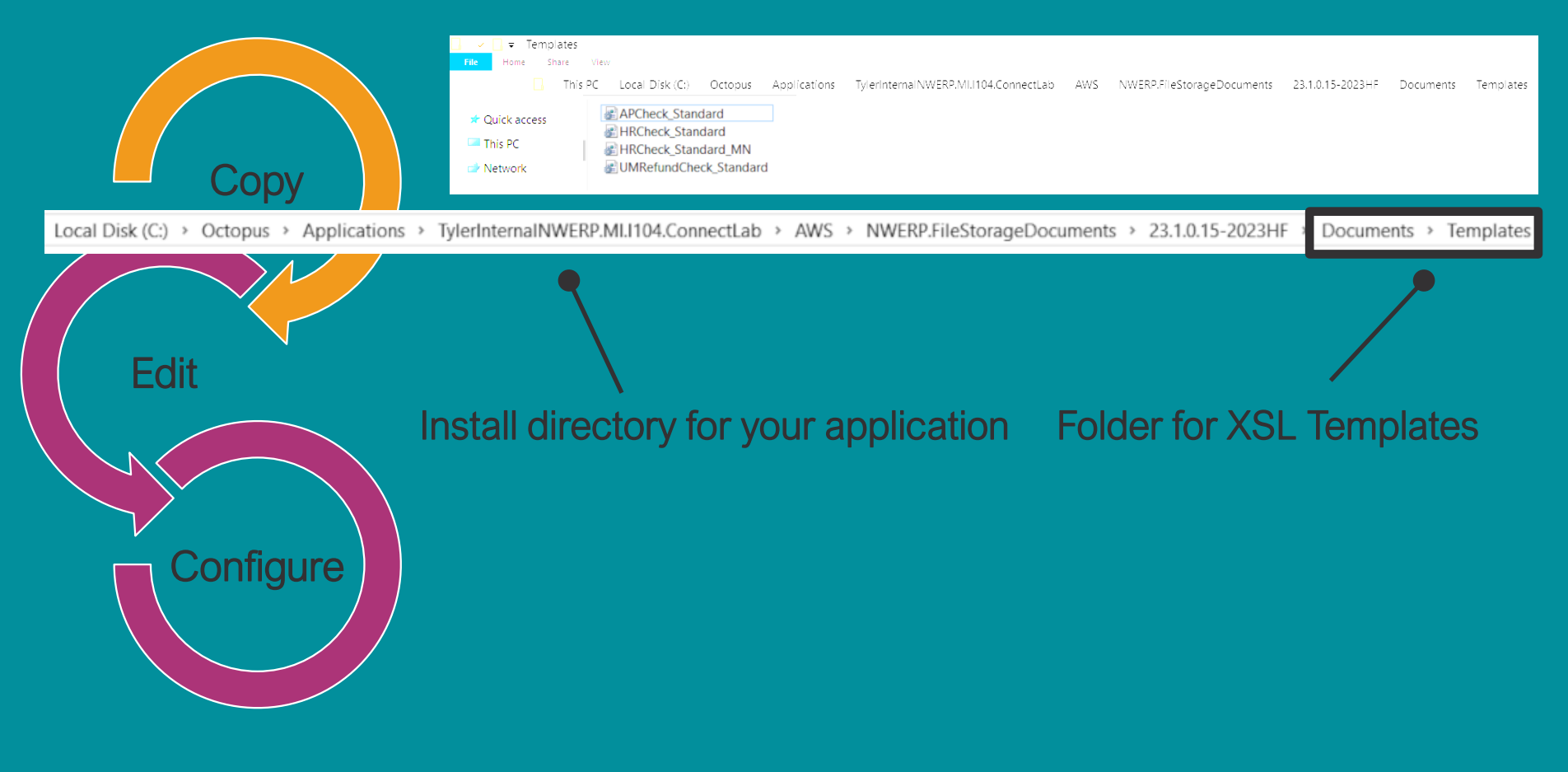

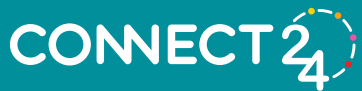

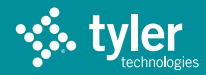

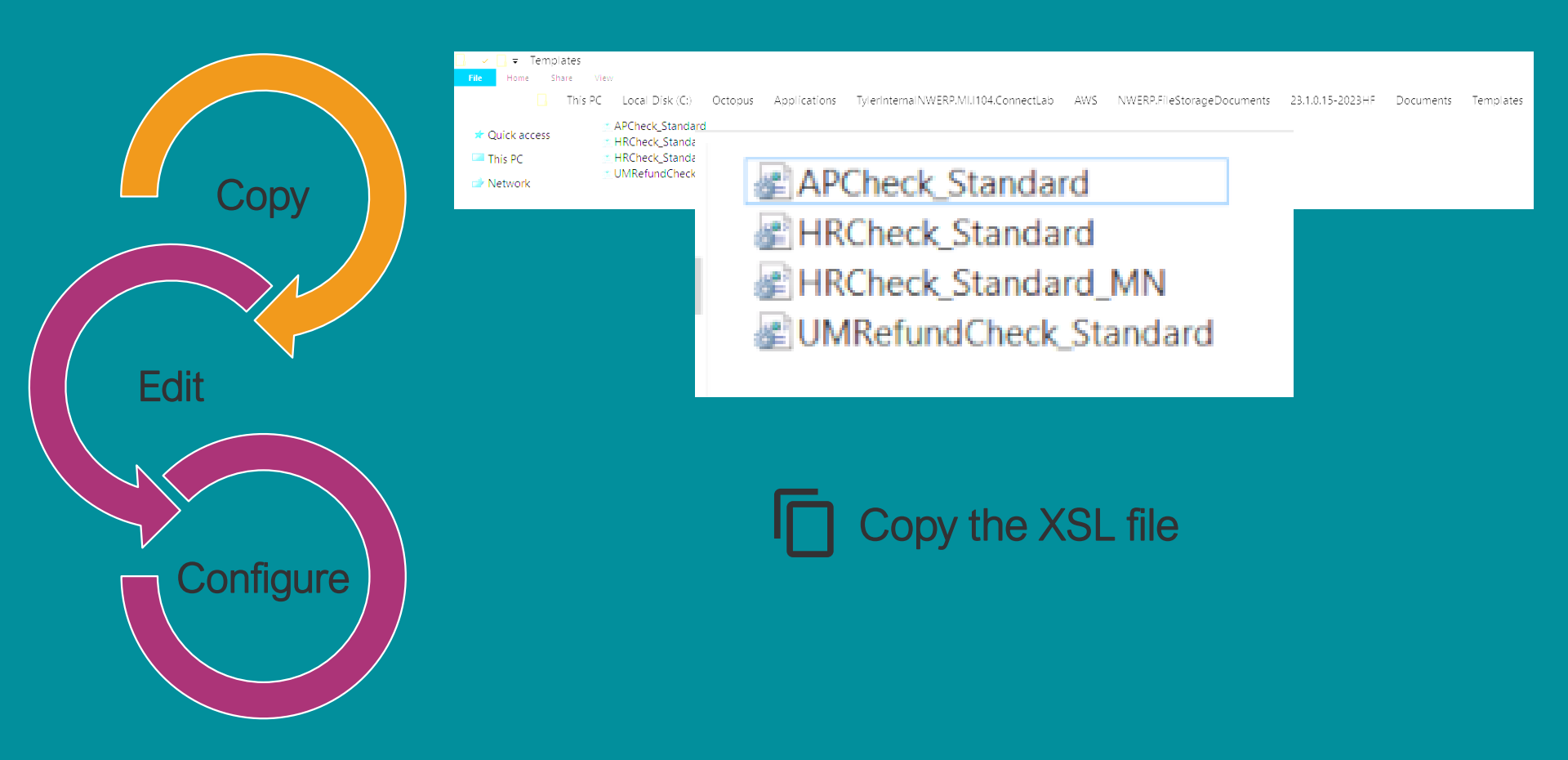

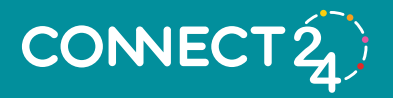

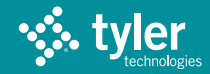

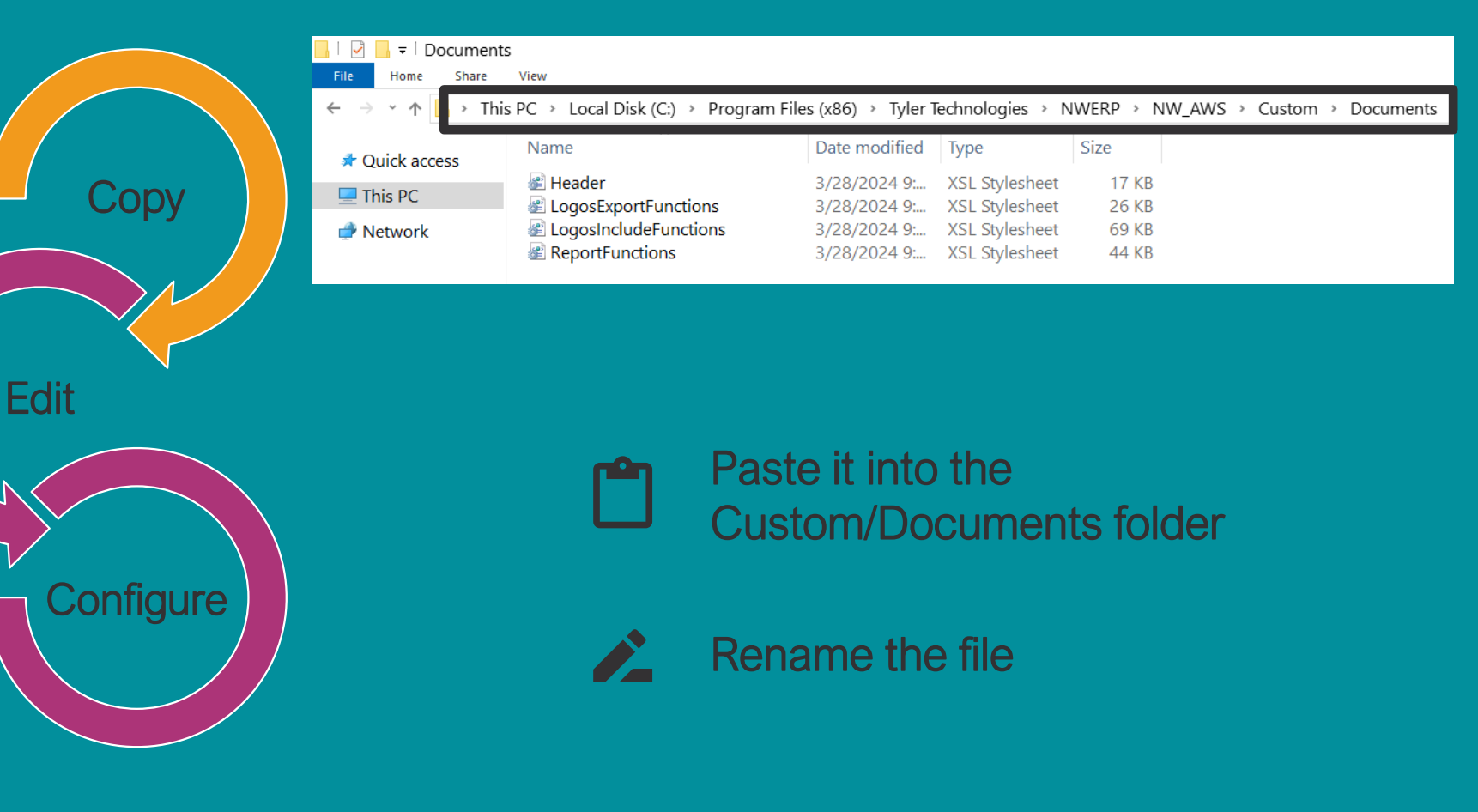

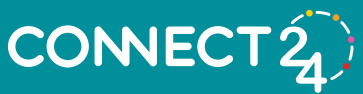

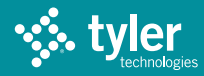

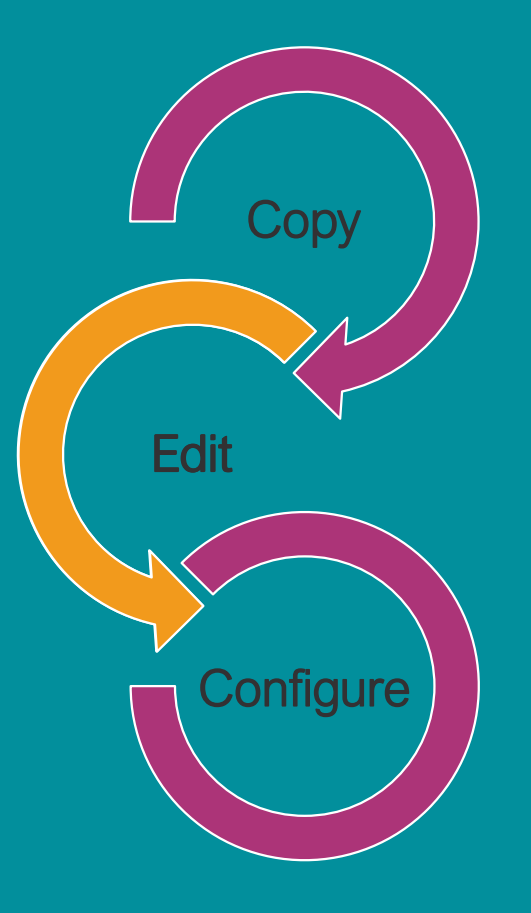

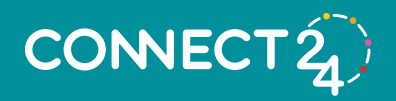

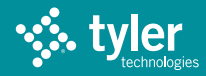

#### Make your changes

Visual Studio or a text editor such as Notepad

Change variables to '1' (include) or '0' (exclude)

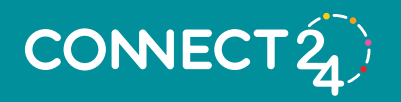

**Fdit** 

<!--for each of the below, if=1 then turn code on, if=0 then turn code
<xsl:variable name="CheckNumberOnStub" select="1"/>
<xsl:variable name="CheckNumberTextOnStub" select="1"/>
<xsl:variable name="LogoOnStub" select="0"/>
<xsl:variable name="StubLines" select="1"/>
<xsl:variable name="TroviceHeader" select="1"/>
<xsl:variable name="TotalsOnStub" select="1"/>
<xsl:variable name="FreightDiscountTaxesOnStub" select="0"/>
<xsl:variable name="TransparentImageOnStub" select="1"/>
<xsl:variable name="BroadcastMessageOnStub" select="1"/>

<xsl:variable name="LogoOnCheck" select="1"/> <xsl:variable name="UseCityNameAddressOnCheck" select="0"/> <xsl:variable name="UseBankNameAddressOnCheck" select="1"/> <xsl:variable name="UseBranchEmailExtensionOnCheck" select="0"/> <xsl:variable name="UseBranchIdentifierOnCheck" select="0"/> <xsl:variable name="UseBankAccountOnCheck" select="0"/> <xsl:variable name="CheckNumberOnCheck" select="1"/> <xsl:variable name="CheckNumberTextOnCheck" select="1"/> <xsl:variable name="PayOnCheck" select="1"/> <xsl:variable name="AmountOnCheck" select="1"/> <xsl:variable name="ToTheOrderOfOnCheck" select="1"/> <xsl:variable name="ContactInfoOnCheck" select="1"/> <xsl:variable name="VendorNameTypeOnCheck" select="1"/><!--if=1 then</pre> <xsl:variable name="DateAmountCheckNumberOnCheck" select="1"/> <xsl:variable name="DateAmountCheckNumberHeaderOnCheck" select="1"/> <xsl:variable name="NumSignaturesOnCheck" select="2"/><!--if=0 then name="NumSignaturesOnCheck" select="2"/><!--if=0 then name=""NumSignaturesOnCheck" select="2"/><!--if=0 then name=""NumSignaturesOnCheck" select="2"/><!--if=0 then name=""NumSignaturesOnCheck" select="2"/><!--if=0 then name=""NumSignaturesOnCheck" select="2"/><!--if=0 then name=""NumSignaturesOnCheck" select="2"/><!--if=0 then name=""NumSignaturesOnCheck" select="2"/><!--if=0 then name=""NumSignaturesOnCheck" select="2"/><!--if=0 then name=""NumSignaturesOnCheck" select="2"/><!--if=0 then name=""NumSignaturesOnCheck" select="2"/><!--if=0 then name=""NumSignaturesOnCheck" select="2"/><!--if=0 then name=""NumSignaturesOnCheck" select="2"/><!---if=0 then name=""NumSignaturesOnCheck" select="2"/><!---if=0 then name=""NumSignaturesOnCheck" select="">NumSignaturesOnCheck" select=""NumSignaturesOnCheck" select=""NumSignat <xsl:variable name="MICRCodeOnCheck" select="1"/> <xsl:variable name="MTCRCodeAmount" select="0"/> <xsl:variable name="DateOnCheck" select="1"/> <xsl:variable name="VoidMessage" select="1"/> <xsl:variable name="VoidDays" select="60"/>

<!--for each of the below. if=1 then turn code on. if=0 then turn code
<xsl:variable name="CheckNumberOnStub" select="1"/>
<xsl:variable name="CheckNumberTextOnStub" select="1"/>
<xsl:variable name="LogoOnStub" select="0"/>
<xsl:variable name="StubLines" select="1"/>
<xsl:variable name="InvoiceHeader" select="1"/>
<xsl:variable name="TotalsOnStub" select="1"/>
<xsl:variable name="FreightDiscountTaxesOnStub" select="0"/>
<xsl:variable name="TransparentImageOnStub" select="1"/>
<xsl:variable name="BroadcastMessageOnStub" select="1"/>

<xsl:variable name="LogoOnCheck" select="1"/> <xsl:variable name="UseCityNameAddressOnCheck" select="0"/> <xsl:variable name="UseBankNameAddressOnCheck" select="1"/> <xsl:variable name="UseBranchEmailExtensionOnCheck" select="0"/> <xsl:variable name="UseBranchIdentifierOnCheck" select="0"/> <xsl:variable name="UseBankAccountOnCheck" select="0"/> <xsl:variable name="CheckNumberOnCheck" select="1"/> <xsl:variable name="CheckNumberTextOnCheck" select="1"/> <xsl:variable name="PayOnCheck" select="1"/> <xsl:variable name="AmountOnCheck" select="1"/> <xsl:variable name="ToTheOrderOfOnCheck" select="1"/> <xsl:variable name="ContactInfoOnCheck" select="1"/> <xsl:variable name="VendorNameTypeOnCheck" select="1"/><!--if=1 then</pre> <xsl:variable name="DateAmountCheckNumberOnCheck" select="1"/> <xsl:variable name="DateAmountCheckNumberHeaderOnCheck" select="1"/> <xsl:variable name="NumSignaturesOnCheck" select="2"/><!--if=0 then name="NumSignaturesOnCheck" select="2"/><!--if=0 then name="NumSignaturesOnCheck" select="2"/><!--if=0 then name="NumSignaturesOnCheck" select="2"/><!--if=0 then name="NumSignaturesOnCheck" select="2"/><!--if=0 then name="NumSignaturesOnCheck" select="2"/><!--if=0 then name="NumSignaturesOnCheck" select="2"/><!--if=0 then name="NumSignaturesOnCheck" select="2"/><!--if=0 then name="NumSignaturesOnCheck" select="2"/><!--if=0 then name=""> <xsl:variable name="MICRCodeOnCheck" select="1"/> <xsl:variable name="MICRCodeAmount" select="0"/> <xsl:variable name="DateOnCheck" select="1"/> <xsl:variable name="VoidMessage" select="1"/> <xsl:variable name="VoidDays" select="60"/>

| Invoice Tr         | otal: (-) Retainage       | (-) Discount              | (+) Freight                             | (+) State Tax                        | (+) City Tax                                                                                                    | (+) County Ta     | к (=) То |            |   |
|--------------------|---------------------------|---------------------------|-----------------------------------------|--------------------------------------|----------------------------------------------------------------------------------------------------|-------------------|----------|------------|---|
| 741.00             | 0.00                      | 0.00                      | 0.00                                    | 0.00                                 | 0.00                                                                                                    | 0.00              |          | 741.00     |   |
| DATE               | INVOICE NO.               | 170015                    |                                         | DESCRIPTION                          | 1                                                                                                    |                   | NET      | AMOUNT     |   |
| 17172014           | 2013/0000012              | aiport-                   |                                         |                                      |                                                                                                    | 1 EA              | 1.00     | 1.00       |   |
|                    |                           | G/L Accourt               | nt: 101-505-66 034<br>ation center-     | 17 - general maint, s                | supply 1.00                                                                                                    | 1 EA              | 200      |            |   |
|                    |                           | G/L Accou                 | nt 101-505-66 034                       | 7 - general maint. :                 | supply 2.00                                                                                                    | 1.54              |          |            |   |
|                    |                           | G/L Accou                 | cle and equipment<br>nt: 101-505-66 034 | 17 - general maint, s                | supply 3.00                                                                                                    | 1 EA              | 3.00     |            |   |
|                    |                           | body armor                | * 101 505 55 02                         | 7. and and an inter                  | unaly 4.00                                                                                                    | 1 EA              | 4.00     | E.         |   |
|                    |                           | boot progra               | m-                                      | <ul> <li>general maint, i</li> </ul> | rupply 4.00                                                                                                    | 1 EA              | 5.00     | i.         |   |
|                    |                           | G/L Accourt<br>brush 2-   | nt: 101-505-66 034                      | 17 - general maint. s                | supply 5.00                                                                                                    | 1 EA              | 6.00     | 1          |   |
|                    |                           | G/L Accou                 | nt: 101-505-66 034                      | 17 - general maint. s                | supply 6.00                                                                                                    | 1.54              | 7.00     |            |   |
|                    |                           | G/L Accou                 | nt: 101-505-66 034                      | 7 - general maint. :                 | supply 7.00                                                                                                    | TEA               | 1 7.00   |            |   |
|                    |                           | Cip-<br>G/L Account       | * 101-505-66 03                         | 7 - neneral maint                    | upply 8 00                                                                                                    | 1 EA              | 8.00     | 1          |   |
|                    |                           | city half-                | IK. 101-303-00 034                      | rr - general marin, i                | rupply 0.00                                                                                                    | 1 EA              | 9.00     | E.         |   |
|                    |                           | G/L Account<br>computer h | nt: 101-505-66 034<br>ardware-          | / - general maint. si                | supply 9.00                                                                                                    | 1 EA              | 10.0     | 0          |   |
|                    |                           | G/L Accou                 | nt 101-505-66 03                        | 17 - general maint, s                | al maint. supply 10.00                                                                                                    | 1 64              | 11.0     | in         |   |
|                    |                           | G/L Accou                 | nt: 101-505-66 034                      | 7 - general maint. s                 | supply 11.00                                                                                                    | TEA               | 11.0     |            |   |
|                    |                           | G/L Account               | nt 101-505-66 034                       | 7 - general maint                    | supply 12.00                                                                                                    | 1 EA              | 12.0     | 0          |   |
|                    |                           | engine 1-                 |                                         | 2                                    |                                                                                                    | 1 EA              | 13.0     | 0          |   |
|                    |                           | engine 2-                 | nc 101-505-66 034                       | I/ - general maint. :                | rupply 13.00                                                                                                    | 1 EA              | 14.0     | 0          |   |
|                    |                           | G/L Accourt               | nt: 101-505-66 034                      | 17 - general maint. s                | rupply 14.00                                                                                                    | 1 54              | 15.0     | 0          |   |
|                    |                           | G/L Accou                 | nt: 101-505-66 034                      | 7 - general maint. :                 | rupply 15.00                                                                                                    | 1 EA              | 10.0     |            |   |
|                    |                           | G/L Accou                 | nt: 101-505-66 034                      | 7 - general maint, s                 | upply 16.00                                                                                                    | 1 EA              | 16.0     | 10         |   |
|                    |                           | engine 5-                 |                                         | 7. annexel maint a                   | - main 17.00                                                                                                    | 1 EA              | 17.0     | 0          |   |
|                    |                           | engine 6-                 | nr. 101-303-88 63-                      | <ul> <li>General index. 1</li> </ul> | lupply 17:00                                                                                                    | 1 EA              | 18.0     | 0          |   |
|                    |                           |                           | G/L Accourt<br>fire station r           | nt: 101-505-66 034<br>no. 1-         | 17 - general maint. s                                                                                                    | int. supply 18.00 | 1 EA     | 19.00      | 0 |
|                    |                           | G/L Accou                 | nt 101-505-66 034                       | 17 - general maint, s                | upply 19.00                                                                                                    |                   |          |            |   |
|                    |                           |                           |                                         |                                      |                                                                                                    |                   | *** Con  | tinued *** |   |
| <b>/OID AFTE</b>   | R 30 DAYS                 |                           |                                         |                                      |                                                                                                    |                   | ca       |            |   |
|                    | City County<br>123 Street |                           | ABC BAI<br>3210 RO/<br>BLDG B           | NK BRANCH                            | _                                                                                                    |                   | No:      | 10987      |   |
|                    | ABC BANK                  |                           | B00M 4                                  |                                      | mean@onmail.com                                                                                                    | L                 |          |            |   |
|                    |                           |                           | Date                                    |                                      | all the second second s | 2883665478        | ount     |            |   |
|                    |                           |                           | 11/17/201                               | 4                                    |                                                                                                    | \$7               | 41 00    |            |   |
|                    |                           |                           |                                         | <u> </u>                             |                                                                                                    | Void afte         | r 60 Day | s          |   |
| PAY S              | even Hundred              | Forty-One                 | and 00/100                              | ) Dollars                            |                                                                                                    |                   |          |            |   |
| m                  | ACE HARDWA                | ARE                       |                                         |                                      |                                                                                                    |                   |          |            |   |
|                    | 123 STREET                | 44127A2                   |                                         |                                      |                                                                                                    |                   |          |            |   |
| THE                |                           |                           |                                         |                                      |                                                                                                    |                   |          |            |   |
| The<br>Order<br>Of | TROY, MI 480              | 79                        |                                         |                                      | -                                                                                                    | In                |          |            |   |

<!--for each of the below, if=1 then turn code on, if=0 then turn code
<xsl:variable name="CheckNumberOnStub" select="1"/>

<xsl:variable name="CheckNumberTextOnStub" select="1"/>
<xsl:variable name="LogoOnStub" select="0"/>
<xsl:variable name="StubLines" select="1"/>
<xsl:variable name="InvoiceHeader" select="1"/>
<xsl:variable name="TotalsOnStub" select="1"/>
<xsl:variable name="FreightDiscountTaxesOnStub" select="0"/>
<xsl:variable name="TransparentImageOnStub" select="1"/>
<xsl:variable name="BroadcastMessageOnStub" select="1"/>

<xsl:variable name="LogoOnCheck" select="1"/> <xsl:variable name="UseCityNameAddressOnCheck" select="0"/> <xsl:variable name="UseBankNameAddressOnCheck" select="1"/> <xsl:variable name="UseBranchEmailExtensionOnCheck" select="0"/> <xsl:variable name="UseBranchIdentifierOnCheck" select="0"/> <xsl:variable name="UseBankAccountOnCheck" select="0"/> <xsl:variable name="CheckNumberOnCheck" select="1"/> <xsl:variable name="CheckNumberTextOnCheck" select="1"/> <xsl:variable name="PayOnCheck" select="1"/> <xsl:variable name="AmountOnCheck" select="1"/> <xsl:variable name="ToTheOrderOfOnCheck" select="1"/> <xsl:variable name="ContactInfoOnCheck" select="1"/> <xsl:variable name="VendorNameTypeOnCheck" select="1"/><!--if=1 then</pre> <xsl:variable name="DateAmountCheckNumberOnCheck" select="1"/> <xsl:variable name="DateAmountCheckNumberHeaderOnCheck" select="1"/> <xsl:variable name="NumSignaturesOnCheck" select="2"/><!--if=0 then not select the select the <xsl:variable name="MICRCodeOnCheck" select="1"/> <xsl:variable name="MICRCodeAmount" select="0"/> <xsl:variable name="DateOnCheck" select="1"/> <xsl:variable name="VoidMessage" select="1"/> <xsl:variable name="VoidDays" select="60"/>

| 741.00        | 0.00<br>INVOICE NO.<br>500000072 | 0.00<br>aiport<br>Gri Account<br>arimal adopt<br>Gri Account<br>body amore<br>Gri Account<br>body amore<br>Gri Account<br>body amore<br>Gri Account<br>body amore<br>Gri Account<br>body amore<br>Gri Account<br>body amore<br>Gri Account<br>Computer ball<br>Gri Account<br>Computer ball<br>Gri Account<br>Gri Account                                           | 0.00<br>101.505-66.034<br>on center<br>101.505-66.034<br>101.505-66.034<br>101.505-66.03                                                                                                    | 0.00<br>DESCRIPTION<br>7-general maint.su<br>7-general maint.su<br>7-general maint.su<br>7-general maint.su<br>7-general maint.su<br>7-general maint.su<br>7-general maint.su<br>7-general maint.su<br>7-general maint.su<br>7-general maint.su<br>7-general maint.su<br>7-general maint.su                                                                                                    | 0.00<br>upply 1.00<br>upply 2.00<br>upply 3.00<br>upply 4.00<br>upply 5.00<br>upply 6.00<br>upply 7.00<br>upply 9.00<br>upply 9.00<br>upply 10.00 | 1EA<br>1EA<br>1EA<br>1EA<br>1EA<br>1EA<br>1EA<br>1EA<br>1EA |           | 7:<br>NET 2<br>741<br>1.00<br>2.00<br>3.00<br>4.00<br>5.00<br>6.00<br>7.00<br>8.00<br>9.00<br>10.00 | 41.00<br>100000 |
|---------------|----------------------------------|----------------------------------------------------------------------------------------------------|----------------------------------------------------------------------------------------------------|----------------------------------------------------------------------------------------------------|----------------------------------------------------------------------------------------------------|-------------------------------------------------------------|-----------|----------------------------------------------------------------------------------------------------|-----------------|
| VOID AFTER 30 | INVOICE NO.<br>500000072         | 100LS<br>airport-<br>Gr.A. Account<br>of G.I. Account<br>of G.I. Account<br>of A. Account<br>of A. Account<br>bout program<br>of A. Account<br>bouth 2:<br>G.I. Account<br>bouth 2:<br>G.I. Account<br>bouth 2:<br>G.I. Account<br>computer to<br>G.I. Account<br>computer to<br>G.I. Account<br>computer to<br>G.I. Account<br>computer to<br>G.I. Account<br>computer to<br>G.I. Account<br>computer to<br>G.I. Account<br>computer to<br>G.I. Account<br>computer to<br>G.I. Account<br>computer to<br>G.I. Account<br>computer to<br>G.I. Account<br>computer to<br>G.I. Account<br>computer to<br>G.I. Account                                                             | 101-505-66 034<br>on certer<br>101-505-66 034<br>end expanser<br>101-505-66 034<br>101-505-66 034<br>101-505-66 034<br>101-505-66 034<br>101-505-66 034<br>101-505-66 034<br>devars<br>101-505-66 034<br>devars<br>101-505-66 034                                                                                                    | DESCRIPTION<br>7 - general maint, sx<br>7 - general maint, sx                                                                                                    | upply 1.00<br>upply 2.00<br>upply 3.00<br>upply 4.00<br>upply 5.00<br>upply 6.00<br>upply 8.00<br>upply 9.00<br>upply 9.00                        | 1EA<br>1EA<br>1EA<br>1EA<br>1EA<br>1EA<br>1EA<br>1EA<br>1EA |           | NET 2<br>741<br>1.00<br>2.00<br>3.00<br>4.00<br>5.00<br>6.00<br>7.00<br>8.00<br>9.00<br>10.00       | MOUN<br>1.00    |
| VOID AFTER 30 | 50000072                         | TOOLS<br>aiport-<br>Gri A. Account<br>animal adopt<br>Gri A. Account<br>body amor-<br>Gri A. Account<br>body amor-<br>Gri A. Account<br>body amor-<br>Gri A. Account<br>body amor-<br>Gri A. Account<br>body hal-<br>Gri A. Account<br>computer ba-<br>Gri A. Account<br>computer ba-<br>Gri A. Account<br>Gri A. Account | 101-505-66 034<br>on center-<br>101-505-66 034<br>end equipment<br>101-505-66 034<br>101-505-66 034<br>101-505-66 034<br>101-505-66 034<br>101-505-66 034<br>detate-<br>101-505-66 034<br>detate-<br>101-505-66 034<br>detate-<br>101-505-66 034                                                                                                    | 7 - general maint, sc<br>7 - general maint, sc<br>7 - general maint, sc<br>7 - general maint, sc<br>7 - general maint, sc<br>7 - general maint, sc<br>7 - general maint, sc<br>7 - general maint, sc<br>7 - general maint, sc<br>7 - general maint, sc<br>7 - general maint, sc<br>7 - general maint, sc<br>7 - general maint, sc<br>7 - general maint, sc                                                                                                    | apply 1.00<br>apply 2.00<br>apply 3.00<br>apply 5.00<br>apply 6.00<br>apply 8.00<br>apply 9.00<br>apply 9.00                                      | 1EA<br>1EA<br>1EA<br>1EA<br>1EA<br>1EA<br>1EA<br>1EA        |           | 741<br>1.00<br>2.00<br>3.00<br>4.00<br>5.00<br>6.00<br>7.00<br>8.00<br>9.00<br>10.00                | 1.00            |
| VOID AFTER 30 |                                  | aipoit<br>G/L Account<br>animal adopt<br>G/L Account<br>boly amos<br>G/L Account<br>boly amos<br>G/L Account<br>bout ho<br>G/L Account<br>bouth 2:<br>G/L Account<br>computer to<br>G/L Account<br>computer to<br>G/L Account<br>Computer to<br>G/L Account<br>G/L Account<br>G/L Account<br>G/L Account<br>G/L Account<br>G/L Account<br>G/L Account<br>G/L Account<br>G/L Account<br>G/L Account<br>G/L Account<br>G/L Account<br>G/L Account                                                                                                    | 101-505-66 034<br>on center<br>101-505-66 034<br>e and exupment<br>101-505-66 034<br>101-505-66 034<br>101-505-66 034<br>101-505-66 034<br>101-505-66 034<br>101-505-66 034<br>101-505-66 034<br>101-505-66 034<br>101-505-66 034                                                                                                    | <ol> <li>general maint, su</li> <li>general maint, su</li> </ol> | apply 1.00<br>apply 2.00<br>apply 3.00<br>apply 4.00<br>apply 5.00<br>apply 6.00<br>apply 8.00<br>apply 9.00<br>apply 10.00                       | 1EA<br>1EA<br>1EA<br>1EA<br>1EA<br>1EA<br>1EA<br>1EA        |           | 1.00<br>2.00<br>3.00<br>4.00<br>5.00<br>6.00<br>7.00<br>8.00<br>9.00<br>10.00                       |                 |
| VOID AFTER 30 |                                  | arimal adopt<br>Gri, Account<br>battery vehic<br>Gri, Account<br>body amos-<br>Gri, Account<br>bouth 2:<br>Gri, Account<br>bouth 2:<br>Gri, Account<br>bouth 4:<br>Gri, Account<br>chy hall-<br>Gri, Account<br>computer bai<br>Gri, Account<br>computer bai<br>Gri, Account<br>computer bai<br>Gri, Account<br>computer sol<br>Gri, Account<br>computer sol<br>Gri, Account<br>computer sol<br>Gri, Account<br>computer sol<br>Gri, Account                                                                                                    | on certer-<br>101-505-66 034<br>i01-505-66 034<br>i01-505-66 034 i01-505-66 034<br>i01-505-66 034<br>i01-505-66 034 i01-505-66 034<br>i01-505-66 034<br>i01-505-66 034 i01-505-66 034<br>i01-505-66 034<br>i01-505-66 034 i01-505-66 034<br>i01-505-66 034 i01-505-66 034<br>i01-505-66 034 i01-505-66 034<br>i01-505-66 034 i01-505-66 034<br>i01-505-66 034 i01-505-66 034<br>i01-505-66 034 i01-505-66 034<br>i01-505-66 034 i01-505-66 034<br>i01-505-66 034 i01-505-66 034<br>i01-505-66 034<br>i01-505-66 034 i01-505-66 034<br>i01-505-66 034 i01-505-60 034<br>i01-505-60 034 i01-505-60 034 i01-505-60 034 i01-505-60 034 i0                                                                                                    | 7 - general maint, sc<br>7 - general maint, sc<br>7 - general maint, sc<br>7 - general maint, sc<br>7 - general maint, sc<br>7 - general maint, sc<br>7 - general maint, sc<br>7 - general maint, sc<br>7 - general maint, sc<br>7 - general maint, sc<br>7 - general maint, sc<br>7 - general maint, sc<br>7 - general maint, sc                                                                                                    | apply 2.00<br>apply 3.00<br>apply 4.00<br>apply 5.00<br>apply 6.00<br>apply 7.00<br>apply 9.00<br>apply 9.00<br>apply 10.00                       | 1EA<br>1EA<br>1EA<br>1EA<br>1EA<br>1EA<br>1EA<br>1EA        |           | 2.00<br>3.00<br>4.00<br>5.00<br>7.00<br>8.00<br>9.00<br>10.00                                       |                 |
| VOID AFTER 30 |                                  | G/L Account<br>battery vehici<br>G/L Account<br>body amor-<br>G/L Account<br>both for an and<br>both for an an an an an an<br>G/L Account<br>child account<br>child Account<br>child Account<br>computer has<br>G/L Account<br>computer has<br>G/L Account<br>computer has<br>G/L Account<br>computer has<br>G/L Account<br>computer has<br>G/L Account<br>computer has<br>G/L Account<br>computer has<br>G/L Account<br>computer has<br>G/L Account<br>computer has<br>G/L Account                                                                                                    | 101-505-66 034<br>e and equipment<br>101-505-66 034<br>101-505-66 034<br>101-505-66 034<br>101-505-66 034<br>101-505-66 034<br>101-505-66 034<br>101-505-66 034<br>el and el and el and el and el and<br>el and el and el and el and el and<br>el and el and el and el and el and<br>el and el and el and el and el and<br>el and el and el and el and el and<br>el and el and el and el and el and<br>el and el and el and el and el and<br>el and el and el and el and el and<br>el and el and el and el and el and<br>el and el and el and el and el and<br>el and el and el and el and el and el and<br>el and el and el and el and el and<br>el and el and el and el and el and<br>el and el and el and el and el and<br>el and el and el and el and el and<br>el and el and el and el and el and<br>el and el and el and el and el and<br>el and el and el and el and el and<br>el and el and el and el and<br>el and el and el and el and<br>el and el and el and<br>el and el and el and<br>el and el and el and<br>el and el and<br>el and el and<br>el and el and<br>el and el and<br>el and<br>el and | 7 - general maint, st.<br>7 - general maint, st.<br>7 - general maint, st.<br>7 - general maint, st.<br>7 - general maint, st.<br>7 - general maint, st.<br>7 - general maint, st.<br>7 - general maint, st.<br>7 - general maint, st.<br>7 - general maint, st.<br>7 - general maint, st.<br>7 - general maint, st.<br>7 - general maint, st.                                                                                                    | apply 2.00<br>apply 3.00<br>apply 4.00<br>apply 5.00<br>apply 6.00<br>apply 8.00<br>apply 9.00<br>apply 9.00                                      | 1EA<br>1EA<br>1EA<br>1EA<br>1EA<br>1EA<br>1EA               |           | 3.00<br>4.00<br>5.00<br>6.00<br>7.00<br>8.00<br>9.00<br>10.00                                       |                 |
| VOID AFTER 30 |                                  | calledy reno:<br>Gri, Account<br>body amoo<br>Gri, Account<br>bouh 200<br>Gri, Account<br>bouh 2:<br>Gri, Account<br>bouh 4:<br>Gri, Account<br>chy half<br>Gri, Account<br>compute ha<br>Gri, Account<br>compute ha<br>Gri, Account<br>compute ha<br>Gri, Account<br>compute a<br>Gri, Account<br>compute a<br>Gri, Account<br>compute a<br>Gri, Account<br>compute a<br>Gri, Account<br>compute a<br>Gri, Account<br>cont<br>compute a<br>Gri, Account                                                                                                    | 101-505-66 034<br>101-505-66 034<br>101-505-66 034<br>101-505-66 034<br>101-505-66 034<br>101-505-66 034<br>101-505-66 034<br>101-505-66 034<br>ware<br>101-505-66 034                                                                                                    | 7 - general maint, su<br>7 - general maint, su<br>7 - general maint, su<br>7 - general maint, su<br>7 - general maint, su<br>7 - general maint, su<br>7 - general maint, su<br>7 - general maint, su<br>7 - general maint, su<br>7 - general maint, su                                                                                                    | apply 3.00<br>apply 4.00<br>apply 5.00<br>apply 6.00<br>apply 7.00<br>apply 8.00<br>apply 9.00<br>apply 10.00                                     | 1 EA<br>1 EA<br>1 EA<br>1 EA<br>1 EA<br>1 EA<br>1 EA        |           | 4.00<br>5.00<br>6.00<br>7.00<br>8.00<br>9.00<br>10.00                                               |                 |
| VOID AFTER 30 |                                  | body armor-<br>Gri, Account<br>boot program<br>Gri, Account<br>bruch 2-<br>Gri, Account<br>cip-<br>Gri, Account<br>cip-<br>hal-<br>Gri, Account<br>computer ha<br>Gri, Account<br>computer ha<br>Gri, Account<br>computer ha<br>Gri, Account<br>count-<br>Gri, Account<br>count-<br>Gri, Account                                                                                                    | 101-505-66 034<br>101-505-66 034<br>101-505-66 034<br>101-505-66 034<br>101-505-66 034<br>101-505-66 034<br>101-505-66 034<br>101-505-66 034<br>101-505-66 034                                                                                                    | 7 - general maint, st.<br>7 - general maint, st.<br>7 - general maint, st.<br>7 - general maint, st.<br>7 - general maint, st.<br>7 - general maint, st.<br>7 - general maint, st.<br>7 - general maint, st.                                                                                                    | apply 4.00<br>apply 5.00<br>apply 6.00<br>apply 7.00<br>apply 8.00<br>apply 9.00<br>apply 10.00                                                   | 1 EA<br>1 EA<br>1 EA<br>1 EA<br>1 EA<br>1 EA                |           | 4.00<br>5.00<br>6.00<br>7.00<br>8.00<br>9.00<br>10.00                                               |                 |
| VOID AFTER 30 |                                  | boot program<br>G/L Account<br>brush 2:<br>G/L Account<br>cip-<br>G/L Account<br>cip-<br>G/L Account<br>computer has<br>G/L Account<br>computer has<br>G/L Account<br>continuer of<br>G/L Account<br>cont-<br>G/L Account<br>cont-<br>G/L Account<br>cont-<br>G/L Account                                                                                                    | 101-505-66 034<br>101-505-66 034<br>101-505-66 034<br>101-505-66 034<br>101-505-66 034<br>wate<br>101-505-66 034<br>101-505-66 034                                                                                                    | <ol> <li>general maint, st.</li> <li>general maint, st.</li> <li>general maint, st.</li> <li>general maint, st.</li> <li>general maint, st.</li> <li>general maint, st.</li> <li>general maint, st.</li> <li>general maint, st.</li> <li>general maint, st.</li> <li>general maint, st.</li> </ol>                                                                                                    | apply 5.00<br>apply 6.00<br>apply 7.00<br>apply 8.00<br>apply 9.00<br>apply 10.00                                                                 | 1 EA<br>1 EA<br>1 EA<br>1 EA<br>1 EA<br>1 EA                |           | 5.00<br>6.00<br>7.00<br>8.00<br>9.00<br>10.00                                                       |                 |
| VOID AFTER 30 |                                  | G/L Account<br>bruth 2:<br>G/L Account<br>bruth 4:<br>G/L Account<br>cip-<br>G/L Account<br>computer har<br>G/L Account<br>computer sol<br>G/L Account<br>counter sol<br>G/L Account<br>counter sol<br>G/L Account<br>counter sol<br>G/L Account<br>counter sol                                                                                                    | 101-505-66 034<br>101-505-66 034<br>101-505-66 034<br>101-505-66 034<br>101-505-66 034<br>dware<br>101-505-66 034<br>ware<br>101-505-66 034                                                                                                    | 7 - general maint. st.<br>7 - general maint. st.<br>7 - general maint. st.<br>7 - general maint. st.<br>7 - general maint. st.<br>7 - general maint. st.<br>7 - general maint. st.                                                                                                    | apply 5.00<br>apply 6.00<br>apply 7.00<br>apply 8.00<br>apply 9.00<br>apply 10.00                                                                 | 1 EA<br>1 EA<br>1 EA<br>1 EA<br>1 EA                        |           | 6.00<br>7.00<br>8.00<br>9.00<br>10.00                                                               |                 |
| VOID AFTER 30 |                                  | G/L Account<br>brush 4-<br>G/L Account<br>cip-<br>G/L Account<br>city hall-<br>G/L Account<br>computer sol<br>G/L Account<br>computer sol<br>G/L Account<br>G/L Account<br>G/L Account                                                                                                    | 101-505-66 034<br>101-505-66 034<br>101-505-66 034<br>101-505-66 034<br>dware<br>101-505-66 034<br>ware<br>101-505-66 034                                                                                                    | 7 - general maint, su<br>7 - general maint, su<br>7 - general maint, su<br>7 - general maint, su<br>7 - general maint, su<br>7 - general maint, su                                                                                                    | upply 6.00<br>upply 7.00<br>upply 8.00<br>upply 9.00<br>upply 10.00                                                                               | 1 EA<br>1 EA<br>1 EA<br>1 EA                                |           | 7.00<br>8.00<br>9.00<br>10.00                                                                       |                 |
| VOID AFTER 30 |                                  | bruth 4-<br>G/L Account<br>cip-<br>G/L Account<br>computer hal-<br>G/L Account<br>computer sol<br>G/L Account<br>computer sol<br>G/L Account<br>count-<br>G/L Account<br>engine 1-<br>G/L Account                                                                                                    | 101-505-66 034<br>101-505-66 034<br>101-505-66 034<br>dware<br>101-505-66 034<br>ware<br>101-505-66 034                                                                                                    | 7 - general maint, su<br>7 - general maint, su<br>7 - general maint, su<br>7 - general maint, su<br>7 - general maint, su                                                                                                    | upply 7 00<br>upply 8 00<br>upply 9 00<br>upply 10 00                                                                                             | 1 EA<br>1 EA<br>1 EA<br>1 EA                                |           | 7.00<br>8.00<br>9.00<br>10.00                                                                       |                 |
| VOID AFTER 30 |                                  | cip-<br>G/L Account<br>city half-<br>G/L Account<br>computer har<br>G/L Account<br>count-<br>G/L Account<br>engine 1-<br>G/L Account                                                                                                    | 101-505-66 034<br>101-505-66 034<br>dware-<br>101-505-66 034<br>ware-<br>101-505-66 034                                                                                                    | 7 - general maint, st<br>17 - general maint, st<br>17 - general maint, st<br>17 - general maint, st<br>17 - general maint, st                                                                                                    | apply 7.00<br>apply 8.00<br>apply 9.00<br>apply 10.00                                                                                             | 1 EA<br>1 EA<br>1 EA                                        |           | 8.00<br>9.00<br>10.00                                                                               |                 |
| VOID AFTER 30 |                                  | G/L Account<br>city half-<br>G/L Account<br>computer har<br>G/L Account<br>court-<br>G/L Account<br>engine 1-<br>G/L Account                                                                                                    | : 101-505-66 034<br>: 101-505-66 034<br>dware-<br>: 101-505-66 034<br>ware-<br>: 101-505-66 034<br>: 101-505-66 034                                                                                                    | 17 - general maint: s.<br>17 - general maint: s.<br>17 - general maint: s.<br>17 - general maint: s.                                                                                                    | .pply 8.00<br>.pply 9.00<br>.pply 10.00                                                                                                    | 1 EA<br>1 EA                                                |           | 9.00<br>10.00                                                                                       |                 |
| VOID AFTER 30 |                                  | G/L Account<br>computer har<br>G/L Account<br>computer sol<br>G/L Account<br>court-<br>G/L Account<br>engine 1-<br>G/L Account                                                                                                    | 101-505-66 034<br>dware-<br>101-505-66 034<br>tware-<br>101-505-66 034                                                                                                    | 7 - general maint, st<br>7 - general maint, st<br>7 - general maint, st                                                                                                    | upply 9.00<br>upply 10.00                                                                                                    | 1 EA                                                        |           | 10.00                                                                                               |                 |
| VOID AFTER 30 |                                  | computer har<br>G/L Account<br>computer sol<br>G/L Account<br>court-<br>G/L Account<br>engine 1-<br>G/L Account                                                                                                    | dware-<br>: 101-505-66 034<br>ware-<br>: 101-505-66 034<br>: 101-505-66 034                                                                                                    | 7 - general maint. st.<br>7 - general maint. st.                                                                                                    | apply 10.00                                                                                                    | 1 EA                                                        |           | 10.00                                                                                               |                 |
| VOID AFTER 30 |                                  | G/L Account<br>computer sol<br>G/L Account<br>court-<br>G/L Account<br>engine 1-<br>G/L Account                                                                                                    | 101-505-66 034<br>ware-<br>101-505-66 034                                                                                                    | 7 - general maint, su<br>7 - general maint, su                                                                                                    | .pply 10.00                                                                                                    | 1.000                                                       |           |                                                                                                    |                 |
| VOID AFTER 30 |                                  | G/L Account<br>court-<br>G/L Account<br>engine 1-<br>G/L Account                                                                                                    | 101-505-66 034                                                                                                    | 7 - general maint. s.                                                                                                    |                                                                                                    | 1 EA                                                        |           | 11.00                                                                                               |                 |
| VOID AFTER 30 |                                  | G/L Account<br>G/L Account<br>G/L Account                                                                                                    | 101-505-66 024                                                                                                    |                                                                                                    | apply 11.00                                                                                                    |                                                             |           |                                                                                                    |                 |
| VOID AFTER 30 |                                  | engine 1-<br>G/L Account                                                                                                    | the second filling and second second s                                                                                                    | 7 - general maint is                                                                                                    | apply 12.00                                                                                                    | 1 EA                                                        |           | 12.00                                                                                               |                 |
| VOID AFTER 30 |                                  | G/L Account                                                                                                    |                                                                                                    |                                                                                                    | 4444 12.00                                                                                                    | 1 EA                                                        |           | 13.00                                                                                               |                 |
| VOID AFTER 30 |                                  | engne Z-                                                                                                    | 101-505-66 034                                                                                                    | 7 - general maint. su                                                                                                    | apply 13.00                                                                                                    | 1 EA                                                        |           | 14.00                                                                                               |                 |
| VOID AFTER 30 |                                  | G/L Account                                                                                                    | 101-505-66 034                                                                                                    | 7 - general maint. su                                                                                                    | apply 14.00                                                                                                    |                                                             |           |                                                                                                    |                 |
| VOID AFTER 30 |                                  | 6/L Account                                                                                                    | 101-505-66-034                                                                                                    | 7 - neneral maint m                                                                                                    | noly 15 00                                                                                                    | 1 EA                                                        |           | 15.00                                                                                               |                 |
| VOID AFTER 30 |                                  | engine 4-                                                                                                    |                                                                                                    | general marte et                                                                                                    |                                                                                                    | 1 EA                                                        |           | 16.00                                                                                               |                 |
| VOID AFTER 30 |                                  | G/L Account                                                                                                    | : 101-505-66 034                                                                                                    | 7 - general maint, su                                                                                                    | apply 16.00                                                                                                    | 1 64                                                        |           | 17.00                                                                                               |                 |
| VOID AFTER 30 |                                  | G/L Account                                                                                                    | 101-505-66 034                                                                                                    | 7 - general maint. st                                                                                                    | apply 17.00                                                                                                    | 1 64                                                        |           | 11.00                                                                                               |                 |
| VOID AFTER 30 |                                  | engine 6-                                                                                                    | 101-505-66-034                                                                                                    | 7 - opportal maint ex                                                                                                    | mala 18.00                                                                                                    | 1 EA                                                        |           | 18.00                                                                                               |                 |
| VOID AFTER 30 |                                  | fire station no                                                                                                    | 1-                                                                                                    | · · general index. ac                                                                                                    | Apply 10.00                                                                                                    | 1 EA                                                        |           | 19.00                                                                                               |                 |
| VOID AFTER 30 |                                  | G/L Account                                                                                                    | 101-505-66 034                                                                                                    | 7 - general maint. st                                                                                                    | apply 19.00                                                                                                    |                                                             |           |                                                                                                    |                 |
| VOID AFTER 30 |                                  |                                                                                                    |                                                                                                    |                                                                                                    |                                                                                                    |                                                             |           |                                                                                                    |                 |
| VOID AFTER 30 |                                  |                                                                                                    |                                                                                                    |                                                                                                    |                                                                                                    |                                                             |           | *** Conti                                                                                           | nued **         |
| C             | ity County                       |                                                                                                    | ABC BAN<br>3210 ROA                                                                                                    | IK BRANCH                                                                                                    | -                                                                                                    | — ,                                                         | Check I   | No:                                                                                                 | 1098            |
| 1.            | 23 Street<br>rov. MI 48084       |                                                                                                    | BLDG B                                                                                                    |                                                                                                    |                                                                                                    |                                                             |           |                                                                                                    |                 |
| Å             | BC BANK                          |                                                                                                    | NUUM 4                                                                                                    |                                                                                                    | exanglument.com<br>1547                                                                                                    | 2883665                                                     | 478       |                                                                                                    |                 |
|               |                                  | Γ                                                                                                    | Date                                                                                                    |                                                                                                    |                                                                                                    |                                                             | Amo       | ount                                                                                                | _               |
|               |                                  |                                                                                                    | 11/17/201                                                                                                    | 4                                                                                                    |                                                                                                    | -                                                           | \$74      | 1.00                                                                                                |                 |
|               |                                  | L                                                                                                    |                                                                                                    | <u> </u>                                                                                                    |                                                                                                    | - v                                                         | oid after | 60 Days                                                                                             |                 |
| PAY Seve      | en Hundred                       | Forty-One a                                                                                                    | and 00/100                                                                                                    | ) Dollars                                                                                                    |                                                                                                    |                                                             |           |                                                                                                    |                 |
| TO AC         | E HARDWA                         | ARE                                                                                                    |                                                                                                    |                                                                                                    |                                                                                                    |                                                             |           |                                                                                                    |                 |
| THE 12        | 3 STREET                         |                                                                                                    |                                                                                                    |                                                                                                    |                                                                                                    |                                                             |           |                                                                                                    |                 |
| ORDER TR      | OY, MI 480                       | 79                                                                                                    |                                                                                                    |                                                                                                    |                                                                                                    | 1                                                           |           |                                                                                                    |                 |
| 0             |                                  | 60.50                                                                                                    |                                                                                                    |                                                                                                    | -                                                                                                    | 2                                                           |           | -                                                                                                   |                 |

<!--for each of the below, if=1 then turn code on, if=0 then turn code
<xsl:variable name="CheckNumberOnStub" select="1"/>
<xsl:variable name="CheckNumberTextOnStub" select="1"/>
<xsl:variable name="LogoOnStub" select="0"/>
<xsl:variable name="StubLines" select="1"/>
<xsl:variable name="InvoiceHeader" select="1"/>
<xsl:variable name="TotalsOnStub" select="1"/>
<xsl:variable name="FreightDiscountTaxesOnStub" select="0"/>

<xsl:variable name="TransparentImageOnStub" select="1"/>
<xsl:variable name="BroadcastMessageOnStub" select="1"/>

<xsl:variable name="LogoOnCheck" select="1"/> <xsl:variable name="UseCityNameAddressOnCheck" select="0"/> <xsl:variable name="UseBankNameAddressOnCheck" select="1"/> <xsl:variable name="UseBranchEmailExtensionOnCheck" select="0"/> <xsl:variable name="UseBranchIdentifierOnCheck" select="0"/> <xsl:variable name="UseBankAccountOnCheck" select="0"/> <xsl:variable name="CheckNumberOnCheck" select="1"/> <xsl:variable name="CheckNumberTextOnCheck" select="1"/> <xsl:variable name="PayOnCheck" select="1"/> <xsl:variable name="AmountOnCheck" select="1"/> <xsl:variable name="ToTheOrderOfOnCheck" select="1"/> <xsl:variable name="ContactInfoOnCheck" select="1"/> <xsl:variable name="VendorNameTypeOnCheck" select="1"/><!--if=1 then</pre> <xsl:variable name="DateAmountCheckNumberOnCheck" select="1"/> <xsl:variable name="DateAmountCheckNumberHeaderOnCheck" select="1"/> <xsl:variable name="NumSignaturesOnCheck" select="2"/><!--if=0 then not select the select the <xsl:variable name="MICRCodeOnCheck" select="1"/> <xsl:variable name="MICRCodeAmount" select="0"/> <xsl:variable name="DateOnCheck" select="1"/> <xsl:variable name="VoidMessage" select="1"/> <xsl:variable name="VoidDays" select="60"/>

| Invoice T                | otal: (-) Retainage                                     | (-) Discount                | (+) Freight                             | (+) State Tax        | (+) City Tax            | (+) County Tax | (=) Total Paym |
|--------------------------|---------------------------------------------------------|-----------------------------|-----------------------------------------|----------------------|-------------------------|----------------|----------------|
| 741.0                    | 0.00                                                    | 0.00                        | 0.00                                    | 0.00                 | 0.00                    | 0.00           | 741.00         |
| DATE                     | INVOICE NO.                                             | 10010                       |                                         | DESCRIPTION          |                         |                | NET AMOUNT     |
| 1/1//2014                | 2015-00000072                                           | aiport-                     |                                         |                      |                         | 1 EA           | 1.00           |
|                          |                                                         | G/L Account                 | 101-505-66 034                          | 7 - general maint, s | upply 1.00              | 151            | 2.02           |
|                          |                                                         | G/L Account                 | on center-<br>: 101-505-66 034          | 7 - general maint, s | upply 2.00              | TEA            | 2.00           |
|                          |                                                         | battery vehici              | e and equipment                         |                      |                         | 1 EA           | 3.00           |
|                          |                                                         | body armor-                 | 101-505-66 034                          | / - general maint, s | upply 3.00              | 1 EA           | 4.00           |
|                          |                                                         | G/L Account                 | 101-505-66 034                          | 7 - general maint, s | upply 4.00              |                |                |
|                          |                                                         | G/L Account                 | 101-505-66 034                          | 7 - general maint. s | upply 5.00              | TEA            | 5.00           |
|                          |                                                         | brush 2-                    | 101 EDE EE 024                          | 7 execution into     | - melo E 00             | 1 EA           | 6.00           |
|                          |                                                         | brush 4-                    | 101-303-66 034                          | 7 - general maint, s | upply 6.00              | 1 EA           | 7.00           |
|                          |                                                         | G/L Account                 | 101-505-66 034                          | 7 - general maint, s | upply 7.00              | 154            | 0.00           |
|                          |                                                         | G/L Account                 | 101-505-66 034                          | 7 - general maint, s | upply 8.00              | TEA            | 8.00           |
|                          |                                                         | city hall-                  |                                         |                      | 1.0.00                  | 1 EA           | 9.00           |
|                          |                                                         | G/L Account<br>computer har | : 101-505-66 034<br>dware-              | 7 - general maint, s | upply 9.00              | 1 EA           | 10.00          |
|                          |                                                         | G/L Account                 | 101-505-66 034                          | 7 - general maint, s | upply 10.00             |                |                |
|                          |                                                         | G/L Account                 | ware-<br>: 101-505-66 034               | 7 - ceneral maint    | upply 11.00             | 1 EA           | 11.00          |
|                          |                                                         | court-                      | 101 505 00 001                          |                      |                         | 1 EA           | 12.00          |
|                          |                                                         | engine 1-                   | 101-505-66 034                          | / · general maint, s | upply 12.00             | 1 EA           | 13.00          |
|                          |                                                         | G/L Account                 | 101-505-66 034                          | 7 - general maint. : | upply 13.00             |                | 14.00          |
|                          |                                                         | G/L Account                 | 101-505-66 034                          | 7 - general maint, s | upply 14.00             | TEA            | 14.00          |
|                          |                                                         | engine 3-                   | 101 505 00 004                          | -                    |                         | 1 EA           | 15.00          |
|                          |                                                         | engine 4-                   | 101-505-66 034                          | 7 - general maint, t | upply 15.00             | 1 EA           | 16.00          |
|                          |                                                         | G/L Account                 | 101-505-66 034                          | 7 - general maint, s | upply 16.00             | 154            | 17.00          |
|                          |                                                         | G/L Account                 | 101-505-66 034                          | 7 - general maint, s | upply 17.00             | TEA            | 17.00          |
|                          |                                                         | engine 6-                   | 101 505 00 004                          | -                    |                         | 1 EA           | 18.00          |
|                          |                                                         | fire station no             | 101-505-66 034                          | / - general maint, s | upply 18.00             | 1 EA           | 19.00          |
|                          |                                                         | G/L Account                 | 101-505-66 034                          | 7 - general maint. s | upply 19.00             |                |                |
| VOID AFTE                | R 30 DAYS                                               |                             |                                         |                      |                         |                |                |
|                          | City County<br>123 Street<br>Troy, MI 48084<br>ABC BANK |                             | ABC BAN<br>3210 ROA<br>BLDG B<br>ROOM 4 | IK BRANCH<br>D       | nsangjummil.com<br>1647 | Check          | No: 10987      |
|                          |                                                         | [                           | Date                                    |                      |                         | Am             | ount           |
|                          |                                                         |                             | 11/17/201                               | 4                    |                         | \$74           | 1.00           |
|                          |                                                         |                             |                                         |                      |                         | Void alter     | r 60 Days      |
| PAY S                    | Seven Hundred I                                         | Forty-One a                 | and 00/100                              | Dollars              |                         |                |                |
|                          | ACE HARDWA                                              | RE                          |                                         |                      |                         |                |                |
| TO<br>THE                |                                                         |                             |                                         |                      |                         |                |                |
| to<br>The<br>Order       | TDOX MI 400                                             | 20                          |                                         |                      |                         |                |                |
| to<br>The<br>Order<br>Of | TROY, MI 4807                                           | 79                          |                                         |                      | ~                       | Zan            |                |

<!--for each of the below, if=1 then turn code on, if=0 then turn code
<xsl:variable name="CheckNumberOnStub" select="1"/>
<xsl:variable name="CheckNumberTextOnStub" select="1"/>
<xsl:variable name="LogoOnStub" select="0"/>
<xsl:variable name="StubLines" select="1"/>

<xsl:variable name="InvoiceHeader" select="1"/>

<xsl:variable name="TotalsOnStub" select="1"/>
<xsl:variable name="FreightDiscountTaxesOnStub" select="0"/>
<xsl:variable name="TransparentImageOnStub" select="1"/>
<xsl:variable name="BroadcastMessageOnStub" select="1"/>

<xsl:variable name="LogoOnCheck" select="1"/> <xsl:variable name="UseCityNameAddressOnCheck" select="0"/> <xsl:variable name="UseBankNameAddressOnCheck" select="1"/> <xsl:variable name="UseBranchEmailExtensionOnCheck" select="0"/> <xsl:variable name="UseBranchIdentifierOnCheck" select="0"/> <xsl:variable name="UseBankAccountOnCheck" select="0"/> <xsl:variable name="CheckNumberOnCheck" select="1"/> <xsl:variable name="CheckNumberTextOnCheck" select="1"/> <xsl:variable name="PayOnCheck" select="1"/> <xsl:variable name="AmountOnCheck" select="1"/> <xsl:variable name="ToTheOrderOfOnCheck" select="1"/> <xsl:variable name="ContactInfoOnCheck" select="1"/> <xsl:variable name="VendorNameTypeOnCheck" select="1"/><!--if=1 then</pre> <xsl:variable name="DateAmountCheckNumberOnCheck" select="1"/> <xsl:variable name="DateAmountCheckNumberHeaderOnCheck" select="1"/> <xsl:variable name="NumSignaturesOnCheck" select="2"/><!--if=0 then not select the select the <xsl:variable name="MICRCodeOnCheck" select="1"/> <xsl:variable name="MICRCodeAmount" select="0"/> <xsl:variable name="DateOnCheck" select="1"/> <xsl:variable name="VoidMessage" select="1"/> <xsl:variable name="VoidDays" select="60"/>

| Trivoice To<br>741.00    | otal: (-) Retainage                                     | (-) Discount              | (+) Freight                              | (+) State Tax                        | (+) City Ta<br>0.00    | K (+) County T | ax (=) Total Pay<br>741.00 |
|--------------------------|---------------------------------------------------------|---------------------------|------------------------------------------|--------------------------------------|------------------------|----------------|----------------------------|
| DATE                     | INVOICE NO.                                             |                           |                                          | DESCRIPTION                          |                        |                | NET AMOU                   |
|                          |                                                         | airport-                  |                                          |                                      |                        | 1 EA           | 1.00                       |
|                          |                                                         | G/L Accourt               | nt: 101-505-66 0347<br>ition center-     | - general maint, s                   | upply 1.00             | 1 EA           | 2.00                       |
|                          |                                                         | G/L Accourt               | nt: 101-505-66 0347                      | - general maint. s                   | upply 2.00             | 1 64           | 2.00                       |
|                          |                                                         | G/L Accour                | nt: 101-505-66 0347                      | · general maint. s                   | upply 3.00             | 1 5 4          | 4.00                       |
|                          |                                                         | G/L Accour                | nt: 101-505-66 0347                      | - general maint. s                   | upply 4.00             | 154            | 5.00                       |
|                          |                                                         | G/L Accour                | nt: 101-505-66 0347                      | - general maint. s                   | upply 5.00             | I EA           | 5.00                       |
|                          |                                                         | G/L Accour                | nt: 101-505-66 0347                      | - general maint. s                   | upply 6.00             | TEA            | 6.00                       |
|                          |                                                         | G/L Accour                | nt: 101-505-66 0347                      | - general maint. s                   | upply 7.00             | 1 EA           | 7.00                       |
|                          |                                                         | Cip-<br>G/L Accour        | nt: 101-505-66 0347                      | - general maint, s                   | upply 8.00             | 1 EA           | 8.00                       |
|                          |                                                         | city hall-<br>G/L Accourt | ot 101-505-66 0347                       | - general maint s                    | upply 9.00             | 1 EA           | 9.00                       |
|                          |                                                         | computer ha               | ardware-                                 | , conceral maint a                   | upply 10.00            | 1 EA           | 10.00                      |
|                          |                                                         | computer so               | xtware-                                  | - general maint a                    | oppy 10.00             | 1 EA           | 11.00                      |
|                          |                                                         | court-                    | 101-000-66 0347                          | · general maint. s                   | upply 11.00            | 1 EA           | 12.00                      |
|                          |                                                         | engine 1-                 | n: 101-505-66 034/                       | <ul> <li>general maint, s</li> </ul> | upply 12.00            | 1 EA           | 13.00                      |
|                          |                                                         | G/L Accour<br>engine 2-   | nt: 101-505-66 0347                      | - general maint. s                   | upply 13.00            | 1 EA           | 14.00                      |
|                          |                                                         | G/L Accour<br>engine 3-   | nt: 101-505-66 0347                      | - general maint. s                   | upply 14.00            | 1 EA           | 15.00                      |
|                          |                                                         | G/L Accour                | nt: 101-505-66 0347                      | - general maint. s                   | upply 15.00            | 1 FA           | 15.00                      |
|                          |                                                         | G/L Accour                | nt: 101-505-66 0347                      | - general maint, s                   | upply 16.00            | 1 64           | 17.00                      |
|                          |                                                         | G/L Accour                | nt: 101-505-66 0347                      | · general maint. s                   | upply 17.00            | 1 64           | 19.00                      |
|                          |                                                         | G/L Accour                | nt: 101-505-66 0347                      | - general maint. s                   | upply 18.00            | TEA            | 18.00                      |
|                          |                                                         | G/L Accour                | no. 1-<br>ni: 101-505-66 0347            | - general maint. s                   | upply 19.00            | TEA            | 19.00                      |
| /oid After               | 2 30 DAYS                                               |                           |                                          |                                      |                        |                | *** Continued              |
|                          | City County<br>123 Street<br>Troy, MI 48084<br>ABC BANK |                           | ABC BAN<br>3210 ROAL<br>BLDG B<br>ROOM 4 | K BRANCH                             | rean@armat.com<br>1647 | Chec           | k No: 109                  |
|                          | ADC DANK                                                |                           | Date                                     |                                      |                        | Ar             | mount                      |
|                          |                                                         |                           | 11/17/2014                               | 4                                    |                        | \$7            | 41.00                      |
| PAY S                    | even Hundred I                                          | Forty-One                 | and 00/100                               | Dollars                              |                        | VDRU AR        | er ou Days                 |
| to<br>The<br>Order<br>Of | ACE HARDWA<br>123 STREET<br>TROY, MI 4807               | RE<br>79                  |                                          |                                      | -                      | 2              |                            |
|                          |                                                         |                           |                                          |                                      |                        |                |                            |

<!--for each of the below, if=1 then turn code on, if=0 then turn code
<xsl:variable name="CheckNumberOnStub" select="1"/>
<xsl:variable name="CheckNumberTextOnStub" select="1"/>
<xsl:variable name="LogoOnStub" select="0"/>
<xsl:variable name="StubLines" select="1"/>
<xsl:variable name="TotalsOnStub" select="1"/>
<xsl:variable name="FreightDiscountTaxesOnStub" select="0"/>
<xsl:variable name="TransparentImageOnStub" select="1"/>
<xsl:variable name="BroadcastMessageOnStub" select="1"/>

xxsl:variable\_name="LogoOnCheck"\_select="1"/> <xsl:variable name="UseCityNameAddressOnCheck" select="0"/> <xsl:variable name="UseBankNameAddressOnCheck" select="1"/> <xsl:variable name="UseBranchEmailExtensionOnCheck" select="0"/> <xsl:variable name="UseBranchIdentifierOnCheck" select="0"/> <xsl:variable name="UseBankAccountOnCheck" select="0"/> <xsl:variable name="CheckNumberOnCheck" select="1"/> <xsl:variable name="CheckNumberTextOnCheck" select="1"/> <xsl:variable name="PayOnCheck" select="1"/> <xsl:variable name="AmountOnCheck" select="1"/> <xsl:variable name="ToTheOrderOfOnCheck" select="1"/> <xsl:variable name="ContactInfoOnCheck" select="1"/> <xsl:variable name="VendorNameTypeOnCheck" select="1"/><!--if=1 then</pre> <xsl:variable name="DateAmountCheckNumberOnCheck" select="1"/> <xsl:variable name="DateAmountCheckNumberHeaderOnCheck" select="1"/> <xsl:variable name="NumSignaturesOnCheck" select="2"/><!--if=0 then name="NumSignaturesOnCheck" select="2"/><!--if=0 then name="NumSignaturesOnCheck" select="2"/><!--if=0 then name="NumSignaturesOnCheck" select="2"/><!--if=0 then name="NumSignaturesOnCheck" select="2"/><!--if=0 then name="NumSignaturesOnCheck" select="2"/><!--if=0 then name="NumSignaturesOnCheck" select="2"/><!--if=0 then name="NumSignaturesOnCheck" select="2"/><!--if=0 then name="NumSignaturesOnCheck" select="2"/><!--if=0 then name=""> <xsl:variable name="MICRCodeOnCheck" select="1"/> <xsl:variable name="MICRCodeAmount" select="0"/> <xsl:variable name="DateOnCheck" select="1"/> <xsl:variable name="VoidMessage" select="1"/> <xsl:variable name="VoidDays" select="60"/>

| Invoice To               | otal:             | (-) Retainage                        | (-) Discount            | (+) Freight                            | (+) State Tax          | (+) City Tax   | (+) County Ta    | x (=) Total Payme<br>741.00 |
|--------------------------|-------------------|--------------------------------------|-------------------------|----------------------------------------|------------------------|----------------|------------------|-----------------------------|
| DATE                     | LN IN             | VOICE NO.                            | 0.00                    | 0.00                                   | DESCRIPTION            | 0.00           | 0.00             | NET AMOUNT                  |
| 11/17/2014               | 2015              | 00000072                             | TOOLS                   |                                        |                        |                | 154              | 741.00                      |
|                          |                   |                                      | G/L Accou               | nt: 101-505-66 03                      | 47 - general maint, su | oply 1.00      | TEA              | 1.00                        |
|                          |                   |                                      | animal ado              | ption center-<br>int: 101-505-66 03    | 47 - ceneral maint m   | nely 2 00      | 1 EA             | 2.00                        |
|                          |                   |                                      | battery veh             | icle and equipmen                      | k-                     |                | 1 EA             | 3.00                        |
|                          |                   |                                      | body armor              | inic 101-505-66 03                     | 47 - general maint, su | ippiy 3.00     | 1 EA             | 4.00                        |
|                          |                   |                                      | G/L Accou               | nt: 101-505-66 03                      | 47 - general maint, su | oply 4.00      | 1 EA             | 5.00                        |
|                          |                   |                                      | G/L Accou               | nt: 101-505-66 03                      | 47 - general maint. su | pply 5.00      |                  |                             |
|                          |                   |                                      | G/L Accou               | nt: 101-505-66 03                      | 47 - general maint. su | pply 6.00      | TEA              | 6.00                        |
|                          |                   |                                      | brush 4-<br>G/L Accou   | mt 101-505-66 03                       | 47 - general maint m   | noly 7.00      | 1 EA             | 7.00                        |
|                          |                   |                                      | cip-                    |                                        |                        | 1 0 00         | 1 EA             | 8.00                        |
|                          |                   |                                      | city hall-              | INC 101-505-66-03                      | 47 - general maint, su | pply 8.00      | 1 EA             | 9.00                        |
|                          |                   |                                      | G/L Accou               | int: 101-505-66 03                     | 47 - general maint, su | pply 9.00      | 1 64             | 10.00                       |
|                          |                   |                                      | G/L Accou               | nt 101-505-66 03                       | 47 - general maint, su | pply 10.00     | 154              | 11.00                       |
|                          |                   |                                      | G/L Accou               | oltware-<br>int: 101-505-66 03         | 47 - general maint. su | pply 11.00     | 1 EA             | 11.00                       |
|                          |                   |                                      | Court-<br>G/L Accou     | nt 101-505-66 03                       | 47 - general maint su  | noly 12 00     | 1 EA             | 12.00                       |
|                          |                   |                                      | engine 1-               |                                        |                        | 1 10 00        | 1 EA             | 13.00                       |
|                          |                   |                                      | engine 2-               | int: 101-505-66.03                     | 47 - general maint, su | pply 13.00     | 1 EA             | 14.00                       |
|                          |                   |                                      | G/L Accou<br>engine 3-  | nt: 101-505-66 03                      | 47 - general maint, su | pply 14.00     | 1 EA             | 15.00                       |
|                          |                   |                                      | G/L Accou               | nt: 101-505-66 03                      | 47 - general maint. su | pply 15.00     | 154              | 10.00                       |
|                          |                   |                                      | G/L Accou               | nt: 101-505-66 03                      | 47 - general maint. su | oply 16.00     | TEA              | 16.00                       |
|                          |                   |                                      | engine 5-<br>G/L Accord | mt 101-505-66.03                       | 47 - ceneral maint su  | noly 17 00     | 1 EA             | 17.00                       |
|                          |                   |                                      | engine 6-               |                                        | 47                     |                | 1 EA             | 18.00                       |
|                          |                   |                                      | fire station            | ni: 101-505-66.03<br>no: 1-            | 47 - general maint, su | pply 18.00     | 1 EA             | 19.00                       |
|                          |                   |                                      | G/L Accou               | nt: 101-505-66 03                      | 47 - general maint. su | pply 19.00     |                  |                             |
| /OID AFTER               | 2 30 D            | ays                                  |                         |                                        |                        |                |                  | *** Continued ***           |
| ſ                        | Cit<br>12:<br>Tro | y County<br>3 Street<br>19, MI 48084 | 1                       | ABC BA<br>3210 RO/<br>BLDG B<br>ROOM 4 | NK BRANCH<br>AD        | nandformal.com | Check            | No: 109874                  |
| L                        | AB                | LBANK                                |                         |                                        |                        | 1547           | 2883665478       |                             |
|                          |                   |                                      |                         | Date                                   | 14                     |                | Am               | ount                        |
|                          |                   |                                      |                         | 11/17/20                               | 14                     |                | J/4<br>Void allo | 11.00                       |
| PAY S                    | Sever             | n Hundred                            | Forty-One               | and 00/10                              | 0 Dollars              |                |                  |                             |
| io<br>Ihe<br>Order<br>Of | ACE<br>123<br>TRC | E HARDWA<br>STREET<br>DY. MI 480     | ARE<br>79               |                                        |                        | -              | 2                |                             |
|                          |                   |                                      |                         |                                        |                        |                |                  |                             |

<!--for each of the below, if=1 then turn code on, if=0 then turn code
<xsl:variable name="CheckNumberOnStub" select="1"/>
<xsl:variable name="CheckNumberTextOnStub" select="1"/>
<xsl:variable name="LogoOnStub" select="0"/>
<xsl:variable name="StubLines" select="1"/>
<xsl:variable name="TotalsOnStub" select="1"/>
<xsl:variable name="FreightDiscountTaxesOnStub" select="0"/>
<xsl:variable name="TransparentImageOnStub" select="1"/>
<xsl:variable name="BroadcastMessageOnStub" select="1"/>

<xsl:variable name="LogoOnCheck" select="1"/> <xsl:variable\_name="UseCityNameAddressOnCheck"\_select="0"/> <xsl:variable name="UseBankNameAddressOnCheck" select="1"/> <xsl:variable name="UseBranchEmailExtensionOnCheck" select="0"/> <xsl:variable name="UseBranchIdentifierOnCheck" select="0"/> <xsl:variable name="UseBankAccountOnCheck" select="0"/> <xsl:variable name="CheckNumberOnCheck" select="1"/> <xsl:variable name="CheckNumberTextOnCheck" select="1"/> <xsl:variable name="PayOnCheck" select="1"/> <xsl:variable name="AmountOnCheck" select="1"/> <xsl:variable name="ToTheOrderOfOnCheck" select="1"/> <xsl:variable name="ContactInfoOnCheck" select="1"/> <xsl:variable name="VendorNameTypeOnCheck" select="1"/><!--if=1 then</pre> <xsl:variable name="DateAmountCheckNumberOnCheck" select="1"/> <xsl:variable name="DateAmountCheckNumberHeaderOnCheck" select="1"/> <xsl:variable name="NumSignaturesOnCheck" select="2"/><!--if=0 then not select the select the <xsl:variable name="MICRCodeOnCheck" select="1"/> <xsl:variable name="MICRCodeAmount" select="0"/> <xsl:variable name="DateOnCheck" select="1"/> <xsl:variable name="VoidMessage" select="1"/> <xsl:variable name="VoidDays" select="60"/>

| IIIVOIGS II              | otal: (•) Retainage                                     | e (-) Discount             | (+) Freight                            | (+) State Tax                            | (+) City Tax   | < (+) County Te | x (=) Total   | Payme              |
|--------------------------|---------------------------------------------------------|----------------------------|----------------------------------------|------------------------------------------|----------------|-----------------|---------------|--------------------|
| 741.00                   | 0.00                                                    | 0.00                       | 0.00                                   | 0.00                                     | 0.00           | 0.00            | 74            | 1.00               |
| DATE<br>1/17/2014        | 2015-00000072                                           | TOOLS                      |                                        | DESCRIPTION                              |                |                 | NET AN<br>741 | 100NT              |
|                          | Constant South Constant Constant                        | airport-                   |                                        |                                          |                | 1 EA            | 1.00          | 1                  |
|                          |                                                         | G/L Accour<br>animal adop  | vi: 101-505-66 03<br>tion center-      | 47 - general maint. s                    | upply 1.00     | 1 EA            | 2.00          |                    |
|                          |                                                         | G/L Accour                 | t 101-505-66 03                        | 47 - general maint, si                   | upply 2.00     | 154             | 2.00          |                    |
|                          |                                                         | G/L Accourt                | cie and equipmen<br>vt: 101-505-66 03  | ¢<br>47 - general maint. s               | upply 3.00     | TEA             | 3.00          |                    |
|                          |                                                         | 5/L Account                | * 101-505-66 03                        | 17 - neneral maint m                     | unchu 4.00     | 1 EA            | 4.00          |                    |
|                          |                                                         | boot program               | 101 000 00 00<br>10                    | en general man. a                        |                | 1 EA            | 5.00          |                    |
|                          |                                                         | brush 2-                   | x 101-305-66 03                        | 47 - general maint, s                    | upply 5.00     | 1 EA            | 6.00          |                    |
|                          |                                                         | G/L Accourt                | t: 101-505-66 03                       | 47 - general maint. s                    | upply 6.00     | 1 64            | 7.00          |                    |
|                          |                                                         | G/L Accourt                | ± 101-505-66 03                        | 47 - general maint. s                    | upply 7.00     | T EA            | 1.00          |                    |
|                          |                                                         | Cip-                       | * 101-505-66 03                        | 17 - ceneral maint m                     | malu 8.00      | 1 EA            | 8.00          |                    |
|                          |                                                         | city hall-                 |                                        | en general mark. s                       | 1 0 00         | 1 EA            | 9.00          |                    |
|                          |                                                         | G/L Account<br>computer ha | vt: 101-505-66 03<br>ardware-          | 47 - general maint, si                   | upply 9.00     | 1 EA            | 10.00         |                    |
|                          |                                                         | G/L Accourt                | ± 101-505-66 03                        | 47 - general maint, s                    | upply 10.00    | 154             | 11.00         |                    |
|                          |                                                         | G/L Accourt                | ntware-<br>t: 101-505-66 03            | 47 - general maint. p                    | upply 11.00    | TEA             | 11.00         |                    |
|                          |                                                         | Court-                     | + 101-505-66-02                        | 17 - conneral maint -                    | mole 12.00     | 1 EA            | 12.00         |                    |
|                          |                                                         | engine 1-                  |                                        | •• general malfit, s                     | 1 10 00        | 1 EA            | 13.00         |                    |
|                          |                                                         | G/L Accour<br>engine 2-    | v: 101-505-66 03                       | 47 - general maint, s                    | upply 13.00    | 1 EA            | 14.00         |                    |
|                          |                                                         | G/L Accourt                | t 101-505-66 03                        | 47 - general maint. s                    | upply 14.00    | 154             | 15.00         |                    |
|                          |                                                         | G/L Accour                 | v: 101-505-66 03                       | 47 - general maint. p                    | upply 15.00    | TEA             | 15.00         |                    |
|                          |                                                         | engine 4-                  | + 101-505-66-02                        | 17 - general maint                       | upply 16.00    | 1 EA            | 16.00         |                    |
|                          |                                                         | engine 5-                  |                                        | <ul> <li>Ponerarmalit, si</li> </ul>     | apply 10.00    | 1 EA            | 17.00         |                    |
|                          |                                                         | G/L Accour                 | x: 101-505-66 03                       | 47 - general maint, s                    | upply 17.00    | 1 EA            | 18.00         |                    |
|                          |                                                         | G/L Account: 101-505-66    |                                        | 05-66 0347 - general maint. supply 18.00 | upply 18.00    |                 | 10.00         |                    |
|                          |                                                         | G/L Accour                 | 101-505-66 03                          | 47 - general maint. s                    | upply 19.00    | TEA             | 13.00         |                    |
| /OID AFTEI               | R 30 DAYS                                               |                            |                                        |                                          |                |                 | *** Contin    | ued <sup>cos</sup> |
|                          | City County<br>123 Street<br>Troy, MI 48084<br>ABC BANK |                            | ABC BA<br>3210 RO/<br>BLDG B<br>ROOM 4 | NK BRANCH<br>AD                          | reculjumat can | Check           | : No: 1       | 0987               |
|                          |                                                         |                            | Date                                   |                                          | all year       | 2883665478      | ount          |                    |
|                          |                                                         |                            | 11/17/201                              | 14                                       |                | \$7             | 41.00         |                    |
|                          |                                                         |                            |                                        |                                          |                | Void afte       | r 60 Days     |                    |
| PAY S                    | Seven Hundred                                           | Forty-One                  | and 00/10                              | 0 Dollars                                |                |                 | conservation  |                    |
|                          | ACE HARDW                                               | ARE                        |                                        |                                          |                |                 |               |                    |
| TO<br>THE                | 123 STREET                                              |                            |                                        |                                          |                |                 |               |                    |
| ro<br>The<br>Order       | TROVINELI                                               | 70                         |                                        |                                          |                |                 |               |                    |
| io<br>The<br>Order<br>DF | TROY, MI 480                                            | 79                         |                                        |                                          | -              | In              |               |                    |

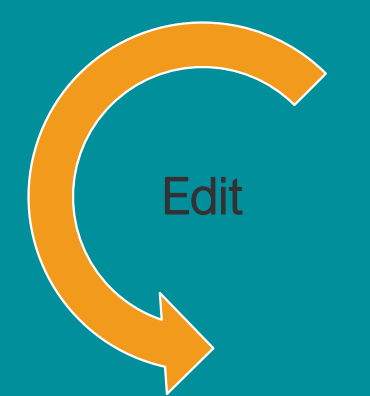

#### Add logo image file to \*/Custom/Documents

#### Change the XSL to use that image file name

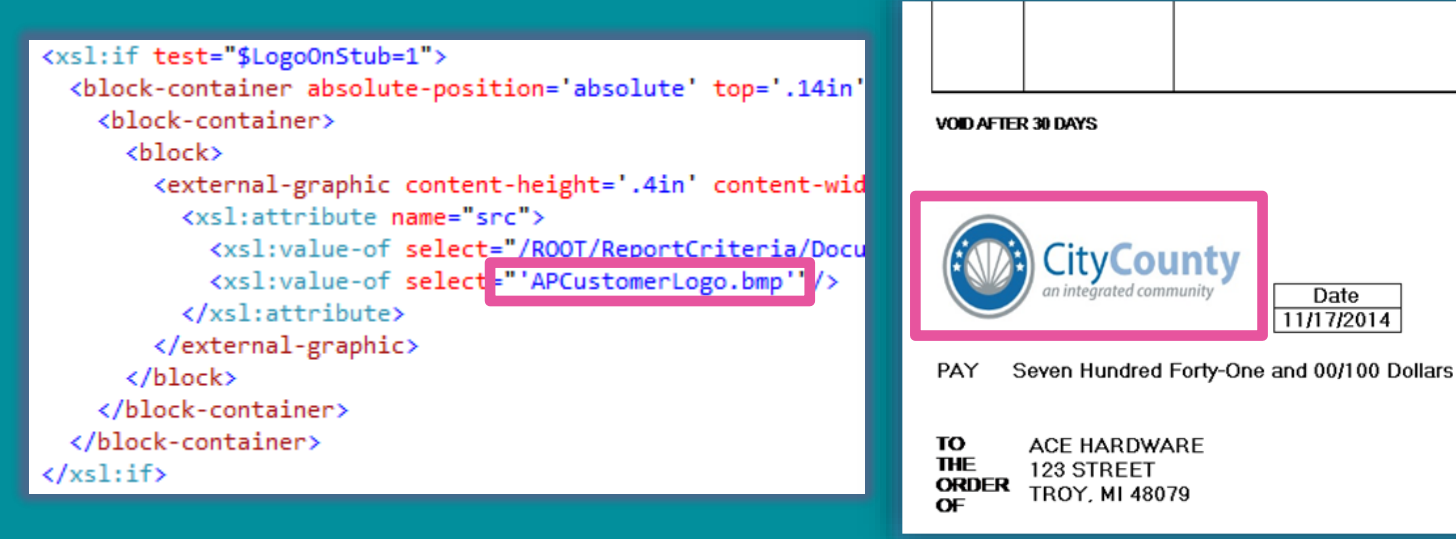

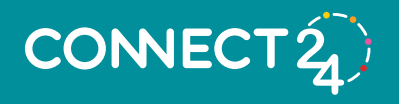

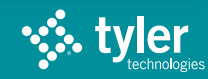

\*\*\* Continued

Check No: 109874

Amount

\$741.00

Void after 60 Days
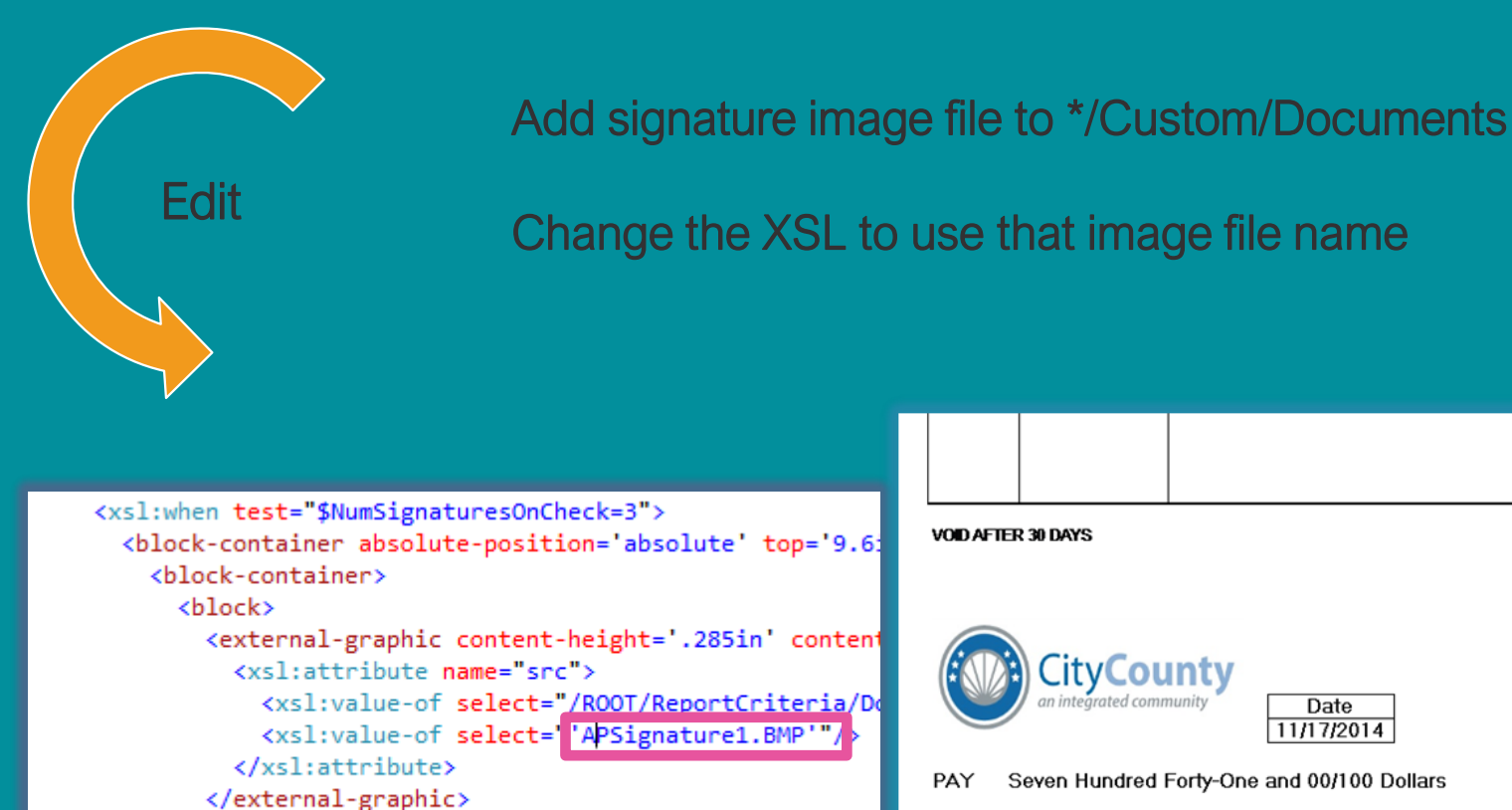

#### \*\*\* Continued ' VOID AFTER 30 DAYS Check No: 109874 CityCounty ntearated community Date Amount \$741.00 11/17/2014 Void after 60 Days PAY Seven Hundred Forty-One and 00/100 Dollars ACE HARDWARE то THE 123 STREET ORDER TROY, MI 48079 OF

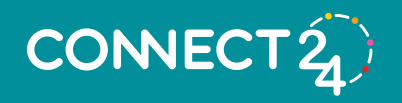

</block>

(hlock)

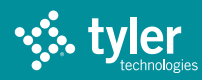

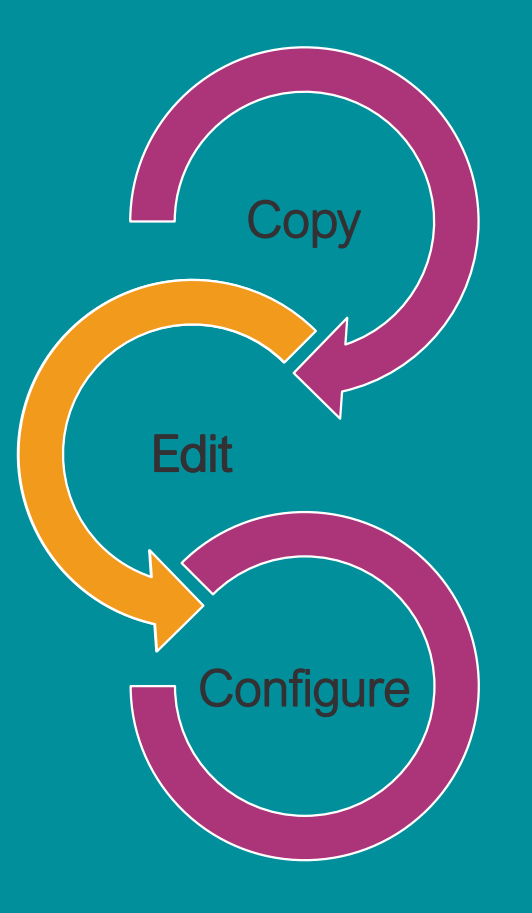

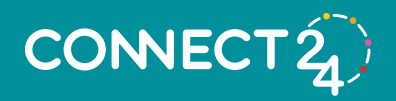

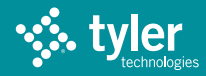

|             | 🔆 New World ERP                    | Search                                                       |                      |                     |                           | 62    | <b>Ⅲ N</b> |
|-------------|------------------------------------|--------------------------------------------------------------|----------------------|---------------------|---------------------------|-------|------------|
|             | myFavorites   Financial Management | Human Resources   Utility Management   Community Development | Maintenance          |                     |                           | -     | (Show Me)  |
|             |                                    |                                                              | new world ERP Suite  | Security •          |                           |       |            |
|             | Welcome to new world ERP - N       | IWS                                                          | Financial Management | System 🕨            | System Settings           |       |            |
|             |                                    |                                                              | Human Resources      | Process Manager     | new world ERP Settings    |       |            |
|             |                                    | Approvals                                                    |                      | Approval Manager    | G/L Account Mask Settings | al Ty |            |
| CODY        | ···· 0                             |                                                              | About new world ERP  | Chart of Accounts   | Form Layout               |       | •          |
|             | CALENDAR                           |                                                              |                      | Procurement •       | Validation Sets           |       |            |
|             |                                    | 2024-00000094 • 140 - Fire Department                        |                      | Banks               | Reports                   | 5     |            |
|             |                                    |                                                              |                      | Revenue Collection  | Record Locks              | ·     | •          |
|             |                                    | 2024-00000083 • 140 - Fire Department                        |                      | Miscellaneous Defin | Master File Cache         | . 5   |            |
|             | Ļ 0                                |                                                              |                      | Arc GIS Server Set  | Error Processing          |       | •          |
|             | NOTIFICATIONS                      | 2024-00000084 • 201 - Safety / Service                       |                      | Address Certilio    | Mail Merge Templates      | 5     |            |
|             |                                    | 2024-0000004 · 201 · Salety / Service                        |                      |                     | Counters                  | 0     | •          |
| N           |                                    |                                                              |                      |                     | Email Templates           |       |            |
| lit         |                                    |                                                              | 1                    |                     | ePay Management           |       |            |
|             | <ul> <li>✓ 3</li> </ul>            |                                                              |                      |                     |                           |       |            |
|             | APPROVALS                          |                                                              |                      |                     |                           |       |            |
|             |                                    |                                                              |                      |                     |                           |       |            |
|             |                                    |                                                              |                      |                     |                           |       |            |
|             | 50                                 |                                                              |                      |                     |                           |       |            |
|             |                                    |                                                              |                      |                     |                           |       |            |
|             | REPORTS                            |                                                              |                      |                     |                           |       |            |
|             |                                    |                                                              |                      |                     |                           |       |            |
|             |                                    |                                                              |                      |                     |                           |       |            |
| Contigure   |                                    |                                                              |                      |                     |                           |       |            |
| coningato – |                                    |                                                              |                      |                     |                           |       |            |
|             | NOTES                              |                                                              |                      |                     |                           |       |            |
|             |                                    |                                                              |                      |                     |                           |       |            |
|             |                                    |                                                              |                      |                     |                           |       |            |
|             |                                    |                                                              |                      |                     |                           |       |            |
|             |                                    |                                                              |                      |                     |                           |       |            |
|             |                                    |                                                              |                      |                     |                           |       |            |
|             |                                    |                                                              |                      |                     |                           |       |            |

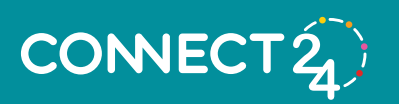

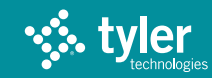

© Tyler Technologies 202

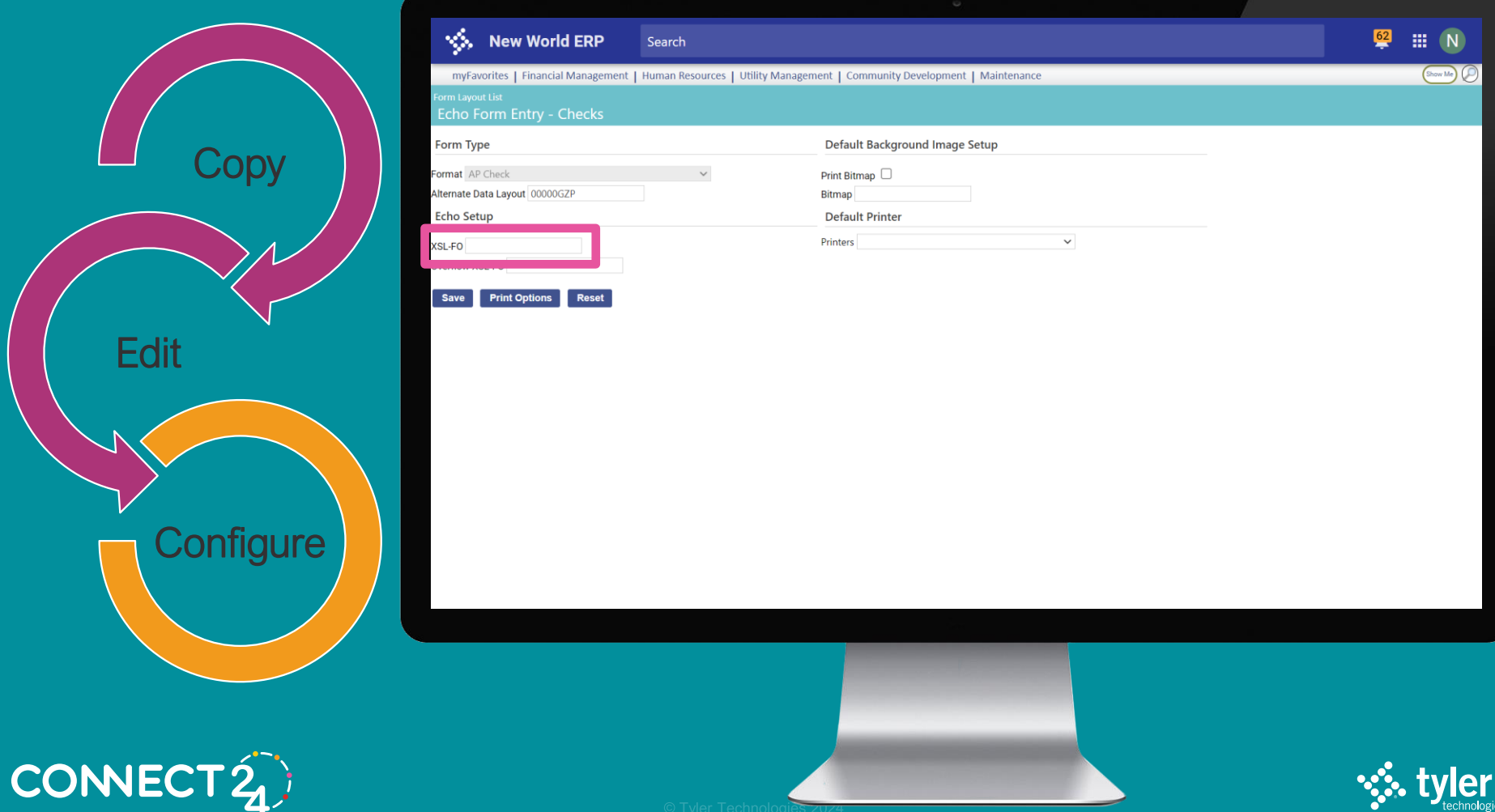

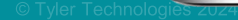

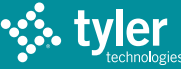

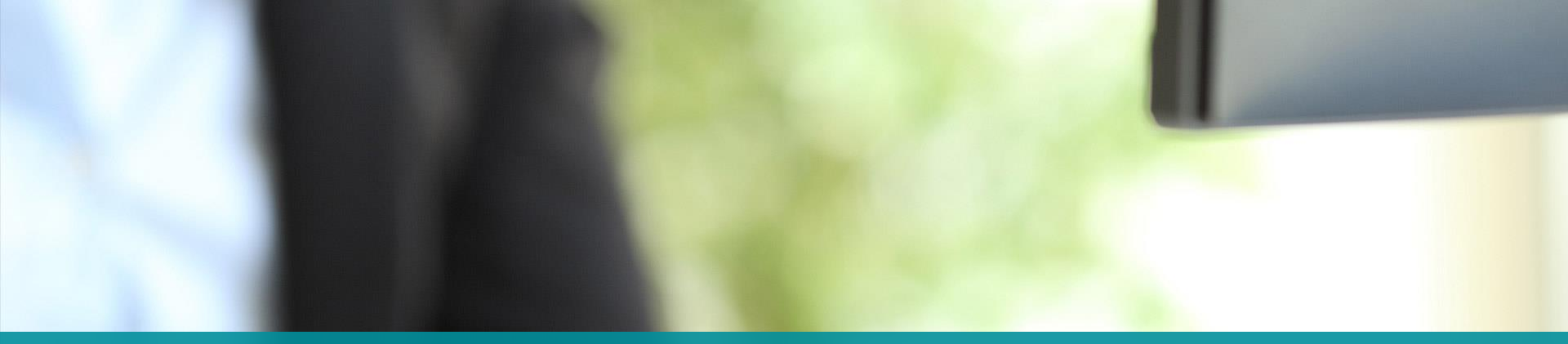

## **IMPORTS**

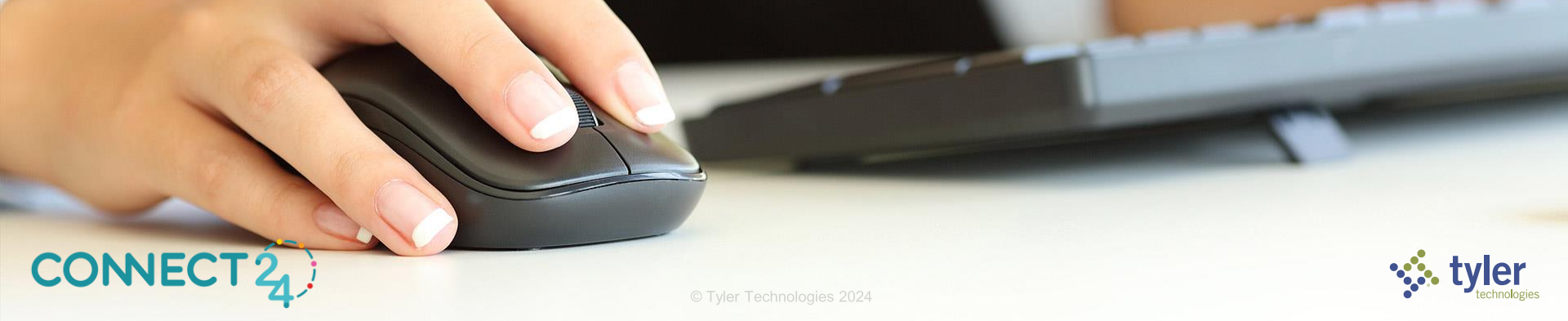

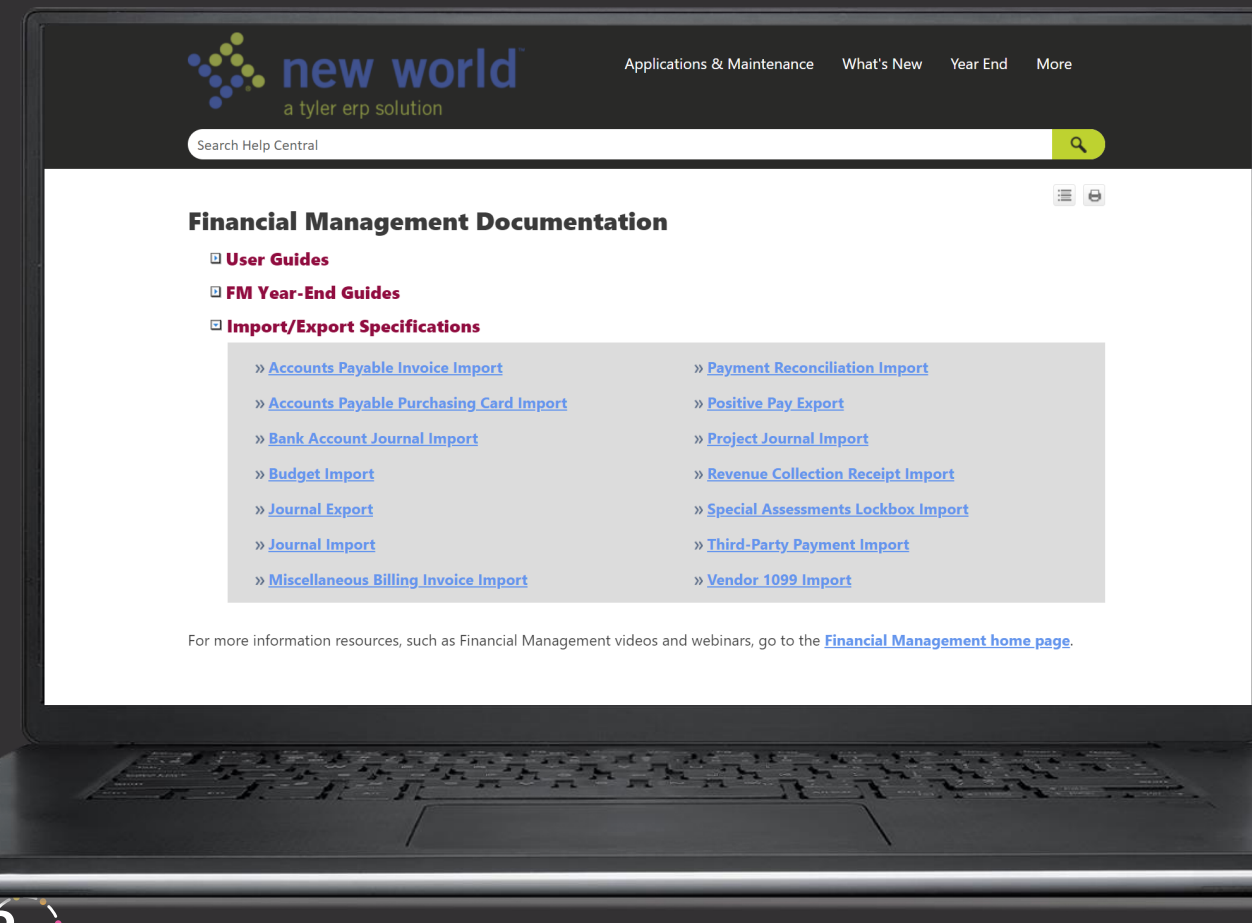

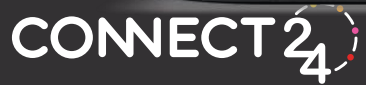

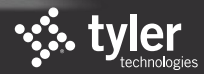

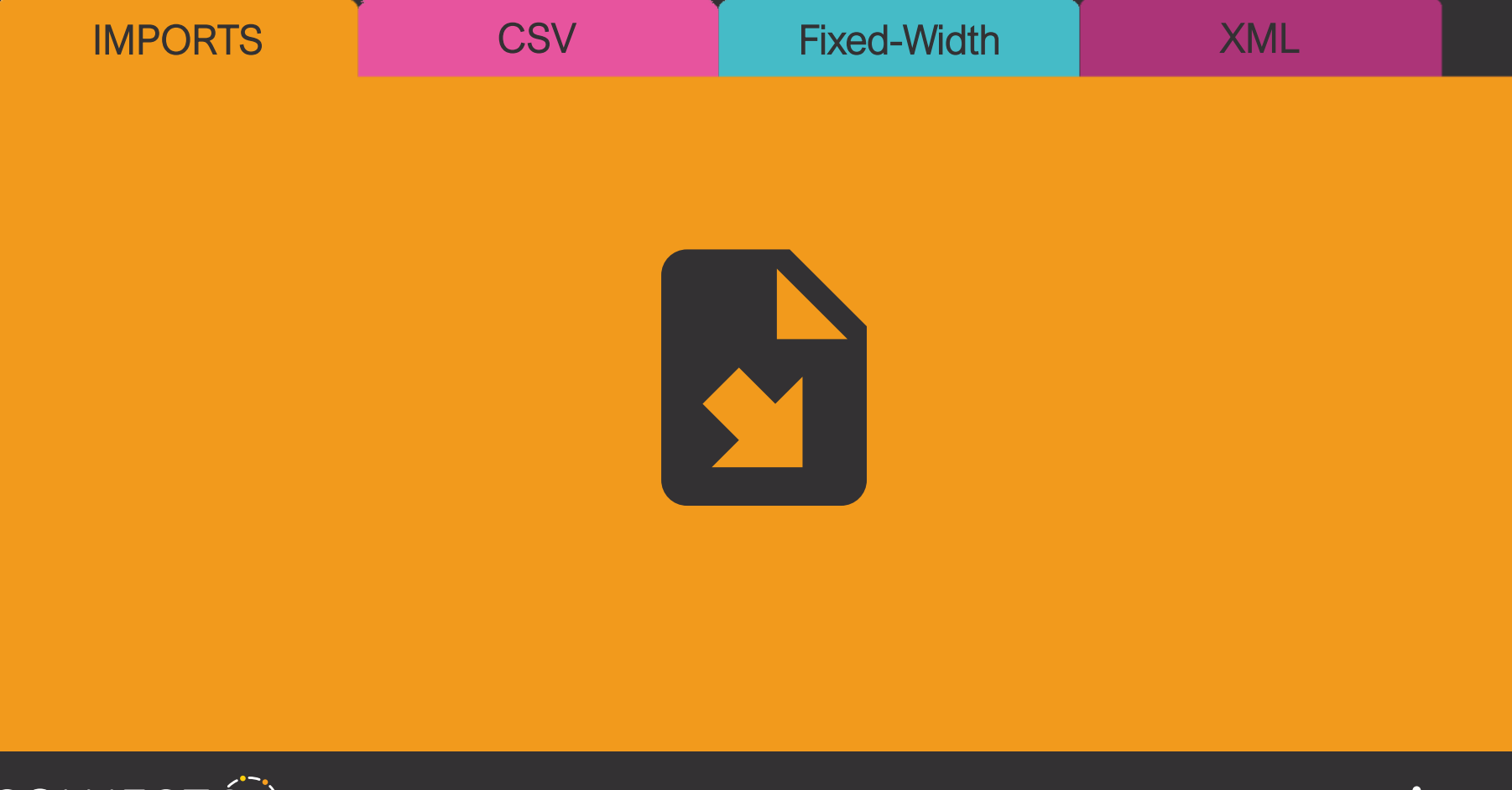

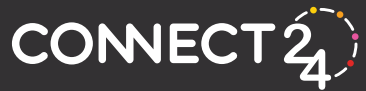

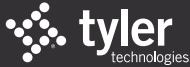

| IMPORTS                                                     | CSV                                                  | Fixed-Width                                                                | XML                                                     |
|-------------------------------------------------------------|------------------------------------------------------|----------------------------------------------------------------------------|---------------------------------------------------------|
| S Accounts Pay<br>All Fields<br>Multi-Ite<br>Simple In      | yable Invoice <b>NEW</b><br>S<br>m Invoice<br>nvoice | ోు Journal<br>GENE<br>Logos<br>All Fie                                     | X<br>/400<br>Ids                                        |
| ৰ্ত্ত Bank Accour<br>টি Budget <del>সল্ল</del><br>Including | nt Journal<br>g Transactions                         | ی Project Jou<br>GENE<br>All Fie                                           | ırnal<br>X<br>Ids                                       |
| Biennial<br>Forecast<br><b>i</b> Miscellaneou               | Budgets<br>:<br>s Billing Invoice                    | <ul> <li>Payroll Hou</li> <li>Deductions</li> <li>Benefits (not</li> </ul> | ars<br>6 (no Import Type setup)<br>5 Import Type setup) |
| CONNECT 2                                                   | © Tyle                                               | r Technologies 2024                                                        | si tyl                                                  |

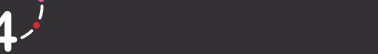

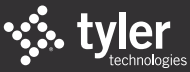

- S Payment Reconciliation
- **Special Assessments Lockbox (contact support for assistance)**
- Utility Management Lockbox (contact support for assistance)

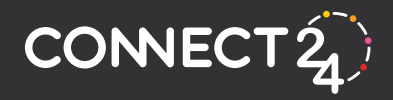

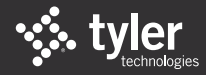

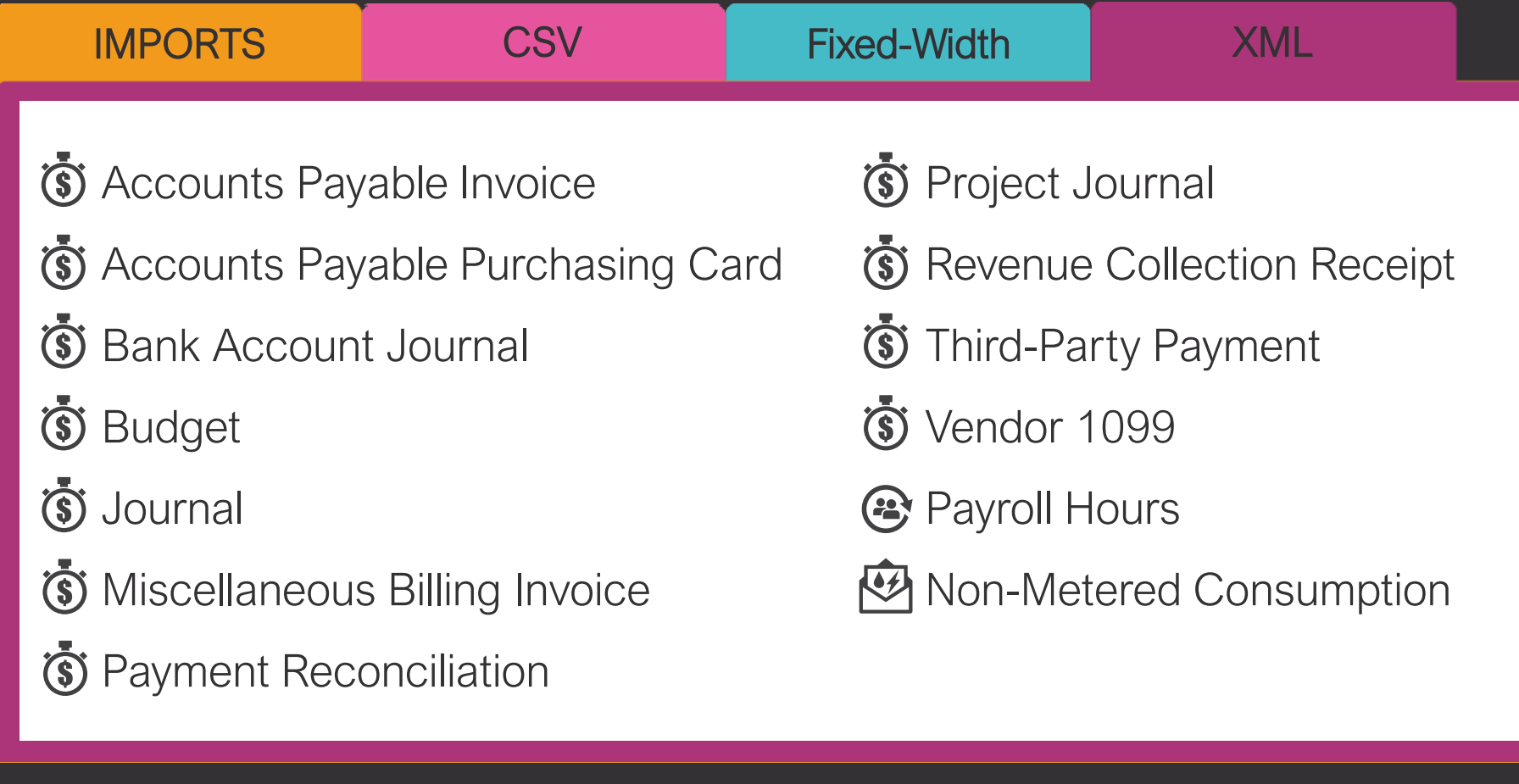

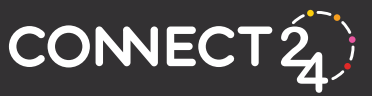

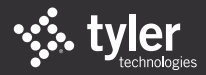

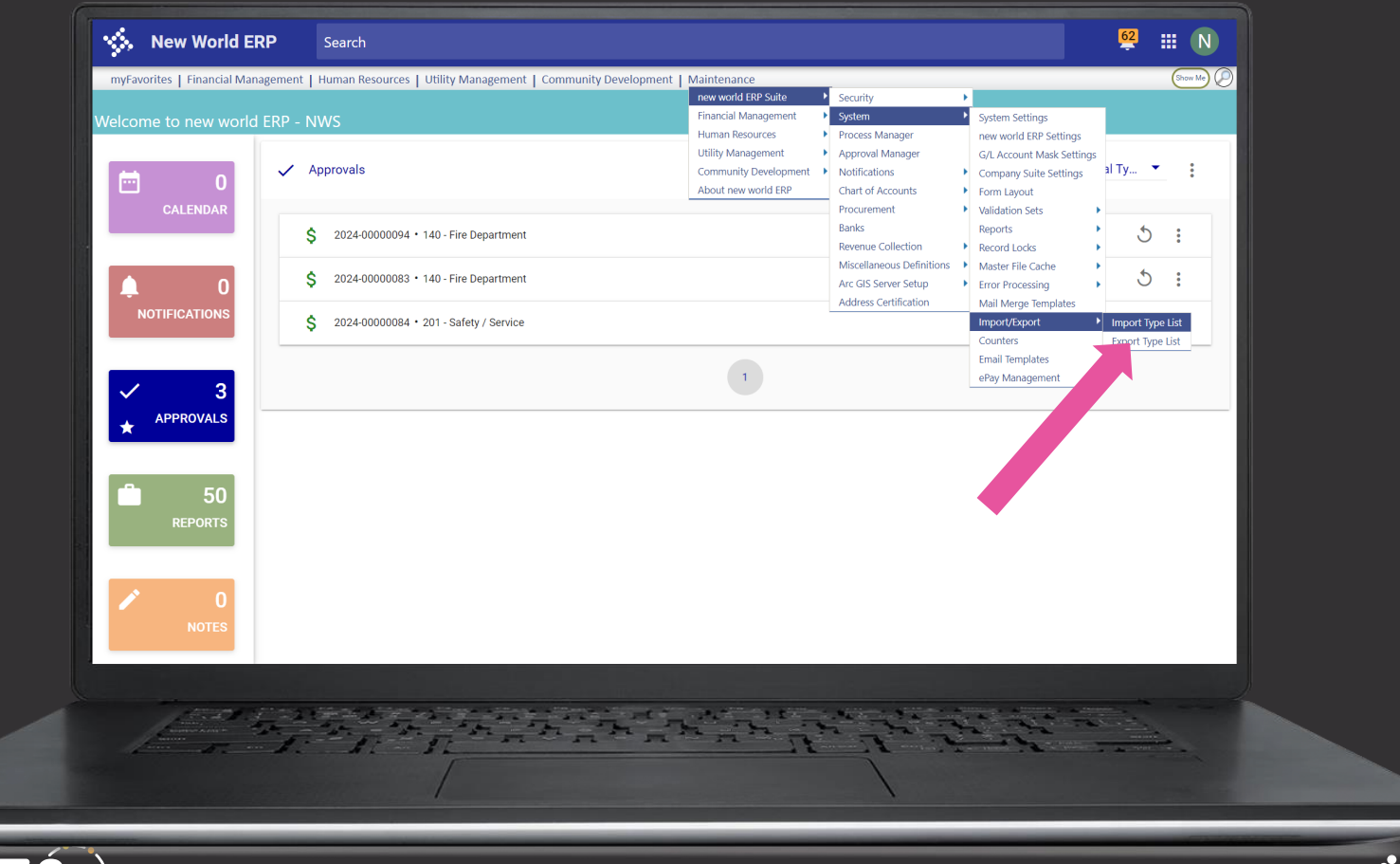

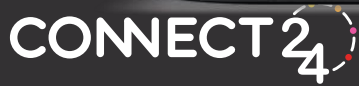

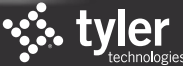

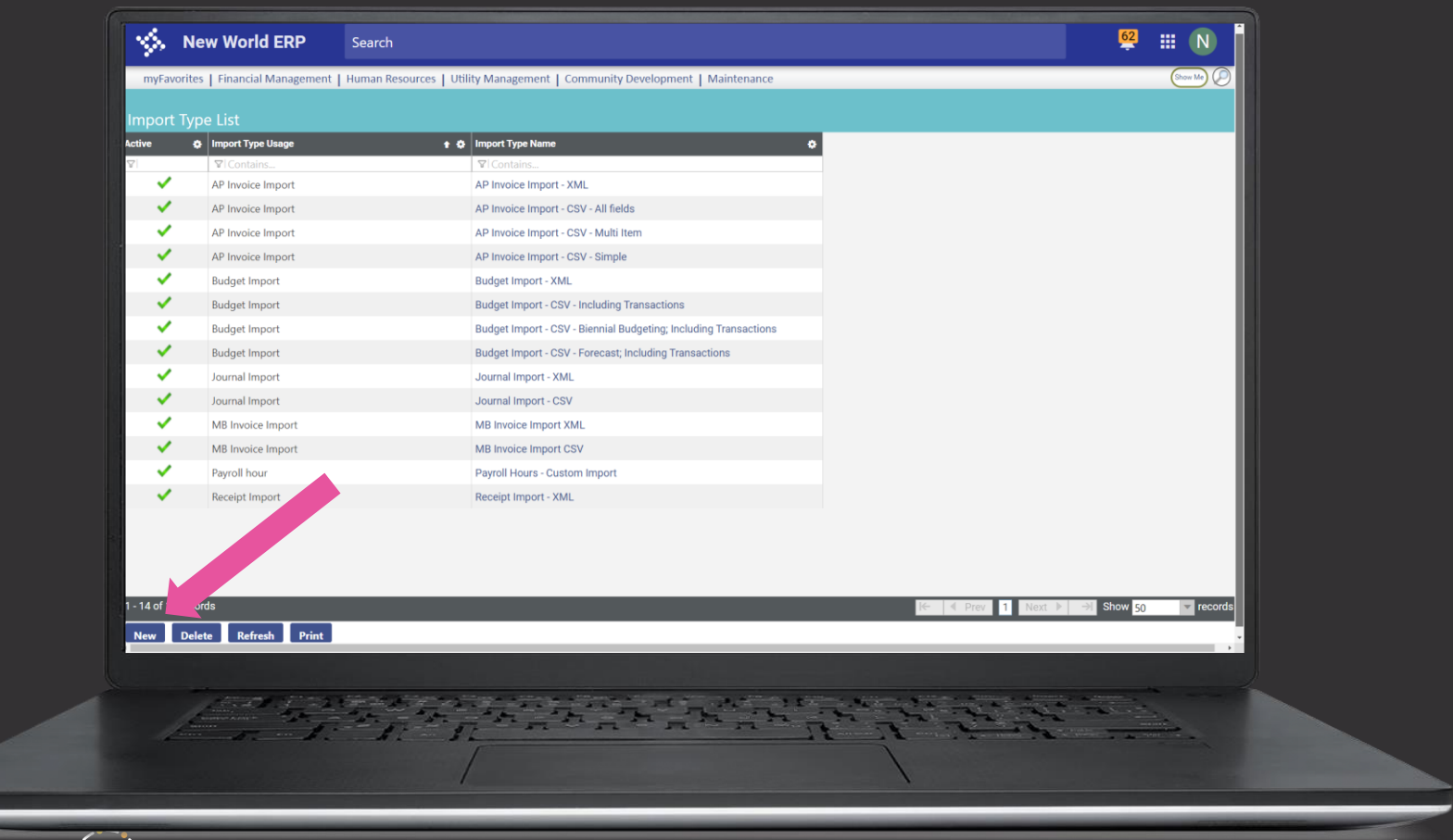

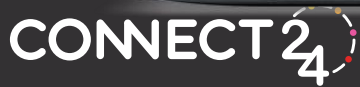

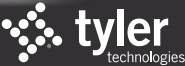

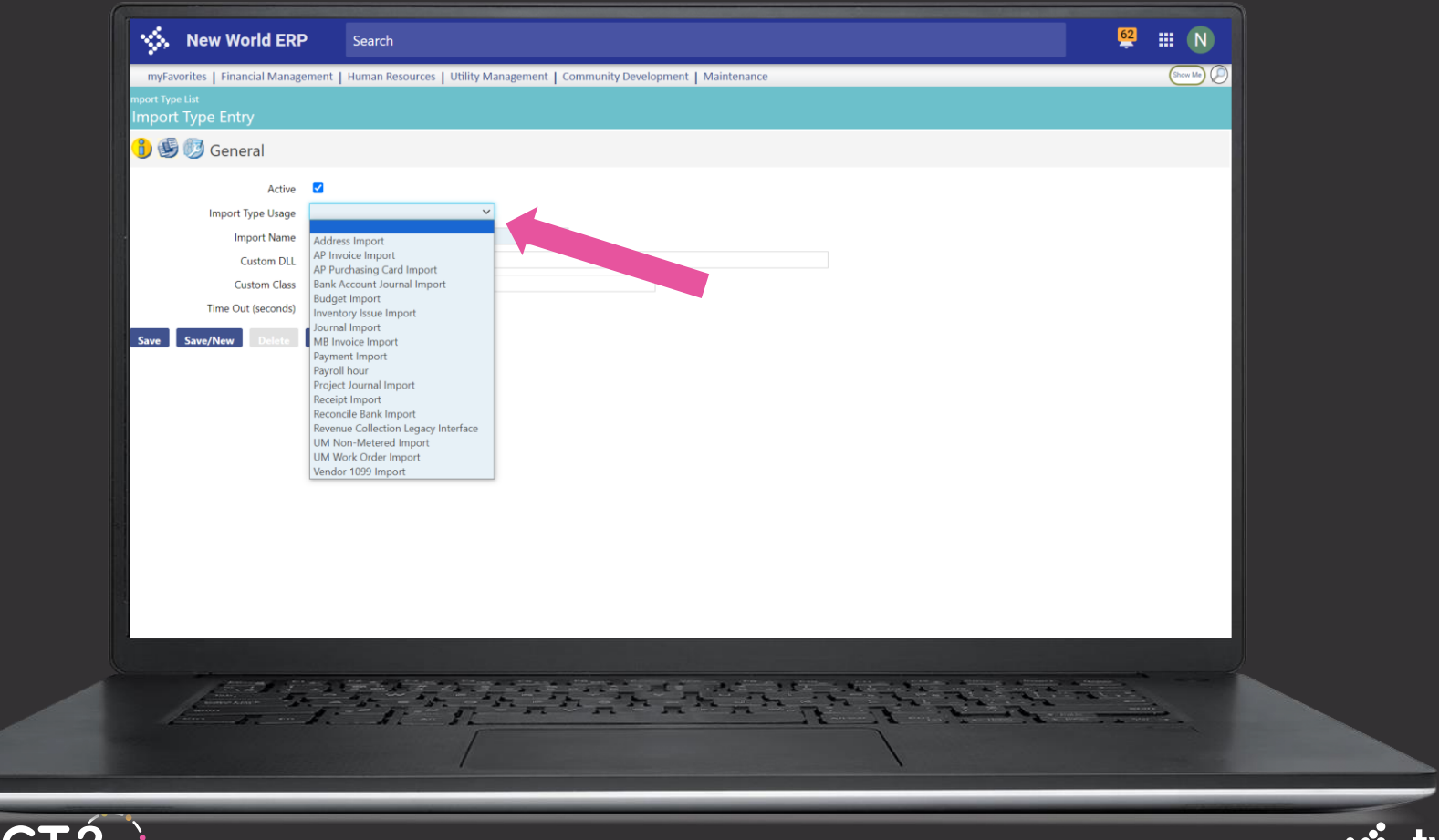

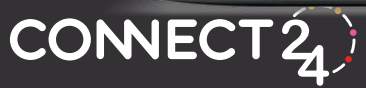

**\* tyler** 

| 😽 New World ER                                                                                                    | P Search                                                                                                    | 🥰 🏼 N     |  |
|----------------------------------------------------------------------------------------------------|----------------------------------------------------------------------------------------------------|-----------|--|
| myFavorites   Financial Mana<br>mport Type List                                                                                    | gement   Human Resources   Utility Management   Community Development   Maintenance                                    | (Show Ma) |  |
| Import Type Entry - AP I                                                                                                    | nvoice Import.AP Invoice Import - CSV - All fields                                                                     |           |  |
| Custom DLL<br>Custom DLL<br>Custom DLL<br>Custom Class<br>Time Out (seconds)<br>Maximum Batches to Archive<br>Save Save/New Delete | A P Invoice Import   MWSLogos.ImportExportAPInvoiceImport_CSV.dll   MWSLogos.ImportExportAPInvoiceImport_CSV.allFields |           |  |
|                                                                                                    |                                                                                                    |           |  |
| NECT2                                                                                                    |                                                                                                    |           |  |

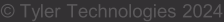

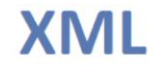

#### <ROOT>

#### <JOURNAL\_TRANSACTION Date=""</pre> GLAccount="" Amount="" Description="" Source="" DTDFFund="" OrgSet="" ProjectCode1="" ProjectCode2="" ProjectCode3="" SubLedgerType="" SubLedgerDescription="" />

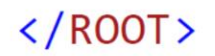

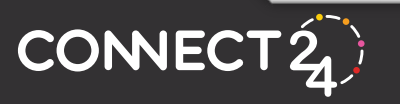

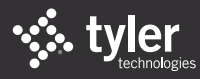

|                    | New World ERP                 | Search                            |                   |                  |                                        |                  | 62                  |           |
|--------------------|-------------------------------|-----------------------------------|-------------------|------------------|----------------------------------------|------------------|---------------------|-----------|
| myEa               | vorites   Einancial Managemen | L Human Resources   Utility Manag | ement I Community | Development I Ma | intenance                              |                  |                     | Show Me   |
| iny a              | vontes Trinanciar Managemen   | r Framan Resources Foundy Manage  | ement I community | bevelopment I wa | intenance                              |                  |                     |           |
| Journa             | al List                       |                                   |                   |                  |                                        |                  |                     |           |
|                    | 🔰 🥸 🍊 🍓 🖉 List                |                                   |                   |                  |                                        |                  |                     |           |
| myTasks            | Validated<br>Approvals        | Department +                      | Journal Number    | 🗘 Type 🔅         | i/L Date 🏘 Descriptio                  | on               | 🔅 Created by U      | ser       |
|                    | <b>∇</b>   <b>∇</b>  Contai   | ns 🔽 Contains                     | ♥  Contains       | ♥ Contains       | ▼l On ▼ ▼l Conta                       | ains             | <b>∇</b>   Contains | 5         |
|                    | 0 of 1 at 1                   | 302 - UT - Billing                | 2024-00000048     | JE               | 1/09/2024 Descriptio                   | ion 97178        | User331             |           |
|                    | 0 of 1 at 1                   | System Gen - System Generated     | 2024-00000058     | EA               | 4/10/2024 Purchase                     | e Order Post     | NWS                 |           |
|                    | 0 of 1 at 1                   | System Gen - System Generated     | 2024-00000059     | JE               | 4/23/2024 MB Invoid                    | ice Billing Post | NWS                 |           |
| 1 - 3 of 31<br>New | records<br>Remove Import Expo | rt Journal                        | _                 | _                | _                                      | ie 🤇 Prev 🚹 Nex  | t ▶ → Show 50       | ▼ records |
|                    |                               |                                   |                   | r fer            | 1.1.1.1.1.1.1.1.1.1.1.1.1.1.1.1.1.1.1. |                  |                     |           |
| `                  |                               |                                   | _                 | _                | _                                      |                  | _                   |           |

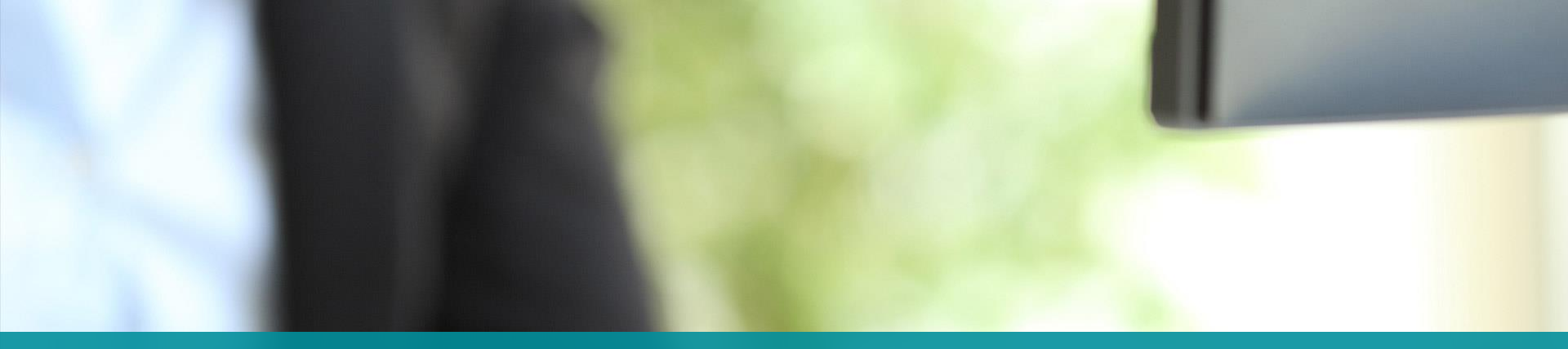

## **AUTOMATED IMPORTS**

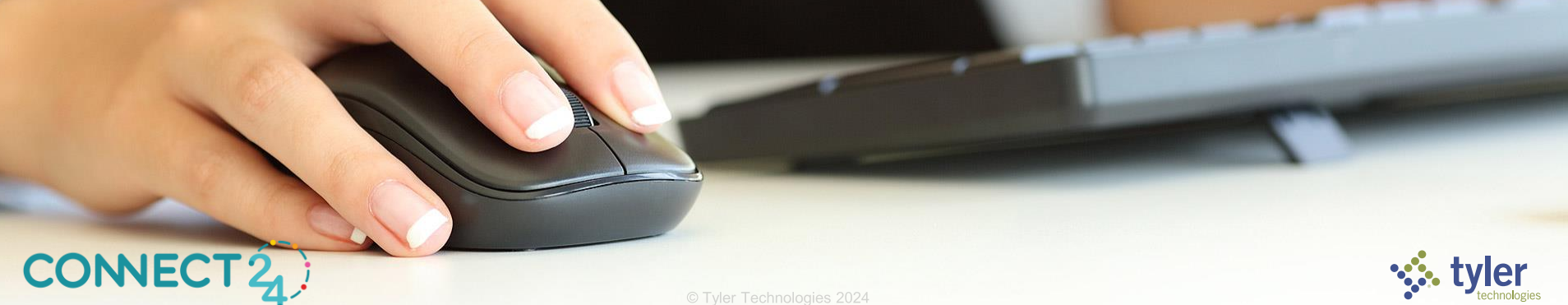

|                                     |                      | Status                       |         |                               |        |
|-------------------------------------|----------------------|------------------------------|---------|-------------------------------|--------|
| App Server Service and Caching Serv | vice must be running | for ERP to function properly |         |                               |        |
| : Website                           | Running              | : App Server                 | Running | : Caching                     | Runnir |
| Advanced Metering<br>Infrastructure | Running              | : Auditing                   | Running | : Automated Import            | Runnir |
| : Discovery Proxy                   | Running              | : ePay Revenue Collection    | Running | : eSuite Permits Notification | Runnir |
| : File Storage                      | Running              | : HR External Updater        | Stopped | : Notification                | Runnir |
| : PDF Conversion                    | Running              | : Restart                    | Running | : Scheduling                  | Runnin |
| : Search Index                      | Stopped              | : Search Index Monitor       | Stopped | : Content Manager Updater     | Runnin |
| : Tyler Forms Engine                | Running              | : Updater                    | Running |                               |        |

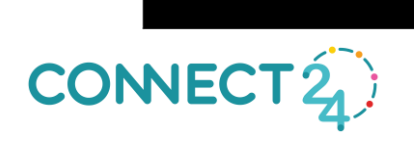

## Imports that can be automated...

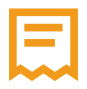

### **Accounts Payable Invoice**

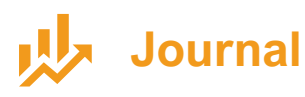

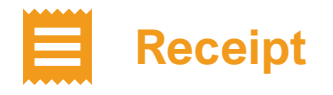

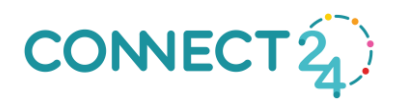

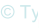

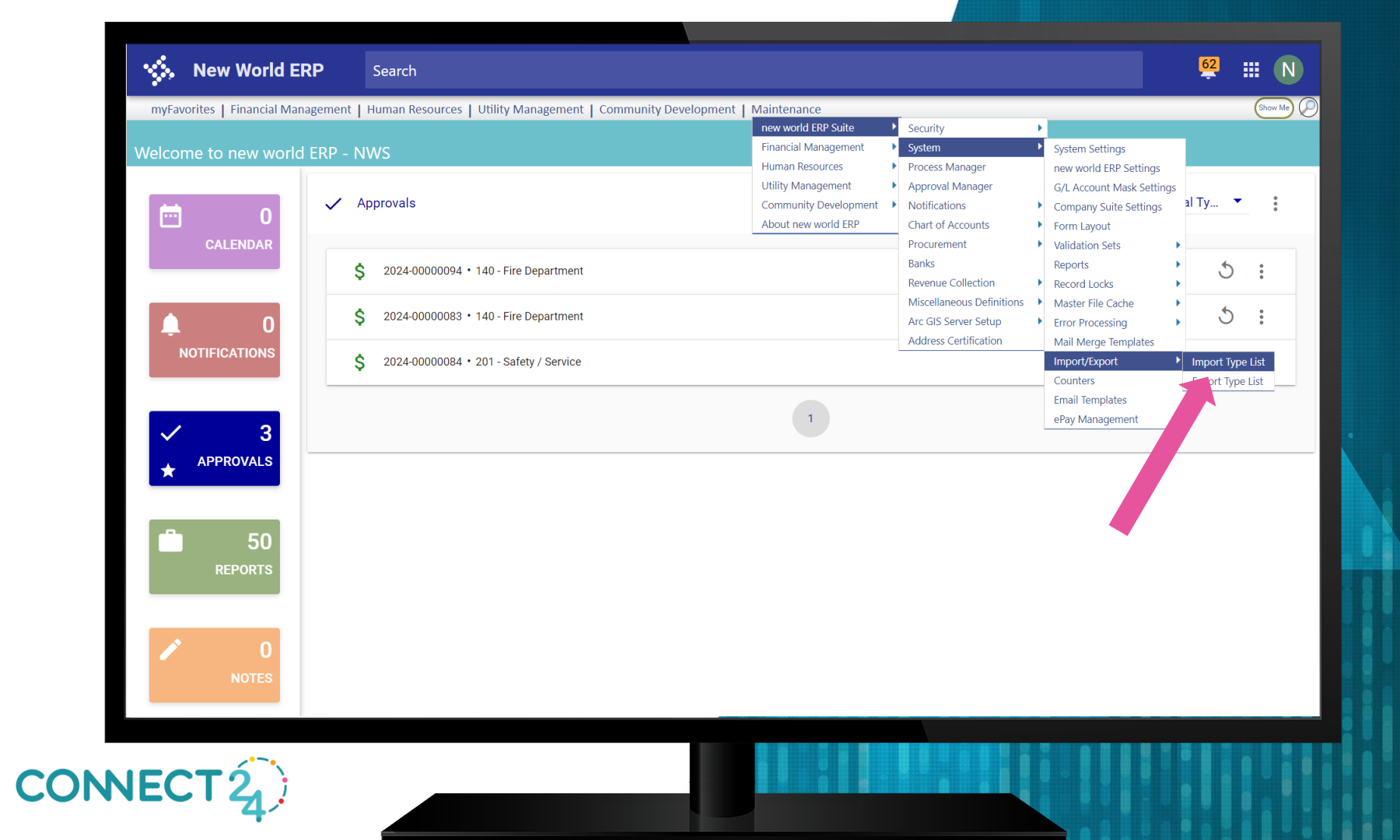

| myEavorites   Einancial gement   Hu | man Resources   Utility Ma | anagement   Community Development | t I Maintenance                |       | Show Me |
|-------------------------------------|----------------------------|-----------------------------------|--------------------------------|-------|---------|
| mport Type List                     | man nesources   ounty ma   | anagement   community bevelopmen  | Maintenance                    |       |         |
| Import Typ .y - Journal Impor       | t.Journal Import - C       | :SV                               |                                |       |         |
| (1) 🗐 🔞 Saved Settings              |                            |                                   |                                |       |         |
| Je Joy Saved Settings               |                            |                                   |                                |       |         |
| General                             |                            | Automated Import Settin           | ngs                            |       |         |
| Active 🗹                            |                            | Import Folder                     | C:\NWERP\JournalImport         |       |         |
| Setting Name Journal CSV            |                            | Import if Warnings Exist          |                                |       |         |
| Description                         |                            | Report Path                       | C:\NWERP\JournalImport\Reports |       |         |
| Entered User NWS                    | 8 -                        | Email From Address                | matt.wutzke@tylertech.com      | ••••] |         |
| ournal mormation                    |                            | Email From Display Name           | Matt Wutzke                    |       |         |
| Department 020 - Auditor's Office   | 0 -                        | Success Recipients                | matt.wutzke@tylertech.com      |       |         |
|                                     | ~                          | Success Email Subject             | CSV Journal Import Succeeded!  |       |         |
| Fiscal Year Current Fiscal Year     | ~                          | Success Email Message             |                                |       |         |
| Prior Year Activity                 |                            |                                   |                                |       |         |
| Defaults                            |                            | Failura Desisionte                |                                |       |         |
|                                     |                            | Failure Recipients                | matt.wutzke@tylertech.com      |       |         |
| Source                              |                            | Failure Email Message             | CSV Journal import Failed :-(  |       |         |
| Reference                           | •                          | ranure Eman Message               |                                |       |         |
| Description CSV Journals            |                            |                                   |                                |       |         |
| Import Settings                     |                            |                                   |                                |       |         |
| Translation Account<br>Group        | Ψ.                         |                                   |                                |       |         |
| Consolidate Entries                 |                            |                                   |                                |       |         |

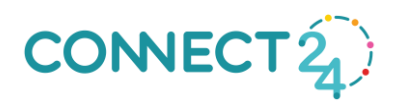

| 🐝 New Worl                              | <b>d ERP</b> Search                             |                                  |                                |   | <mark>62</mark> |
|-----------------------------------------|-------------------------------------------------|----------------------------------|--------------------------------|---|-----------------|
| myFavorites   Financia                  | <br>  Management   Human Resources   Utility Ma | anagement   Community Developmen | t   Maintenance                |   | Show            |
| Import Type List<br>Import Type Entry - | - Journal Import.Journal Import - C             | :SV                              |                                |   |                 |
| 👔 🕑 💋 Saved S                           | Settings                                        |                                  |                                |   |                 |
| General                                 |                                                 | Automated Import Setti           | ngs                            |   |                 |
| Active                                  | 2                                               | Import Folder                    | C:\NWERP\JournalImport         |   |                 |
| Setting Name                            | Journal CSV                                     | Import if Warnings Exist         |                                |   |                 |
| Description                             |                                                 | Report Path                      | C:\NWERP\JournalImport\Reports |   |                 |
| Entered User                            | NIW/S                                           | Email From Address               | matt.wutzke@tylertech.com      | 1 |                 |
| Journal Information                     |                                                 | Email From Display Name          | Matt Wutzke                    |   |                 |
| Department                              | 020 - Auditor's Office                          | Success Recipients               | matt.wutzke@tylertech.com      |   |                 |
| Journal Type                            |                                                 | Success Email Subject            | CSV Journal Import Succeeded!  |   |                 |
| Fiscal Year                             | Current Fiscal Year 🗸                           | Success Email Message            |                                |   |                 |
| Prior Year Activity                     |                                                 |                                  |                                |   |                 |
| Defaults                                |                                                 | Failura Desinianta               |                                |   |                 |
|                                         |                                                 | Failure Recipients               | matt.wutzke@tylertech.com      |   |                 |
| Source                                  |                                                 | Failure Email Message            | CSV Journal Import Failed :-(  |   |                 |
| Reference                               | <b>T</b>                                        | randre Emai Message              |                                |   |                 |
| Description                             | CSV Journals                                    |                                  |                                |   |                 |
| import settings                         |                                                 |                                  |                                |   |                 |
| Translation Account                     | •                                               |                                  |                                |   |                 |
| Consolidate Entries                     |                                                 |                                  |                                |   |                 |
| Save Save New                           | Delete Reset                                    | -                                |                                |   |                 |
|                                         |                                                 |                                  |                                |   |                 |
|                                         |                                                 |                                  |                                |   |                 |
|                                         | X                                               |                                  |                                |   |                 |
| NECT2.                                  | ·                                               |                                  |                                |   |                 |

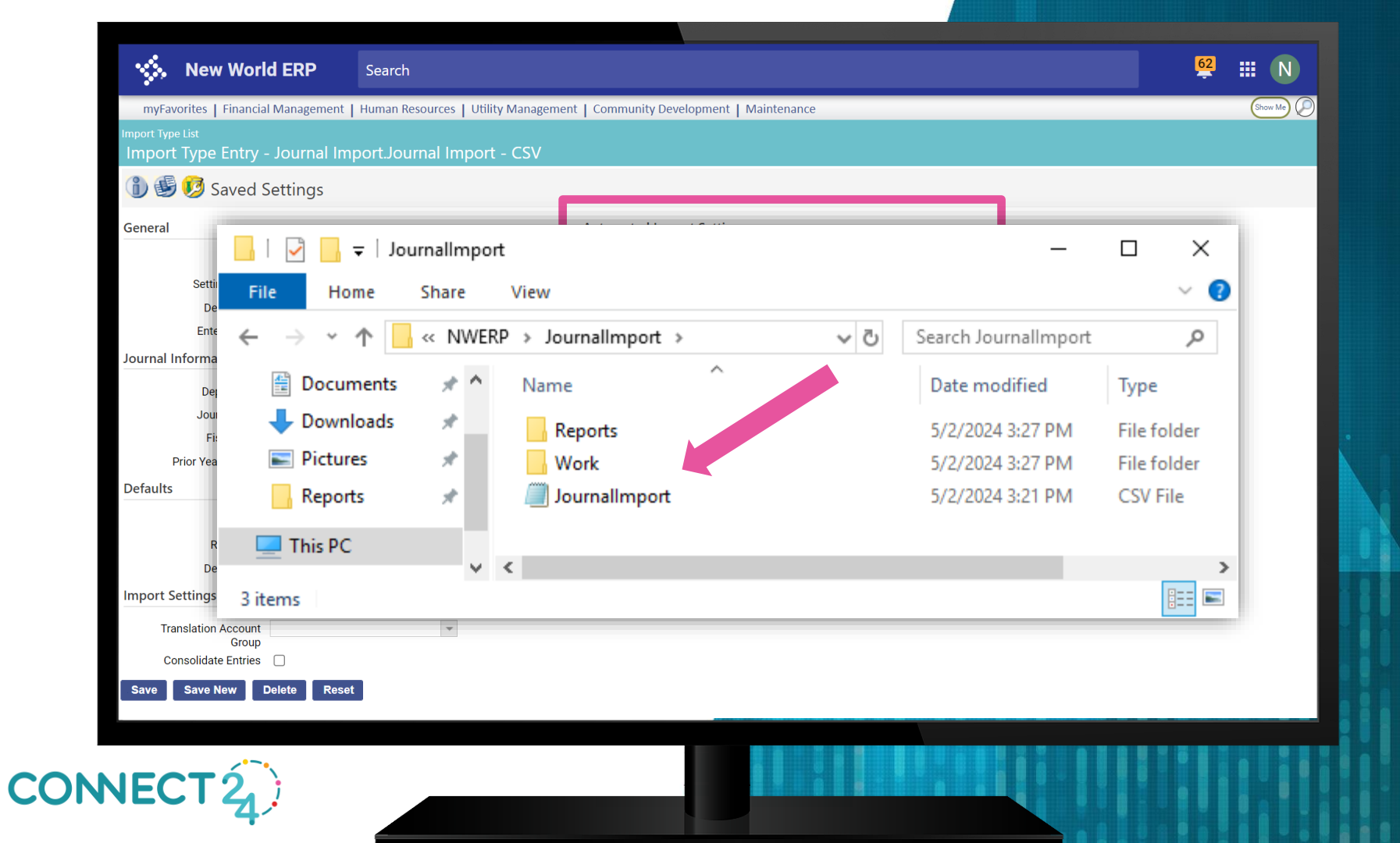

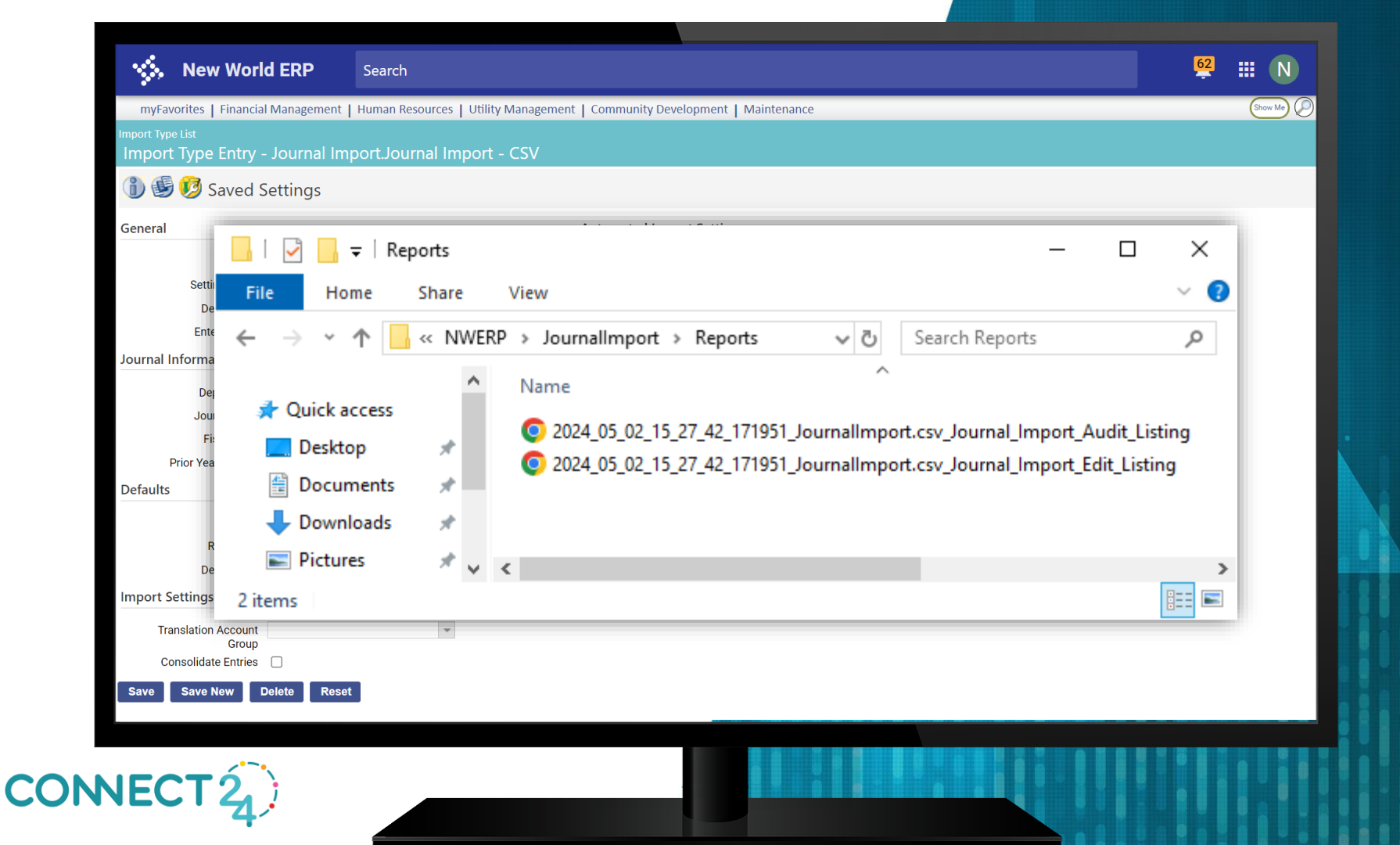

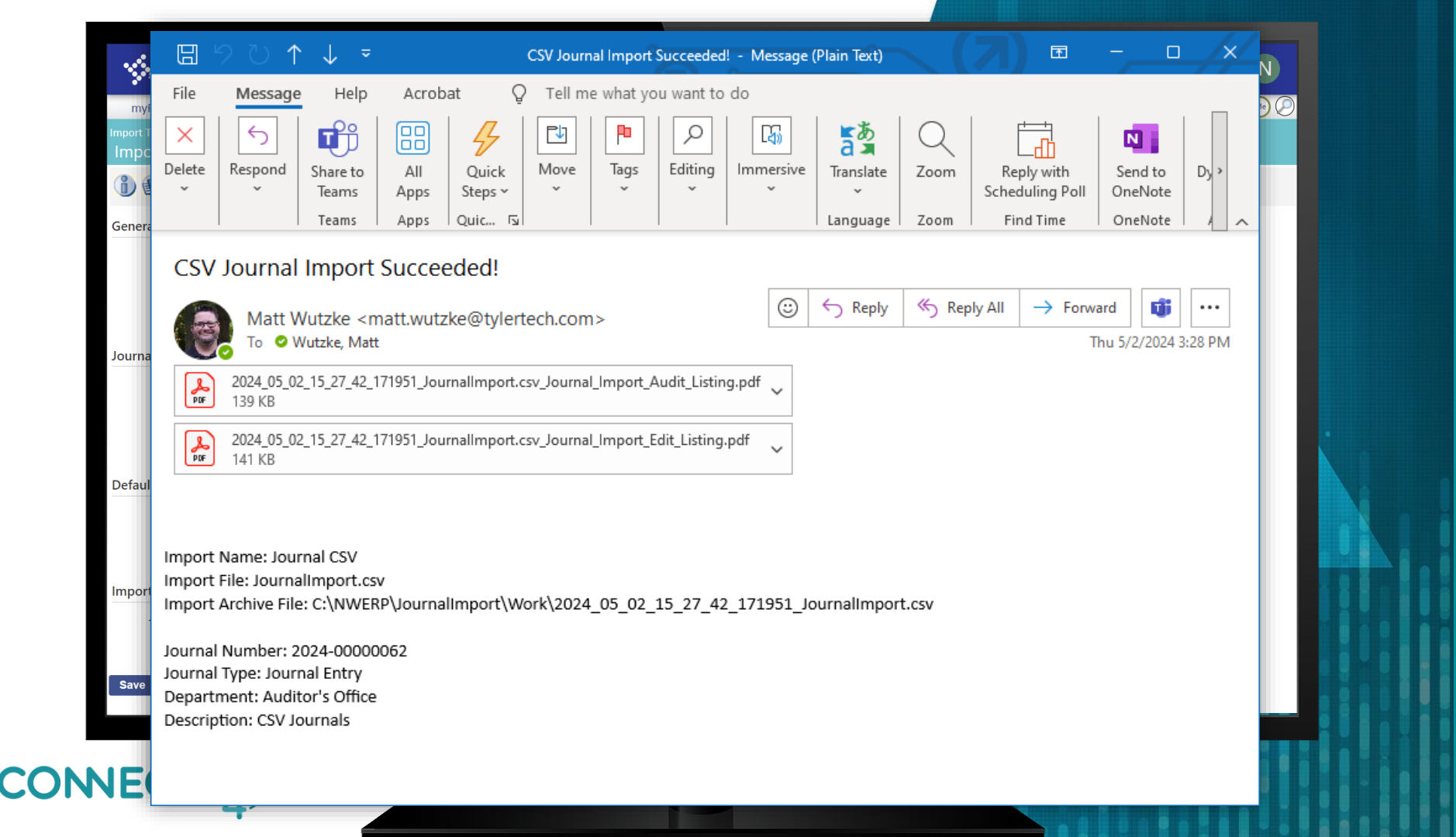

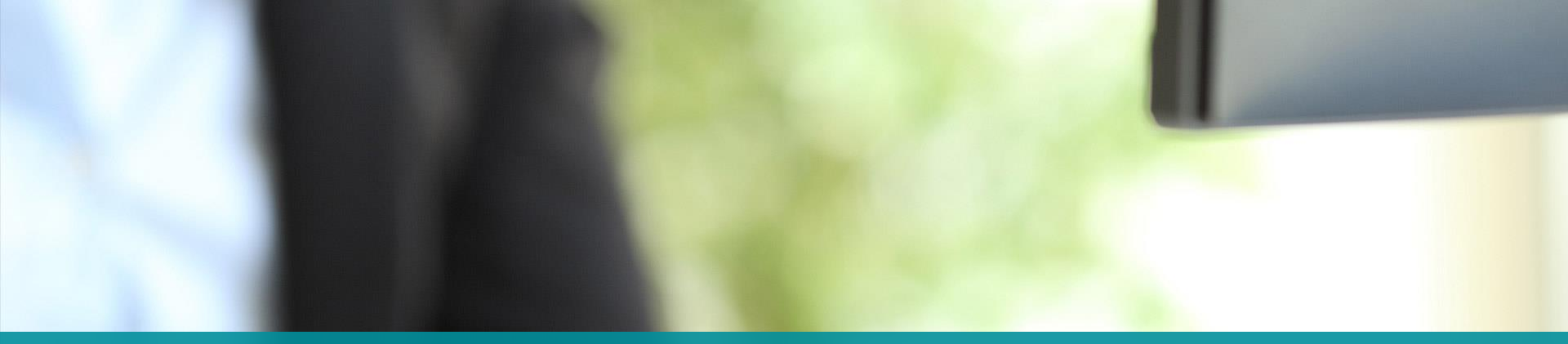

## EXPORTS

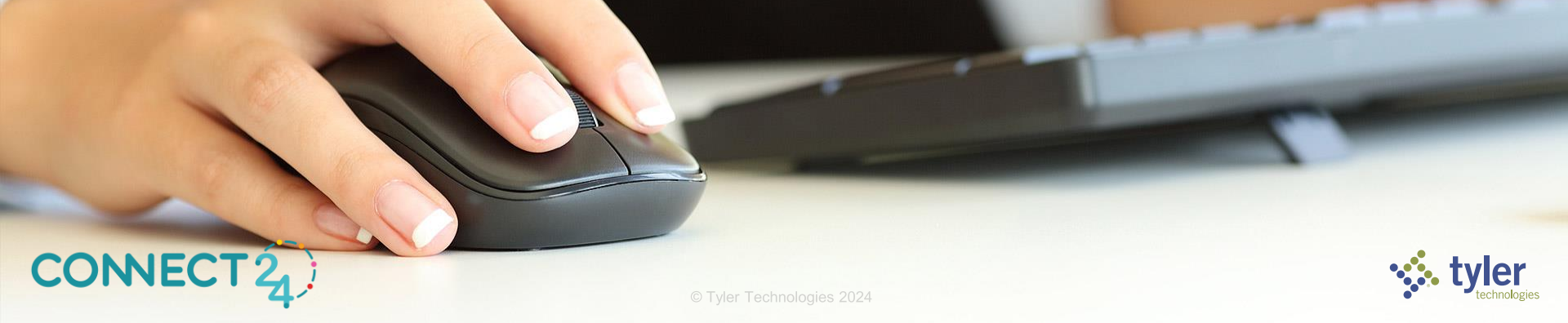

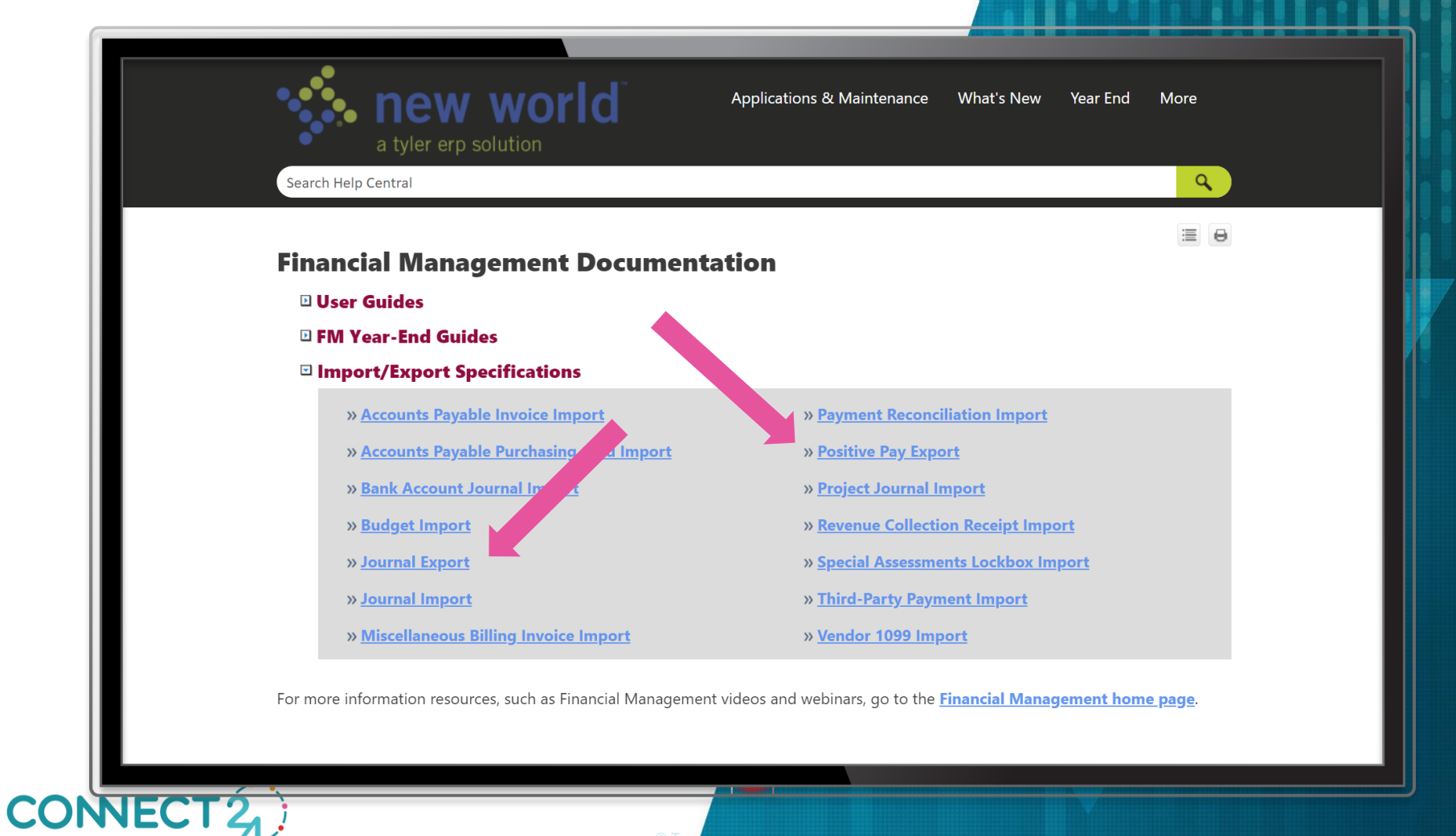

<?xml version="1.0" encoding="us-ascii"?> <ROOT xmlns:msxsl="urn:schemas-microsoft-com:xslt"> <JournalExport SummarizationLevel=""</pre> ExportDate="" ExportedBy=""> <JournalExportDetail GL DATE=""</pre> GL\_ACCOUNT\_NO\_DELIMITERS="" GL\_ACCOUNT\_WITH\_DELIMITERS="" GL\_ACCOUNT\_ORG1\_CODE="" GL\_ACCOUNT\_ORG2\_CODE="" GL\_ACCOUNT\_ORG3\_CODE="" GL\_ACCOUNT\_ORG4\_CODE="" GL\_ACCOUNT\_ORG5\_CODE="" GL\_ACCOUNT\_ORG6\_CODE="" GL\_ACCOUNT\_BASE\_ACCOUNT="" GL\_ACCOUNT\_DETAIL\_ACCOUNT="" GL\_ACCOUNT\_SUBDETAIL\_ACCOUNT="" TRANSLATION\_GL\_ACCOUNT="" PROJECT="" PROJECT\_LEVEL1\_CODE="" PROJECT\_LEVEL2 CODE="" PROJECT\_LEVEL3\_CODE="" AMOUNT="" FISCAL\_YEAR="" JOURNAL\_TYPE="" DUE\_TO\_DUE\_FROM\_ORGSET="" OPERATING\_TRANSFER\_ORG1\_CODE="" OPERATING\_TRANSFER\_ORG2\_CODE="" PRIOR\_YEAR\_ACTIVITY\_FLAG="" JOURNAL\_DETAIL\_DESCRIPTION="" TRANSACTION\_SOURCE="" SUBLEDGER="" JOURNAL\_NUMBER="" ENTERED DATE="" ENTERED BY USER="" /> 'JournalExport>

•

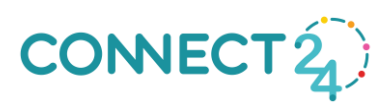

S ACH

Bank Drafting Child Support HSA Payment Processing

- Address Certification Export
- 🔄 Deduction Export
- Exception Bill Export
- 🕉 Journal Export
- S Positive Pay Export
- 🛂 Utility Bill Export
  - Delinquent Notice Export

## CONNECT 2

# Available Exports

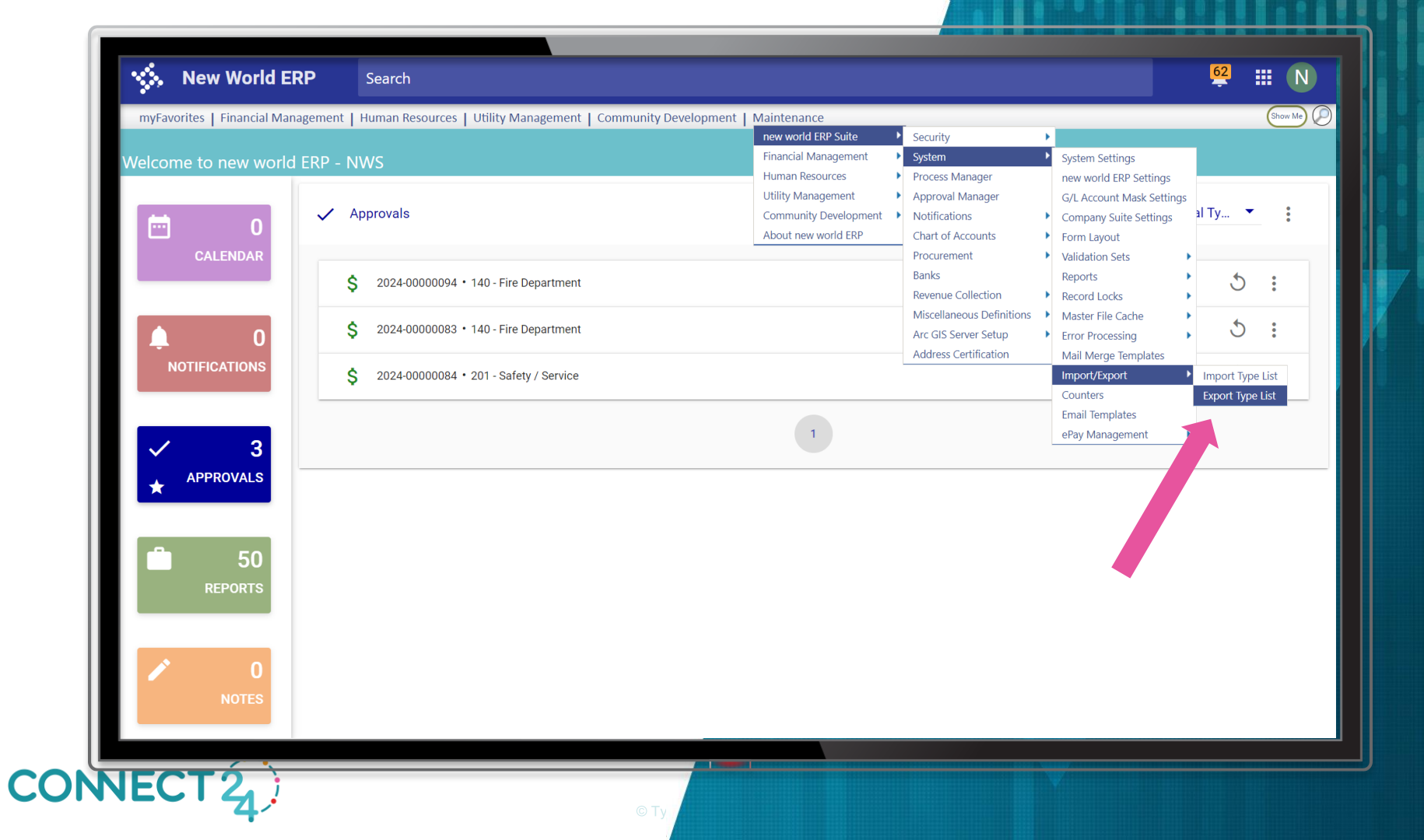

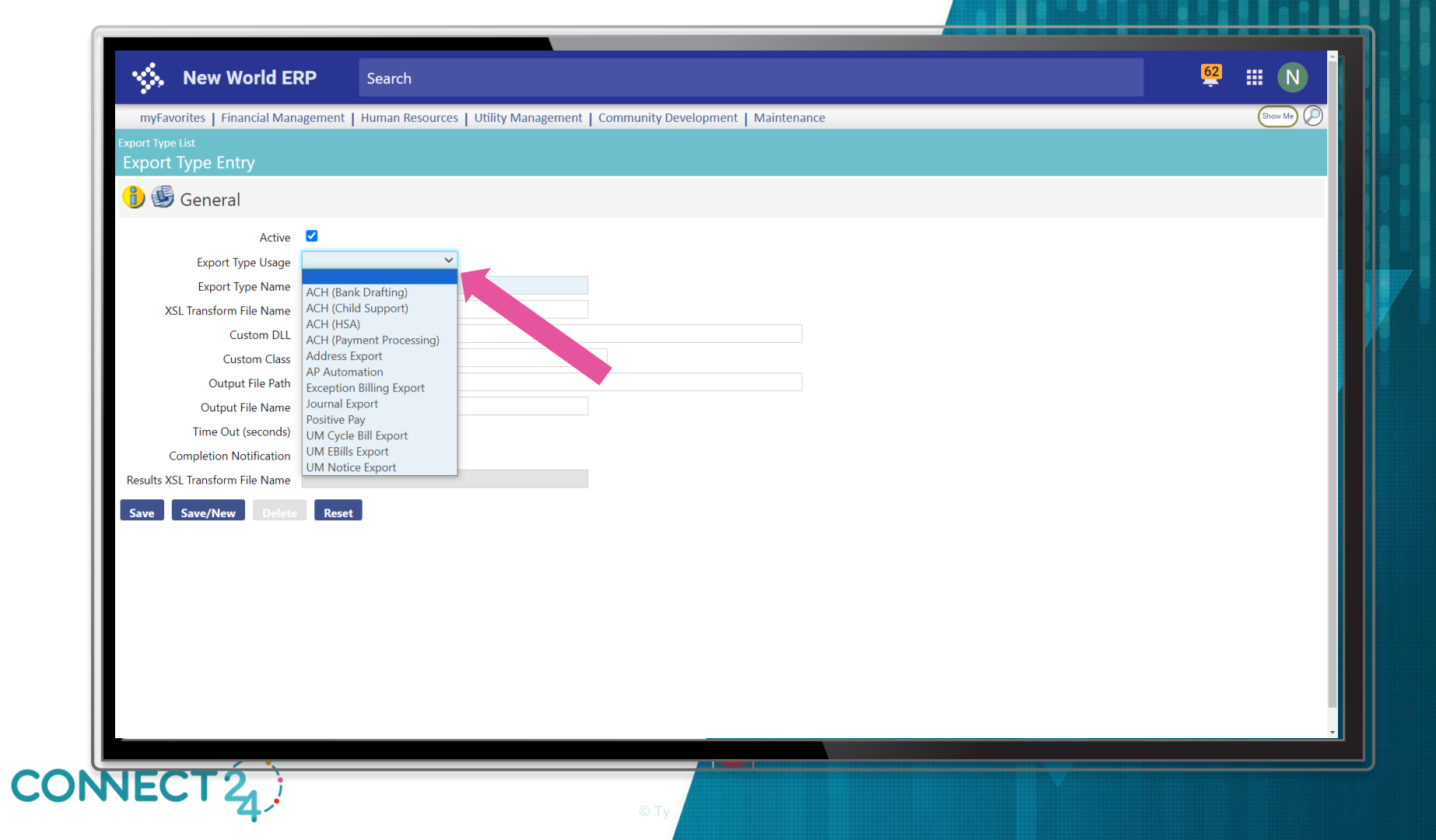

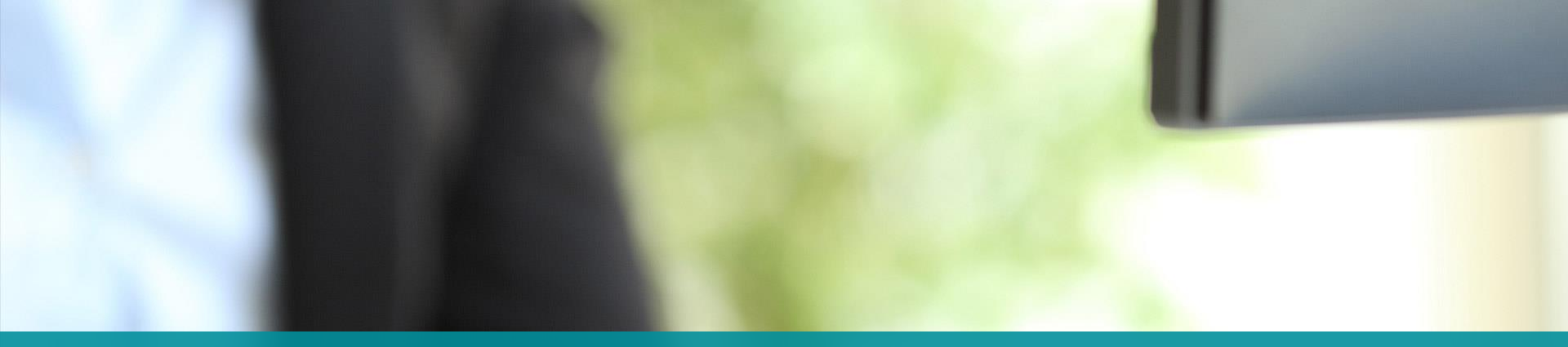

## **CTRL+SHIFT+CLICK**

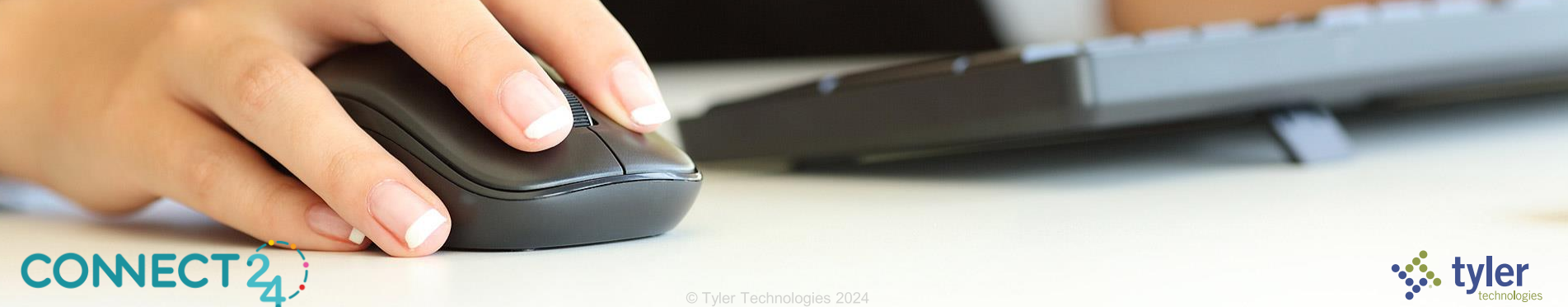

| New World ERP Serch     myFavorites     Financial Management     Human Resources     Unrunal     Ournal Information     Defaults     Ournal Information     Defaults     Ournal Information     Defaults     Reference     Create Reversing Journal     Ournal     Test     Retion     Retion <th>New World ERP Serch     mpfavorites   Financial Management   Human Resources   Utility Management   Community Development   Maintenance     Mound titit</th> <th></th> <th></th> <th></th> <th></th> <th></th>                                                                                                    | New World ERP Serch     mpfavorites   Financial Management   Human Resources   Utility Management   Community Development   Maintenance     Mound titit                                                                                                    |                            |                                              |                            |                   |          |
|----------------------------------------------------------------------------------------------------|----------------------------------------------------------------------------------------------------|----------------------------|----------------------------------------------|----------------------------|-------------------|----------|
| <pre>Myfavorites   financial Management   Human Resources   Utility Management   Community Development   Maintenance</pre>                                                                                                    |                                                                                                    | 🐝 New World B              | ERP Search                                   | Bross E11                  | n wit full comm   | 62 III N |
| Several List     Journal Header     Journal Information     Department     202-Auditor's Office     Journal Type     Journal Type     Defaults     Gr.L. Date        Streat Veer     2024        Streat Veer <td< td=""><td>Porral table<br/>2 Corral Header<br/>Journal Information<br/>Pepartment 20- Auditor's Office<br/>Journal Trype<br/>Journal Trype<br/>Journal Trype<br/>Description<br/>Reference<br/>Create Reversing Journal</td><td>myFavorites   Financial Ma</td><td>anagement   Human Resources   Utility Manage</td><td>ment   Community Developme</td><td>ent   Maintenance</td><td>Show Me</td></td<>                                                                                                    | Porral table<br>2 Corral Header<br>Journal Information<br>Pepartment 20- Auditor's Office<br>Journal Trype<br>Journal Trype<br>Journal Trype<br>Description<br>Reference<br>Create Reversing Journal                                                                                                    | myFavorites   Financial Ma | anagement   Human Resources   Utility Manage | ment   Community Developme | ent   Maintenance | Show Me  |
| Image: Second Second Secon | Image: Source Reversing Journal     Source Reversing Journal     Image: Source Reversing Journal     Image: Source Reversing Journal     Image: Source Reversing Journal     Image: Source Reversing Journal     Image: Source Reversing Journal     Image: Source Reversing Journal Returned Reversing Journal Returned Returned Reversing Journal Returned Returned Reversing Journal Returned Reversing Journal Returned Reversion Returned Reversing Returned Reversing Returned Reversing Returned Reversing Returned Reversing Returned Reversing Returned Reversing Returned Reversing Returned Reversing Returned Reversing Returned Reversing Returned Reversing Returned                                                                                                    | Journal List<br>Journal    |                                              |                            |                   |          |
| Journal Information       Defaults         Department       020-Auditor's Office         Journal Type       G/L Date         Source                                                                                                    | Journal Information  Department  Q00 - Auditor's Office  Journal Entry  Fiscal Year  Z024  Reference  Create Reversing Journal  Ketern Comparison  Ketern Comparison | 1999000                    | Seneral                                      |                            |                   |          |
| Journal Information     Department   0.0 - Auditor's Office   Journal Tarty     Orleate     Source     Create Reversing Journal     Create Reversing Journal     Rest     Rest     Gril Late     Source     Retain Entries                                                                                                    | Journal Information     Department     2024     Fiscal Year        Create Reversing Journal     Create Reversing Journal     Save     Reset                                                                                                    | Journal Header             |                                              |                            |                   |          |
| Department 020 - Auditor's Office   Journal Type Journal Entry   Fiscal Year 2024    Reference Retain Entries                                                                                                    | Department 020 - Auditor's Office  Journal Entry Journal Entry Fiscal Year 2024 Description Reference Create Reversing Journal Save Reset                                                                                                    | Journal Information        |                                              | Defaults                   |                   |          |
| Journal Type Journal Entry V Source<br>Fiscal Year 2024 V Description<br>Reference Reversing Journal C<br>Save Reset                                                                                                    | Journal Type Journal Entry  Source Fiscal Year 2024  Reference Create Reversing Journal                                                                                                    | Department 02              | 0 - Auditor's Office 🗸 🗸                     | G/L Date                   | 05/02/2024        |          |
| Fiscal Year 2024  Description Reference Create Reversing Journal Save Reset                                                                                                    | Fiscal Year 2024  Description Reference Create Reversing Journal Save Reset                                                                                                    | Journal Type Jou           | urnal Entry 🗸                                | Source                     |                   |          |
| Reterence Reversing Journal Create Reversing Journal Reset                                                                                                    | Reterence Reversing Journal Create Reversing Journal Retain Entries Retain Entries Reversing Journal Retain Entries Reversing Journal Retain Retain | Fiscal Year 20             | 24 🗸                                         | Description                |                   |          |
| Save Reset                                                                                                    |                                                                                                    | Create Reversing Journal   | Ň                                            | Retain Entries             |                   |          |
|                                                                                                    |                                                                                                    |                            |                                              |                            |                   |          |
|                                                                                                    |                                                                                                    |                            |                                              |                            |                   |          |
|                                                                                                    |                                                                                                    |                            |                                              |                            |                   |          |

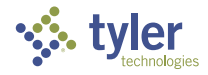

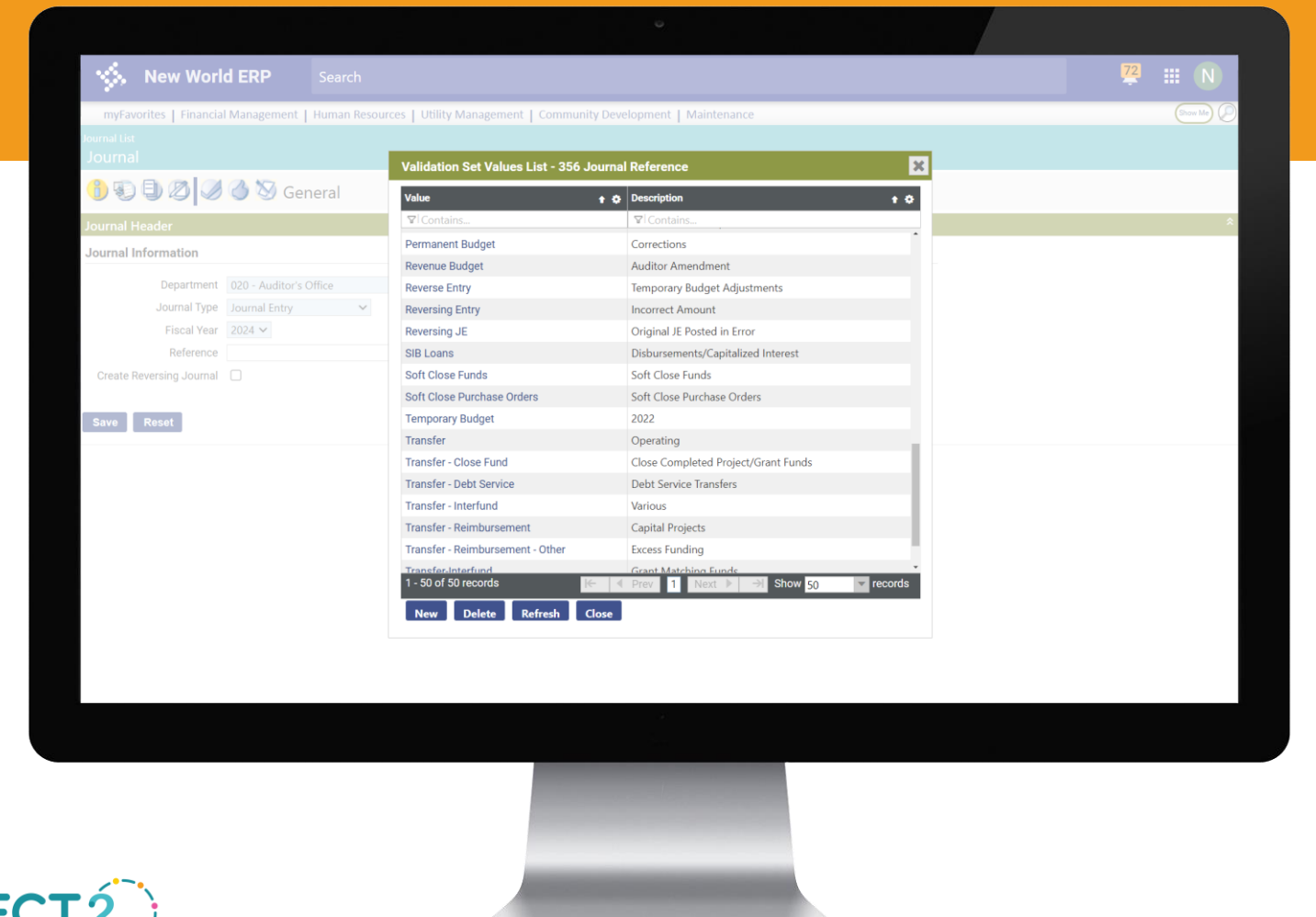

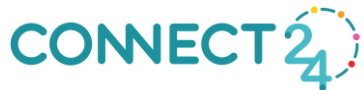

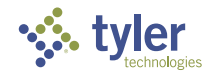

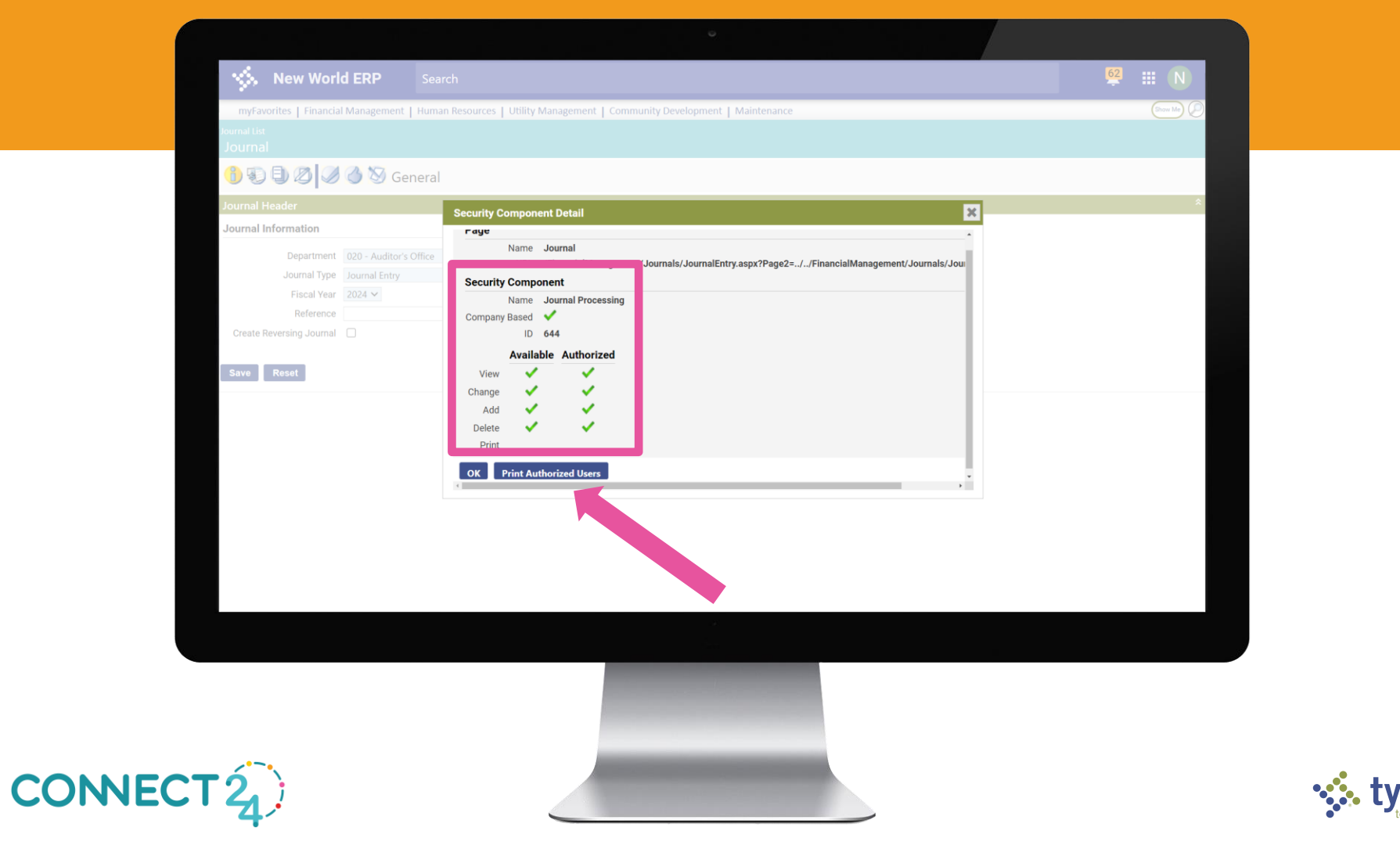

| Image: Image:                                                                                                    | Add     Charge     Delete     VeryUse     Print     Undo Checkout     Finalize       Company Based Yes       Yes     Yes     Yes     Yes     Yes       Yes     Yes     Yes     Yes     Yes       Yes     Yes     Yes     Yes       Yes     Yes<                                                                                                    | 2 nwerplab1.tylertech.com/nwerp/LogosSuite/SQLReports/SQLReport | Viewer.aspx?ReportGUID=07cd9c4a | 2f49-4be4-b086-9 | abb9b9815008 | ComponentID=3193& | ReportTitle=Se | curity+Component+Rep | port             |             |
|----------------------------------------------------------------------------------------------------|----------------------------------------------------------------------------------------------------|-----------------------------------------------------------------|---------------------------------|------------------|--------------|-------------------|----------------|----------------------|------------------|-------------|
| Security Component Report<br>by Security Component<br>by Security Component<br>by Security Component<br>by Security Component<br>by Security Component<br>by Security Component<br>by Security Component<br>by Security Component<br>by Security Component<br>Figure 1 (1)<br>by Security Component<br>Figure 1 (1)<br>Figure 1 (1)<br>Figure 1 (1) | Ad Change Dete VeryUs Pirt Und Checkout Finaltee<br>Add Change Dete VeryUs Pirt Und Checkout Finaltee<br>Company Based Vers<br>Vers Vers Vers Vers<br>Vers Vers Vers Vers Vers<br>Vers Vers Vers Vers<br>Vers Vers Vers Vers Vers<br>Vers Vers Vers Vers Vers<br>Vers Vers Vers Vers Vers<br>Vers Vers Vers Vers Vers<br>Vers Vers Vers Vers Vers<br>Vers Vers Vers Vers Vers Vers<br>Vers Vers Vers Vers Vers Vers<br>Vers Vers Vers Vers Vers Vers<br>Vers Vers Vers Vers Vers Vers Vers<br>Vers Vers Vers Vers Vers Vers<br>Vers Vers Vers Vers Vers Vers<br>Ver | 14 4 1 of 2 🕨 🕅 💠                                               | Find   Next 🔍 -                 | \$               |              |                   |                |                      |                  | Send to myF |
| biological construction of the second second                                                                                                    | Add     Change     Delete     Ven/Use     Pint     Undo Checkout     Finite       Company Based Ven       Vies     Vies     Vies     Vies       Vies     Vies     Vies     Vies                                                                                                    | 6                                                               |                                 |                  |              | Sec               | uritv          | Compo                | nent Penort      |             |
| Vision         Vision         Vision <thvision< th=""> <thvision< th=""> <thvision< td="" th<=""><td>Add Change Delete Verw/Use Print Undo Checkout Finalize<br/>Company Based Yes<br/>Yes Yes Yes Yes<br/>Yes Yes Yes Yes</td><td>21</td><td></td><td></td><td></td><td>Sec</td><td>unity</td><td>compo</td><td>пенс керогс</td><td></td></thvision<></thvision<></thvision<>                                        | Add Change Delete Verw/Use Print Undo Checkout Finalize<br>Company Based Yes<br>Yes Yes Yes Yes<br>Yes Yes Yes Yes                                                                                                    | 21                                                              |                                 |                  |              | Sec               | unity          | compo                | пенс керогс      |             |
| View         View         View <th< td=""><td>AddChangeDeleteYew/UsePintUndo CheckoutFinalizeCompany Based YesYes&lt;</td><td>4</td><td></td><td></td><td></td><td></td><td></td><td>by Sec</td><td>curity Component</td><td></td></th<>                                                                                                    | AddChangeDeleteYew/UsePintUndo CheckoutFinalizeCompany Based YesYes<                                                                                                    | 4                                                               |                                 |                  |              |                   |                | by Sec               | curity Component |             |
| Instruming for tomorov           Iss         Add         Change         Delete         VarwUse         Print         Undo Checkout         Finaltze           Comport         Journal Processing                                                                                                    | AddChangeDeleteVew/UsePrintUndo CheckoutFinalizeCompany Based VesYesYes                                                                                                    | CONNECT                                                         |                                 |                  |              |                   |                |                      |                  |             |
| Var         Add         Change         Delete         View/Use         Print         Undo Checkout         Finalize           Component         Journal Processing         -         -         -         -         -         -         -         -         -         -         -         -         -         -         -         -         -         -         -         -         -         -         -         -         -         -         -         -         -         -         -         -         -         -         -         -         -         -         -         -         -         -         -         -         -         -         -         -         -         -         -         -         -         -         -         -         -         -         -         -         -         -         -         -         -         -         -         -         -         -         -         -         -         -         -         -         -         -         -         -         -         -         -         -         -         -         -         -         -         -         -         -         <                                                                                                    | AddChangeDeleteVlew/UsePrintUndo CheckoutFinaltzeCompany Based VesYesYe                                                                                                    | transforming for tomorrow                                       |                                 |                  |              |                   |                |                      |                  |             |
| Companent         Journal Processing         Company Based Yes           defaultmws (Inactive)         Yes         Yes         Yes         Yes           lab.1         Yes         Yes         Yes         Yes           lab.1         Yes         Yes         Yes         Yes           lab.11         Yes         Yes         Yes         Yes           lab.12         Yes         Yes         Yes         Yes           lab.13         Yes         Yes         Yes         Yes           lab.14         Yes         Yes         Yes         Yes           lab.13         Yes         Yes         Yes         Yes           lab.14         Yes         Yes         Yes         Yes           lab.15         Yes         Yes         Yes         Yes           lab.16         Yes         Yes         Yes         Yes           lab.17         Yes         Yes         Yes         Yes           lab.18         Yes         Yes         Yes         Yes           lab.20         Yes         Yes         Yes         Yes           lab.21         Yes         Yes         Yes         Yes      l                                                                                                    | Company Based Yes           Yes         Yes         Yes           Yes         Yes         Yes           Y                                                                                                    | User                                                            | Add                             | Change           | Delete       | View/Use          | Print          | Undo Checkout        | Finalize         |             |
| defaultmus (Inachve)         Yes         Yes         Yes         Yes         Yes           lab.1         Yes         Yes         Yes         Yes           lab.10         Yes         Yes         Yes           lab.11         Yes         Yes         Yes           lab.12         Yes         Yes         Yes           lab.13         Yes         Yes         Yes           lab.14         Yes         Yes         Yes           lab.15         Yes         Yes         Yes           lab.16         Yes         Yes         Yes           lab.17         Yes         Yes         Yes           lab.18         Yes         Yes         Yes           lab.19         Yes         Yes         Yes           lab.12         Yes         Yes         Yes           lab.21         Yes         Yes         Yes           lab.16         Yes         Yes         Yes           lab.17         Yes         Yes         Yes           lab.21         Yes         Yes         Yes           lab.22         Yes         Yes         Yes           lab.23         Yes                                                                                                    | Yes         Yes         Yes           Yes         Yes         Yes                                                                                                    | Component Journal Processing                                    |                                 | ananga           | 00000        | Company F         | Based Yes      |                      |                  |             |
| defaultws (inactive)YesYesYesYesYesiab1YesYesYesYesiab10YesYesYesYesiab11YesYesYesYesiab12YesYesYesYesiab13YesYesYesYesiab14YesYesYesYesiab15YesYesYesYesiab16YesYesYesYesiab17YesYesYesYesiab18YesYesYesYesiab17YesYesYesYesiab18YesYesYesYesiab19YesYesYesYesiab210YesYesYesYesiab221YesYesYesYesiab231YesYesYesYesiab24YesYesYesYesiab25YesYesYesYesiab26YesYesYesYesiab27YesYesYesYesiab26YesYesYesYesiab27YesYesYesYesiab26YesYesYesYesiab27YesYesYesYesiab26YesYesYesYesiab27YesYesYesYesiab28YesYesYesYesiab29 <td< td=""><td>Yes         Yes         Yes           Yes         Yes         Yes           Yes         Yes         Yes</td><td></td><td></td><td></td><td></td><td></td><td></td><td></td><td></td><td></td></td<>                                                                                                    | Yes         Yes         Yes           Yes         Yes         Yes                                                                                                    |                                                                 |                                 |                  |              |                   |                |                      |                  |             |
| lab1         Yes         Yes         Yes         Yes           lab11         Yes         Yes         Yes         Yes           lab12         Yes         Yes         Yes         Yes           lab13         Yes         Yes         Yes         Yes           lab14         Yes         Yes         Yes         Yes           lab13         Yes         Yes         Yes         Yes           lab14         Yes         Yes         Yes         Yes           lab15         Yes         Yes         Yes         Yes           lab16         Yes         Yes         Yes         Yes           lab17         Yes         Yes         Yes         Yes           lab18         Yes         Yes         Yes         Yes           lab20         Yes         Yes         Yes         Yes           lab21         Yes         Yes         Yes         Yes           lab22         Yes         Yes         Yes         Yes           lab23         Yes         Yes         Yes         Yes           lab24         Yes         Yes         Yes         Yes           lab25 <td>Yes     Yes     Yes       Yes     Yes     Yes       Yes     Yes</td> <td>defaultnws (Inactive)</td> <td>Yes</td> <td>Yes</td> <td>Yes</td> <td>Yes</td> <td></td> <td></td> <td></td> <td></td>                                                                                                    | Yes     Yes     Yes       Yes     Yes     Yes       Yes     Yes                                                                                                    | defaultnws (Inactive)                                           | Yes                             | Yes              | Yes          | Yes               |                |                      |                  |             |
| lab.10         Yes         Yes         Yes         Yes           lab.12         Yes         Yes         Yes         Yes           lab.12         Yes         Yes         Yes         Yes           lab.13         Yes         Yes         Yes         Yes           lab.14         Yes         Yes         Yes         Yes           lab.15         Yes         Yes         Yes         Yes           lab.16         Yes         Yes         Yes         Yes           lab.16         Yes         Yes         Yes         Yes           lab.17         Yes         Yes         Yes         Yes           lab.18         Yes         Yes         Yes         Yes           lab.19         Yes         Yes         Yes         Yes           lab.21         Yes         Yes         Yes         Yes           lab.22         Yes         Yes         Yes         Yes           lab.23         Yes         Yes         Yes         Yes           lab.24         Yes         Yes         Yes         Yes           lab.25         Yes         Yes         Yes         Yes                                                                                                    | Yes         Yes         Yes           Yes         Yes         Yes                                                                                                    | lab1                                                            | Yes                             | Yes              | Yes          | Yes               |                |                      |                  |             |
| iab.11         Yes         Yes         Yes         Yes           iab.12         Yes         Yes         Yes         Yes           iab.13         Yes         Yes         Yes         Yes           iab.14         Yes         Yes         Yes         Yes           iab.15         Yes         Yes         Yes         Yes           iab.15         Yes         Yes         Yes         Yes           iab.16         Yes         Yes         Yes         Yes           iab.17         Yes         Yes         Yes         Yes           iab.16         Yes         Yes         Yes         Yes           iab.17         Yes         Yes         Yes         Yes           iab.20         Yes         Yes         Yes         Yes           iab.21         Yes         Yes         Yes         Yes           iab.22         Yes         Yes         Yes         Yes           iab.23         Yes         Yes         Yes         Yes           iab.24         Yes         Yes         Yes         Yes           iab.25         Yes         Yes         Yes         Yes                                                                                                    | Tes         Tes         Tes           Yes         Yes         Yes           Yes         Yes         Yes                                                                                                    | lab10                                                           | Yes                             | Yes              | Yes          | Yes               |                |                      |                  |             |
| Int 12         Yes         Yes         Yes         Yes           Iab 13         Yes         Yes         Yes         Yes           Iab 14         Yes         Yes         Yes         Yes           Iab 15         Yes         Yes         Yes         Yes           Iab 16         Yes         Yes         Yes         Yes           Iab 16         Yes         Yes         Yes         Yes           Iab 17         Yes         Yes         Yes         Yes           Iab 18         Yes         Yes         Yes         Yes           Iab 20         Yes         Yes         Yes         Yes           Iab 21         Yes         Yes         Yes         Yes           Iab 22         Yes         Yes         Yes         Yes           Iab 23         Yes         Yes         Yes         Yes           Iab 24         Yes         Yes         Yes         Yes           Iab 25         Yes         Yes         Yes         Yes           Iab 26         Yes         Yes         Yes         Yes           Iab 26         Yes         Yes         Yes         Yes                                                                                                    | Tes         Tes         Tes           Yes         Yes         Yes           Yes         Yes         Yes                                                                                                    | lab11                                                           | res                             | Yes              | res          | res               |                |                      |                  |             |
| add 3HasHasHasHaslab14YeisYeisYeislab15YeisYeisYeislab16YeisYeisYeislab17YeisYeisYeislab18YeisYeisYeislab19YeisYeisYeislab210YeisYeisYeislab22YeisYeisYeislab23YeisYeisYeislab24YeisYeisYeislab25YeisYeisYeislab26YeisYeisYeislab27YeisYeisYeislab26YeisYeisYeislab27YeisYeisYeislab26YeisYeisYeislab27YeisYeisYeislab26YeisYeisYeislab27YeisYeisYeislab28YeisYeisYeislab29YeisYeisYeislab210YeisYeisYeislab23YeisYeisYeislab24YeisYeisYeislab25YeisYeisYeislab26YeisYeisYeislab27YeisYeisYeislab28YeisYeisYeislab29YeisYeisYeislab31YeisYeisYeislab32YeisYeisYeislab31YeisYeis <td>Tes         Tes         Tes           Yes         Yes         Yes           Yes         Yes         Yes</td> <td>lab12</td> <td>Yes</td> <td>Yes</td> <td>Yes</td> <td>Yes</td> <td></td> <td></td> <td></td> <td></td>                                                                                                    | Tes         Tes         Tes           Yes         Yes         Yes           Yes         Yes         Yes                                                                                                    | lab12                                                           | Yes                             | Yes              | Yes          | Yes               |                |                      |                  |             |
| mail iindindindindibb15ivesviesviesviesibb16ivesviesviesviesibb17ivesviesviesviesibb18ivesviesviesviesibb20viesviesviesviesibb21viesviesviesviesibb22viesviesviesviesibb23viesviesviesviesibb24viesviesviesviesibb25viesviesviesviesibb26viesviesviesviesibb27viesviesviesviesibb28viesviesviesviesibb27viesviesviesviesibb26viesviesviesviesibb27viesviesviesviesibb26viesviesviesviesibb27viesviesviesviesibb28viesviesviesviesibb29viesviesviesviesibb30viesviesviesviesibb31viesviesviesviesibb32viesviesviesviesibb33viesviesviesviesibb34viesviesviesviesibb34viesviesviesviesibb34 </td <td>India         India         India           Yelds         Yelds         Yelds           Yelds         Yelds         Yelds           <td< td=""><td>lab13</td><td>Yes<br/>Yes</td><td>Yes</td><td>Yes</td><td>Yes</td><td></td><td></td><td></td><td></td></td<></td>                                                                                                    | India         India         India           Yelds         Yelds         Yelds           Yelds         Yelds         Yelds <td< td=""><td>lab13</td><td>Yes<br/>Yes</td><td>Yes</td><td>Yes</td><td>Yes</td><td></td><td></td><td></td><td></td></td<>                                                                                                    | lab13                                                           | Yes<br>Yes                      | Yes              | Yes          | Yes               |                |                      |                  |             |
| Haul         Has         Has         Has         Has         Has           Labl6         Yes         Yes         Yes         Yes           Labl7         Yes         Yes         Yes         Yes           Labl7         Yes         Yes         Yes         Yes           Labl7         Yes         Yes         Yes         Yes           Labl7         Yes         Yes         Yes         Yes           Labl2         Yes         Yes         Yes         Yes           Labl2         Yes         Yes         Yes         Yes           Labl21         Yes         Yes         Yes         Yes           Labl22         Yes         Yes         Yes         Yes           Labl23         Yes         Yes         Yes         Yes           Labl24         Yes         Yes         Yes         Yes           Labl25         Yes         Yes         Yes         Yes           Labl26         Yes         Yes         Yes         Yes           Labl28         Yes         Yes         Yes         Yes           Labl29         Yes         Yes         Yes         Yes                                                                                                    | India         India         India           Yeds         Yeds         Yeds           Yeds         Yeds         Yeds                                                                                                    | lab14                                                           | Tes                             | Ves              | Vec          | Vec               |                |                      |                  |             |
| habi7     has     has     has       lab18     Yes     Yes     Yes       lab2     Yes     Yes     Yes       lab2     Yes     Yes     Yes       lab2     Yes     Yes     Yes       lab2     Yes     Yes     Yes       lab2     Yes     Yes     Yes       lab21     Yes     Yes     Yes       lab22     Yes     Yes     Yes       lab23     Yes     Yes     Yes       lab24     Yes     Yes     Yes       lab25     Yes     Yes     Yes       lab26     Yes     Yes     Yes       lab27     Yes     Yes     Yes       lab28     Yes     Yes     Yes       lab26     Yes     Yes     Yes       lab27     Yes     Yes     Yes       lab28     Yes     Yes     Yes       lab29     Yes     Yes     Yes       lab21     Yes     Yes     Yes       lab23     Yes     Yes     Yes       lab24     Yes     Yes     Yes       lab25     Yes     Yes     Yes       lab26     Yes     Yes     Yes                                                                                                    | Nasi     Nasi     Nasi       Yes     Yes     Yes       Yes     Yes     Yes       Yes     Yes       <                                                                                                    | lab15                                                           | Vac                             | Vec              | Vec          | Vec               |                |                      |                  |             |
| bit 3     Tes     Tes     Yes     Yes       bit 3     Yes     Yes     Yes       bit 9     Yes     Yes     Yes       bit 20     Yes     Yes     Yes       bit 20     Yes     Yes     Yes       bit 20     Yes     Yes     Yes       bit 20     Yes     Yes     Yes       bit 21     Yes     Yes     Yes       bit 22     Yes     Yes     Yes       bit 23     Yes     Yes     Yes       bit 24     Yes     Yes     Yes       bit 25     Yes     Yes     Yes       bit 26     Yes     Yes     Yes       bit 25     Yes     Yes     Yes       bit 26     Yes     Yes     Yes       bit 26     Yes     Yes     Yes       bit 26     Yes     Yes     Yes       bit 26     Yes     Yes     Yes       bit 27     Yes     Yes     Yes       bit 28     Yes     Yes     Yes       bit 20     Yes     Yes     Yes       bit 21     Yes     Yes     Yes       bit 25     Yes     Yes     Yes       bit 26     Yes                                                                                                    | Yes         Yes         Yes           Yes         Yes         Yes                                                                                                    | lab17                                                           | Yes                             | Yes              | Yes          | Yes               |                |                      |                  |             |
| bh19         Yes         Yes         Yes         Yes           bb22         Yes         Yes         Yes         Yes           bb21         Yes         Yes         Yes         Yes           bb21         Yes         Yes         Yes         Yes           bb21         Yes         Yes         Yes         Yes           bb22         Yes         Yes         Yes         Yes           bb23         Yes         Yes         Yes         Yes           bb24         Yes         Yes         Yes         Yes           bb25         Yes         Yes         Yes         Yes           bb26         Yes         Yes         Yes         Yes           bb27         Yes         Yes         Yes         Yes           bb28         Yes         Yes         Yes         Yes           bb27         Yes         Yes         Yes         Yes           bb28         Yes         Yes         Yes         Yes           bb29         Yes         Yes         Yes         Yes           bb21         Yes         Yes         Yes         Yes           bb31         Y                                                                                                    | Yes         Yes         Yes           Yes         Yes         Yes                                                                                                    | lab18                                                           | Yes                             | Yes              | Yes          | Yes               |                |                      |                  |             |
| bb2     Yes     Yes     Yes     Yes       bb20     Yes     Yes     Yes       bb21     Yes     Yes     Yes       bb22     Yes     Yes     Yes       bb23     Yes     Yes     Yes       bb24     Yes     Yes     Yes       bb25     Yes     Yes     Yes       bb26     Yes     Yes     Yes       bb27     Yes     Yes     Yes       bb26     Yes     Yes     Yes       bb27     Yes     Yes     Yes       bb26     Yes     Yes     Yes       bb27     Yes     Yes     Yes       bb26     Yes     Yes     Yes       bb27     Yes     Yes     Yes       bb28     Yes     Yes     Yes       bb29     Yes     Yes     Yes       bb30     Yes     Yes     Yes       bb31     Yes     Yes     Yes       bb32     Yes     Yes     Yes       bb33     Yes     Yes     Yes       bb34     Yes     Yes     Yes       bb34     Yes     Yes     Yes                                                                                                    | Yes         Yes         Yes         Yes           Yes         Yes         Yes         Yes                                                                                                    | lab19                                                           | Yes                             | Yes              | Yes          | Yes               |                |                      |                  |             |
| lab20         Yes         Yes         Yes           bab21         Yes         Yes         Yes           bab22         Yes         Yes         Yes           bab23         Yes         Yes         Yes           bab24         Yes         Yes         Yes           bab23         Yes         Yes         Yes           bab24         Yes         Yes         Yes           bab25         Yes         Yes         Yes           bab26         Yes         Yes         Yes           bab26         Yes         Yes         Yes           bab26         Yes         Yes         Yes           bab26         Yes         Yes         Yes           bab27         Yes         Yes         Yes           bab28         Yes         Yes         Yes           bab29         Yes         Yes         Yes           bab30         Yes         Yes         Yes           bab31         Yes         Yes         Yes           bab32         Yes         Yes         Yes           bab33         Yes         Yes         Yes           bab34         Yes </td <td>Yes         Yes         Yes           Yes         Yes         Yes           Yes         Yes         Yes</td> <td>lab2</td> <td>Yes</td> <td>Yes</td> <td>Yes</td> <td>Yes</td> <td></td> <td></td> <td></td> <td></td>                                                                                                    | Yes         Yes         Yes           Yes         Yes         Yes                                                                                                    | lab2                                                            | Yes                             | Yes              | Yes          | Yes               |                |                      |                  |             |
| ibb21     Yes     Yes     Yes       bb22     Yes     Yes     Yes       lab23     Yes     Yes     Yes       lab24     Yes     Yes     Yes       lab25     Yes     Yes     Yes       lab26     Yes     Yes     Yes       lab26     Yes     Yes     Yes       lab27     Yes     Yes     Yes       lab26     Yes     Yes     Yes       lab27     Yes     Yes     Yes       lab28     Yes     Yes     Yes       lab29     Yes     Yes     Yes       lab210     Yes     Yes     Yes       lab211     Yes     Yes     Yes       lab212     Yes     Yes     Yes       lab213     Yes     Yes     Yes       lab214     Yes     Yes     Yes       lab215     Yes     Yes     Yes       lab216     Yes     Yes     Yes       lab217     Yes     Yes     Yes       lab218     Yes     Yes     Yes       lab214     Yes     Yes     Yes                                                                                                    | Yes         Yes         Yes           Yes         Yes         Yes                                                                                                    | lab20                                                           | Yes                             | Yes              | Yes          | Yes               |                |                      |                  |             |
| lab22         Yes         Yes         Yes         Yes           lab23         Yes         Yes         Yes         Yes           lab24         Yes         Yes         Yes         Yes           lab25         Yes         Yes         Yes         Yes           lab26         Yes         Yes         Yes         Yes           lab26         Yes         Yes         Yes         Yes           lab26         Yes         Yes         Yes         Yes           lab27         Yes         Yes         Yes         Yes           lab28         Yes         Yes         Yes         Yes           lab27         Yes         Yes         Yes         Yes           lab28         Yes         Yes         Yes         Yes           lab29         Yes         Yes         Yes         Yes           lab30         Yes         Yes         Yes         Yes           lab31         Yes         Yes         Yes         Yes           lab32         Yes         Yes         Yes         Yes           lab33         Yes         Yes         Yes         Yes           lab33 </td <td>Yes         Yes         Yes           Yes         Yes         Yes           Yes         Yes         Yes</td> <td>lab21</td> <td>Yes</td> <td>Yes</td> <td>Yes</td> <td>Yes</td> <td></td> <td></td> <td></td> <td></td>                                                                                                    | Yes         Yes         Yes           Yes         Yes         Yes                                                                                                    | lab21                                                           | Yes                             | Yes              | Yes          | Yes               |                |                      |                  |             |
| lab23         Yes         Yes         Yes         Yes           lab24         Yes         Yes         Yes         Yes           lab25         Yes         Yes         Yes         Yes           lab26         Yes         Yes         Yes         Yes           lab26         Yes         Yes         Yes         Yes           lab26         Yes         Yes         Yes         Yes           lab26         Yes         Yes         Yes         Yes           lab26         Yes         Yes         Yes         Yes           lab27         Yes         Yes         Yes         Yes           lab28         Yes         Yes         Yes         Yes           lab29         Yes         Yes         Yes         Yes           lab30         Yes         Yes         Yes         Yes           lab31         Yes         Yes         Yes         Yes           lab32         Yes         Yes         Yes         Yes           lab33         Yes         Yes         Yes         Yes           lab33         Yes         Yes         Yes         Yes           lab33 </td <td>Yes         Yes         Yes           Yes         Yes         Yes           Yes         Yes         Yes</td> <td>lab22</td> <td>Yes</td> <td>Yes</td> <td>Yes</td> <td>Yes</td> <td></td> <td></td> <td></td> <td></td>                                                                                                    | Yes         Yes         Yes           Yes         Yes         Yes                                                                                                    | lab22                                                           | Yes                             | Yes              | Yes          | Yes               |                |                      |                  |             |
| lab24         Yes         Yes         Yes         Yes         Yes           lab25         Yes         Yes         Yes         Yes         Yes           lab26         Yes         Yes         Yes         Yes         Yes           lab26         Yes         Yes         Yes         Yes         Yes           lab27         Yes         Yes         Yes         Yes           lab28         Yes         Yes         Yes         Yes           lab210         Yes         Yes         Yes         Yes           lab211         Yes         Yes         Yes         Yes           lab212         Yes         Yes         Yes         Yes           lab23         Yes         Yes         Yes         Yes           lab21         Yes         Yes         Yes         Yes           lab23         Yes         Yes         Yes         Yes           lab33         Yes         Yes         Yes         Yes           lab34         Yes         Yes         Yes         Yes                                                                                                    | Yes         Yes         Yes         Yes           Yes         Yes         Yes         Yes                                                                                                    | lab23                                                           | Yes                             | Yes              | Yes          | Yes               |                |                      |                  |             |
| lab25         Yes         Yes         Yes         Yes           lab26         Yes         Yes         Yes         Yes           lab27         Yes         Yes         Yes         Yes           lab28         Yes         Yes         Yes         Yes           lab210         Yes         Yes         Yes         Yes           lab231         Yes         Yes         Yes         Yes           lab231         Yes         Yes         Yes         Yes           lab231         Yes         Yes         Yes         Yes           lab33         Yes         Yes         Yes         Yes           lab33         Yes         Yes         Yes         Yes           lab33         Yes         Yes         Yes         Yes           lab33         Yes         Yes         Yes         Yes           lab33         Yes         Yes         Yes         Yes           lab34         Yes         Yes         Yes         Yes                                                                                                    | Yes         Yes         Yes         Yes           Yes         Yes         Yes         Yes                                                                                                    | lab24                                                           | Yes                             | Yes              | Yes          | Yes               |                |                      |                  |             |
| lab26         Yes         Yes         Yes         Yes           lab27         Yes         Yes         Yes         Yes           lab28         Yes         Yes         Yes         Yes           lab20         Yes         Yes         Yes         Yes           lab21         Yes         Yes         Yes         Yes           lab23         Yes         Yes         Yes         Yes           lab21         Yes         Yes         Yes         Yes           lab23         Yes         Yes         Yes         Yes           lab21         Yes         Yes         Yes         Yes           lab22         Yes         Yes         Yes         Yes           lab33         Yes         Yes         Yes         Yes           lab32         Yes         Yes         Yes         Yes           lab33         Yes         Yes         Yes         Yes           lab34         Yes         Yes         Yes         Yes           lab35         Yes         Yes         Yes         Yes                                                                                                    | Yes         Yes         Yes           Yes         Yes         Yes                                                                                                    | lab25                                                           | Yes                             | Yes              | Yes          | Yes               |                |                      |                  |             |
| lab27         Yes         Yes         Yes         Yes           lab28         Yes         Yes         Yes         Yes           lab29         Yes         Yes         Yes         Yes           lab30         Yes         Yes         Yes         Yes           lab31         Yes         Yes         Yes         Yes           lab31         Yes         Yes         Yes         Yes           lab32         Yes         Yes         Yes         Yes           lab33         Yes         Yes         Yes         Yes           lab32         Yes         Yes         Yes         Yes           lab33         Yes         Yes         Yes         Yes           lab34         Yes         Yes         Yes         Yes           lab33         Yes         Yes         Yes         Yes           lab34         Yes         Yes         Yes         Yes                                                                                                    | Yes         Yes         Yes           Yes         Yes         Yes                                                                                                    | lab26                                                           | Yes                             | Yes              | Yes          | Yes               |                |                      |                  |             |
| Iab28         Yes         Yes         Yes         Yes           Iab29         Yes         Yes         Yes         Yes           Iab3         Yes         Yes         Yes         Yes           Iab30         Yes         Yes         Yes         Yes           Iab31         Yes         Yes         Yes         Yes           Iab32         Yes         Yes         Yes         Yes           Iab33         Yes         Yes         Yes         Yes           Iab33         Yes         Yes         Yes         Yes           Iab34         Yes         Yes         Yes         Yes           Iab34         Yes         Yes         Yes         Yes                                                                                                    | Yes         Yes         Yes           Yes         Yes         Yes           Yes         Yes         Yes           Yes         Yes         Yes           Yes         Yes         Yes           Yes         Yes         Yes           Yes         Yes         Yes           Yes         Yes         Yes           Yes         Yes         Yes           Yes         Yes         Yes           Yes         Yes         Yes           Yes         Yes         Yes           Yes         Yes         Yes           Yes         Yes         Yes                                                                                                    | lab27                                                           | Yes                             | Yes              | Yes          | Yes               |                |                      |                  |             |
| Iab.20         Yes         Yes         Yes         Yes           lab.31         Yes         Yes         Yes         Yes           lab.30         Yes         Yes         Yes         Yes           lab.31         Yes         Yes         Yes         Yes           lab.31         Yes         Yes         Yes         Yes           lab.32         Yes         Yes         Yes         Yes           lab.33         Yes         Yes         Yes         Yes           lab.34         Yes         Yes         Yes         Yes                                                                                                    | Yeis         Yeis         Yeis           Yeis         Yeis         Yeis           Yeis         Yeis         Yeis           Yeis         Yeis         Yeis           Yeis         Yeis         Yeis           Yeis         Yeis         Yeis           Yeis         Yeis         Yeis           Yeis         Yeis         Yeis           Yeis         Yeis         Yeis           Yeis         Yeis         Yeis           Yeis         Yeis         Yeis           Yeis         Yeis         Yeis                                                                                                    | lab28                                                           | res                             | Yes              | Yes          | res               |                |                      |                  |             |
| iad3         res         res         res           lab30         Yes         Yes         Yes           lab31         Yes         Yes         Yes           lab32         Yes         Yes         Yes           lab33         Yes         Yes         Yes           lab34         Yes         Yes         Yes           lab34         Yes         Yes         Yes                                                                                                    | Tels         Tels         Tels           Yes         Yes         Yes           Yes         Yes         Yes           Yes         Yes         Yes           Yes         Yes         Yes           Yes         Yes         Yes           Yes         Yes         Yes           Yes         Yes         Yes           Yes         Yes         Yes           Yes         Yes         Yes           Yes         Yes         Yes                                                                                                    | lab29                                                           | Yes                             | Yes              | Yes          | Yes               |                |                      |                  |             |
| Lau Ju         Yes         Yes         Yes         Yes           Lab J1         Yes         Yes         Yes         Yes           Lab J2         Yes         Yes         Yes         Yes           Lab J3         Yes         Yes         Yes         Yes           Lab J4         Yes         Yes         Yes         Yes           Lab J5         Yes         Yes         Yes         Yes                                                                                                    | Yes Yes Yes<br>Yes Yes Yes<br>Yes Yes Yes<br>Yes Yes Yes<br>Yes Yes Yes<br>Yes Yes Yes                                                                                                    | lab3                                                            | Tes                             | Vec              | Yes          | Vec               |                |                      |                  |             |
| Induit         Induit         Induit         Induit         Induit           Lab12         Yes         Yes         Yes         Yes           Lab133         Yes         Yes         Yes         Yes           Lab144         Yes         Yes         Yes         Yes                                                                                                    | Yes Yes Yes<br>Yes Yes Yes<br>Yes Yes Yes<br>Yes Yes Yes Yes                                                                                                    | lab21                                                           | Yes                             | Vor              | Vec          | Voc               |                |                      |                  |             |
| Induity         Yes         Yes         Yes           Lab33         Yes         Yes         Yes           Lab34         Yes         Yes         Yes                                                                                                    | Yes Yes Yes<br>Yes Yes Yes<br>Yes Yes Yes Yes                                                                                                    | lab32                                                           | Voc                             | Vos              | Ves          | Voc               |                |                      |                  |             |
| 12024 Yes Yes Yes Yes                                                                                                    | Yes Yes Yes<br>Yes Yes Yes                                                                                                    | lab32                                                           | Yes                             | Yes              | Yes          | Yes               |                |                      |                  |             |
|                                                                                                    | Yes Yes Yes Yes                                                                                                    | lab34                                                           | Yes                             | Yes              | Yes          | Yes               |                |                      |                  |             |
| 100.00                                                                                                    |                                                                                                    | lab35                                                           | Yes                             | Yes              | Yes          | Yes               |                |                      |                  |             |
| lab36 Yes Yes Yes                                                                                                    | Yes Yes Yes Yes                                                                                                    | lab36                                                           | Yes                             | Yes              | Yes          | Yes               |                |                      |                  |             |

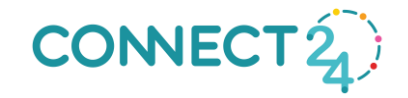

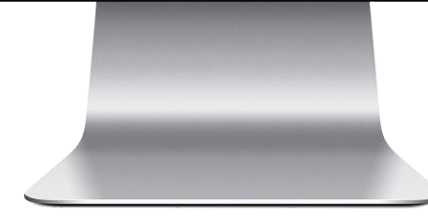

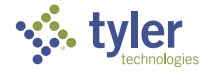
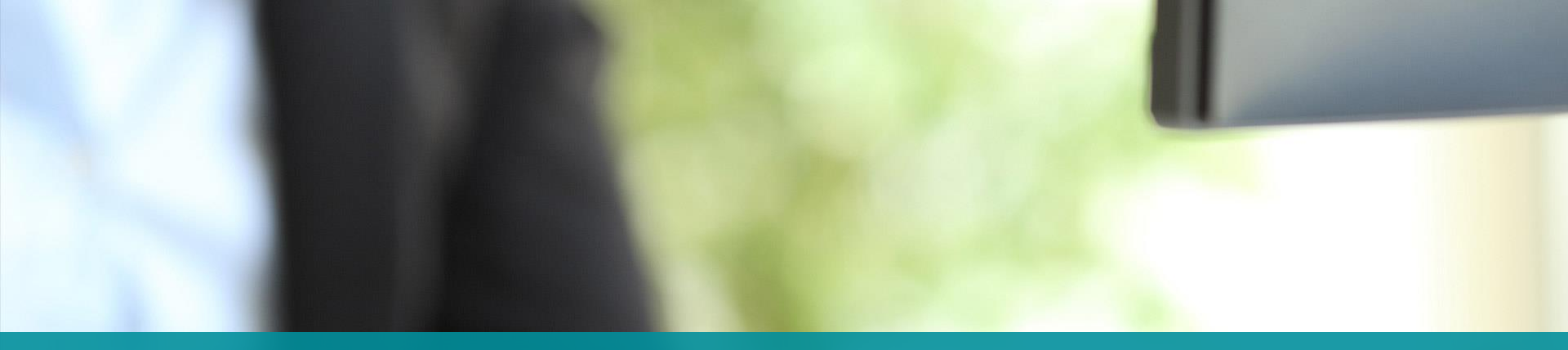

## **USER DEFINED FIELDS**

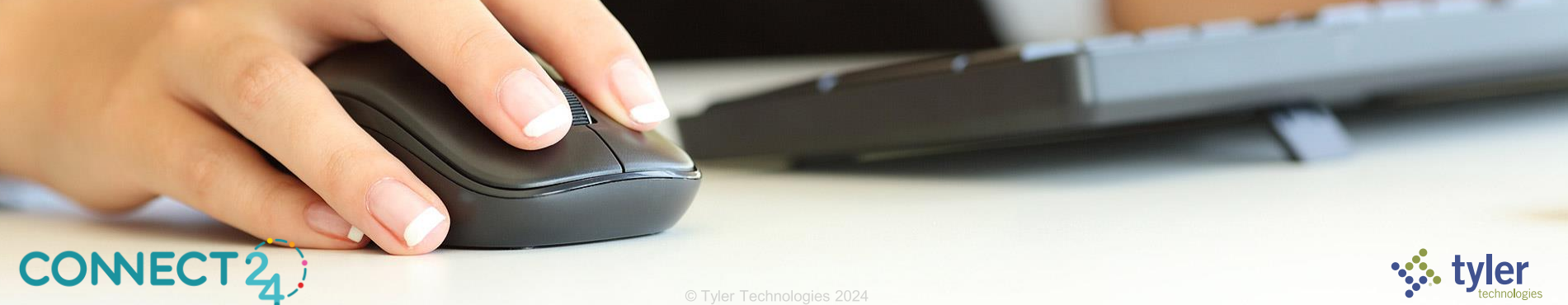

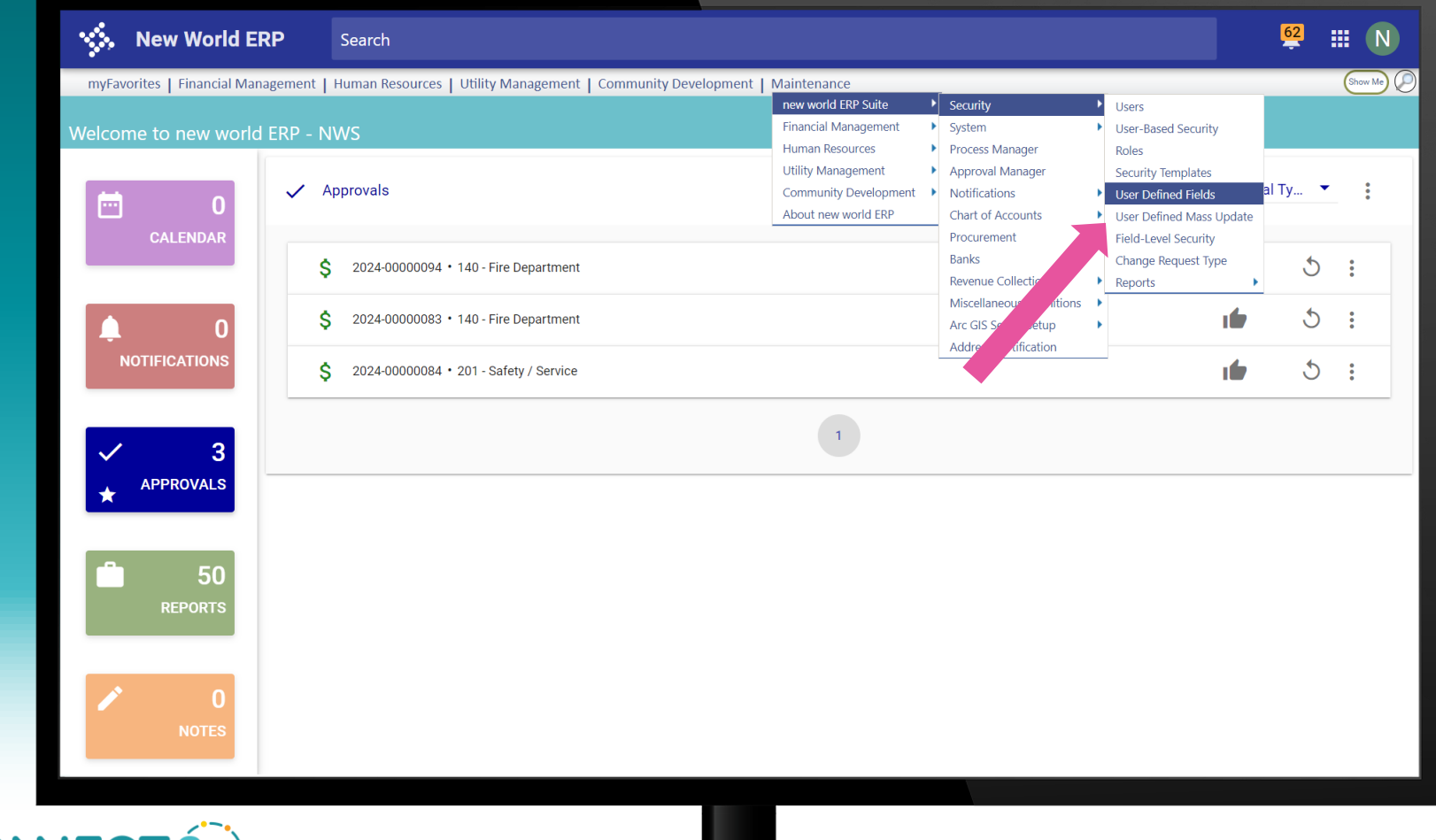

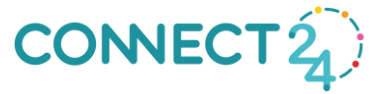

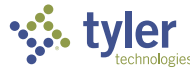

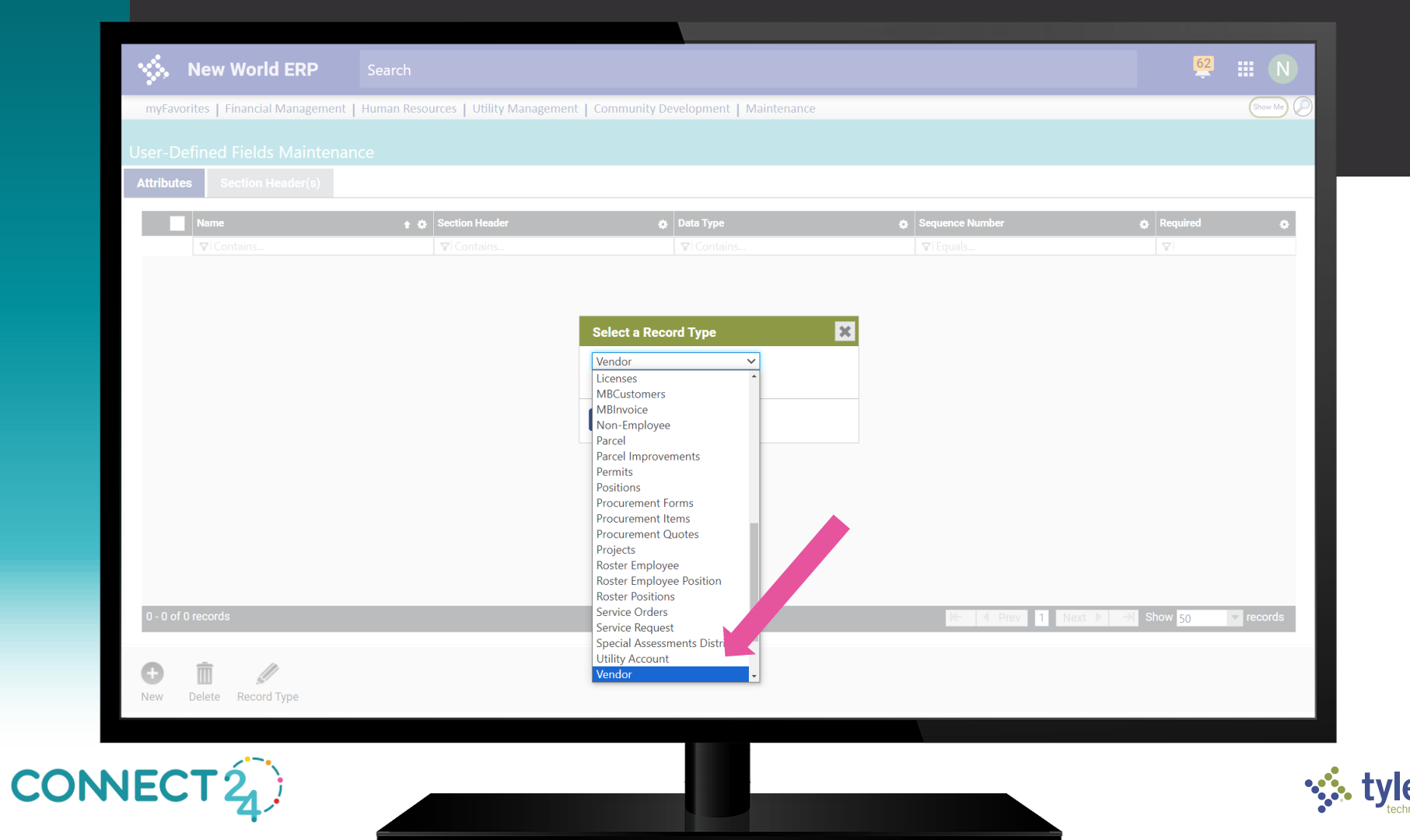

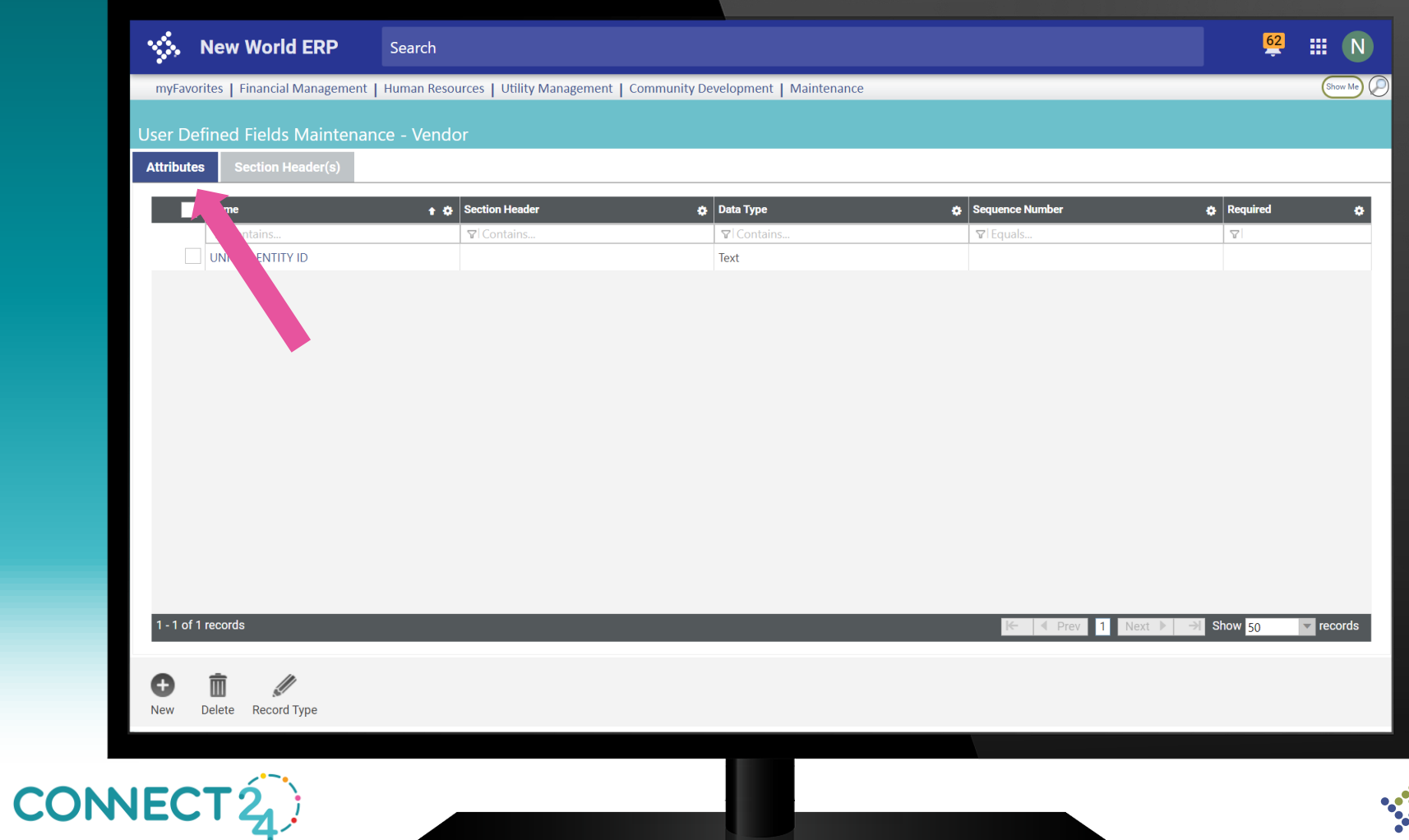

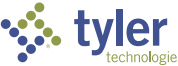

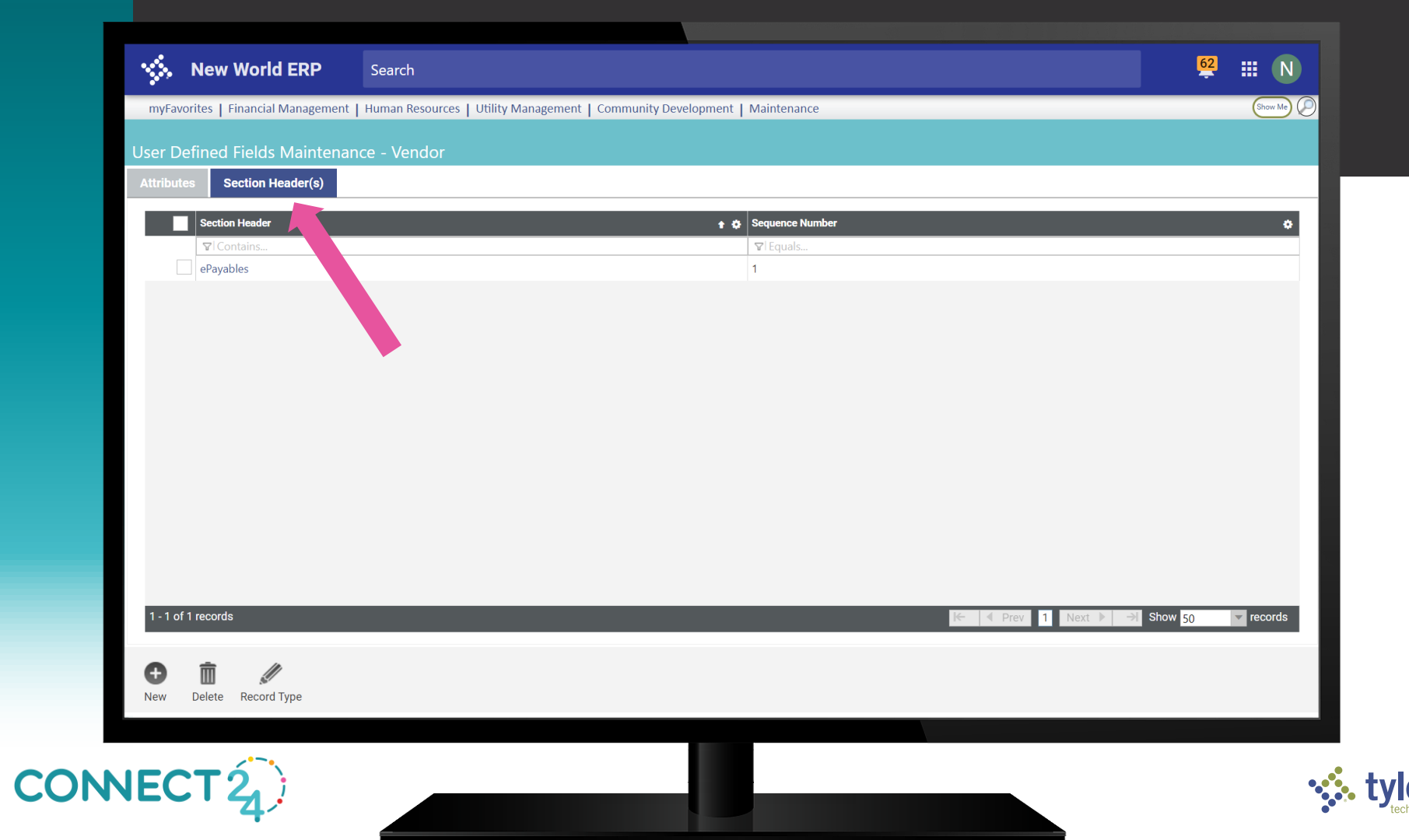

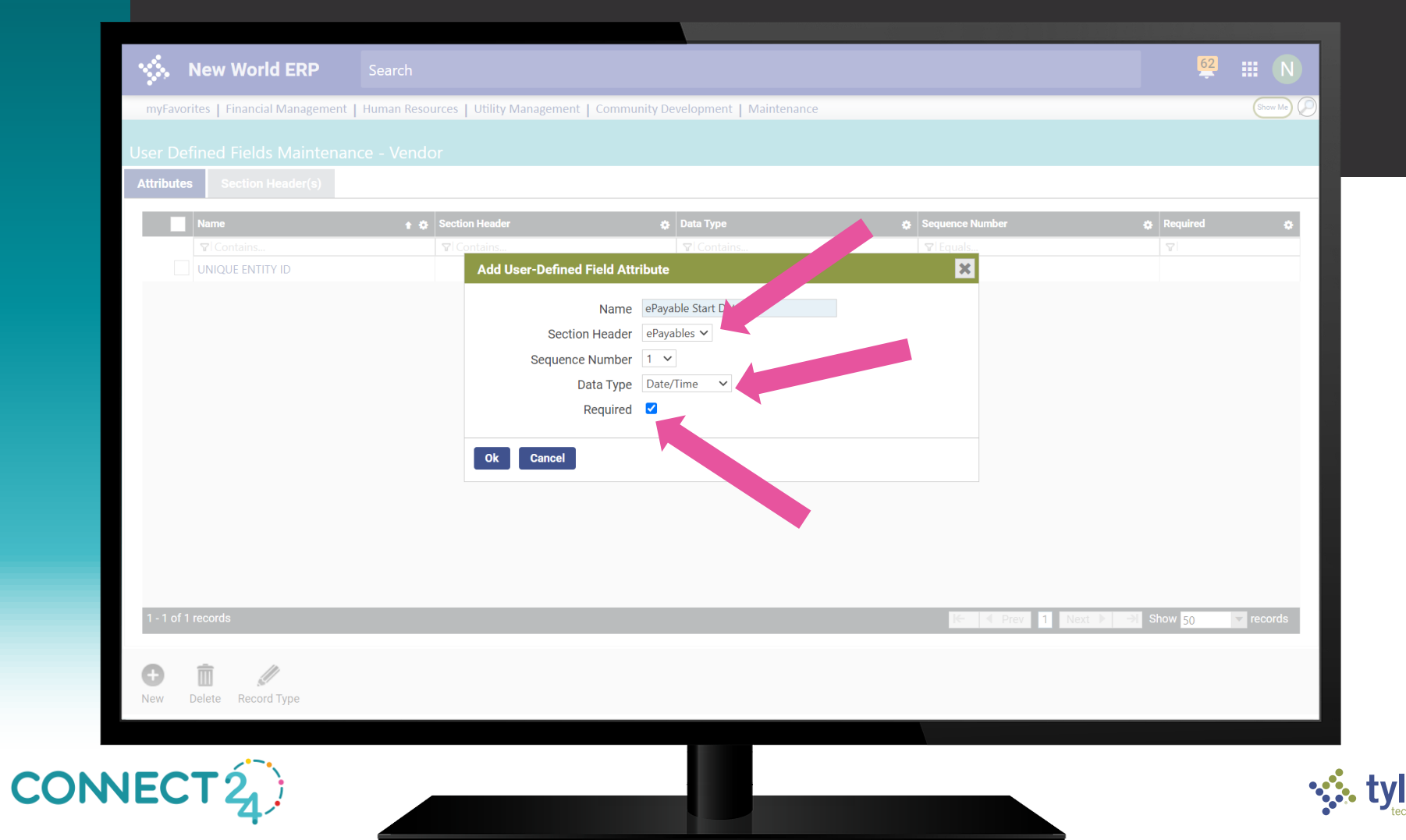

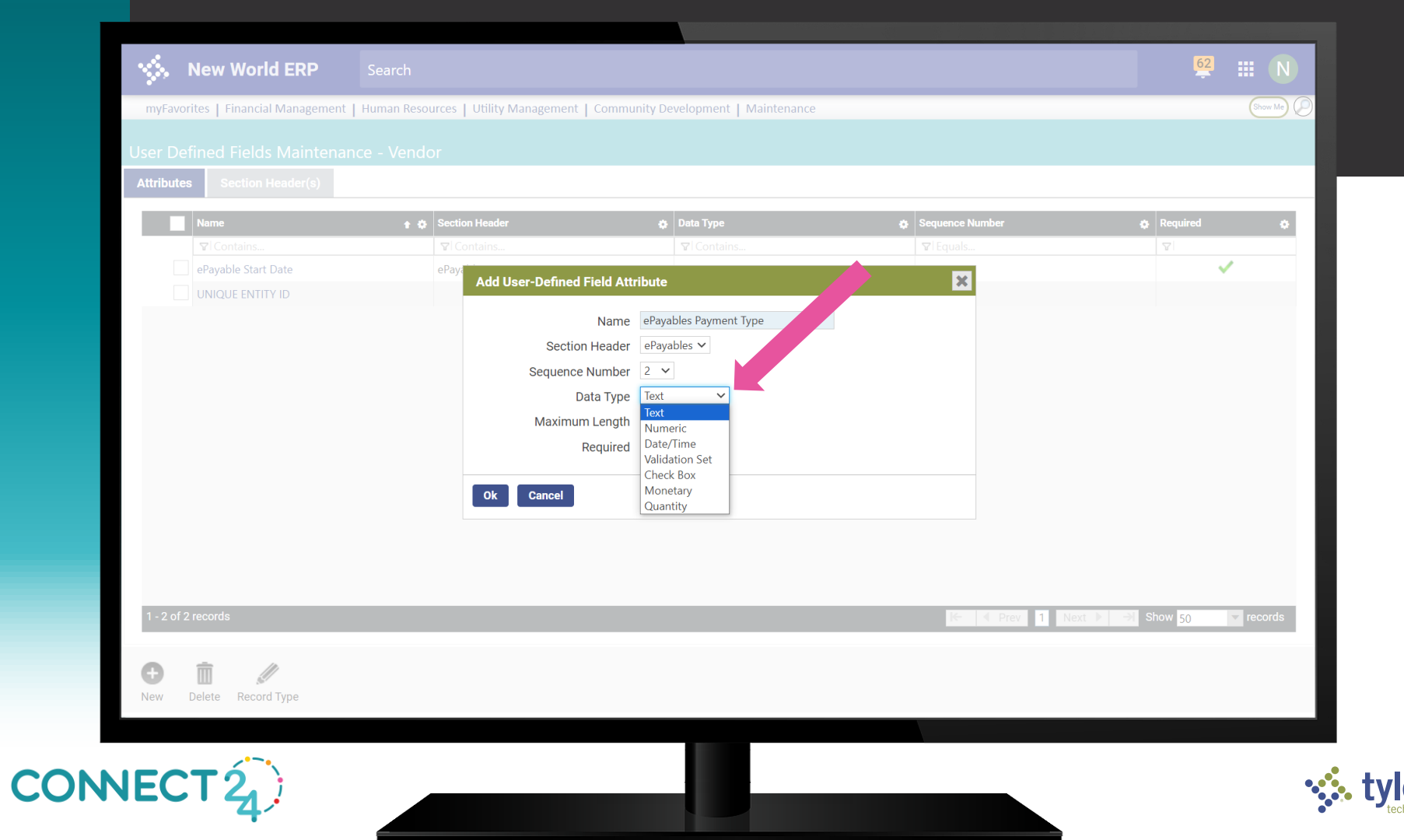

| <u>.</u> | New World ERP                 |                                |                                              |                 | 62 III N                              |
|----------|-------------------------------|--------------------------------|----------------------------------------------|-----------------|---------------------------------------|
| myFave   | orites   Financial Management | Human Resources   Utility Mana | gement   Community Development   Maintenance |                 | Show Me                               |
|          |                               |                                |                                              |                 |                                       |
| Attribut | es Section Header(s)          |                                |                                              |                 |                                       |
|          |                               |                                |                                              |                 |                                       |
|          | Name                          | Section Header                 |                                              | Sequence Number | () Requirea ()                        |
|          | ePayable Start Date           | ePaya                          | In Containion                                |                 | · · · · · · · · · · · · · · · · · · · |
|          | UNIQUE ENTITY ID              | Add User-I                     | Defined Field Attribute                      | ×               |                                       |
|          |                               |                                | Name ePayables Payment Type                  |                 |                                       |
|          |                               |                                | Section Header ePayables V                   |                 |                                       |
|          |                               | Si                             | equence Number 2 🗸                           |                 |                                       |
|          |                               |                                | Data Type Validation Set 🗸                   |                 |                                       |
|          |                               |                                | Validation Set MT Pay Types                  |                 |                                       |
|          |                               |                                | Pequired                                     |                 |                                       |
|          |                               |                                | Required                                     |                 |                                       |
|          |                               |                                | enaal                                        |                 |                                       |
|          |                               | OK Ca                          | ancei                                        |                 |                                       |
|          |                               |                                |                                              |                 |                                       |
|          |                               |                                |                                              |                 |                                       |
|          |                               |                                |                                              |                 |                                       |
| 1 - 2 of | 2 records                     |                                |                                              | K- V Prev 1     | Next ▶ → Show 50 ▼ records            |
| _        |                               |                                |                                              |                 |                                       |
| 0        | <b>m</b> //                   |                                |                                              |                 |                                       |
| New      | Delete Record Type            |                                |                                              |                 |                                       |
|          |                               |                                |                                              |                 |                                       |
|          |                               |                                |                                              |                 |                                       |
|          | TÓ T                          |                                |                                              |                 |                                       |
| -        |                               |                                |                                              |                 | •                                     |

|                                                                                                    | <b>62</b> (1) |
|----------------------------------------------------------------------------------------------------|---------------|
| Search                                                                                                    |               |
| myFavorites   Financial Management   Human Resources   Utility Management   Community Development   Maintenance | Show Me (     |
| endor service<br>Vendor - 32506 (Abaja)                                                                         |               |
| 🐌 🧠 😰 🔌 🜒 🥙 🧐 🧶 🗐 * 💋 * User-Defined Fields                                                                     |               |
| UNIQUE ENTITY ID                                                                                                |               |
| ePayables                                                                                                    |               |
| ePayable Start Date                                                                                             |               |
| ePayables Payment Type                                                                                          |               |
|                                                                                                    |               |
|                                                                                                    |               |
|                                                                                                    |               |
|                                                                                                    |               |
|                                                                                                    |               |
|                                                                                                    |               |
|                                                                                                    |               |
|                                                                                                    |               |
| Save Reset                                                                                                    |               |
|                                                                                                    |               |
|                                                                                                    |               |
|                                                                                                    |               |
|                                                                                                    |               |
|                                                                                                    |               |
|                                                                                                    |               |
|                                                                                                    |               |

С

| <b>3</b> , 110, 110, 12, 12, 12, 12, 12, 12, 12, 12, 12, 12                   |                                                                            | ÷ U       |
|-------------------------------------------------------------------------------|----------------------------------------------------------------------------|-----------|
| myFavorites   Financial Managemen<br>Vendor Service<br>Vendor - 32506 (Abaja) | Human Resources   Utility Management   Community Development   Maintenance | (Show Me) |
| 1) 53 🔁 🖉 😓 🖲 🤅                                                               | 🦻 🤔 🥘 🗐 * 💋 * User-Defined Fields                                          |           |
| UNIQUE ENTITY ID ePavables ePayable Start Date                                |                                                                            |           |
| еРауарез Раупент туре                                                         | ~                                                                          |           |
|                                                                               |                                                                            |           |
|                                                                               |                                                                            |           |
|                                                                               |                                                                            |           |
| Save Reset                                                                    |                                                                            |           |
|                                                                               |                                                                            |           |
|                                                                               |                                                                            |           |
|                                                                               |                                                                            |           |

C

| New World ERP         Search                                                                                    | <mark>62</mark> |
|----------------------------------------------------------------------------------------------------|-----------------|
| myFavorites   Financial Management   Human Resources   Utility Management   Community Development   Maintenance |                 |
| Vendor Service<br>Vendor - 32506 (Abaia)                                                                        |                 |
| 👔 🏐 🕲 🗶 🕘 🧐 🕲 🌘 💭 k 🖉 * User-Defined Fields                                                                     |                 |
| UNIQUE ENTITY ID                                                                                                |                 |
| ePayables                                                                                                    |                 |
| ePavable Start Date                                                                                             |                 |
| ePayables Payment Type                                                                                          |                 |
|                                                                                                    |                 |
| Save Reset                                                                                                    |                 |
|                                                                                                    |                 |
|                                                                                                    |                 |
|                                                                                                    |                 |
|                                                                                                    |                 |
|                                                                                                    |                 |
| NECT 2                                                                                                    |                 |
|                                                                                                    |                 |

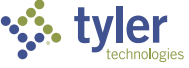

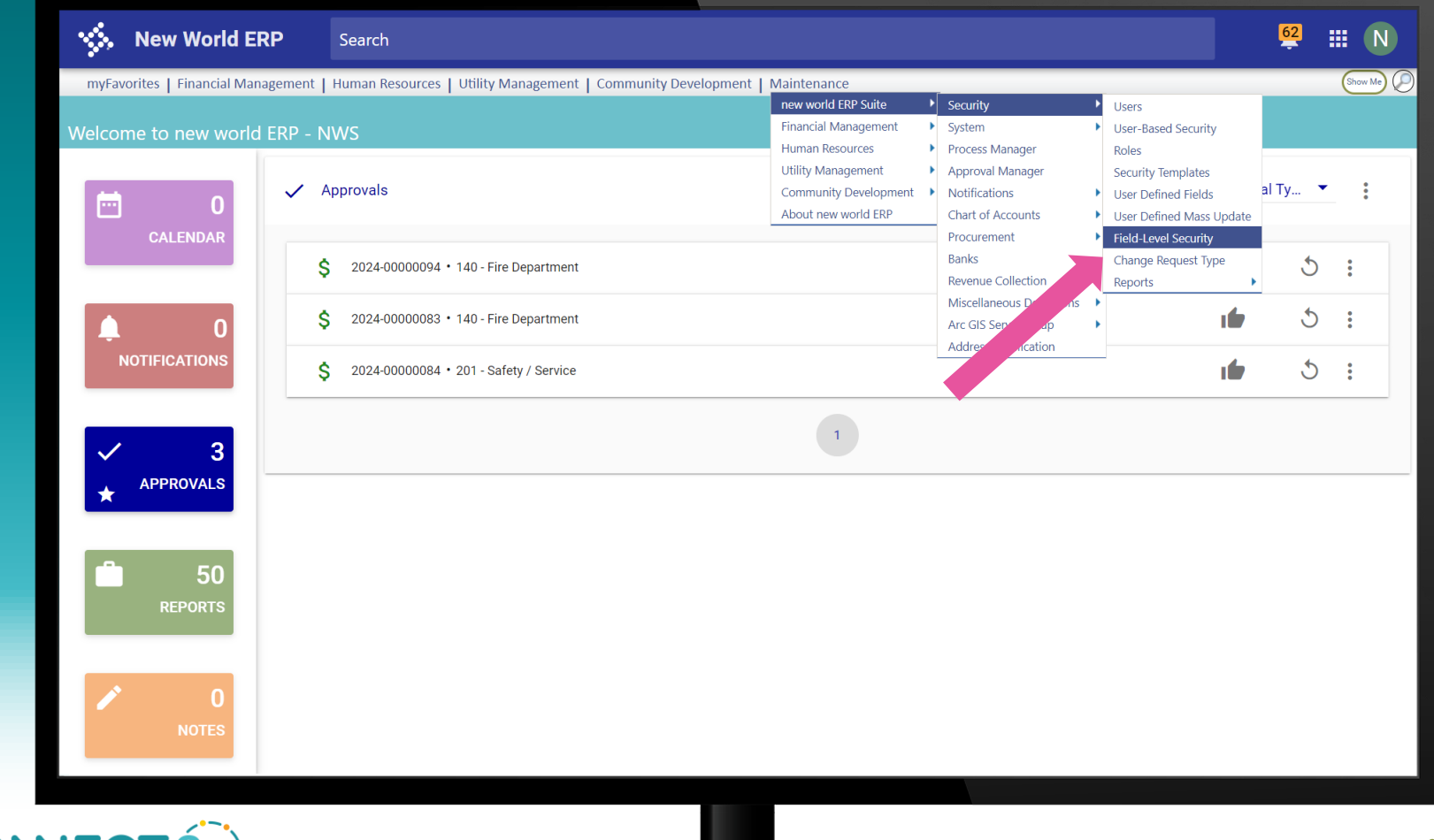

CONNECT

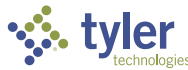

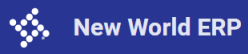

Show Me

myFavorites | Financial Management | Human Resources | Utility Management | Community Development | Maintenance

## **Field-Level Security**

| Subject Area     | Bidder/Vendor | ~ |          |
|------------------|---------------|---|----------|
| Field Name       |               |   | Secured  |
| ePayable Start D | ate           |   |          |
| ePayables Payme  | ent Type      |   |          |
| Federal Tax ID   |               |   | <b>~</b> |
| Hold Payment Re  | eason         |   | <        |
| Secured Vendor   |               |   |          |
| Service Material | - Private     |   |          |
| Service Material | - Public      |   |          |
| State Tax ID     |               |   | <        |
| T 16 0           |               |   |          |
| UNIQUE ENTITY    | ID            |   |          |
| Vendor Social Se | curity Number |   |          |
| Save Res         | et            |   |          |

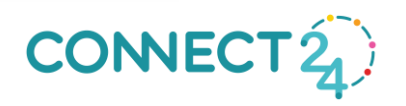

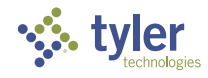

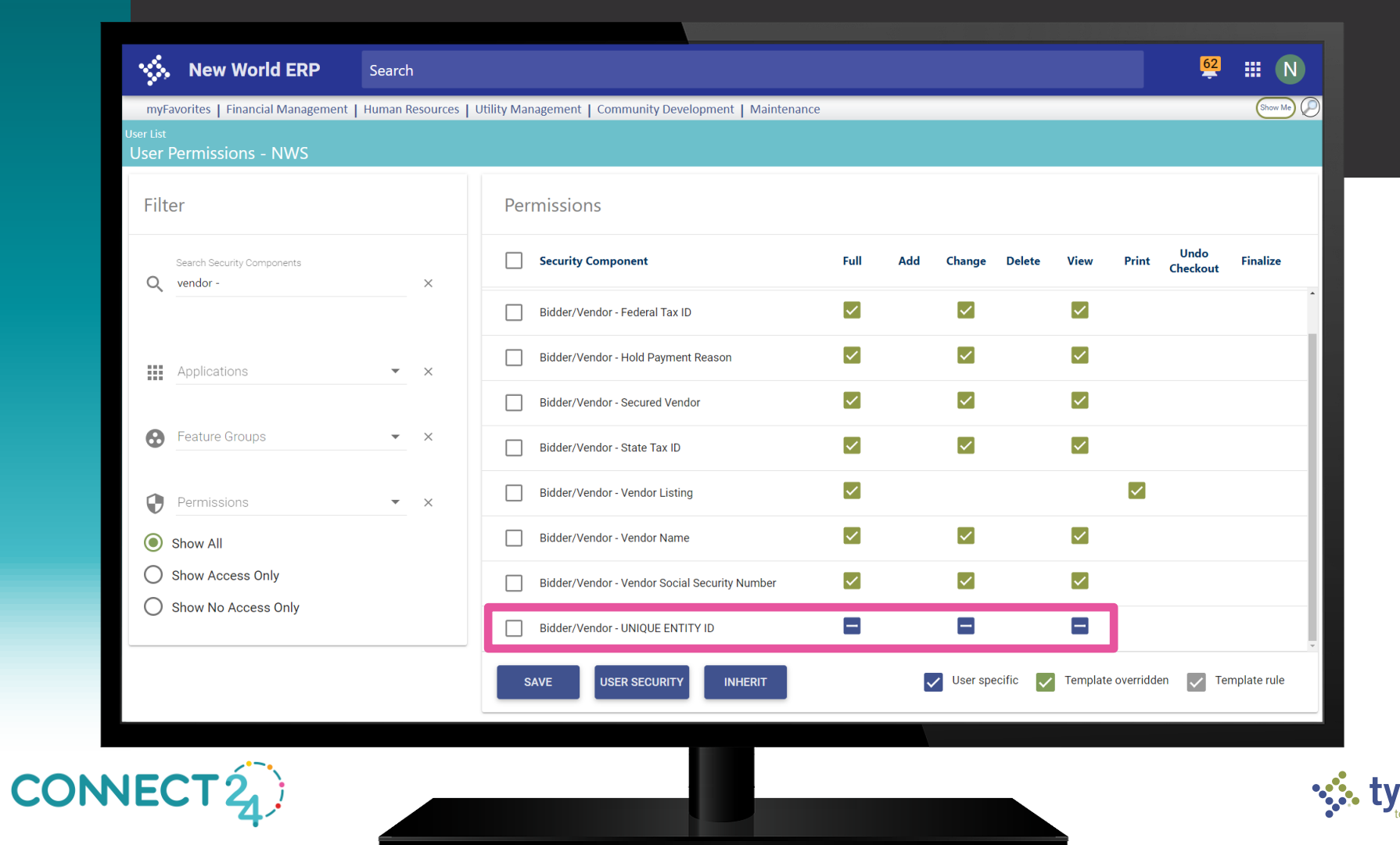

| 🐝 New World ERP                                                                  | Search                                                                     | 62 | <b>Ⅲ</b> N |
|----------------------------------------------------------------------------------|----------------------------------------------------------------------------|----|------------|
| myFavorites   Financial Management  <br>Vendor Service<br>Vendor - 32506 (Abaja) | Human Resources   Utility Management   Community Development   Maintenance |    | Show Me    |
| 1 4 5 0 6 5 9 5                                                                  | 🧐 🧶 🗐 * 💋 * User-Defined Fields                                            |    |            |
| UNIQUE ENTITY ID  ePayables ePayable Start Date ePayables Payment Type           |                                                                            |    |            |
|                                                                                  |                                                                            |    |            |
|                                                                                  |                                                                            |    |            |
| Save Reset                                                                       |                                                                            |    |            |
|                                                                                  |                                                                            |    |            |
| IECT 2                                                                           |                                                                            |    | •          |

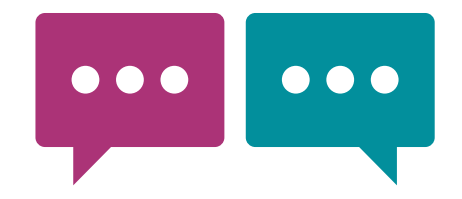

## Your feedback is important

Please complete the session survey via the mobile app

We read every submission

We use your input to guide content for future sessions and to improve our presentations

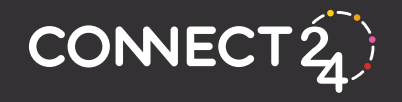

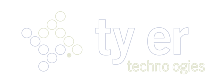

## 24 CONSECT

tylertech.com

f 🎐 in 💿 🗅

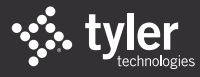

STyler Technologies 2024